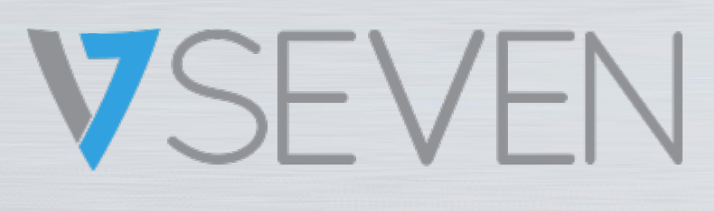

Écran Interactif Tactile Guide du logiciel IFPxx02-V7

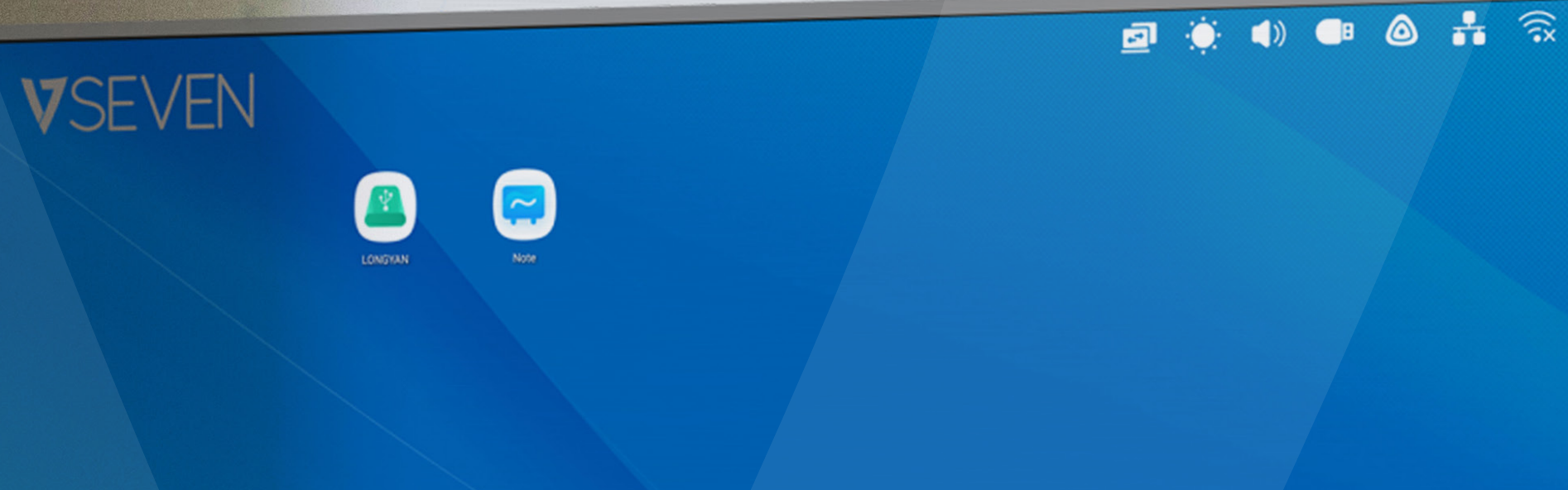

# Deck Home Beckstage Note Finder Downer All Apps Settings Meru Mark Cast Timer More

NOTE : TOUTES LES PHOTOS DE CE MANUEL SONT DONNÉES À TITRE INDICATIF ; VOTRE PRODUIT PEUT ÊTRE LÉGÈREMENT DIFFÉRENT.

www.v7world.com

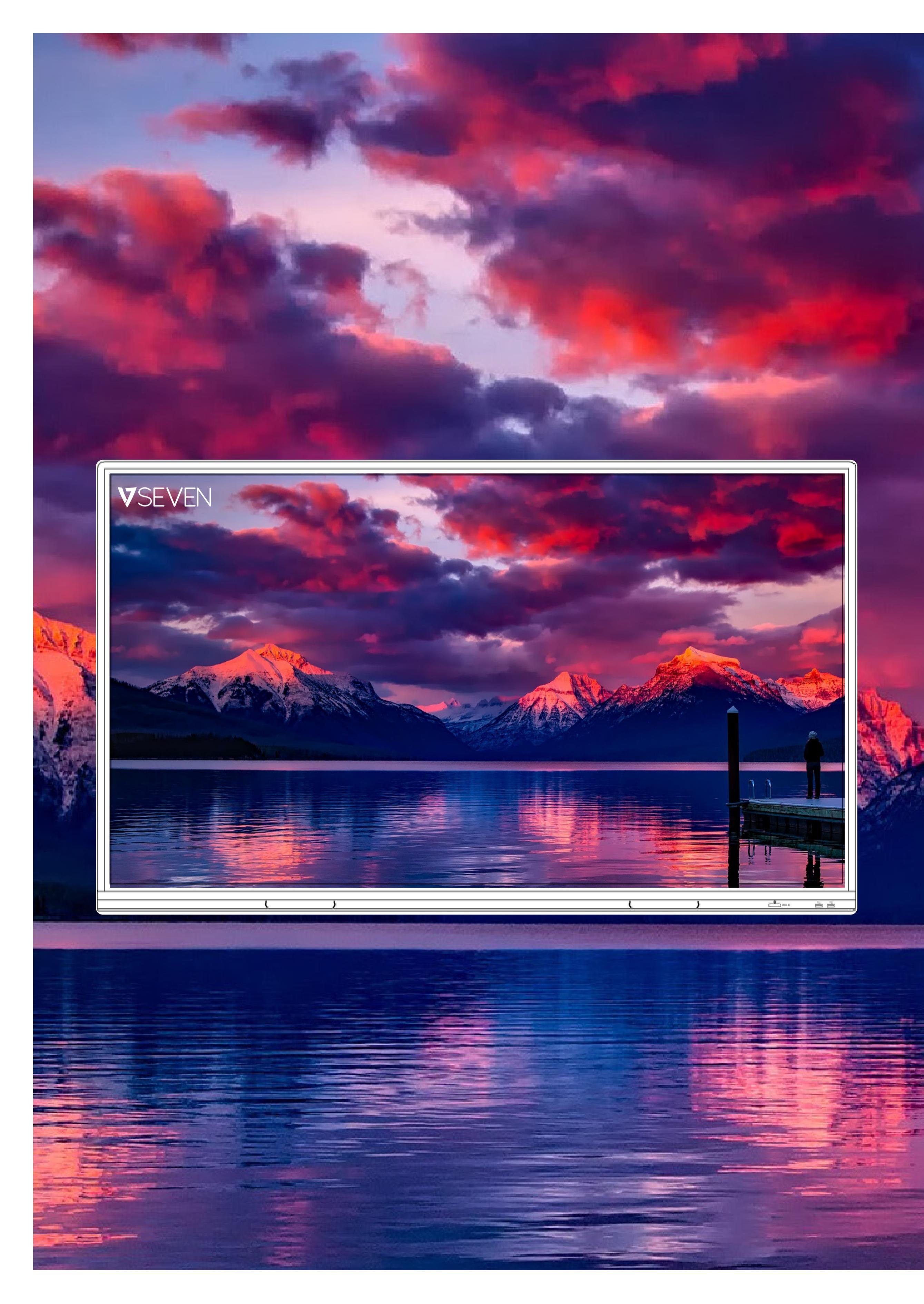

### TABLE DES MATIÈRES

| Introduction                                                                                  | 2                          |
|-----------------------------------------------------------------------------------------------|----------------------------|
| Lanceur                                                                                       | 3                          |
| Barre d'état, luminosité et audio                                                             | 4                          |
| Ethernet, Wi-Fi, Horloge                                                                      | 5                          |
| Raccourcis                                                                                    | 6                          |
| Fond d'écran                                                                                  | 11                         |
| Barre système                                                                                 | 12                         |
| Centre d'applications                                                                         | 14                         |
| Outils                                                                                        | 16                         |
| Multifenêtre                                                                                  | 21                         |
| Toutes les applications, Note, Crayon                                                         | 28                         |
| Forme, Règle                                                                                  | 29                         |
| Pense-bêtes, Tableau                                                                          | 30                         |
| Extension du crayon, Développement des images                                                 | 31                         |
| Barre d'outils personnalisée                                                                  | 32                         |
| Menu d'importation                                                                            | 33                         |
| Crayons                                                                                       | 35                         |
| Palette                                                                                       | 36                         |
| Visualiseur                                                                                   | 37                         |
| Photo                                                                                         | 38                         |
| Explorateur                                                                                   | 39                         |
| USB                                                                                           | 40                         |
| Navigateur                                                                                    | 42                         |
| Paramètres                                                                                    | 43                         |
| Sans fil et réseau, Wi-Fi, Ethernet                                                           | 44                         |
| Point d'accès sans fil, VPN, Fond d'écran                                                     | 45                         |
| Mode Multifenêtre, Entrée et sortie                                                           | 46                         |
| Application                                                                                   | 47                         |
| Stockage, Mémoire                                                                             | 49                         |
| Système. Date et heure                                                                        |                            |
| Langue et clavier                                                                             |                            |
| Mot de passe de l'écran de verrouillage                                                       | 55                         |
| Démarrage et arrêt                                                                            | 56                         |
| E-mail À distance                                                                             | 50                         |
| Stockage Sécurité                                                                             | 58                         |
| Mise à jour système                                                                           | 60                         |
| Mentions légales Lecteur cloud                                                                | 00                         |
| WPS Office Photos                                                                             | 01                         |
| Musique Vidéo                                                                                 | 63                         |
| Potits outils                                                                                 | 05                         |
| Tetits outins                                                                                 | 65                         |
| Marquer                                                                                       | 65                         |
| Marquer                                                                                       | 65<br>66                   |
| Marquer<br>Diffuser                                                                           | 65<br>66<br>67             |
| Marquer<br>Diffuser<br>Compteur                                                               | 65<br>66<br>67<br>68       |
| Marquer<br>Diffuser<br>Compteur<br>Chronomètre, Scanner un QR code                            | 65<br>66<br>67<br>68<br>69 |
| Marquer<br>Diffuser<br>Compteur<br>Chronomètre, Scanner un QR code<br>Verrouillage de l'écran | 65<br>67<br>68<br>69<br>74 |

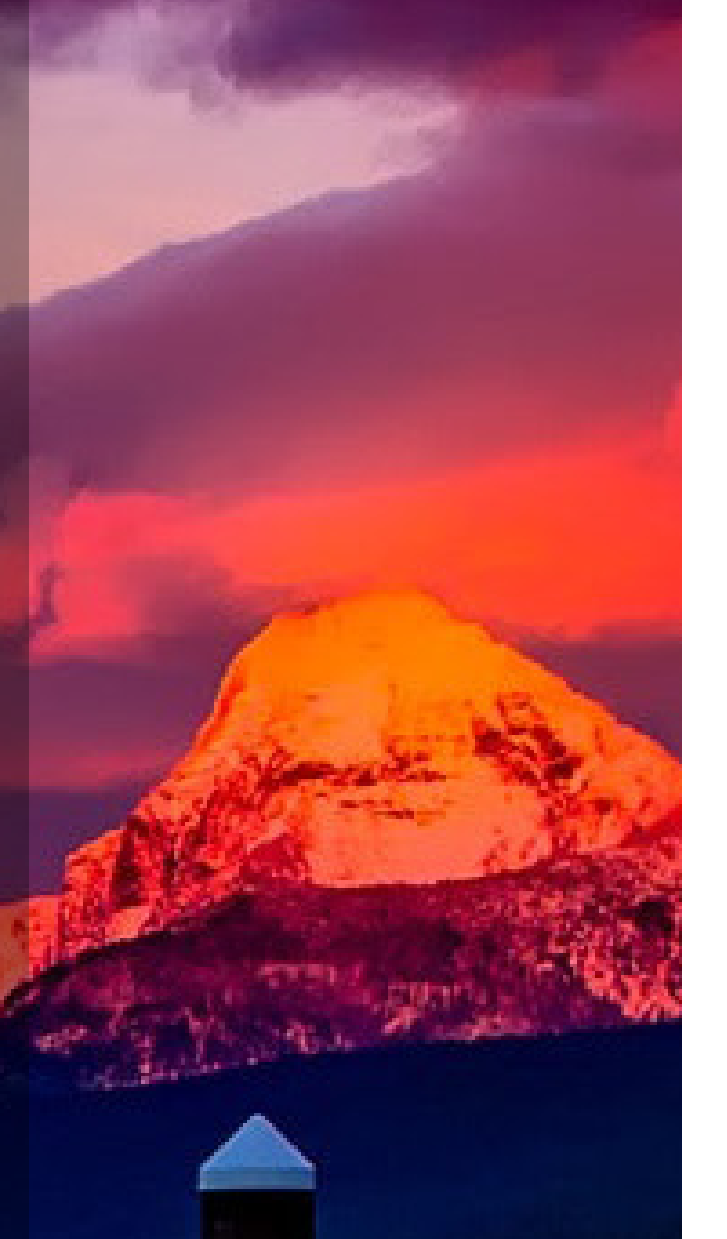

## Introduction

Le logiciel de l'IFP V7 est basé sur la version d'Android 9. Il est donc très intuitif, comme une grande tablette. Il dispose de fonctionnalités avancées pour animer des salles de classe ou des réunions de manière interactive. Le logiciel étant parfois mis à jour, l'apparence de vos écrans et vos fonctionnalités peut différer de ce que vous

## verrez dans ce guide du logiciel.

### Lanceur

Le lanceur est l'interface principale de l'IFP. Il vous permet de lancer facilement et efficacement des applications, des fichiers et des pages Web. Pour le personnaliser, vous pouvez faire glisser/envoyer les applications, dossiers/fichiers et pages Web fréquemment utilisés vers l'écran principal du lanceur. Lorsque vous allumez l'IFP, le lanceur s'affiche par défaut dans Android :

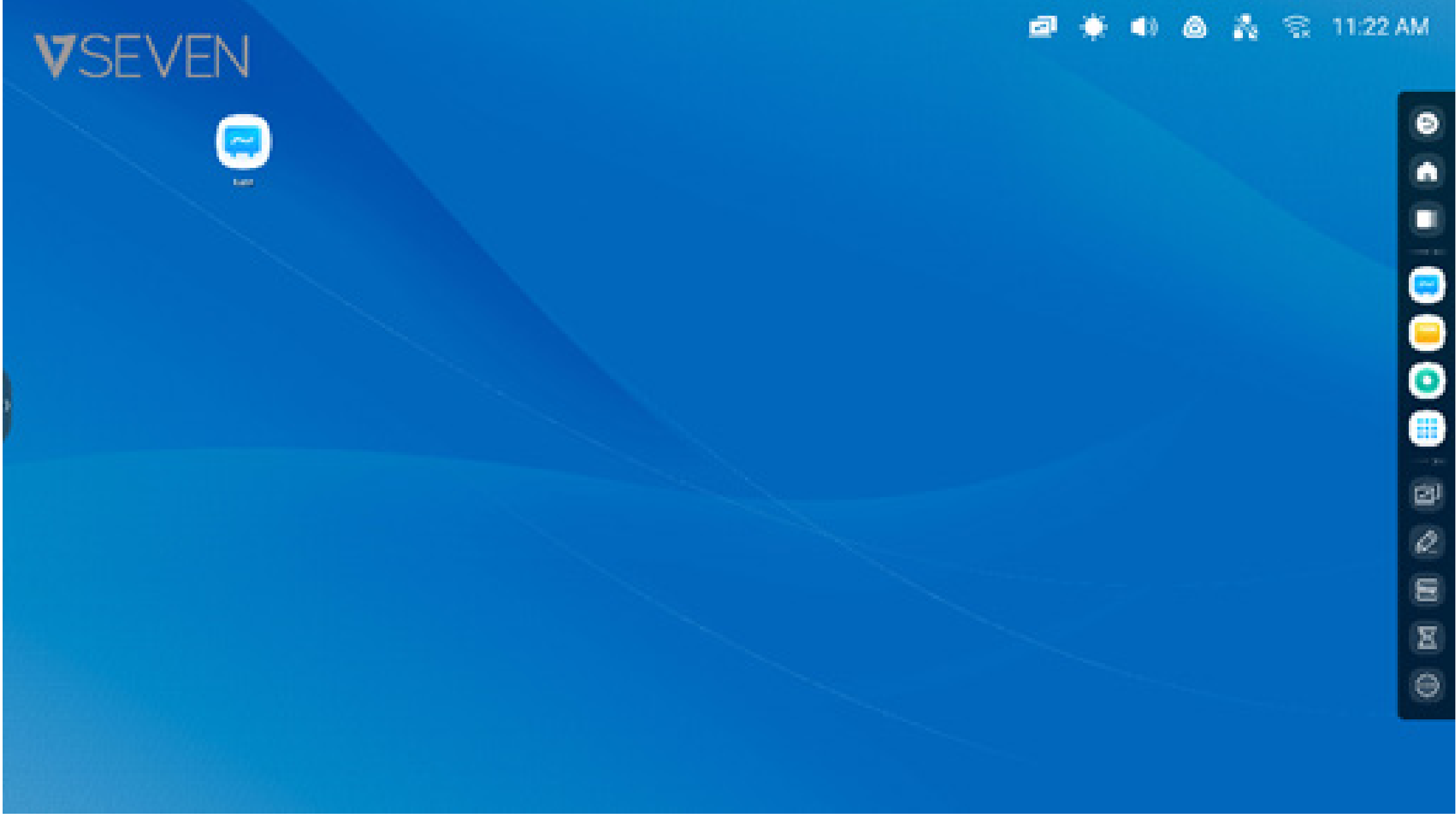

Vous pouvez créer et gérer des raccourcis pour des applications, des fichiers et des sites Web.

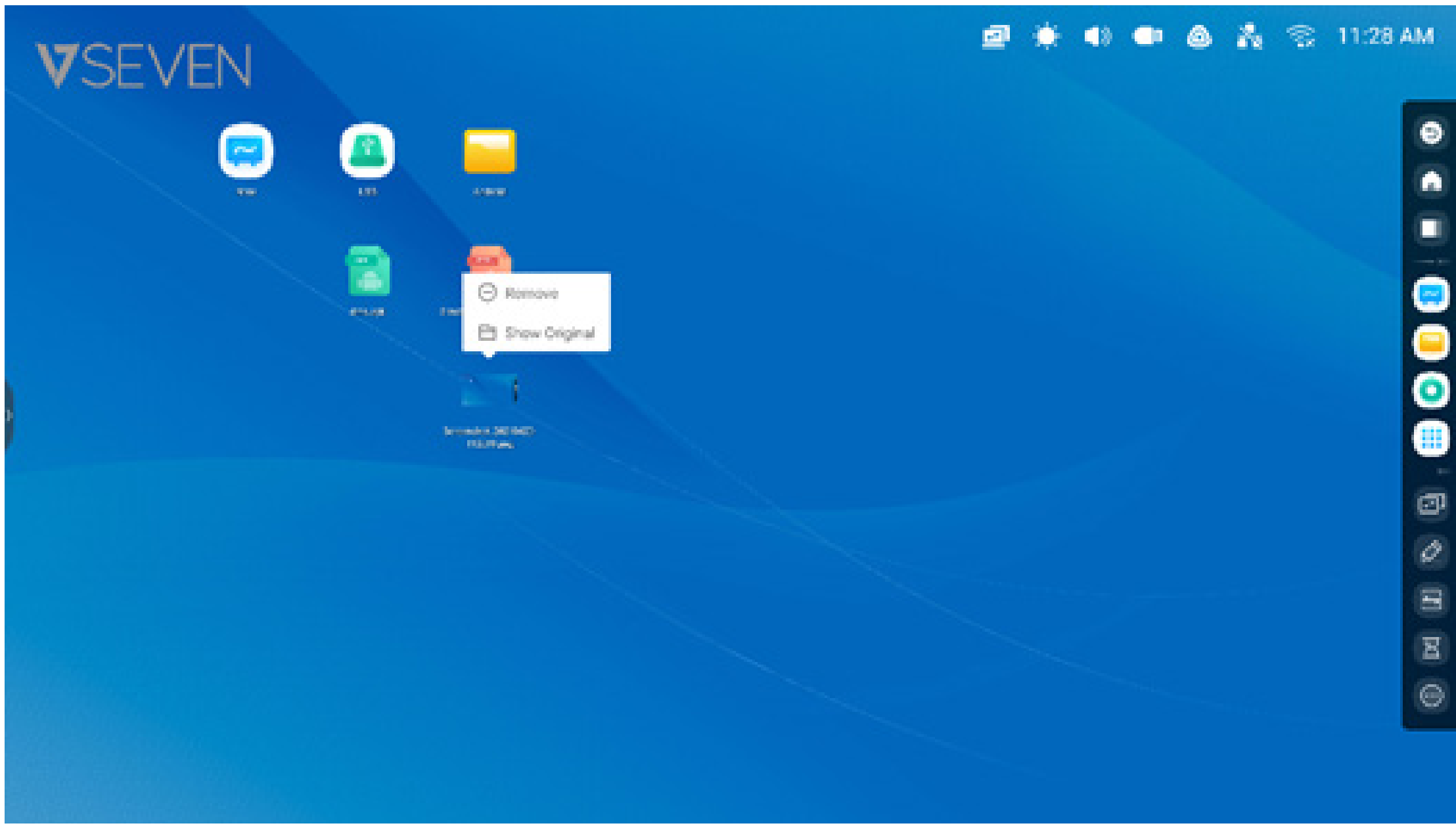

Vous pouvez créer et gérer des raccourcis pour des applications, des fichiers et des sites Web.

#### Barre d'état :

En haut à droite de l'écran se trouve la barre d'état supérieure, qui est un menu d'écran tactile et qui comprend ce qui suit :

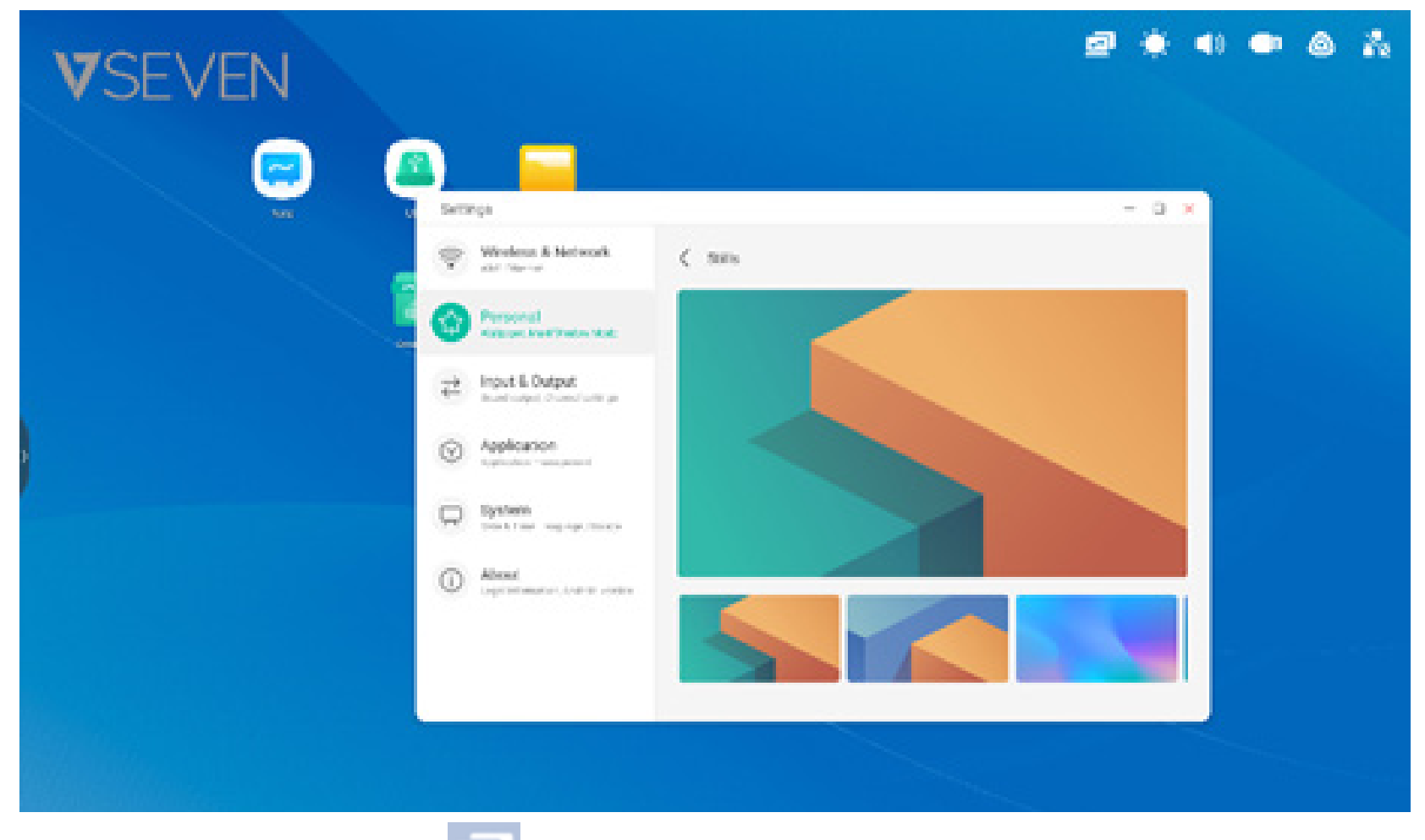

**Menu de source d'affichage :** pour basculer les sources d'entrée d'Android à l'un des ports d'entrée de l'écran, tels que HDMI, USB-C ou VGA.

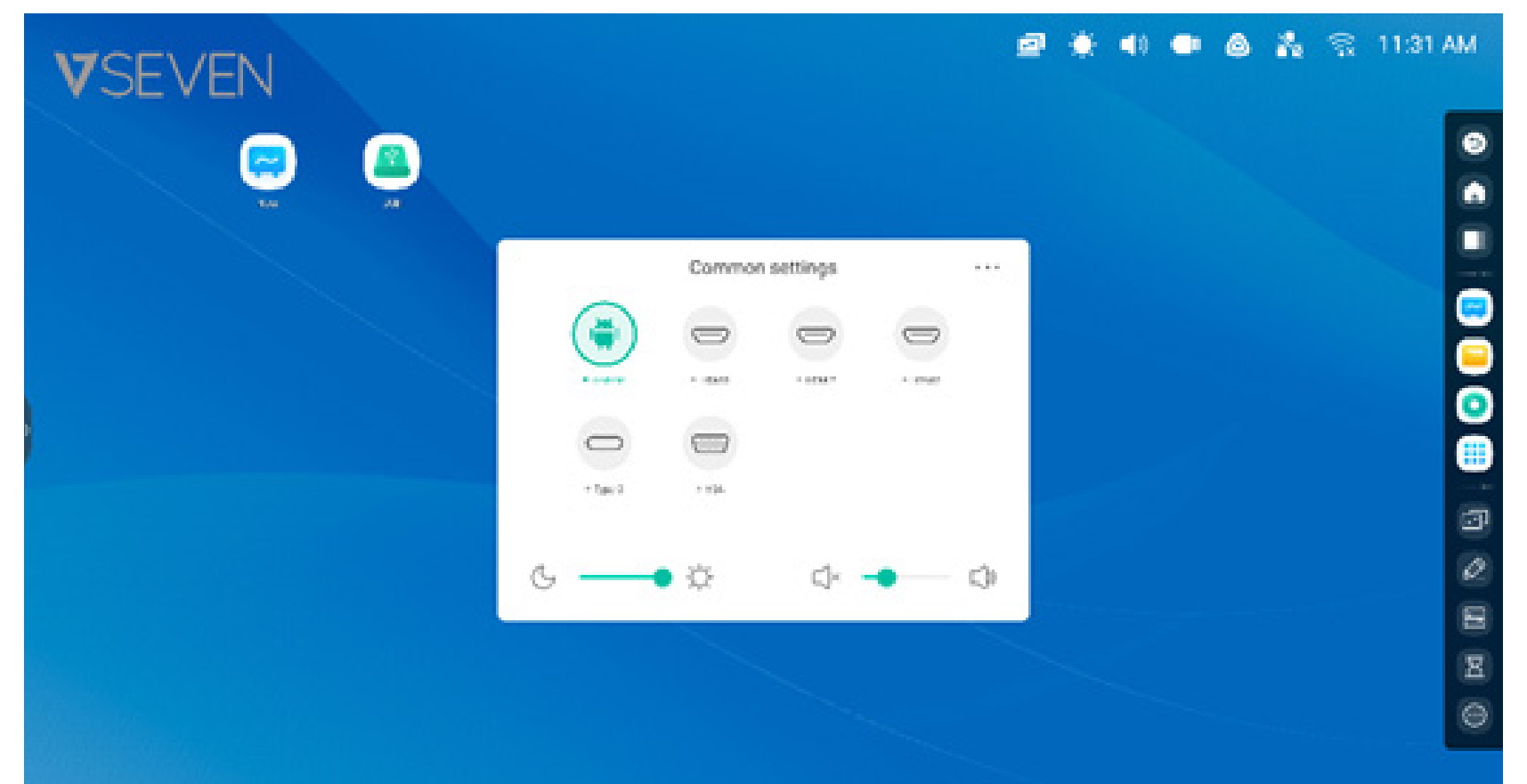

#### Luminosité et audio :

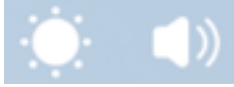

pour régler la luminosité ou le volume de l'écran au bas de la fenêtre Paramètres.

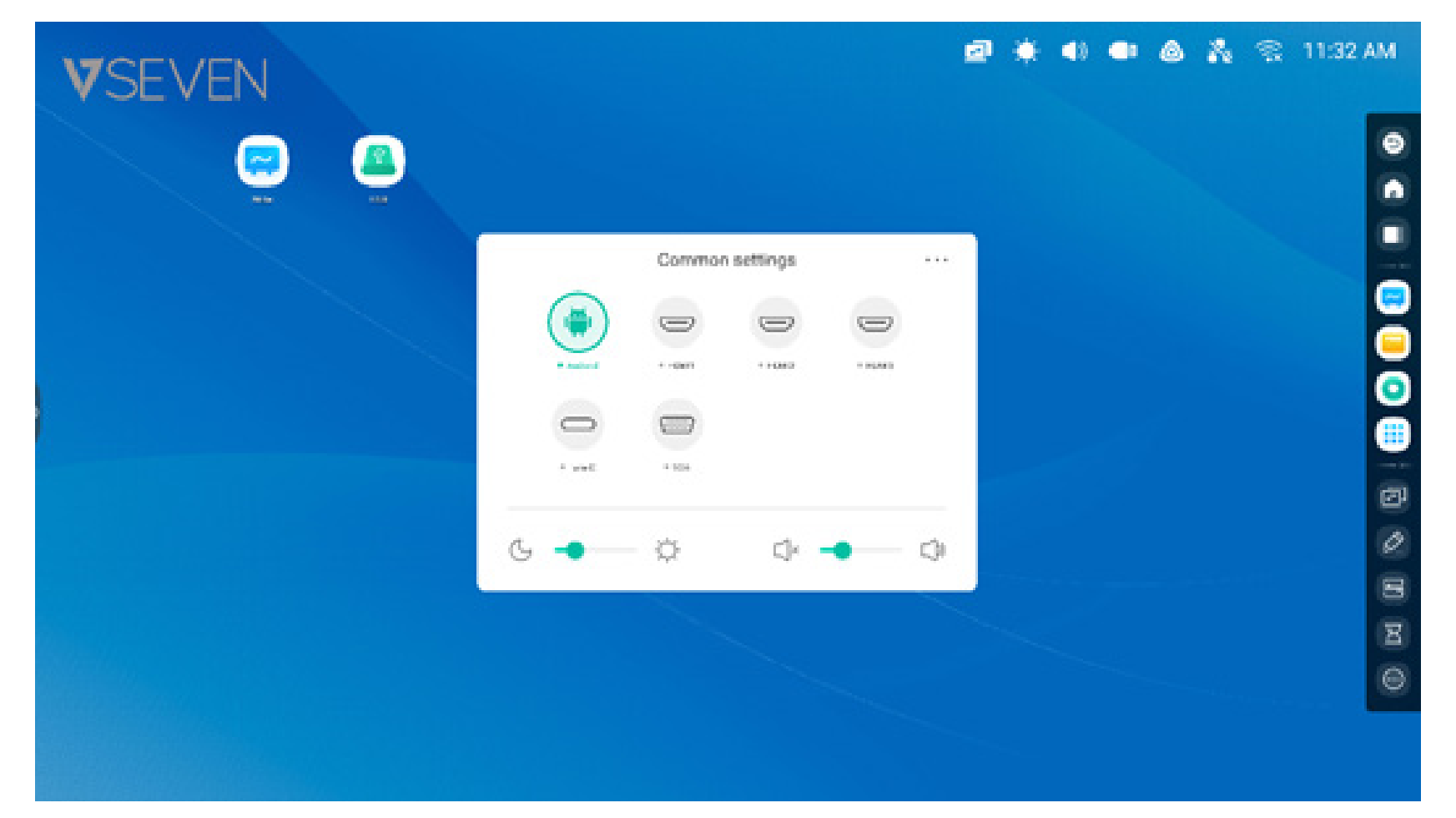

**Ethernet:** pour ouvrir le menu « Paramètres > Ethernet » afin d'accéder aux paramètres du réseau filaire.

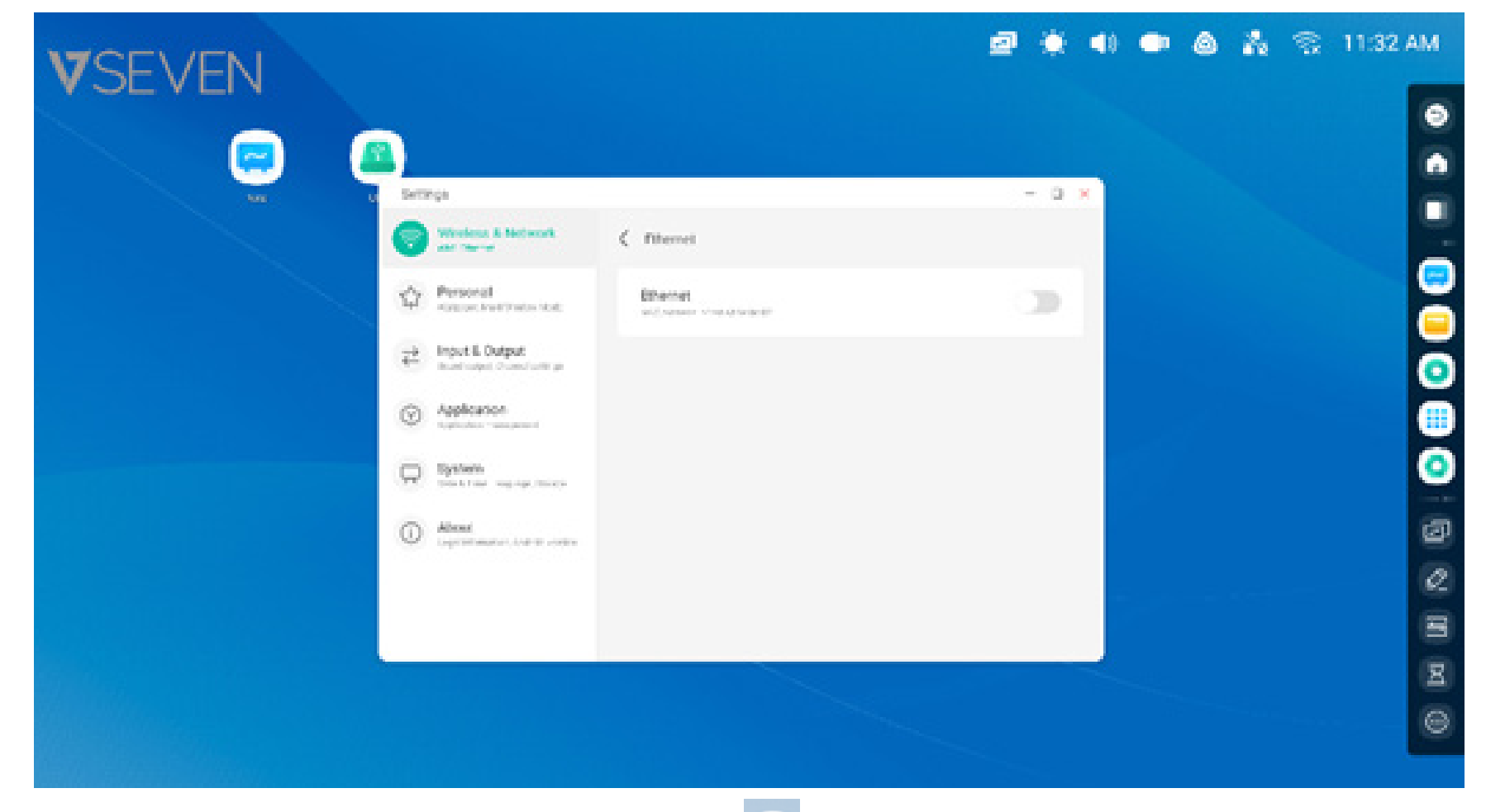

**Wi-Fi :** après avoir installé le module Wi-Fi dans l'IFP, apparaît, ce qui permet d'ouvrir la page « Paramètres > Wi-Fi » afin d'accéder aux paramètres du réseau sans fil.

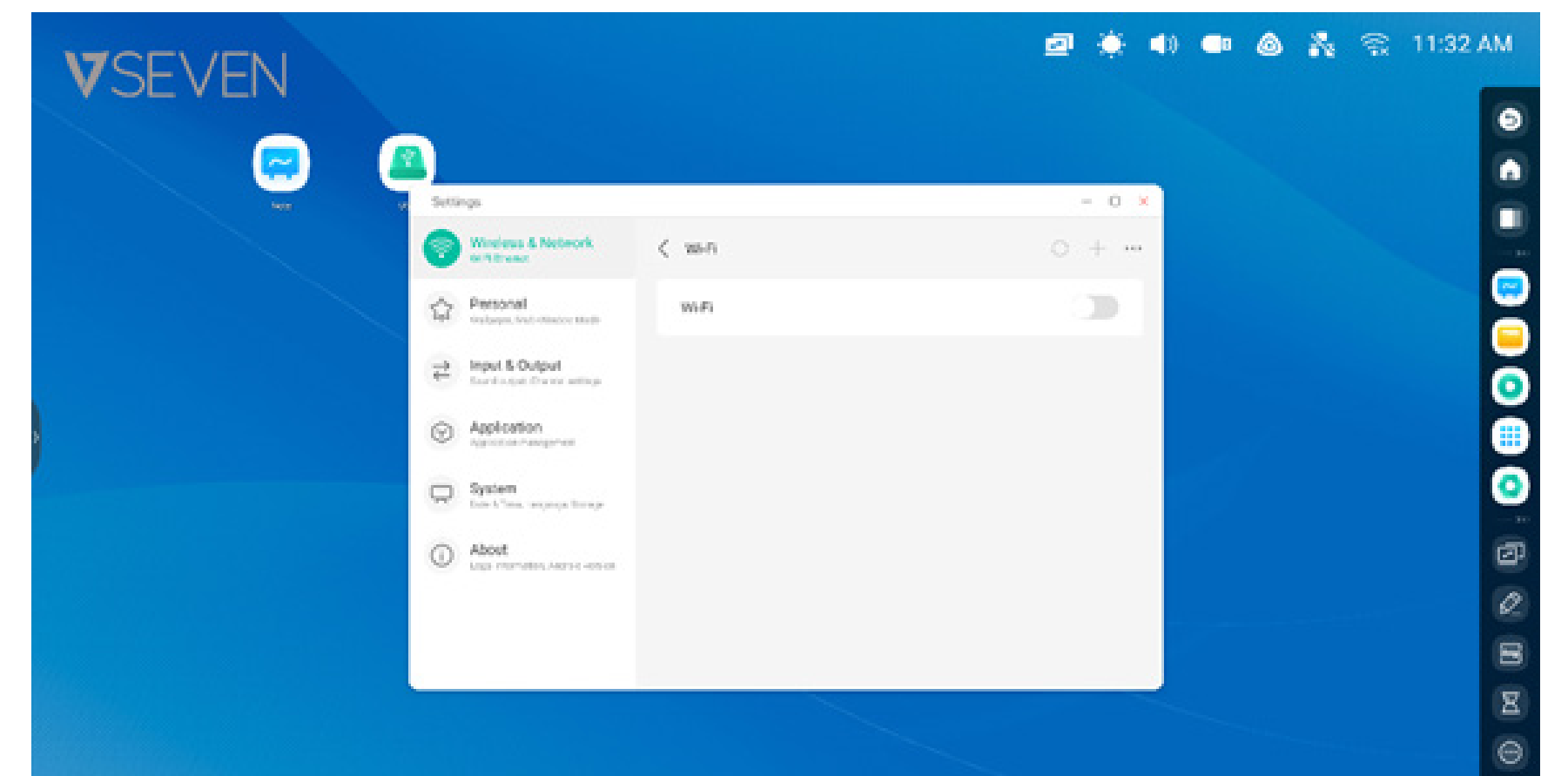

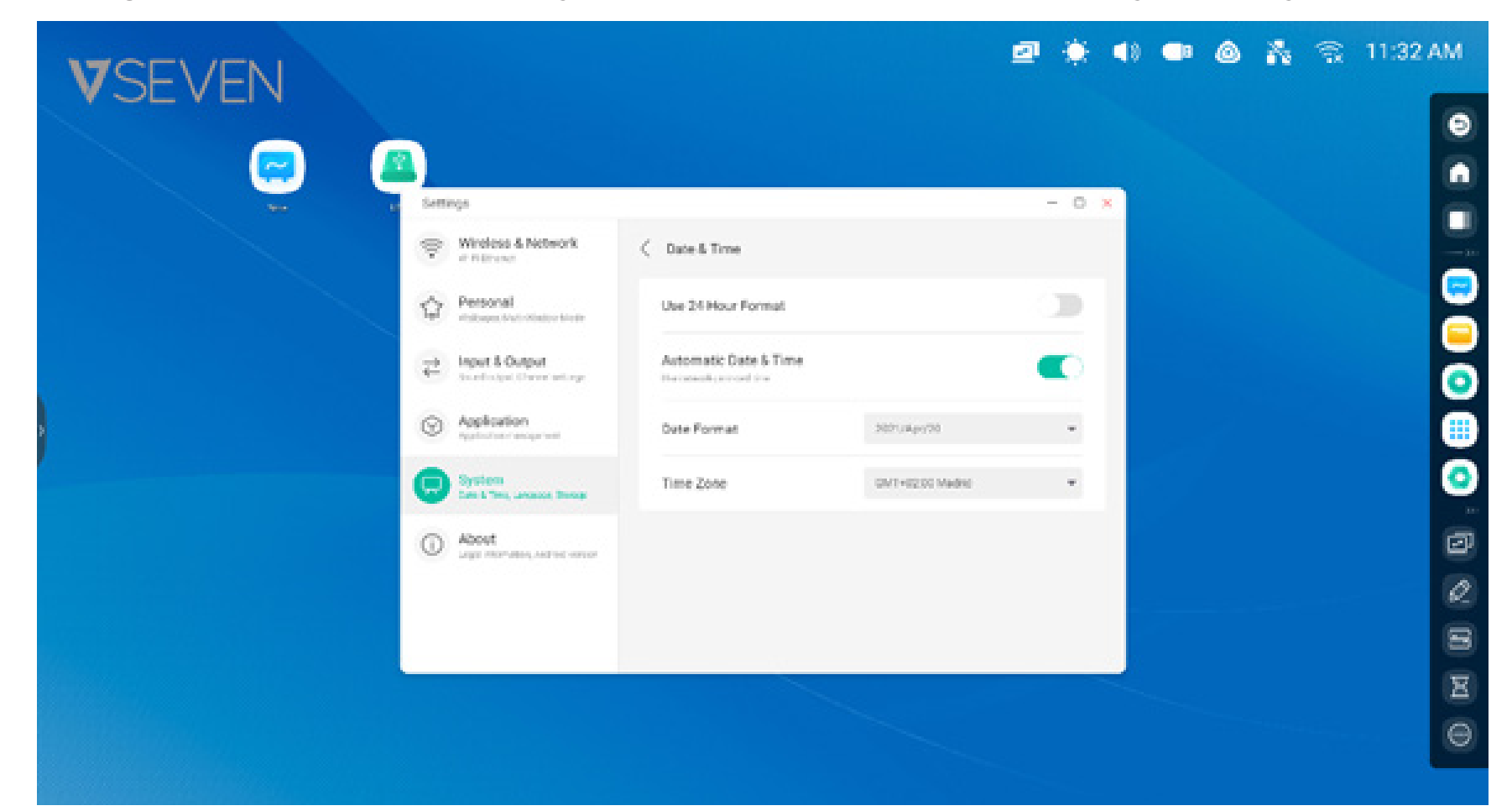

### **Horloge :** <sup>03:41</sup> AM pour ouvrir la page « Paramètres > Date et heure » pour régler l'horloge.

#### **Raccourcis:**

La zone de stockage des raccourcis de l'écran d'accueil vous permet de regrouper les raccourcis couramment utilisés (et d'y accéder rapidement) tels que :

**Raccourcis d'applications :** faire glisser l'icône depuis Toutes les applications vers la zone de stockage des raccourcis du lanceur.

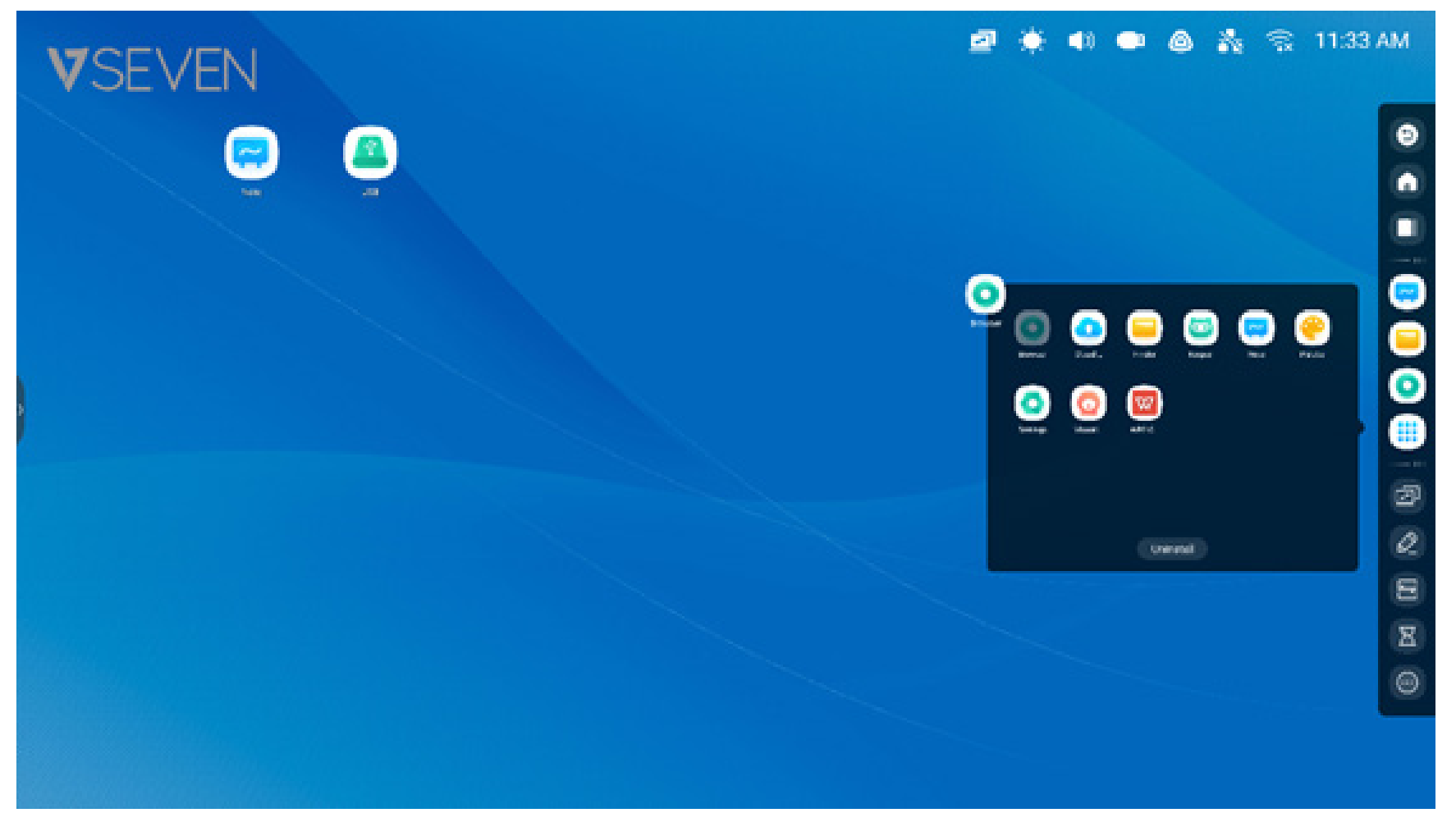

Étape 1 : faire glisser les icônes d'applications depuis Toutes les applications.

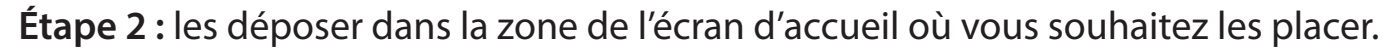

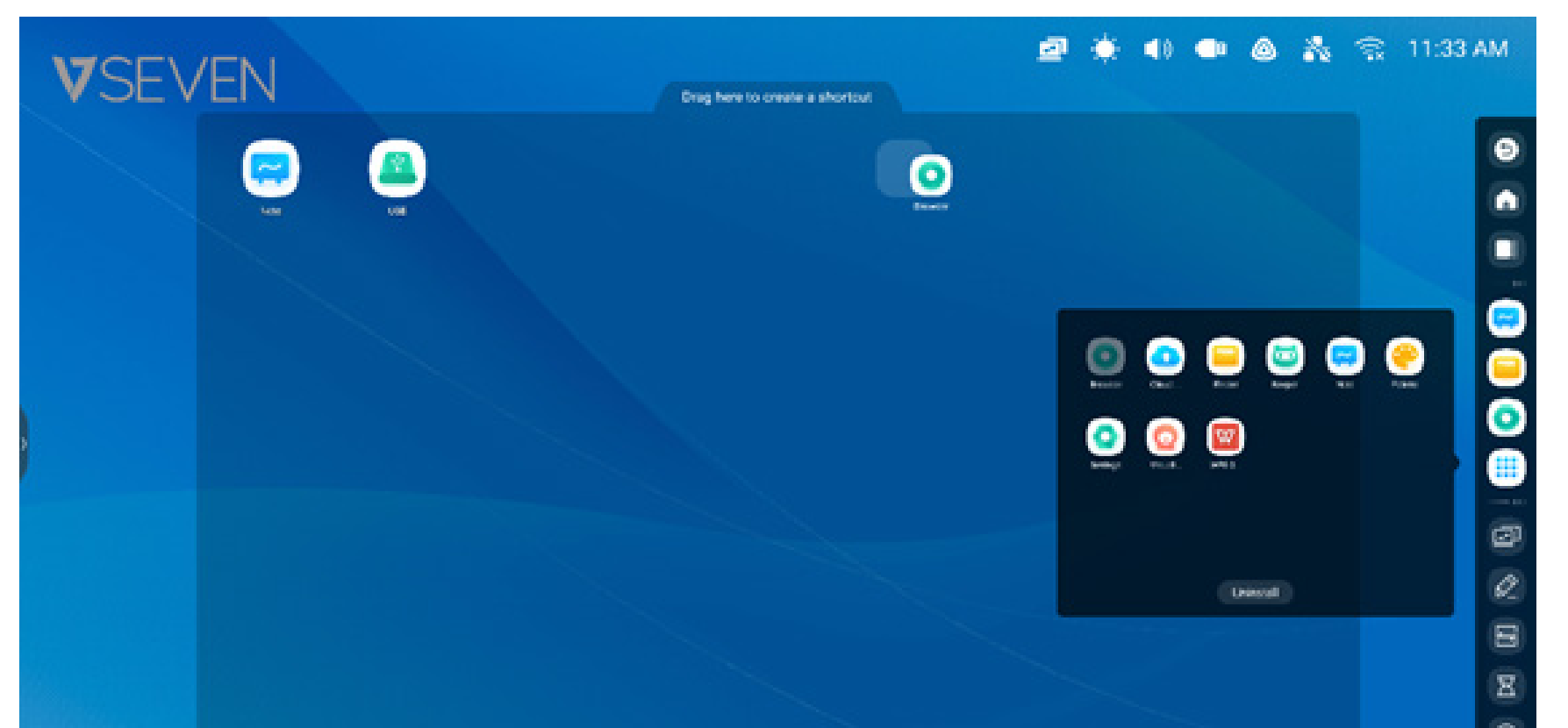

Les applications peuvent être rapidement lancées en touchant leur icône de raccourci sur l'écran d'accueil.

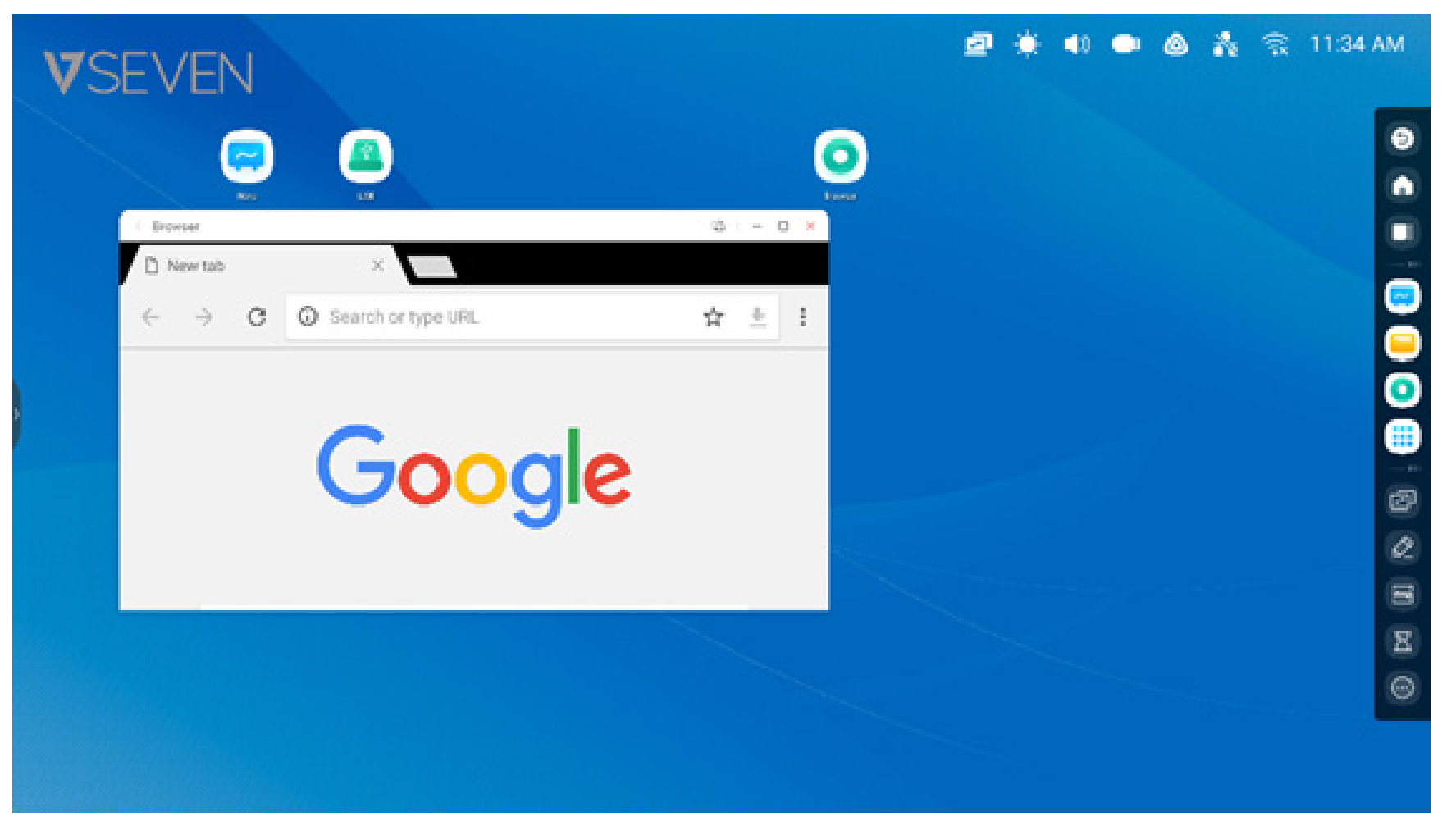

**Raccourcis de fichiers :** faire glisser ou envoyer des fichiers/dossiers depuis l'Explorateur vers la zone de stockage des raccourcis de l'écran d'accueil.

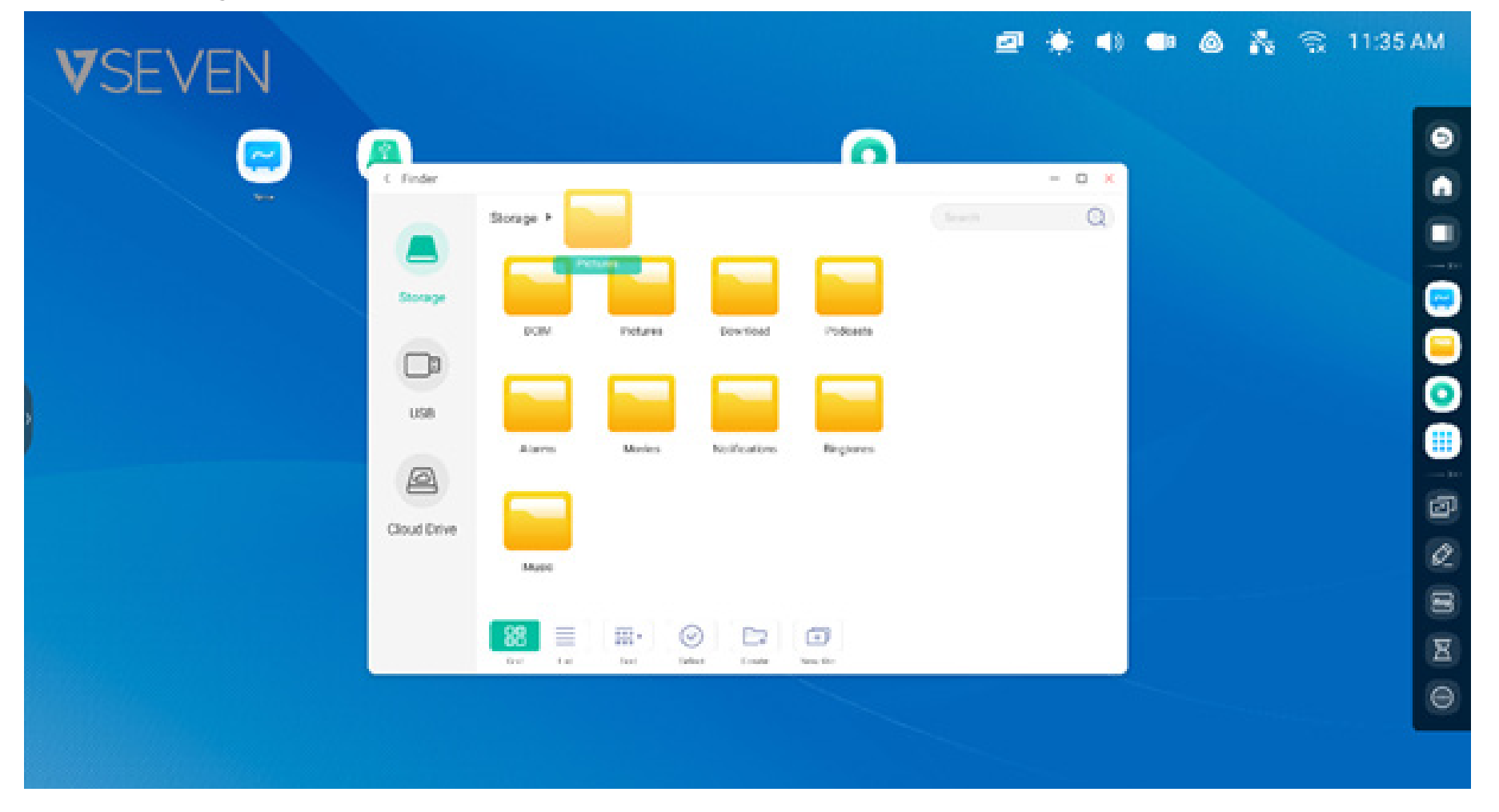

Étape 1 : faire glisser les fichiers/dossiers depuis l'Explorateur.

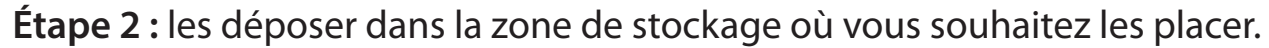

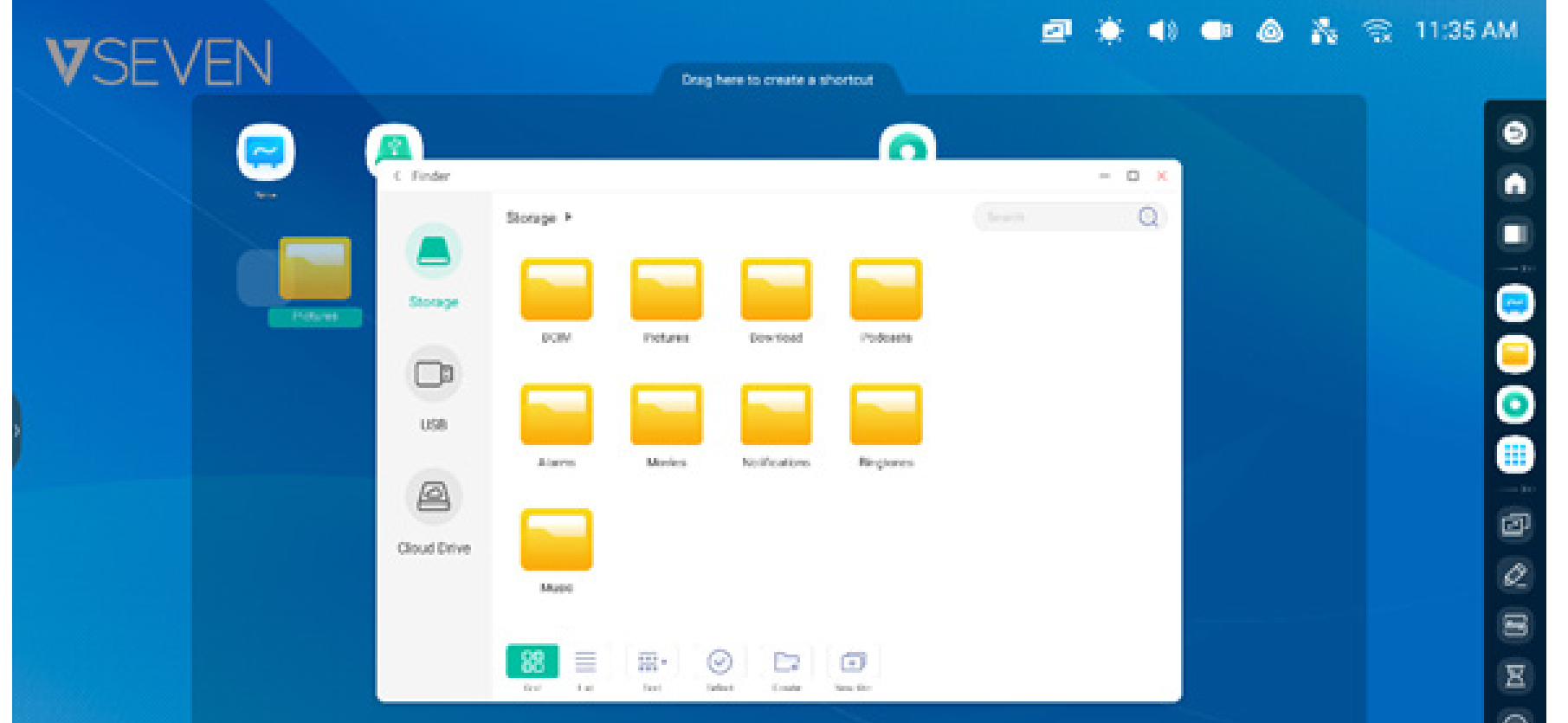

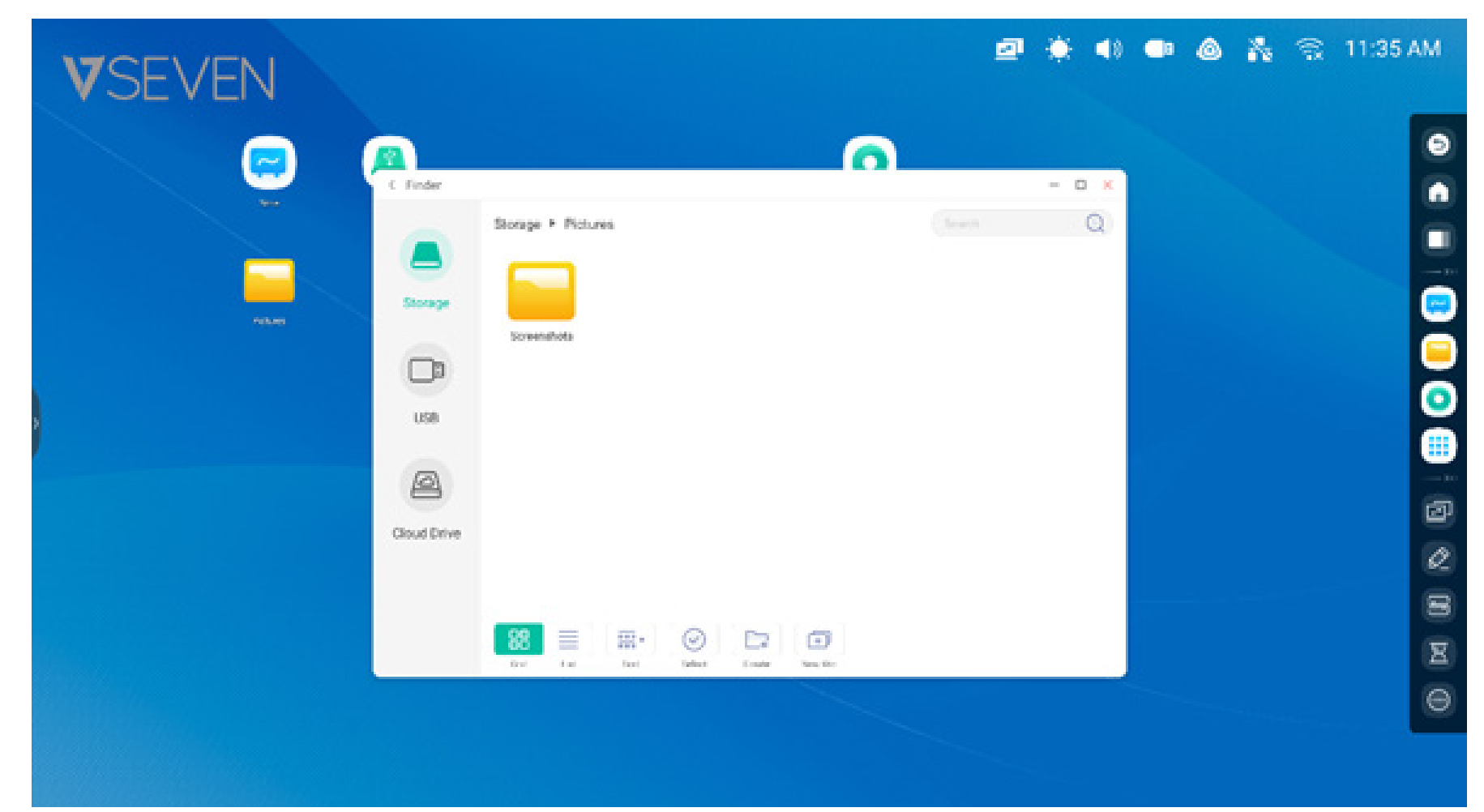

Les chemins de dossiers peuvent être rapidement ouverts en touchant leur icône de raccourci sur l'écran d'accueil.

**Raccourci - Astuce 1 :** autre façon de créer un raccourci sur l'écran d'accueil à partir de l'Explorateur :

Sélectionner le fichier, cliquer en bas sur « Envoyer », puis sélectionner « Raccourci » pour créer le raccourci.

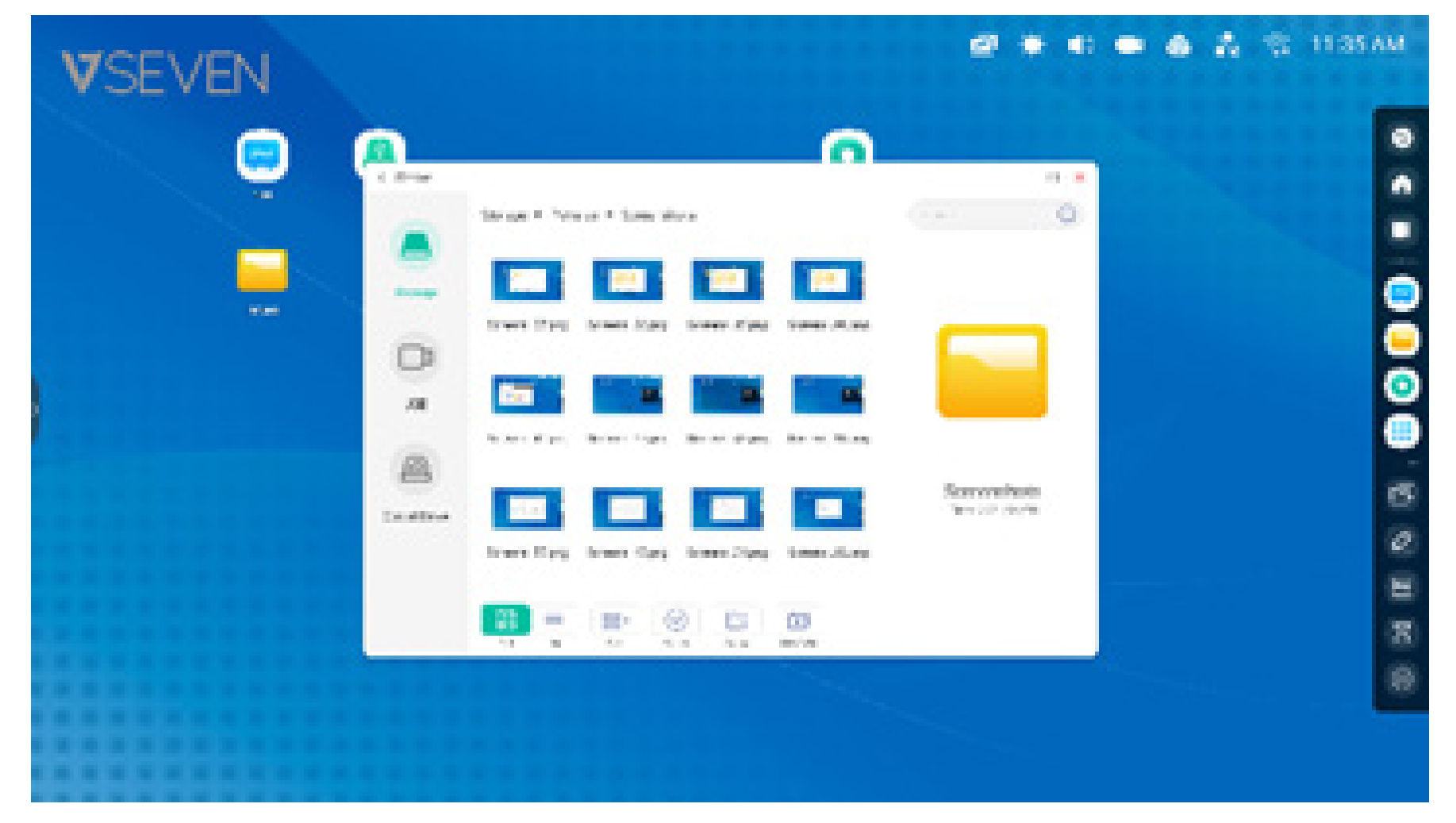

Le fichier peut être rapidement ouvert en cliquant sur l'icône de raccourci sur l'écran d'accueil.

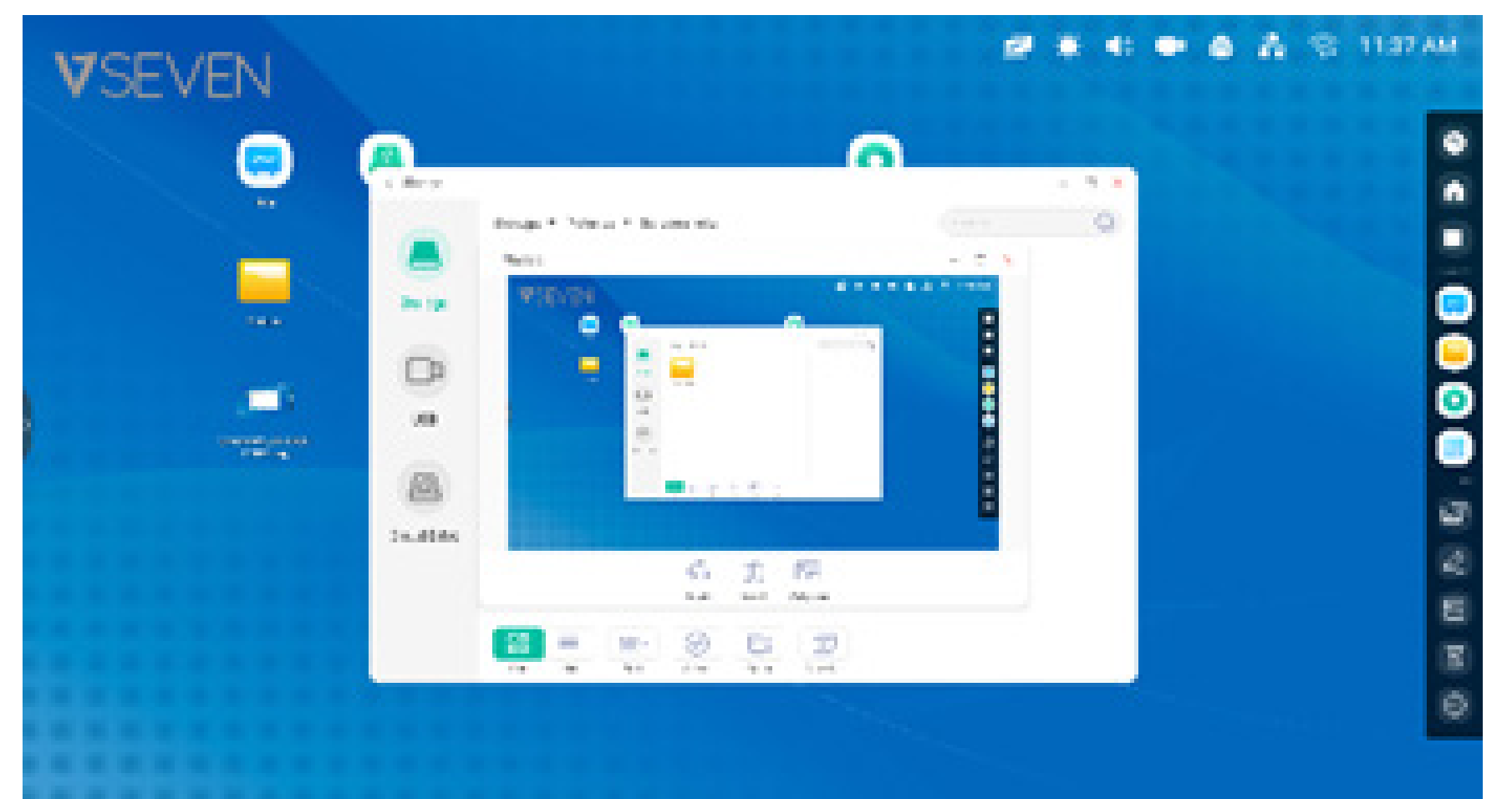

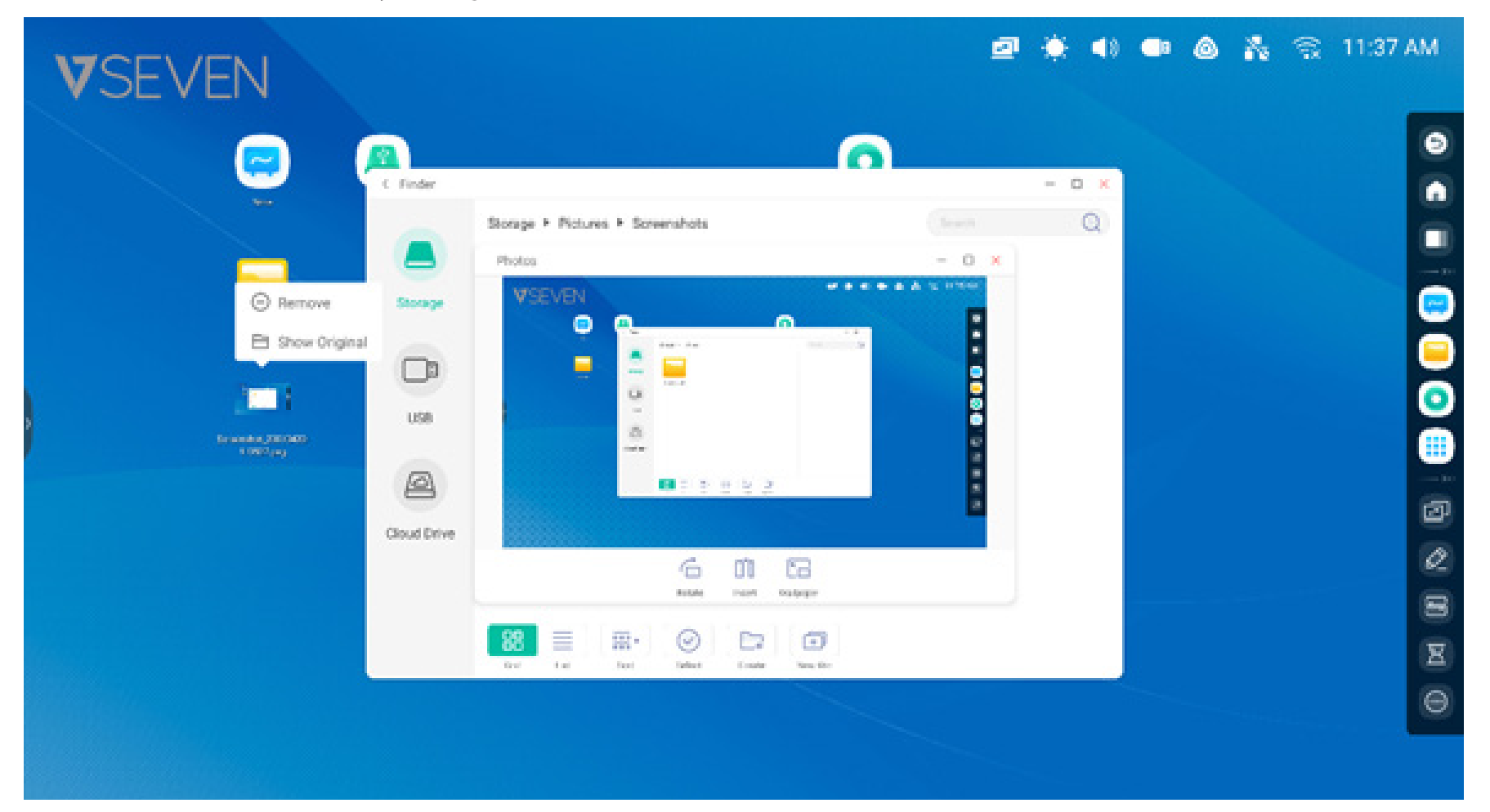

**Raccourci - Astuce 2 :** appuyer longuement sur l'icône pour trouver rapidement le chemin du fichier source.

#### Raccourcis de sites Web

**Étape 1 :** dans le navigateur Web, ouvrir le site Web de votre choix, toucher le menu à trois points verticaux sur le côté droit du navigateur et sélectionner « Envoyer le lien rapide vers le bureau ».

| <b>V</b> S | SEVEN                              |                                  | 2 🔅 4) 🗣 💩 👬 | ର୍ଲ୍ଲ 11:38 AM |
|------------|------------------------------------|----------------------------------|--------------|----------------|
|            |                                    | 0                                |              | 0              |
|            | < Srowser                          | Recent tabs                      |              |                |
|            | 🔿 - Wikipedia 🛛 🛛 🕹                | History                          |              |                |
|            | ← → X ≜ https://en.m.wikipedia.org | Downloads                        |              |                |
|            | ≡ WikipediA                        | Share_                           |              |                |
| <b>,</b>   |                                    | Find in page                     |              | Ĭ              |
|            | Welcome to Wik                     | Cond the solid. Each to Darkites |              |                |
|            | the free encyclopedia that any     | Send the quick-link to Desktop   |              |                |
|            | 5,254,755 articles in Eng          | Request desktop site             |              | 2              |
|            |                                    |                                  |              | 8              |
|            |                                    |                                  |              | N              |
|            |                                    |                                  |              | Θ              |
|            |                                    |                                  |              |                |
|            |                                    |                                  |              |                |

Étape 2 : nommer le nouveau raccourci de site Web afin de pouvoir l'identifier facilement sur votre écran d'accueil.

|                                                |                                                                        | E Seree Contraction of Contraction of Contraction o |  |  |
|------------------------------------------------|------------------------------------------------------------------------|----------------------------------------------------------------------------------------------------|--|--|
| · Browner                                      |                                                                        | 0 - C ×                                                                                                    |  |  |
| C - Wikipedia                                  | × 🛄                                                                    |                                                                                                    |  |  |
| $\langle \cdot \rangle \times$<br>$\equiv W_1$ | Send the quick-link to Desktop                                         | ☆ <u>*</u> :<br>Q                                                                                                    |  |  |
|                                                | W WIKIPEdia                                                            | ADD                                                                                                    |  |  |
|                                                | the free encyclopedia that anyone can<br>6,284,786 articles in English | edt.                                                                                                    |  |  |
| The arts B                                     | Rography Geography History Mathemati                                   | os Science Society                                                                                                    |  |  |
|                                                |                                                                        |                                                                                                    |  |  |

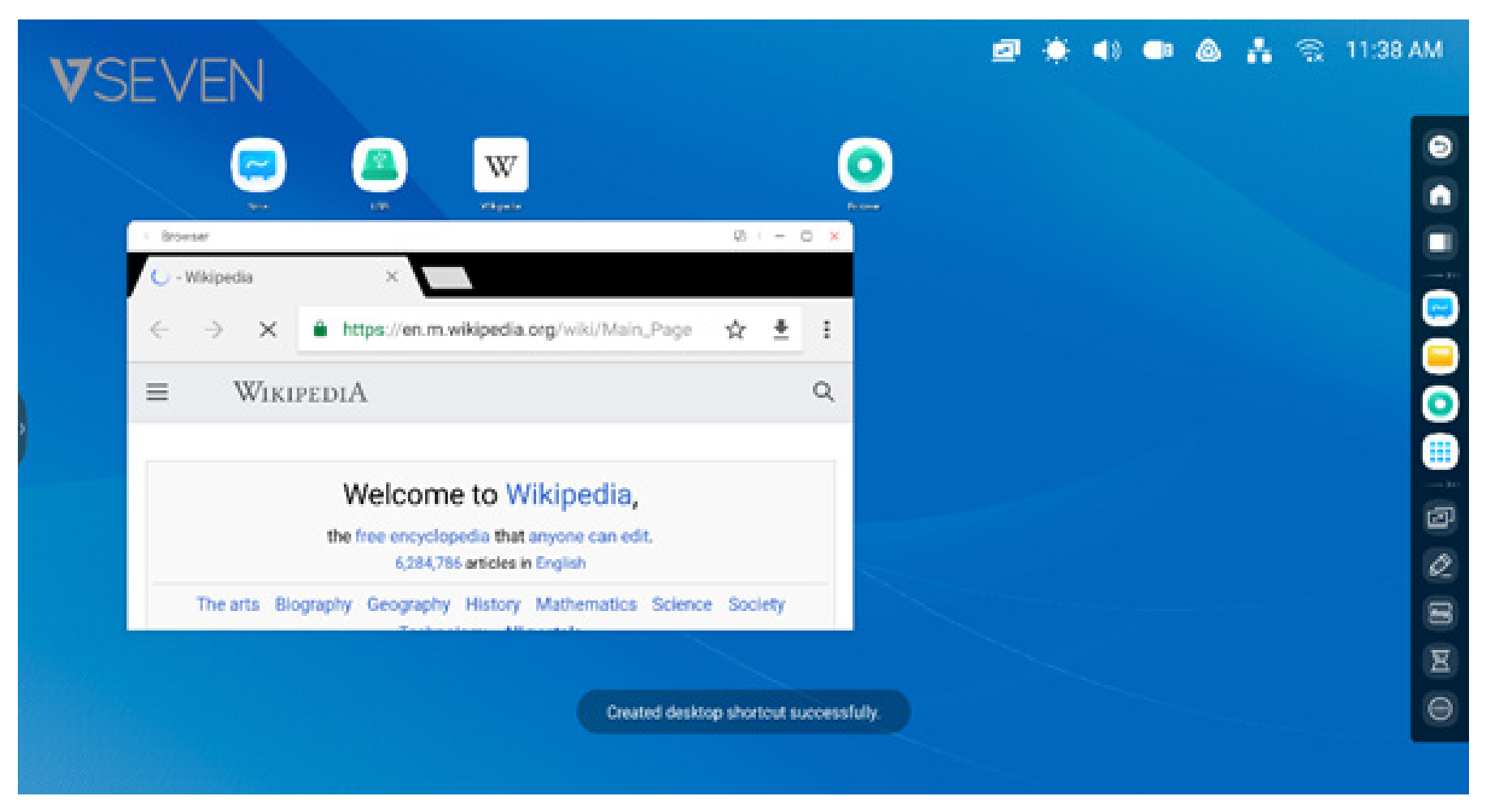

Le site Web peut être facilement ouvert à partir du nouveau raccourci.

#### Raccourcis de périphériques USB :

Lorsque vous insérez un périphérique de stockage USB dans le connecteur USB de l'IFP, un raccourci est automatiquement placé sur l'écran d'accueil du lanceur pour faciliter la recherche et l'ouverture de votre périphérique de stockage USB dans l'Explorateur.

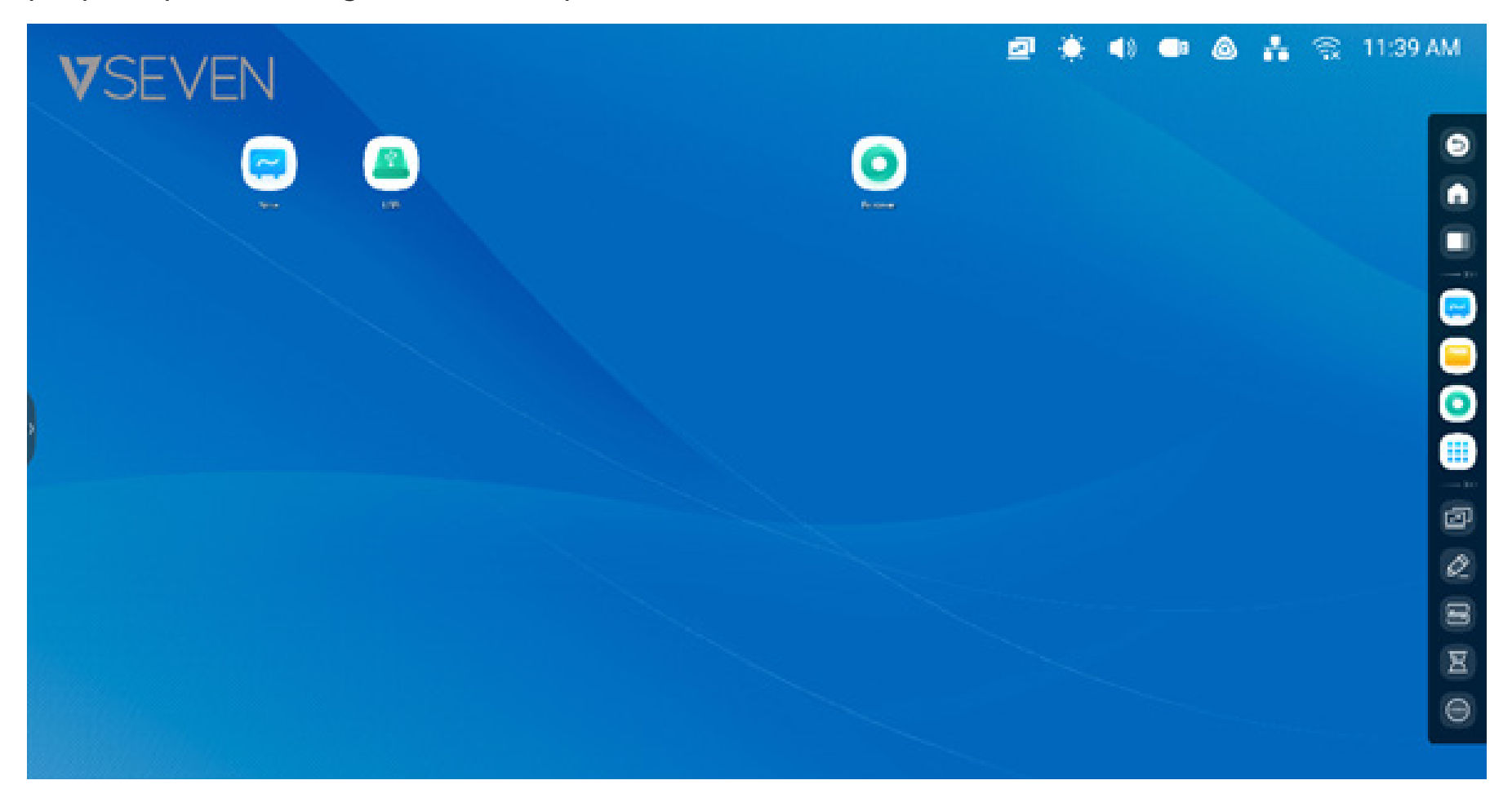

#### Gestion des raccourcis :

Appuyer longuement ou faire glisser les raccourcis pour les gérer.

Supprimer : appuyer longuement sur l'icône ; un menu s'affichera. Sélectionner « Supprimer » pour supprimer le raccourci de l'écran d'accueil du lanceur.

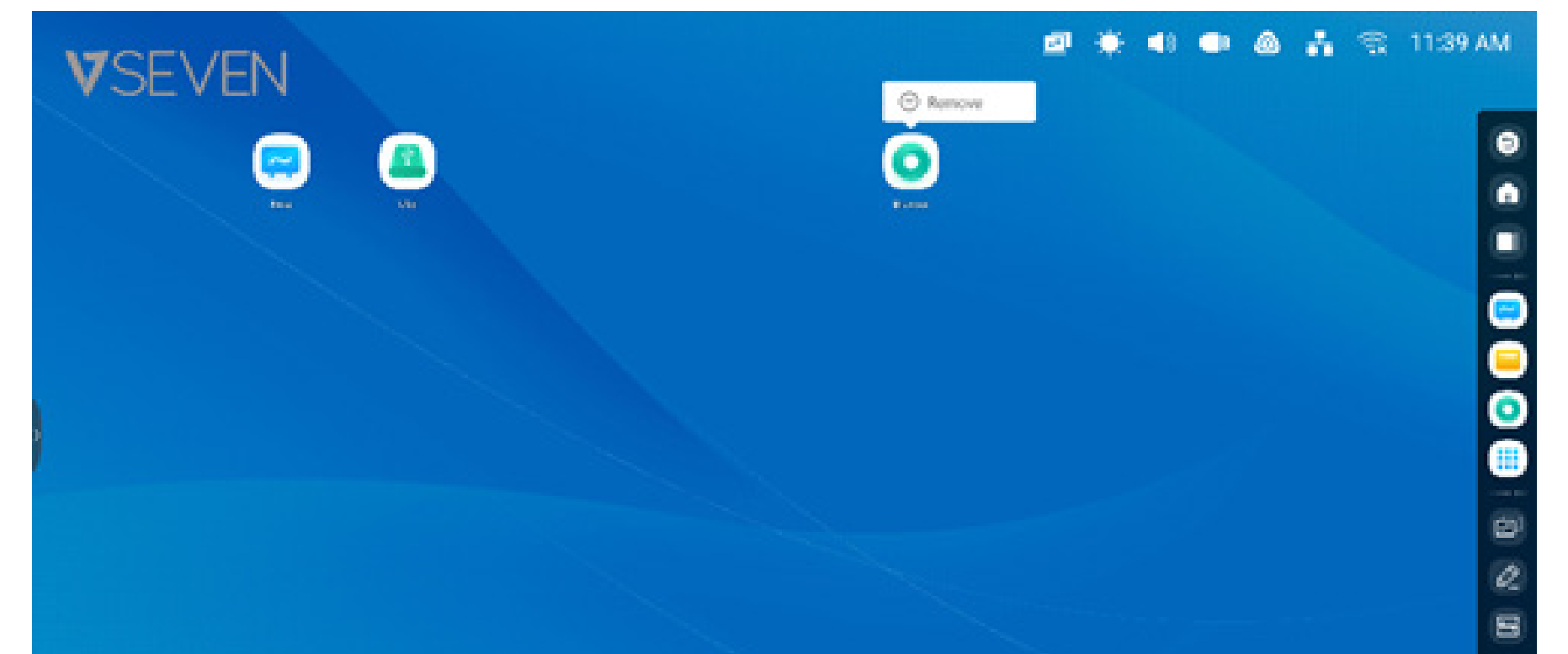

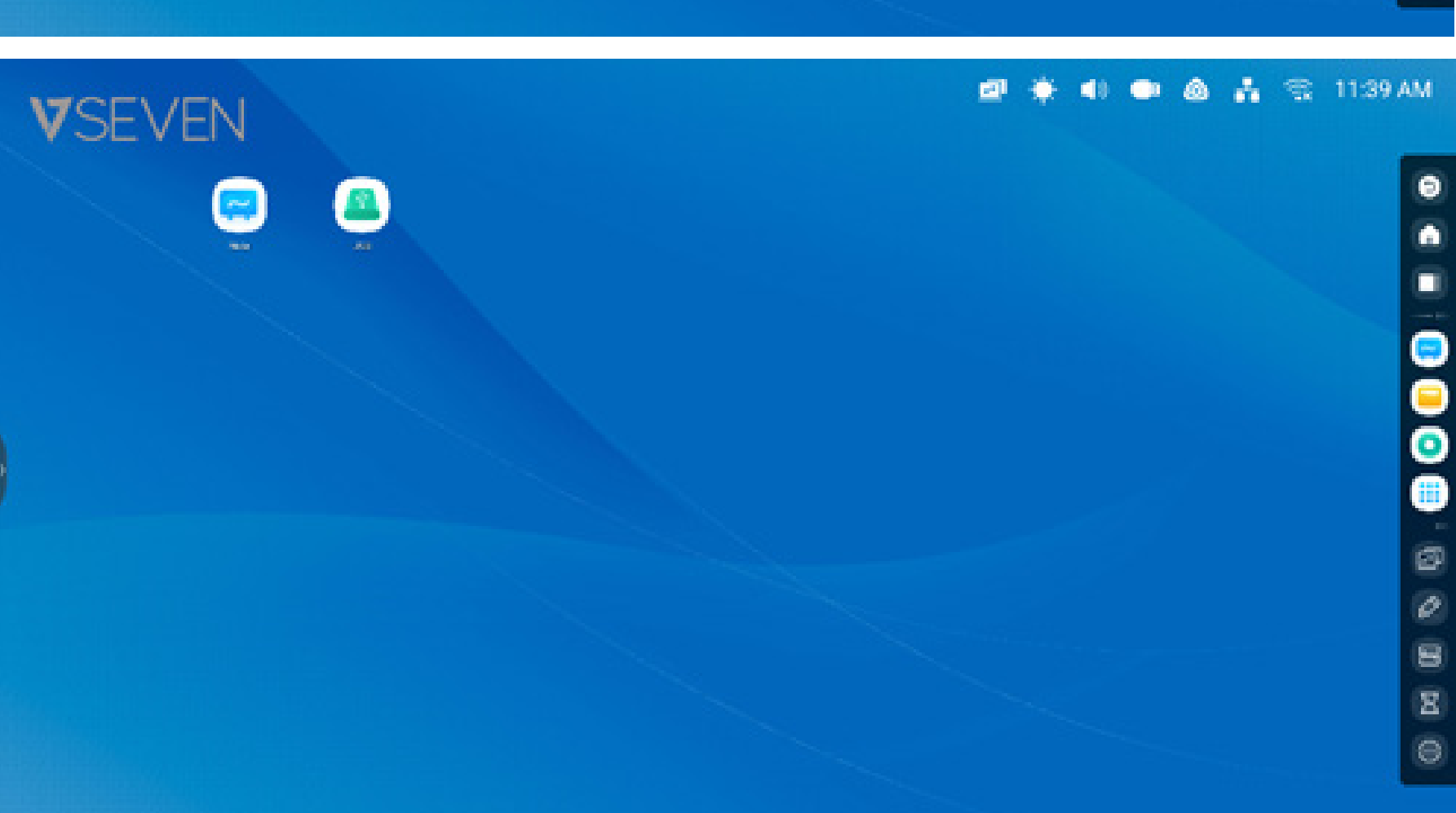

8

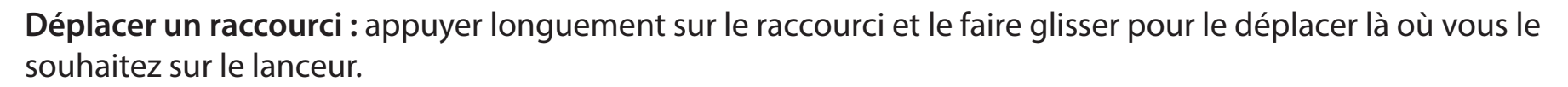

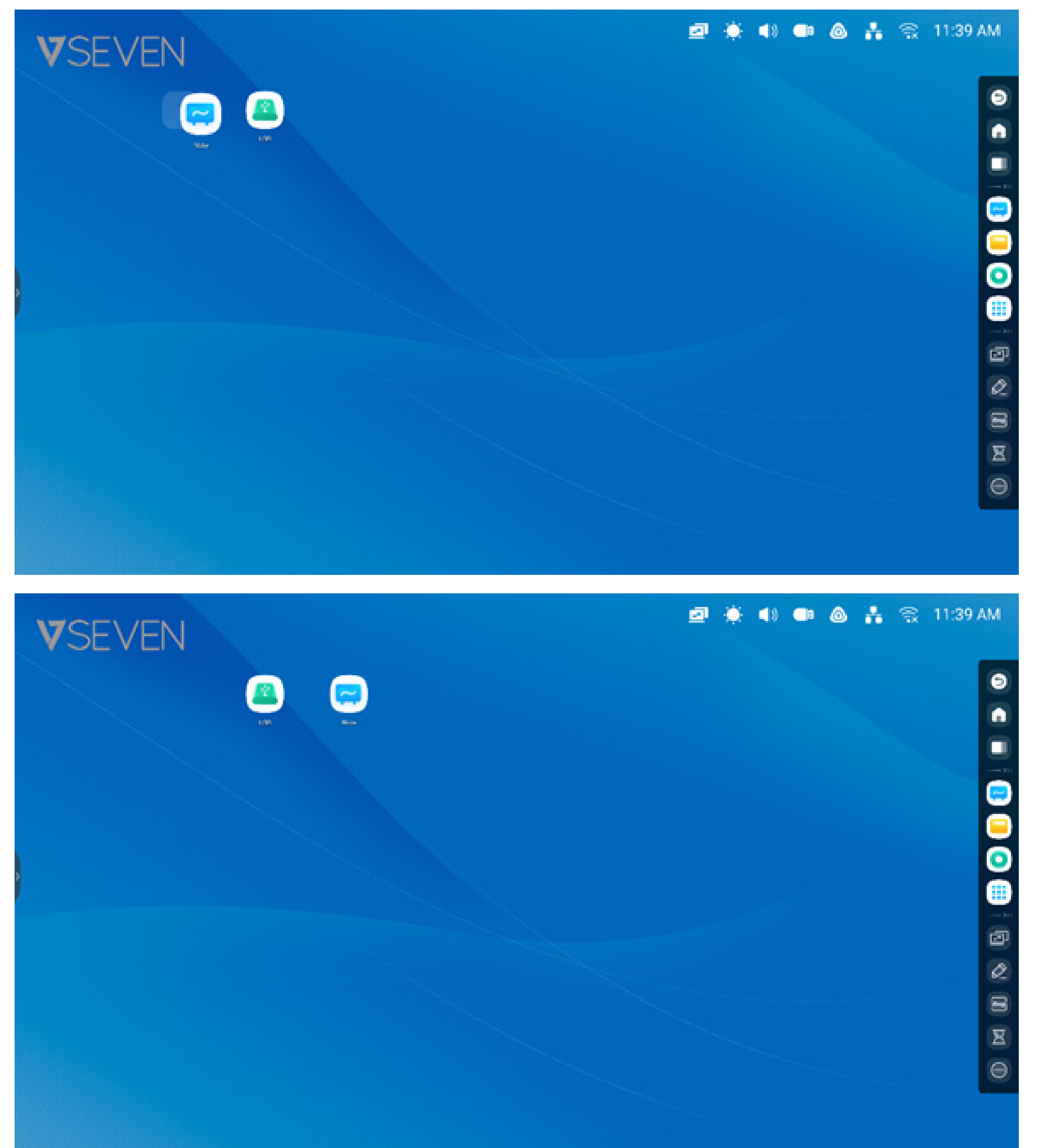

Fond d'écran : le lanceur vous permet de personnaliser le fond d'écran :

**Fond d'écran personnalisé :** ouvrir la page « Paramètres > Personnel > Fond d'écran » pour choisir un nouveau fond d'écran pour votre écran d'accueil.

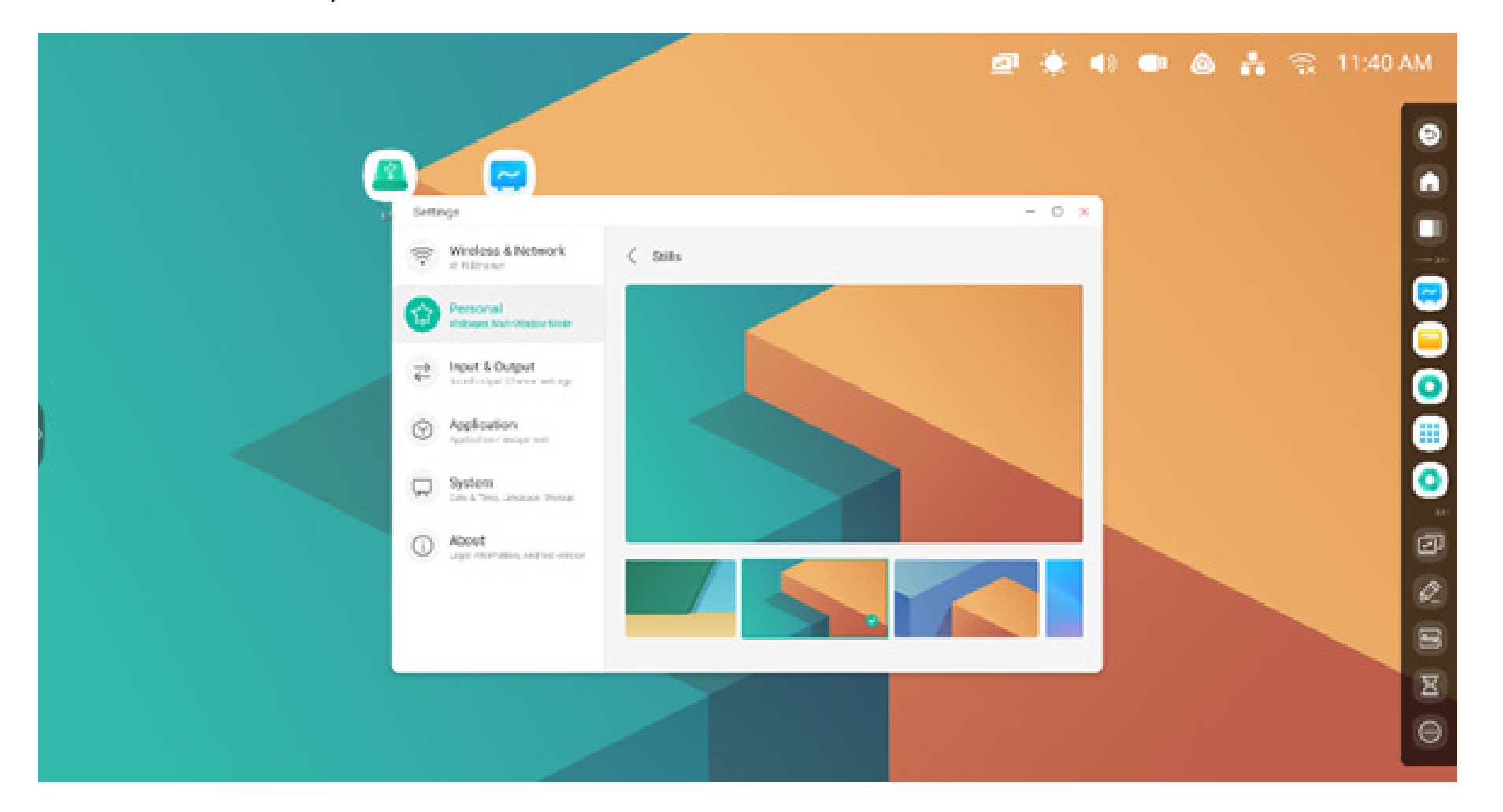

#### Barre système

La barre système centralise des outils et permet de changer et de gérer efficacement des tâches. Elle intègre un gestionnaire de tâches, un gestionnaire d'applications et un gestionnaire d'outils. Vous pouvez également personnaliser la configuration et la gestion pour rechercher facilement ce que vous utilisez le plus.

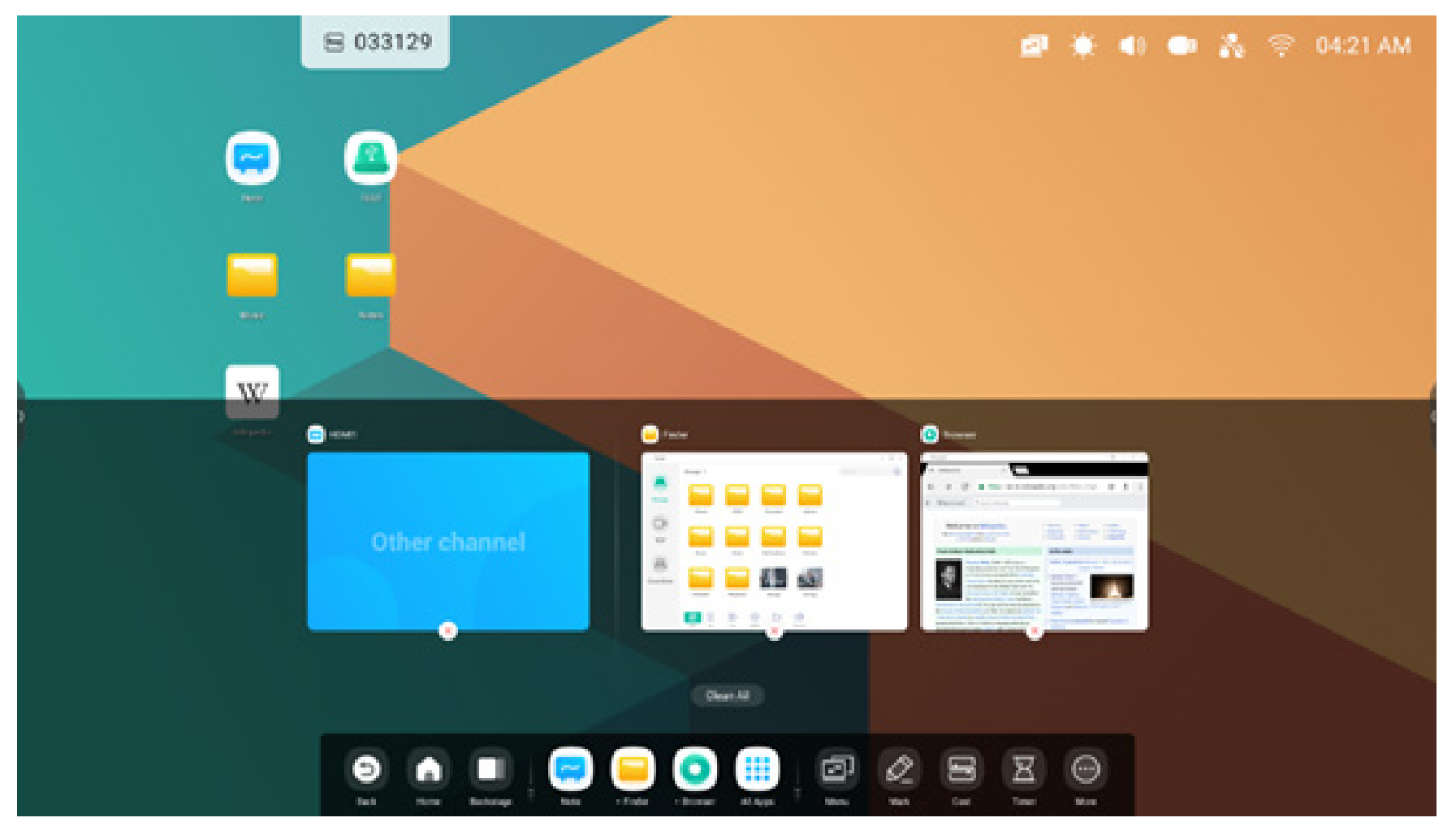

#### Source d'entrée et applications en cours :

**Toutes les applications :** 

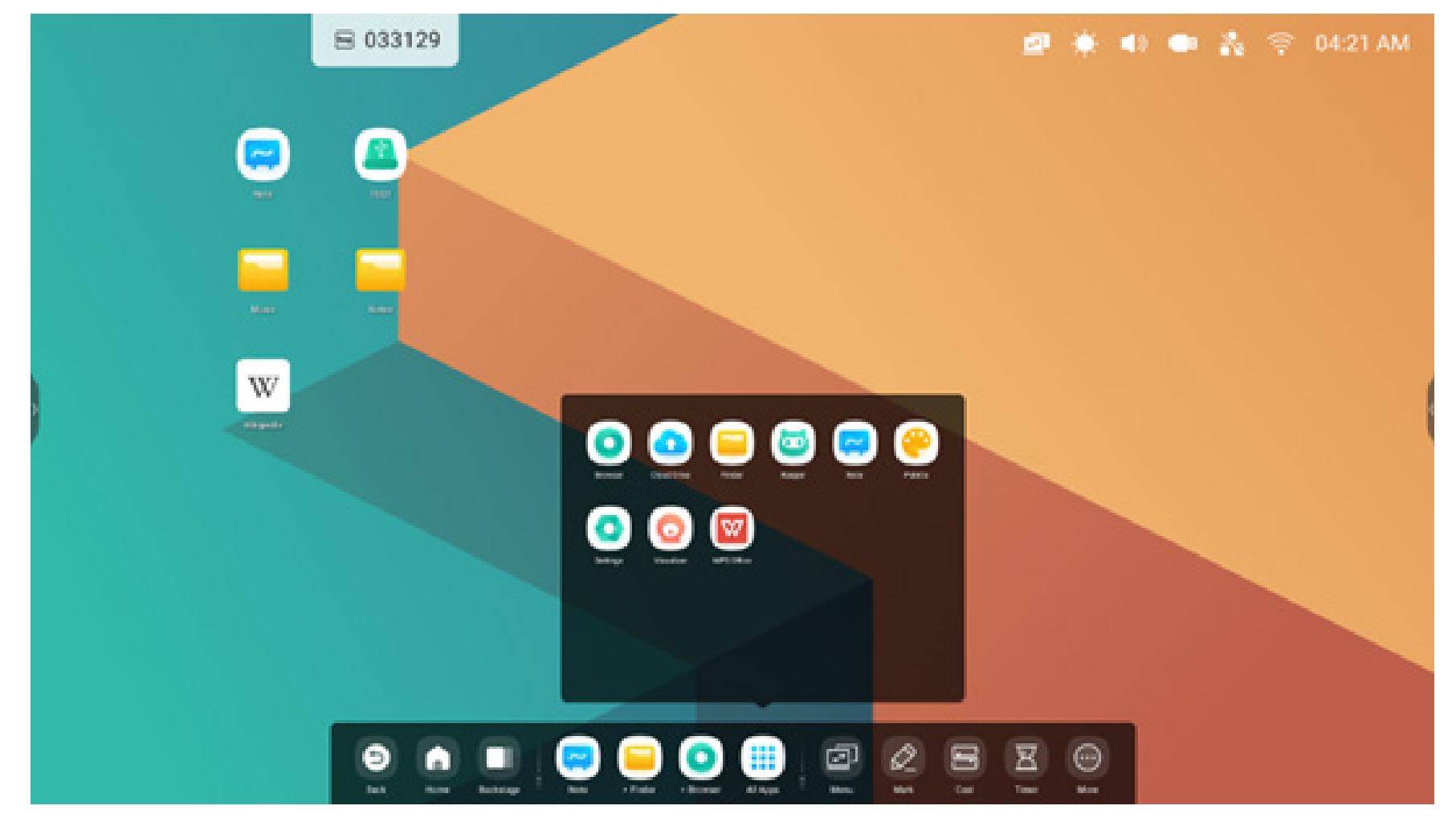

Tous les outils :

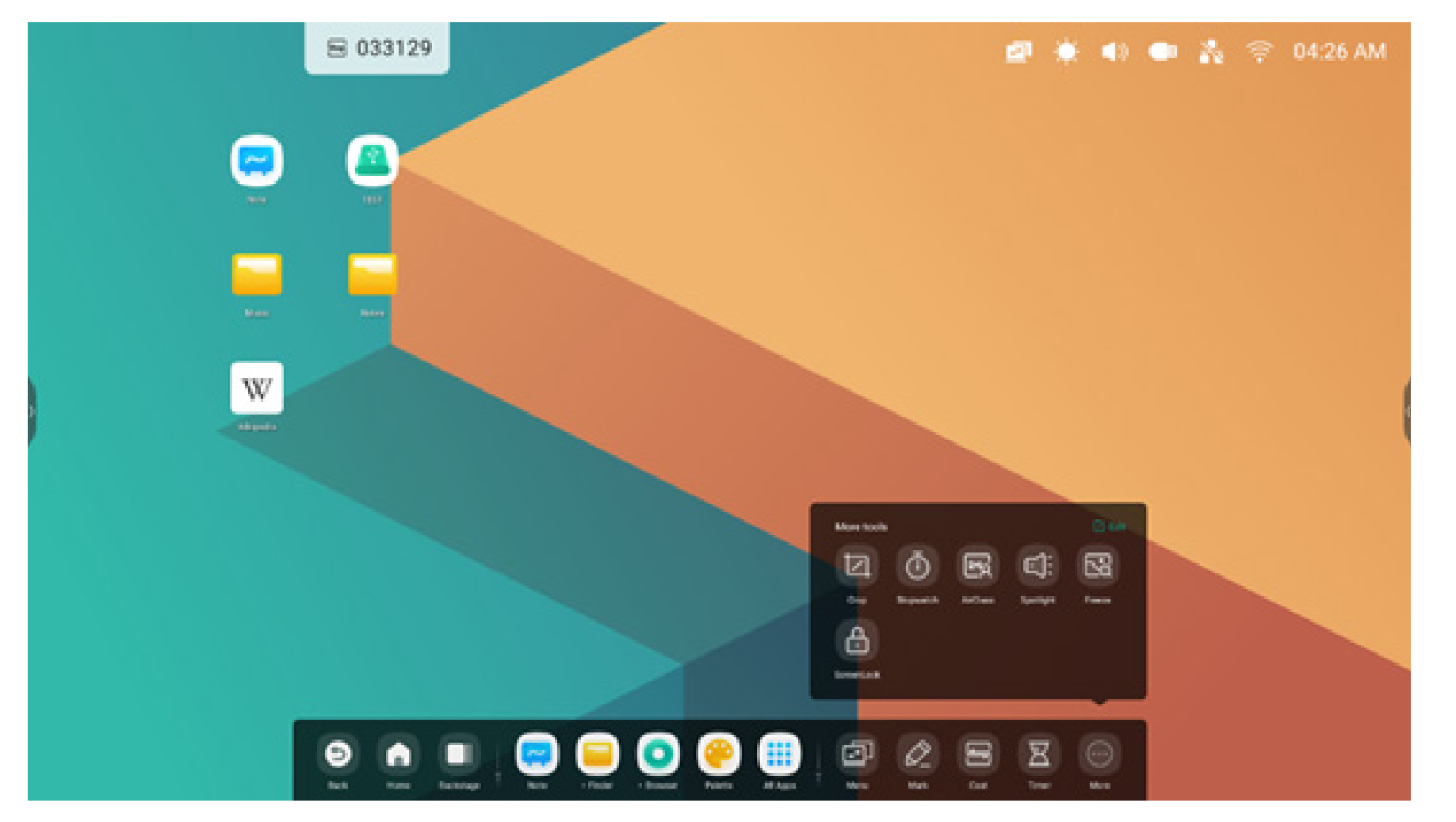

#### Barre système personnalisée :

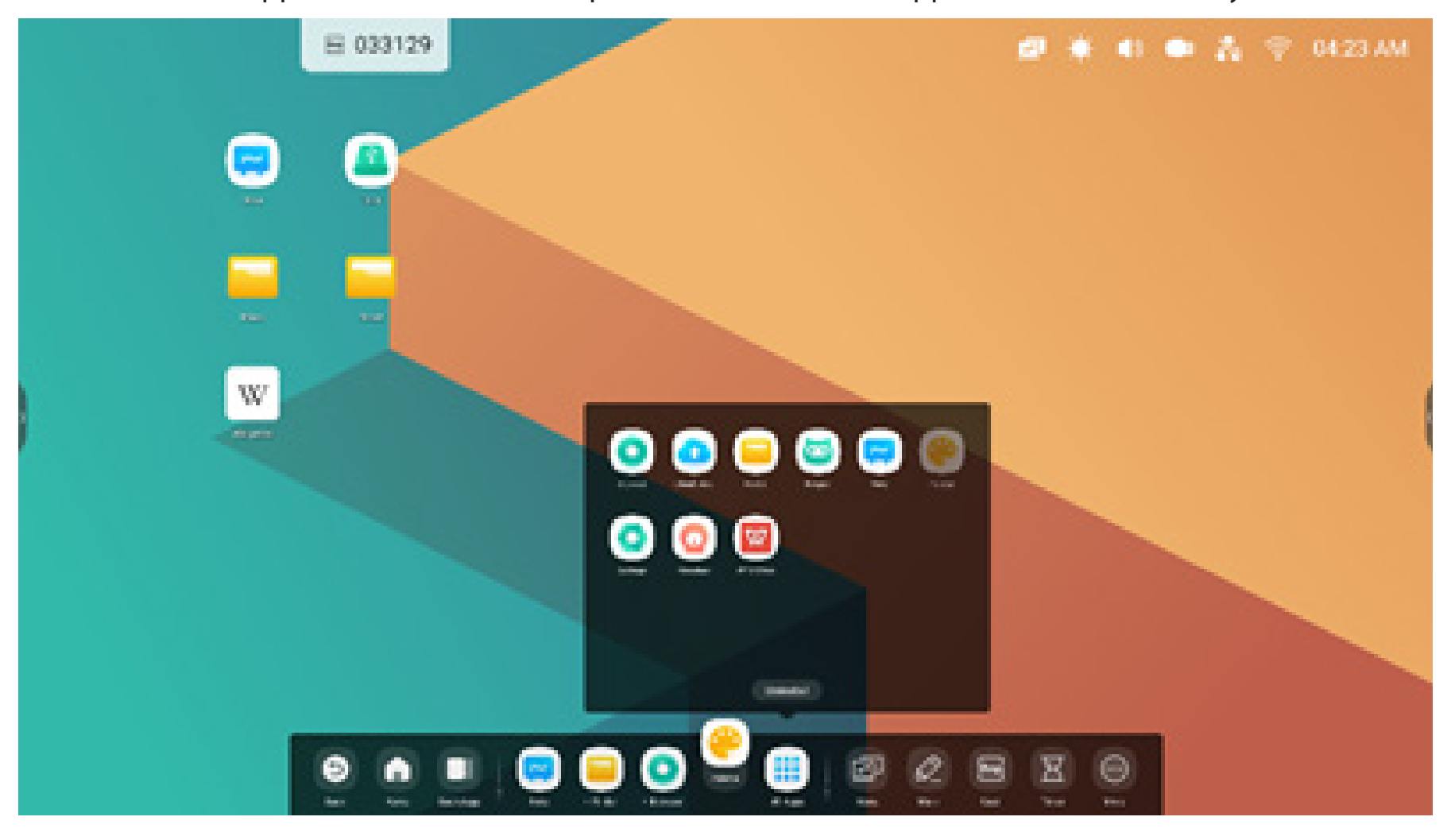

Personnaliser les applications ou les outils que vous souhaitez voir apparaître dans la barre système :

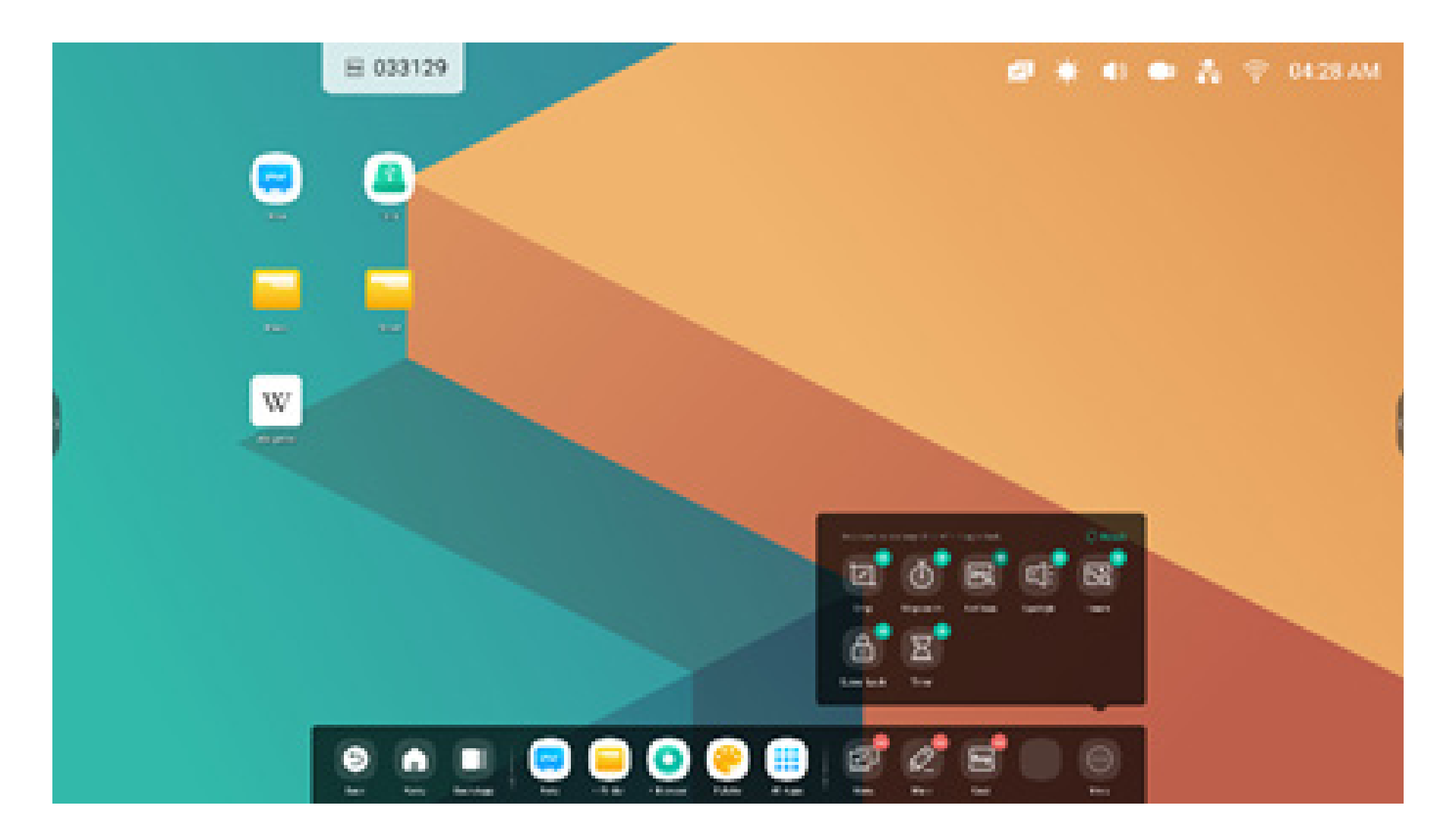

Personnaliser la position de la barre système sur l'écran :

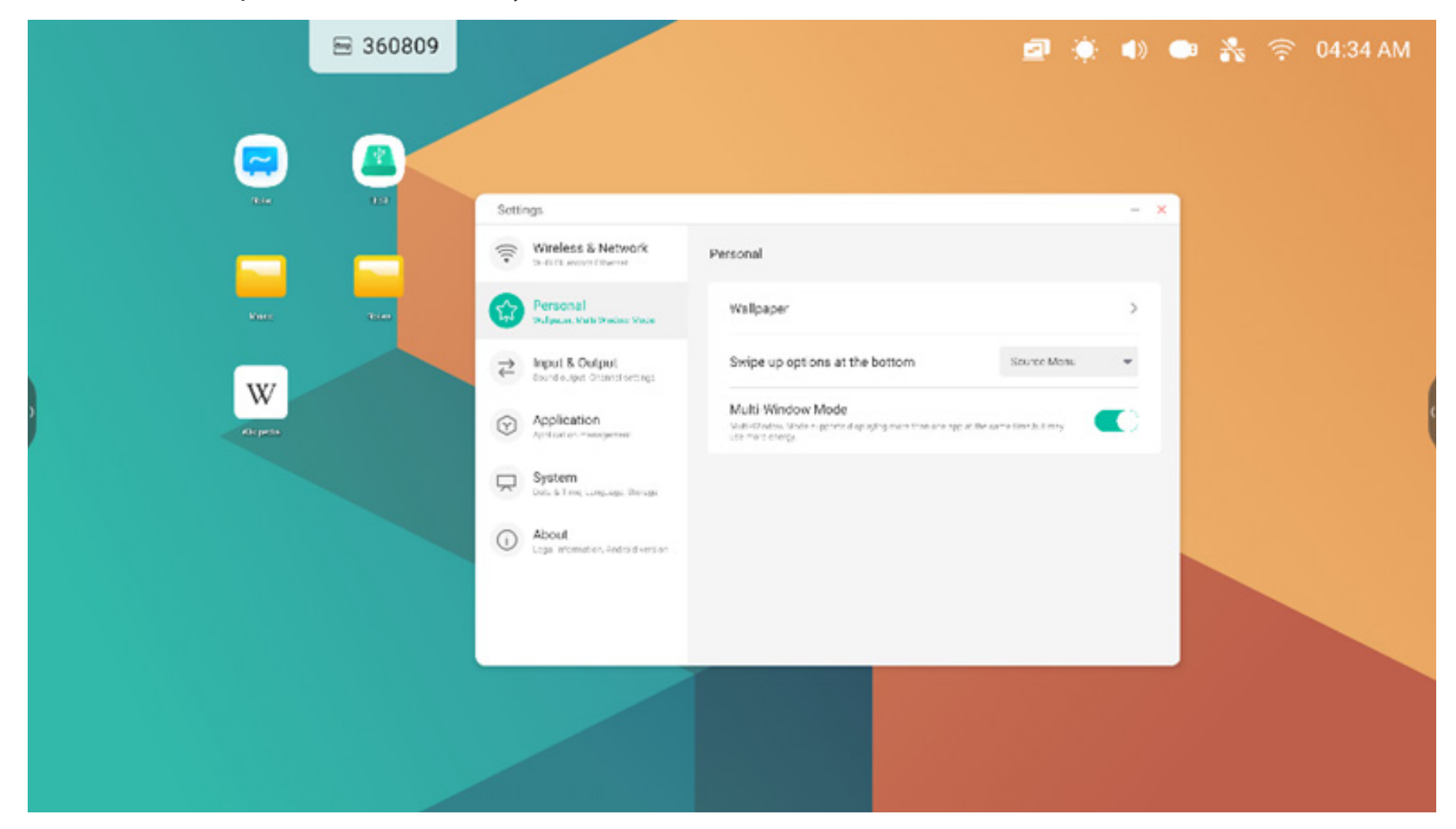

#### Navigation dans la barre système

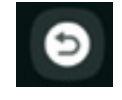

Retour : permet de revenir à la dernière interface de fonctionnement.

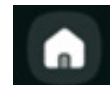

Accueil : permet de tout réduire et d'accéder à l'écran d'accueil du lanceur.

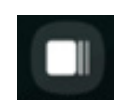

Arrière-plan : permet d'afficher et de gérer les applications et les sources d'entrée récentes.

Arrière-plan : sélectionner un processus en cours pour l'ouvrir, ou le faire glisser en dehors de la barre système pour le fermer. Sinon, vous pouvez fermer tous les processus en cours sur votre système en sélectionnant « Nettoyer tout ».

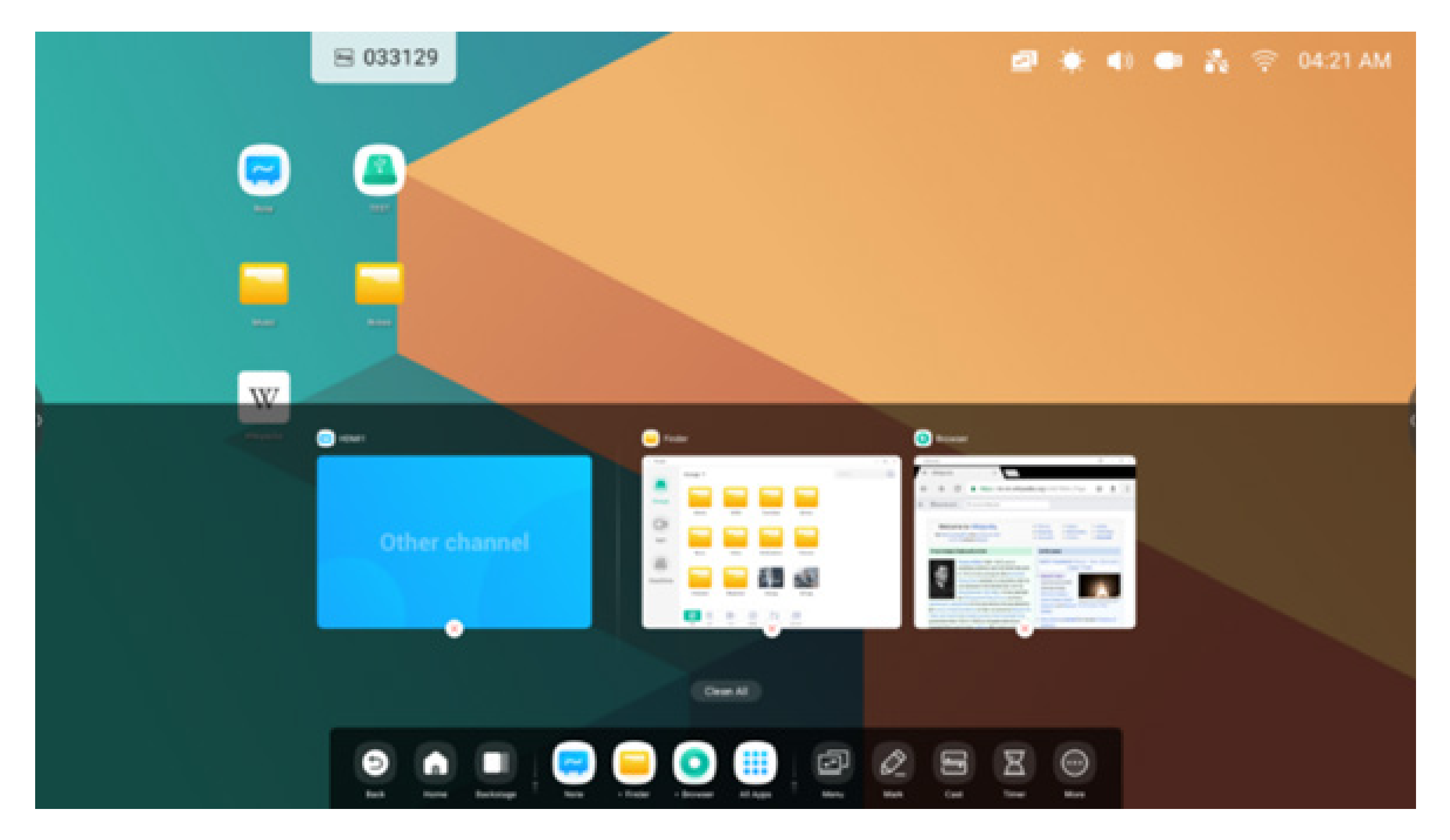

#### **Centre d'applications**

Lancer et gérer les applications de la barre système :

| Raccourcis par défaut   | Es applications par défaut apparaissent dans la barre système :<br>Note, Explorateur, Navigateur. Sélectionner une application pour la lancer.                                                                                |
|-------------------------|----------------------------------------------------------------------------------------------------|
| Toutes les applications | <ul> <li>pour afficher toutes les applications.</li> <li>image: application installées par défaut comprennent : Navigateur, Lecteur cloud, Explorateur, Keeper, Note, Palette, Paramètres, Visualiseur, WPS Office</li> </ul> |
| Applications en cours   | Sélectionner une application en cours pour la placer au premier plan de votre lanceur.                                                                                                    |

#### Raccourcis par défaut

Vous pouvez placer jusqu'à 5 raccourcis d'applications couramment utilisées dans la barre système. Vous pouvez faire glisser et déposer des raccourcis d'applications vers et depuis Toutes les applications pour remplacer un raccourci déjà présent.

Étape 1 : ouvrir « Toutes les applications » et rechercher l'application que vous souhaitez.

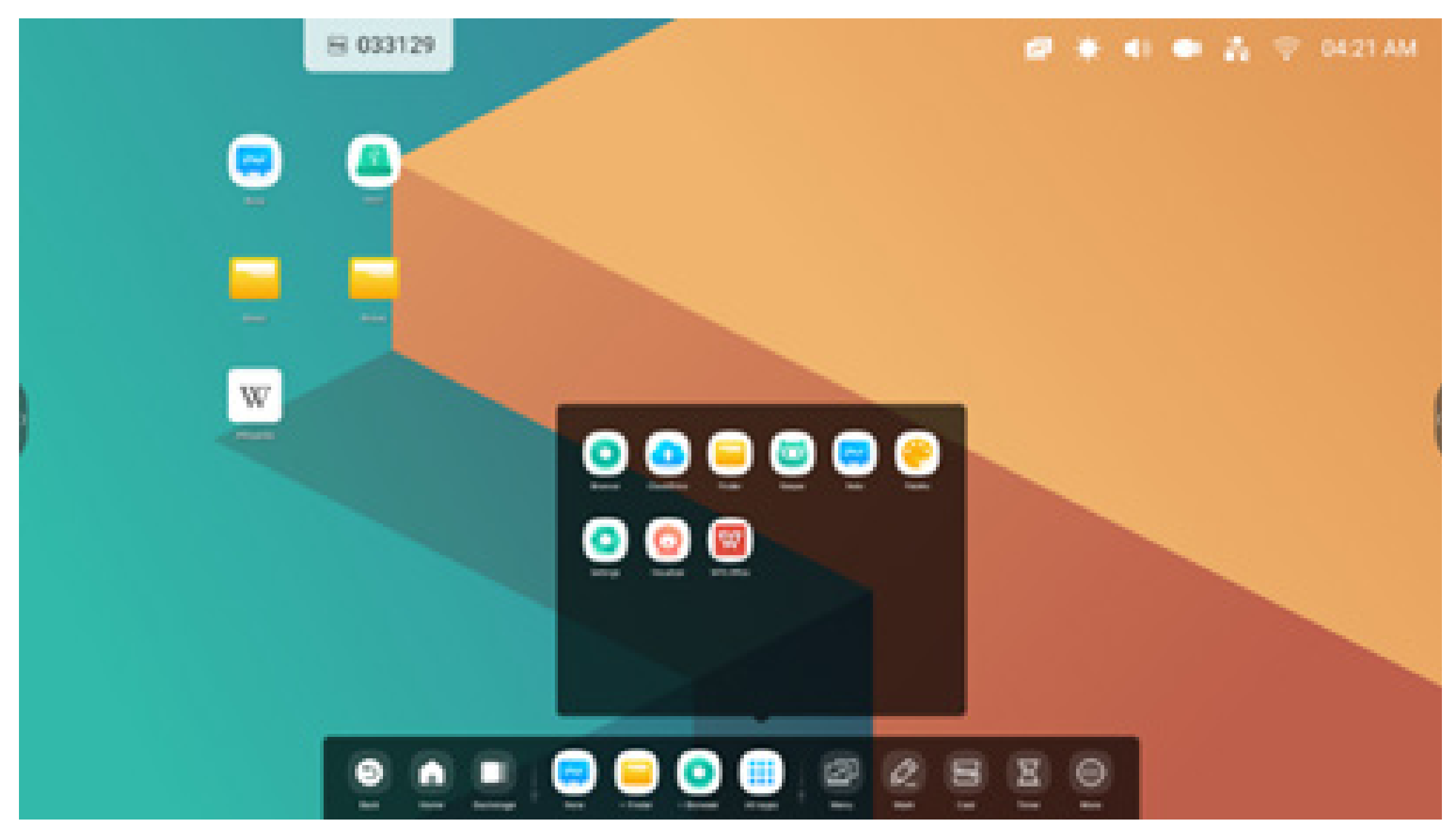

Étape 2 : appuyer longuement et la faire glisser.

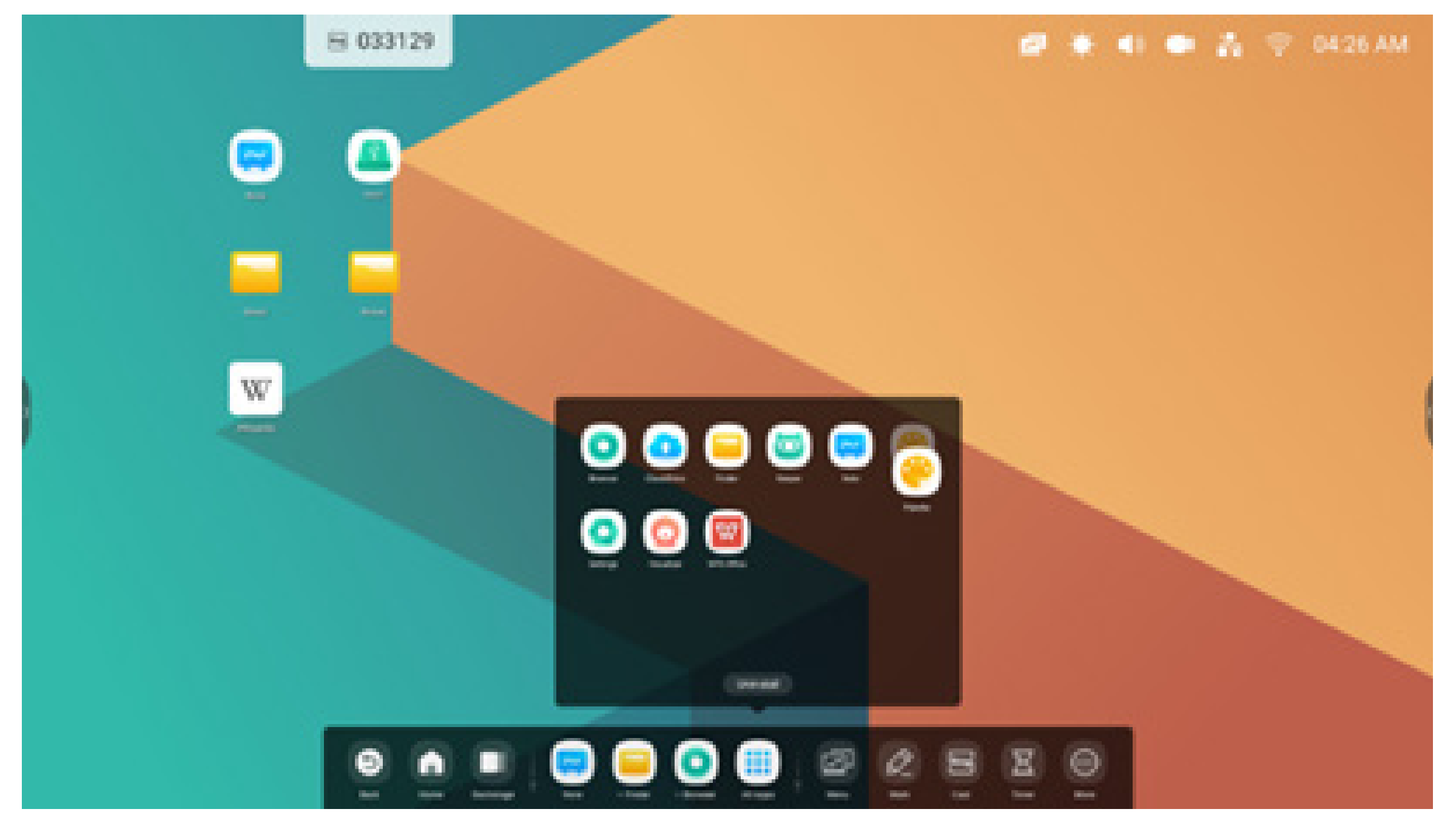

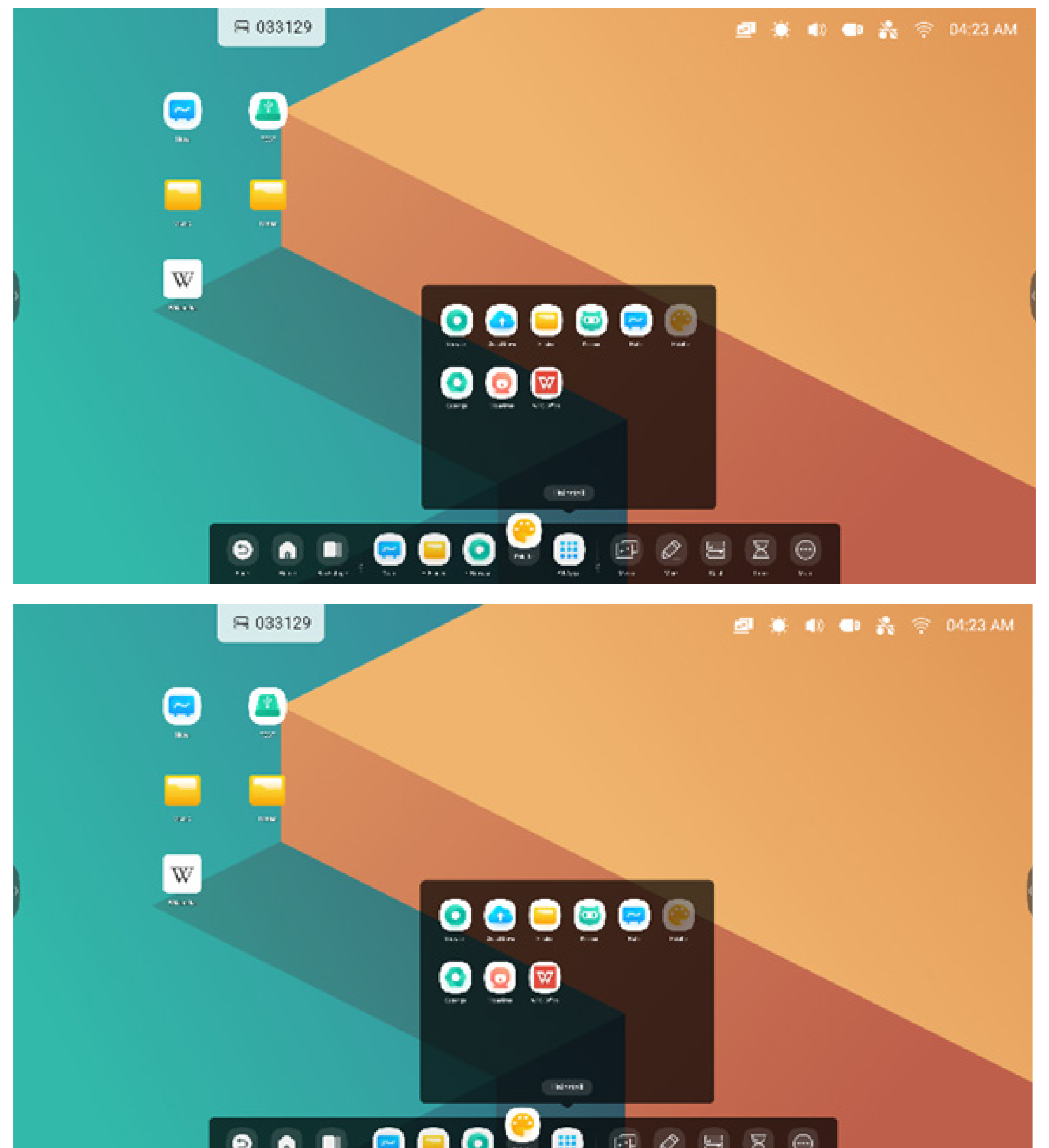

Étape 3 : la déposer dans la barre système pour créer un raccourci par défaut.

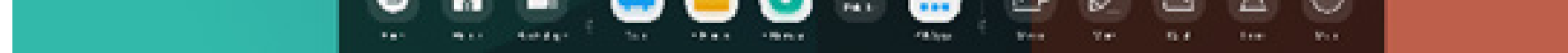

#### Outils

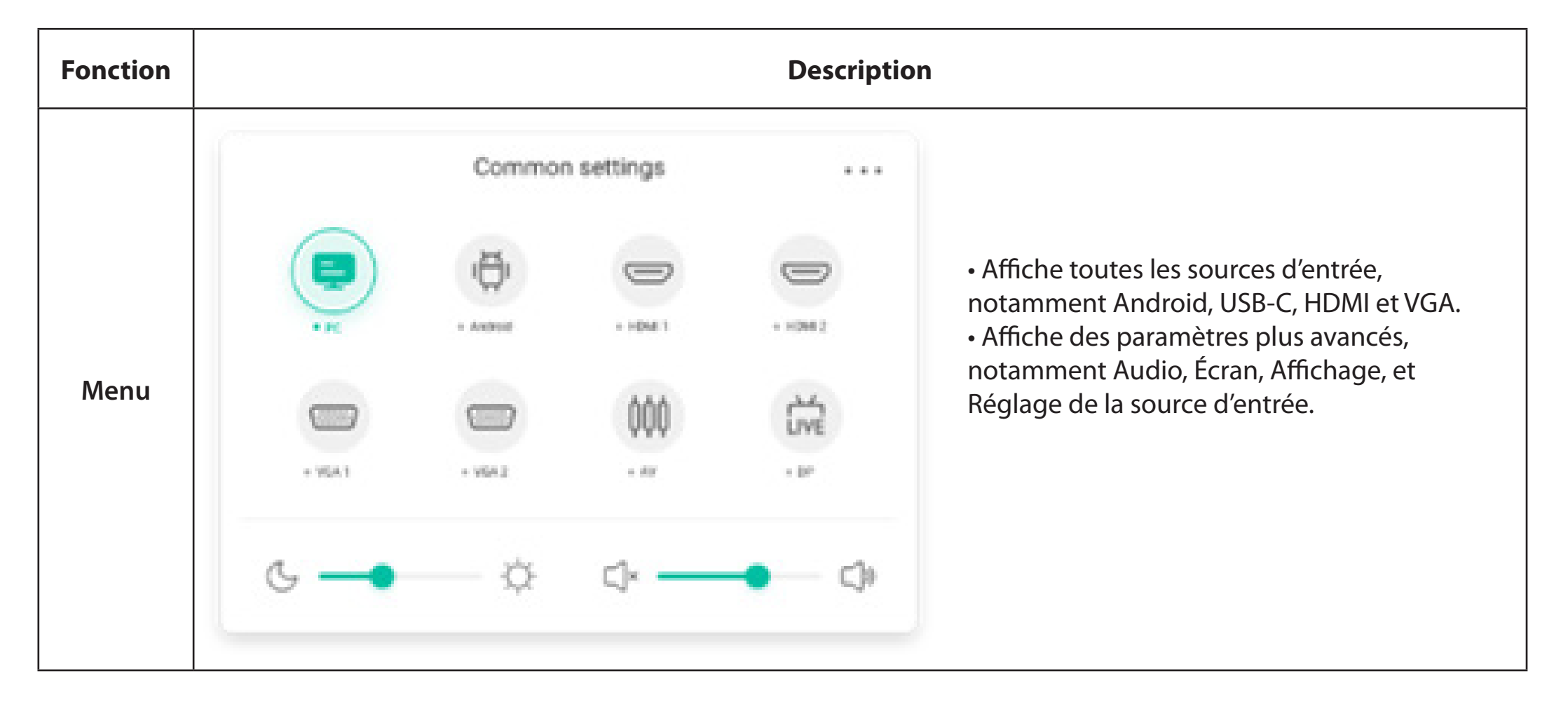

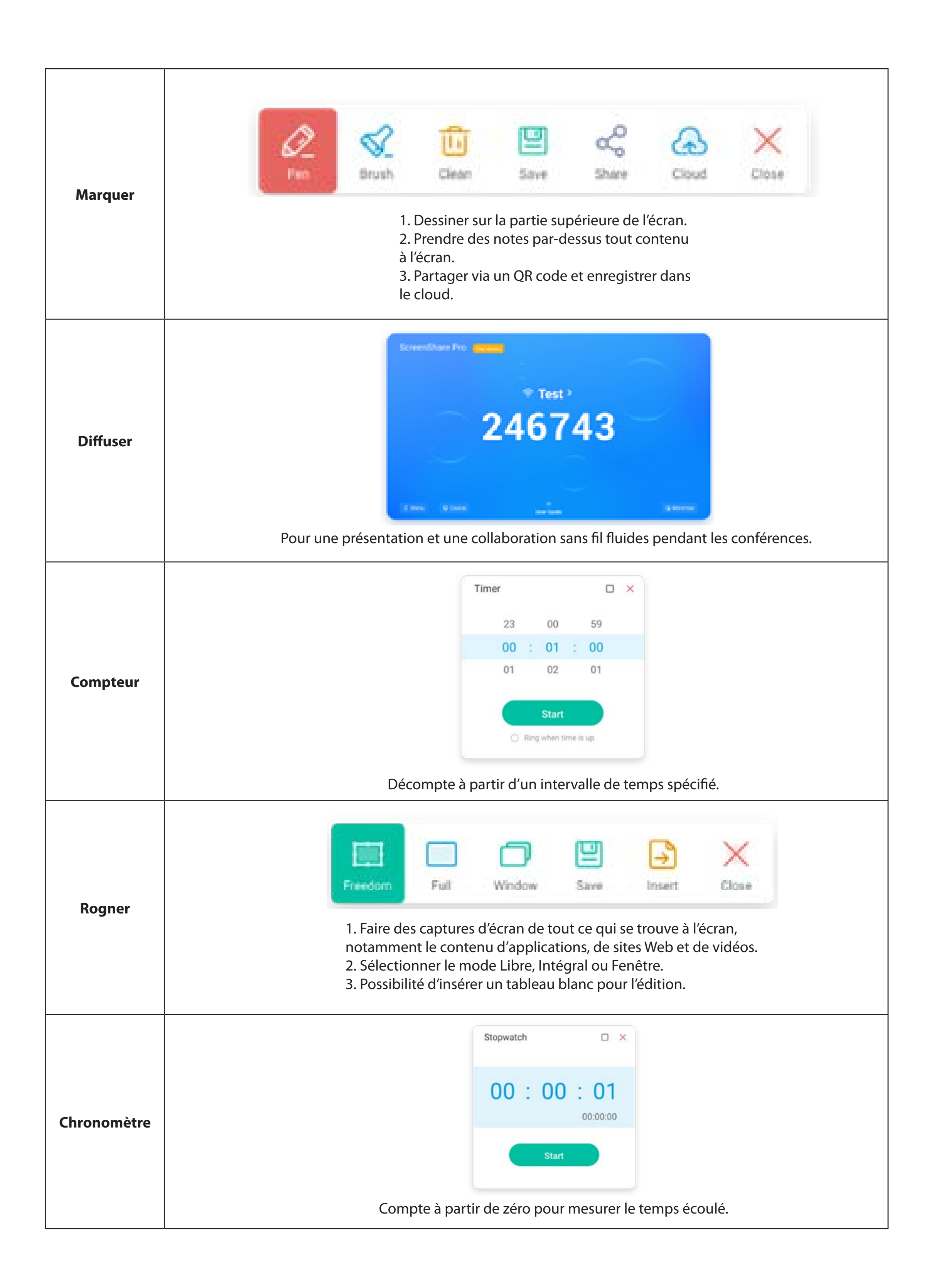

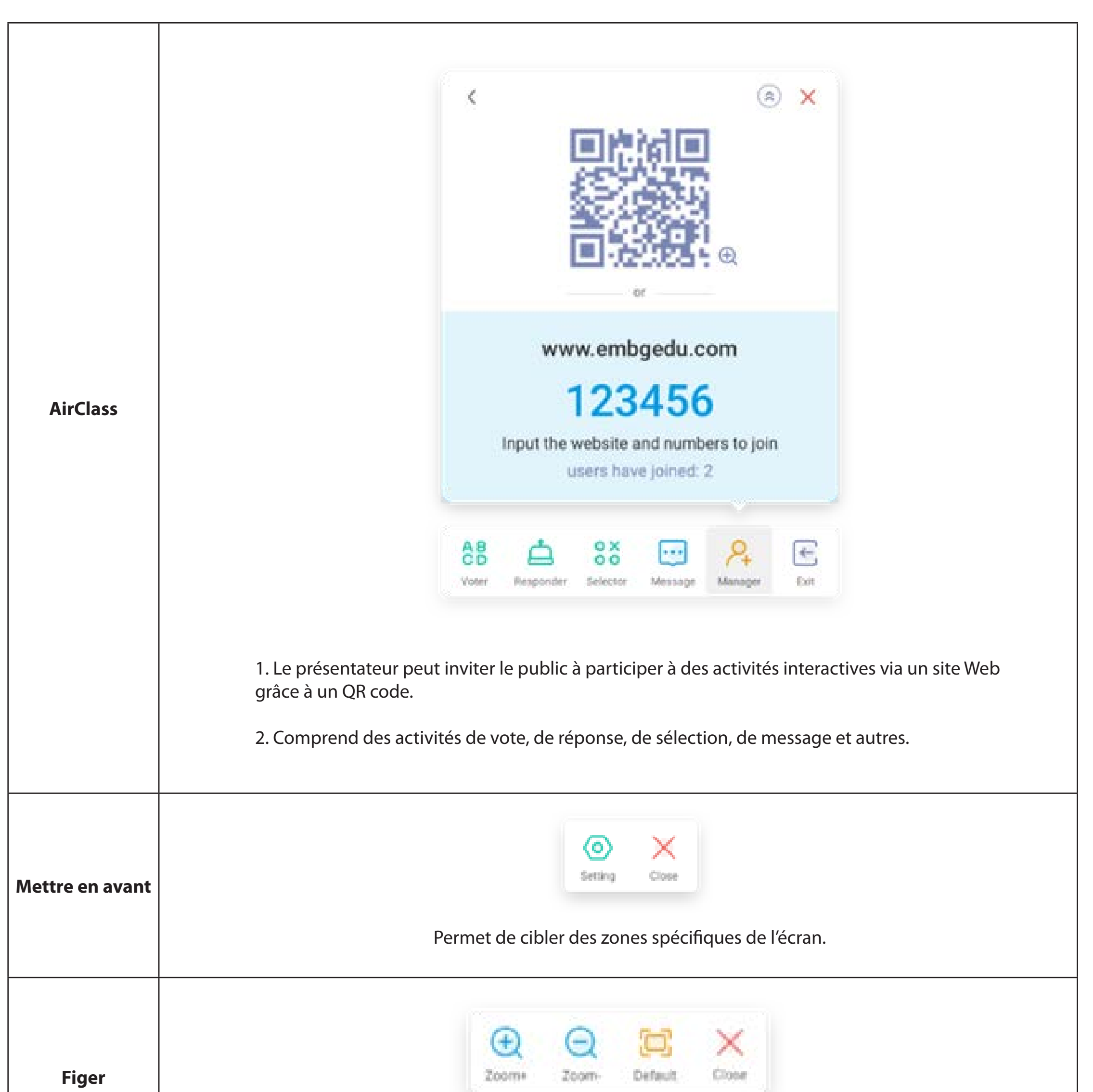

|                 | Permet de figer et d'agrandir le contenu actuel de l'écran.                                                  |
|-----------------|----------------------------------------------------------------------------------------------------|
| Verrouillage de | Permet de verrouiller l'écran, et de le déverrouiller en saisissant le mot de passe dédié configuré dans les |
| l'écran         | paramètres.                                                                                                  |

#### 2.3.2 Outils personnalisés :

Vous pouvez ajouter 4 outils couramment utilisés dans la barre système. Pour en remplacer, ajouter d'autres outils à partir de « Plus ».

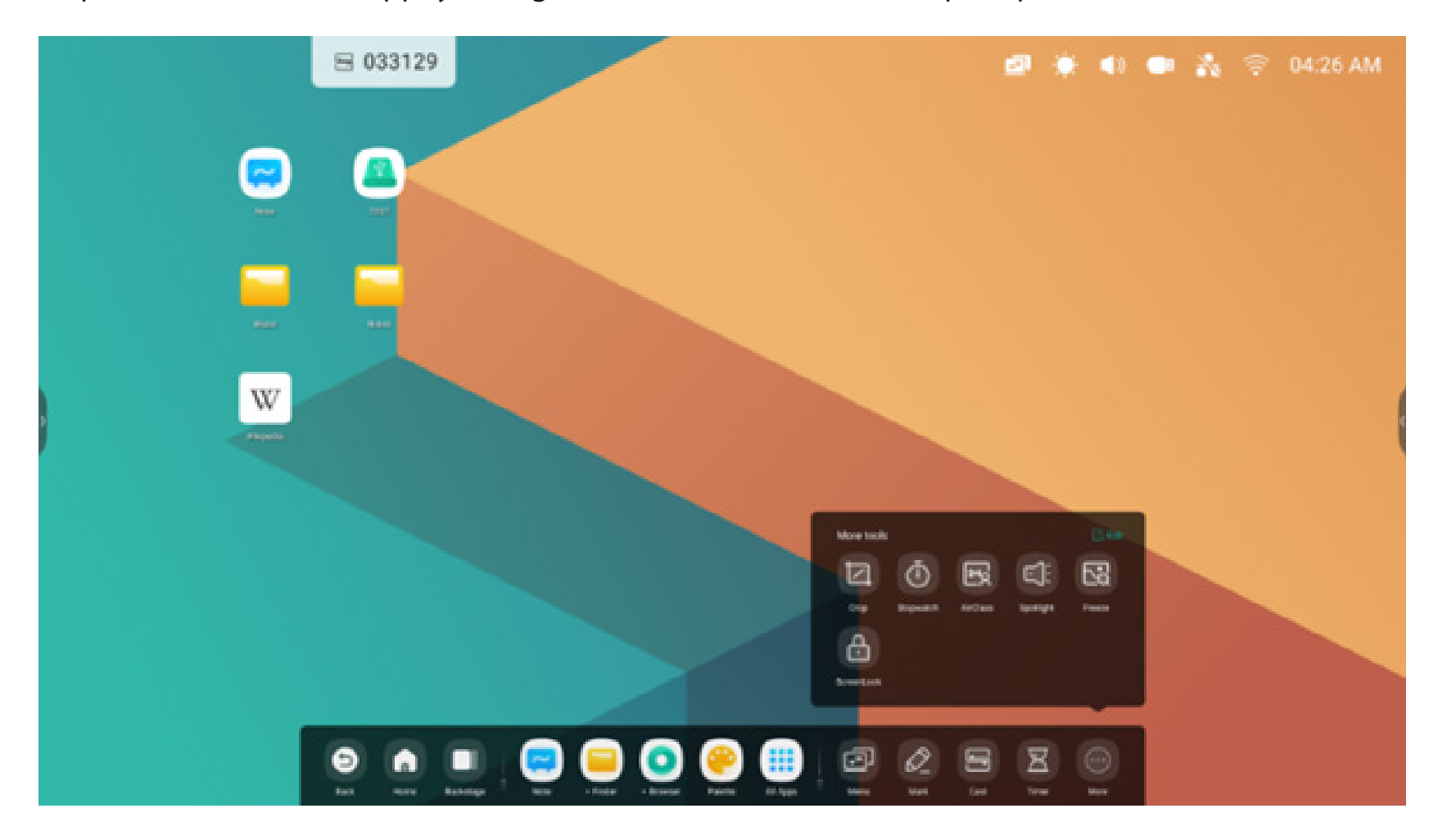

Étape 1 : « modifier » ou appuyer longuement sur l'icône des outils pour passer en mode Édition.

Étape 2 : appuyer sur « - » pour supprimer l'outil de la barre système.

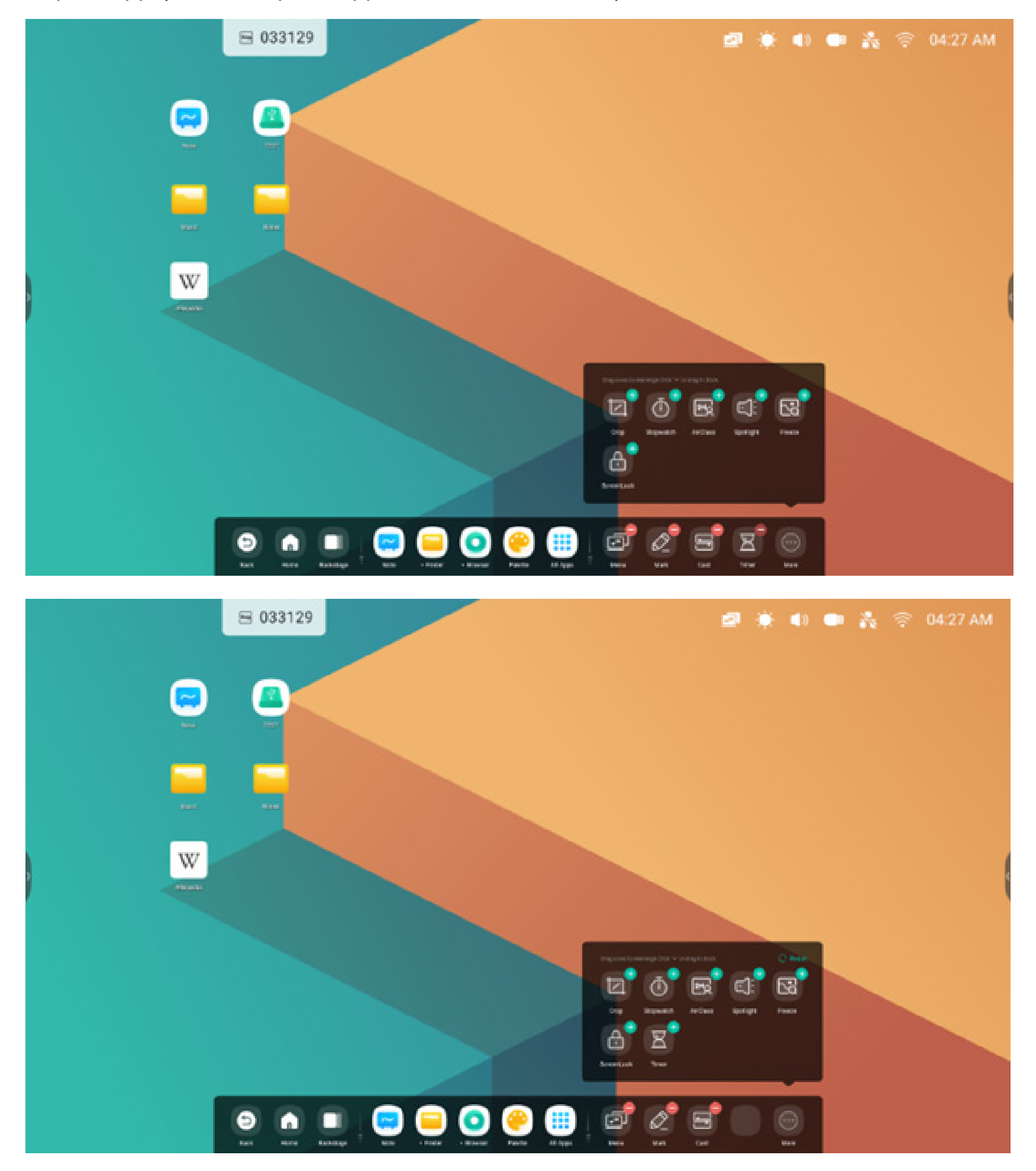

Appuyer sur « + » pour ajouter l'outil à la barre système.

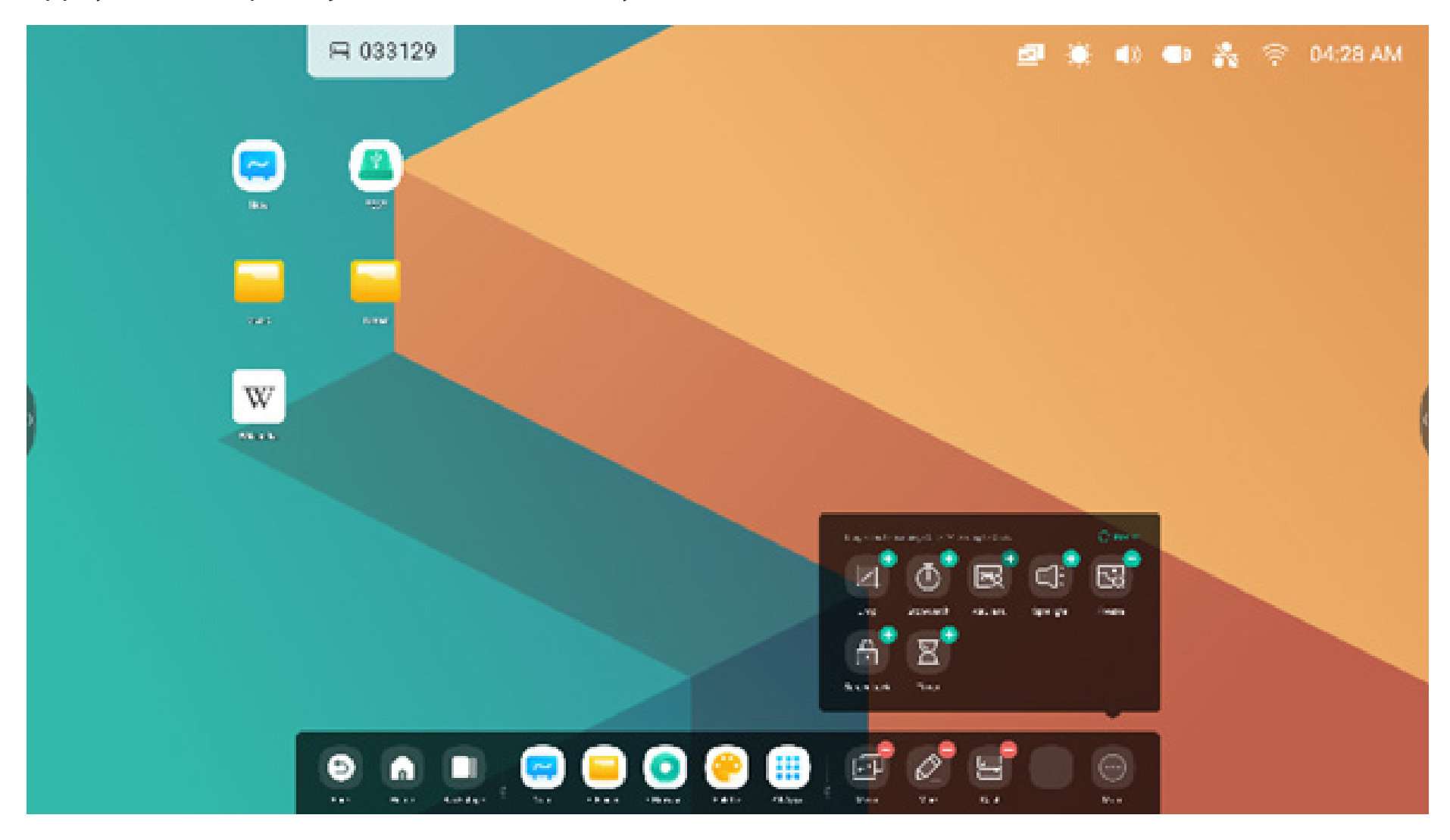

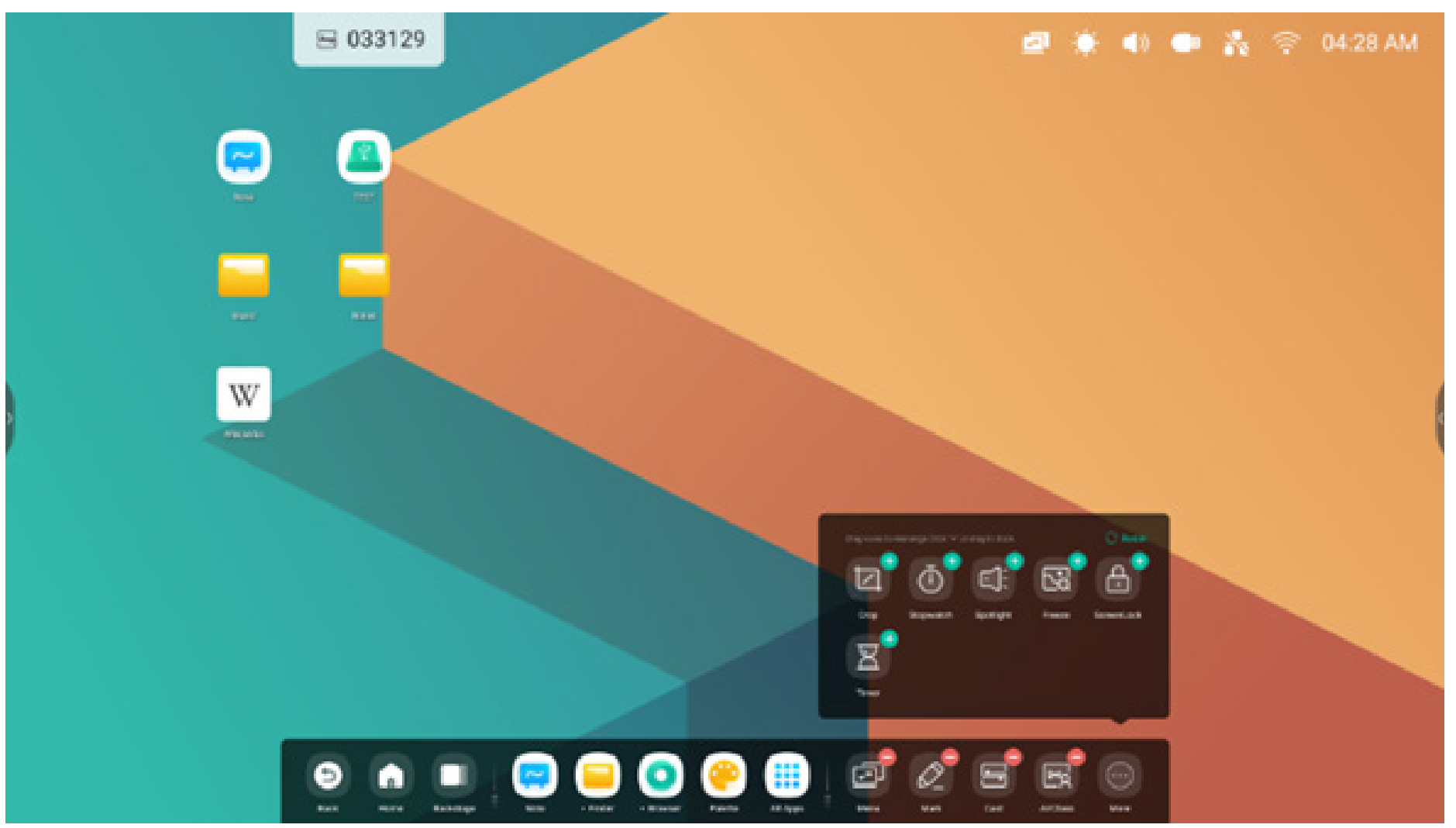

2.4 Paramètres de la barre système :

Par défaut, la barre système est accessible à partir des flèches situées sur les côtés :

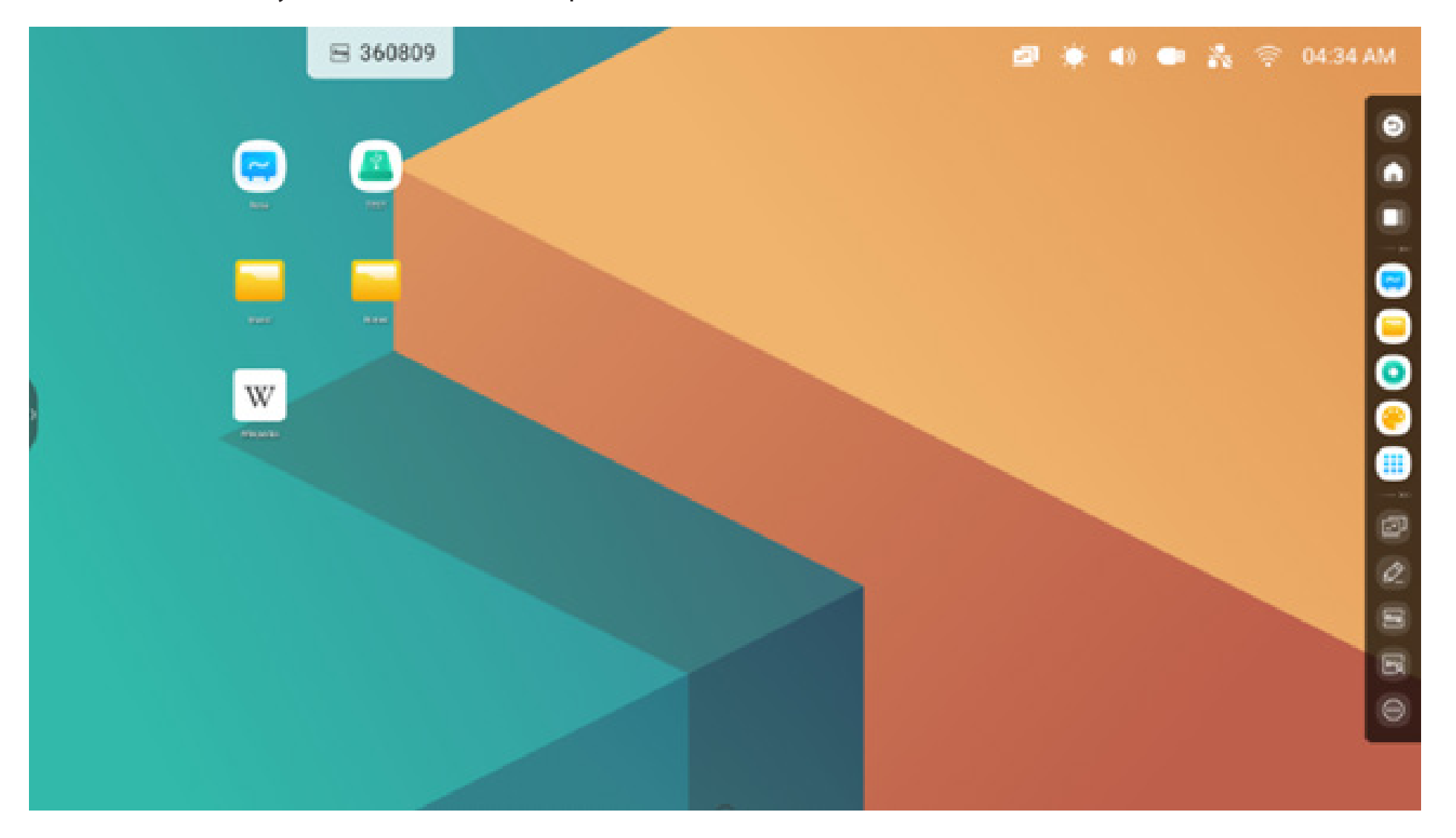

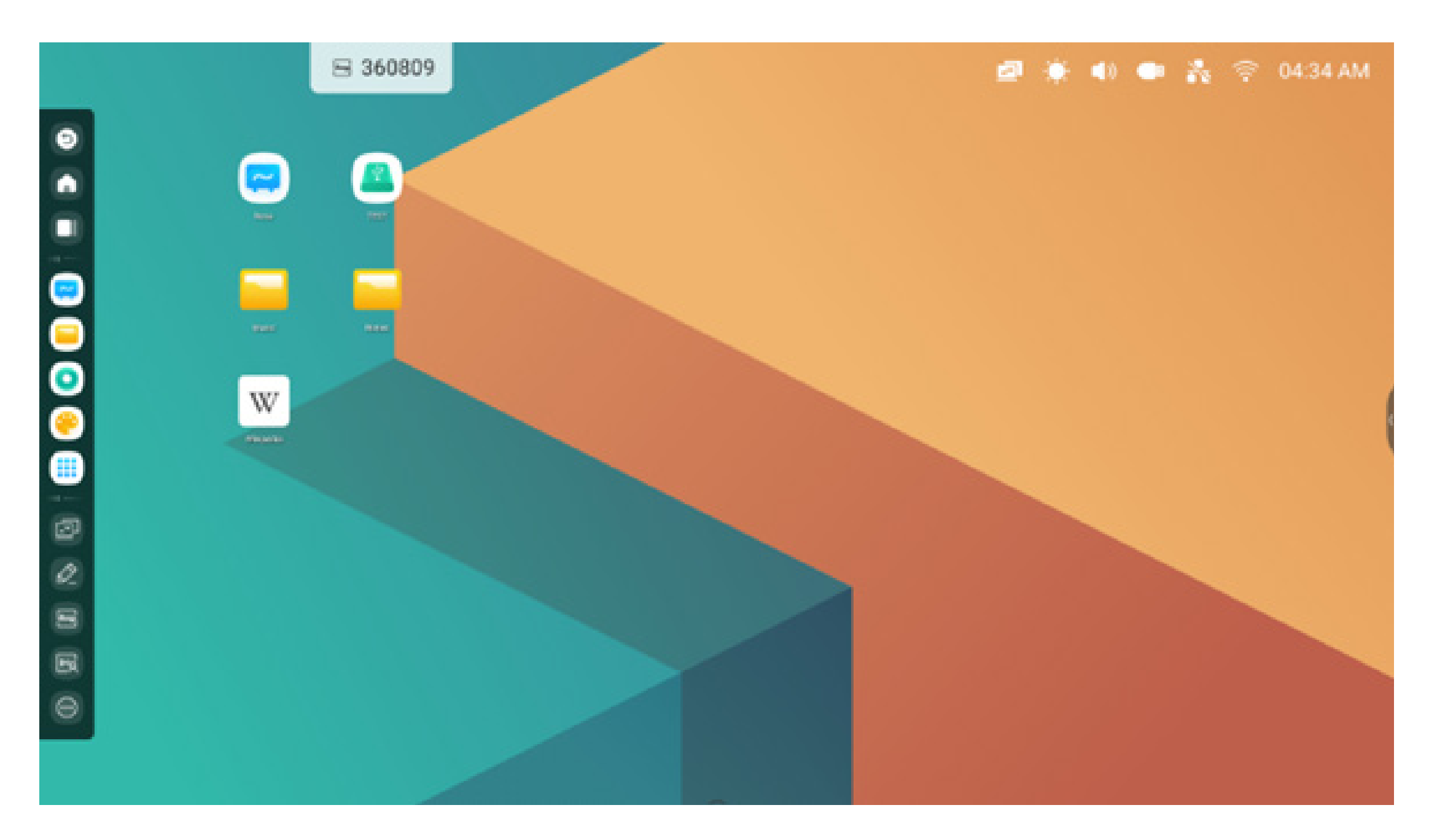

Vous pouvez également configurer le masquage/l'affichage dans les paramètres selon vos préférences :

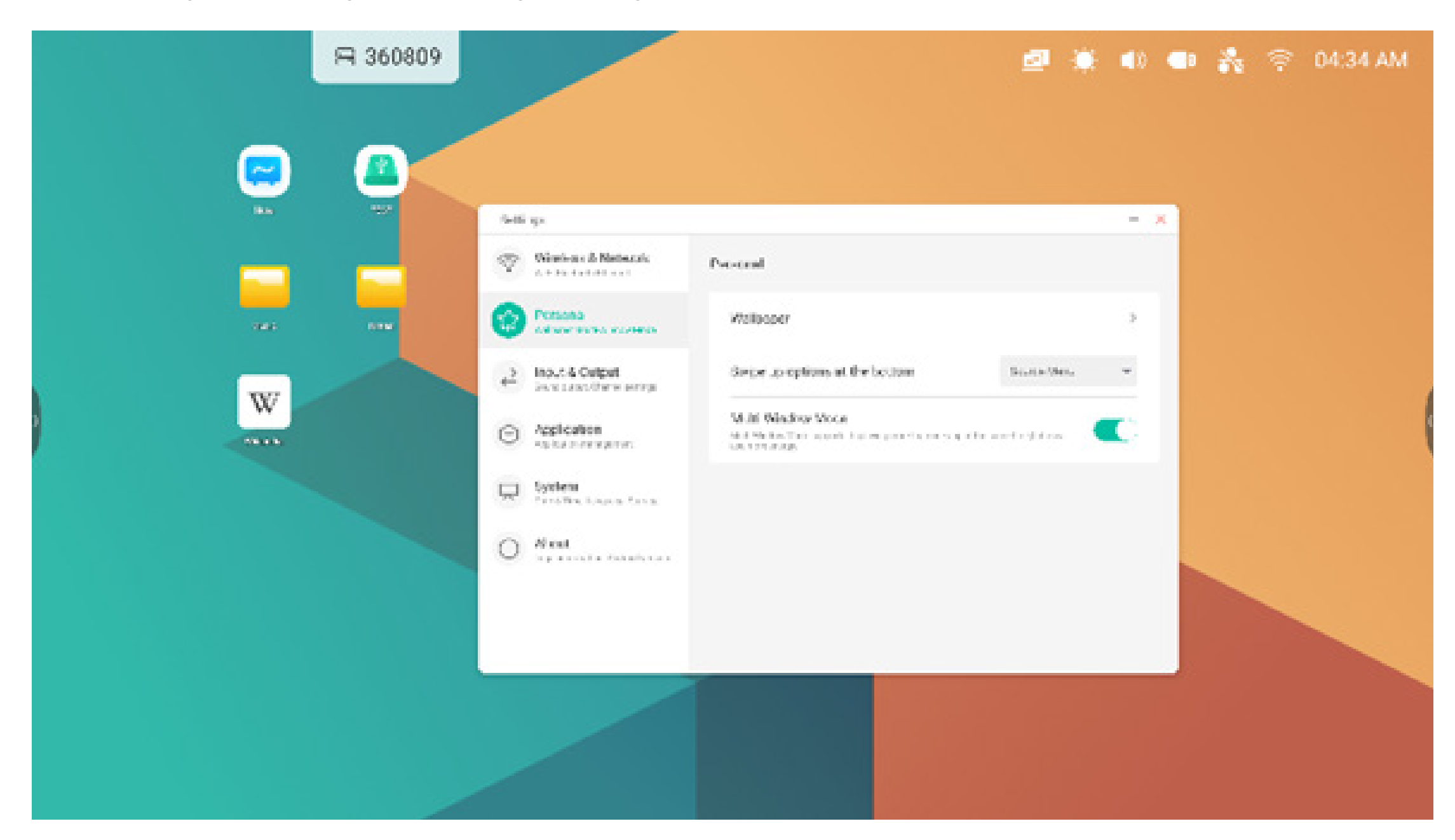

#### 3. Mode Multifenêtre

Le mode Multifenêtre fournit des fonctions avancés sur l'IFP permettant l'utilisation de plusieurs applications sur l'écran en même temps. Faites facilement glisser la taille et la position de l'affichage de chaque fenêtre d'application selon vos préférences. Par exemple, une présentation ou une leçon, ainsi que des notes et un navigateur Web. Les utilisateurs peuvent également déplacer (par glisser-déposer) du contenu entre les applications pour échanger des informations entre les différentes applications de manière pratique et efficace.

#### 1. Agrandir les applications pour les rendre plus lisibles :

Exemple 1 : Explorateur pour le mode Fenêtres

| ₽ 295275 |                                                                                          | 2 4 | 🖡 🜒 💑 🤤 03:19 AM |
|----------|------------------------------------------------------------------------------------------|-----|------------------|
| C Finder | Storage +<br>Alarma DCM Download Movies<br>Mase Notes Notes Petures<br>Poloasts Englores |     |                  |
|          |                                                                                          |     |                  |

Exemple 2 : Paramètres pour le mode Fenêtres :

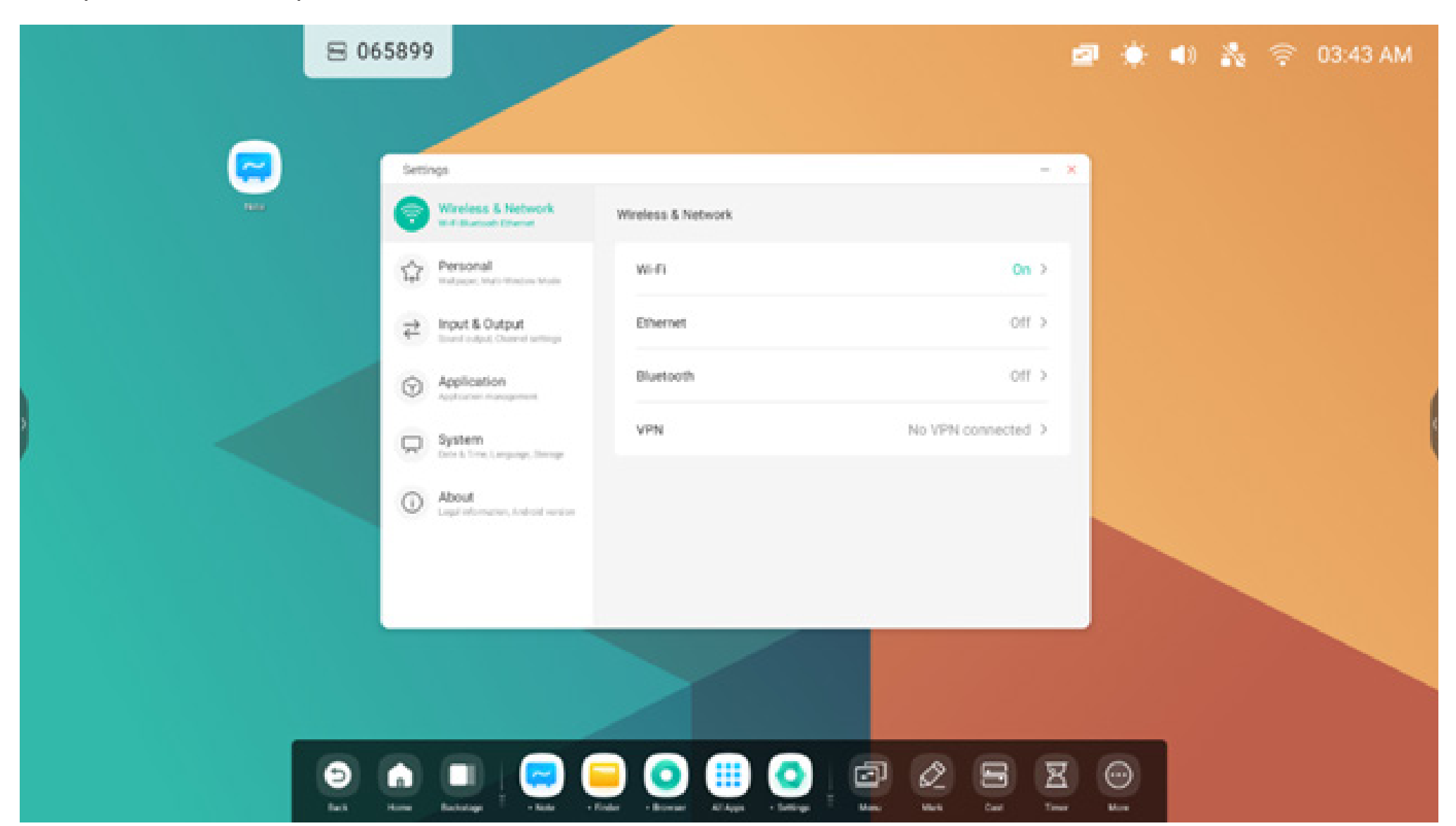

#### 2. Contrôler facilement la taille et la position de l'affichage des fenêtres :

Exemple 1 : faire glisser le bord pour modifier la taille de la fenêtre :

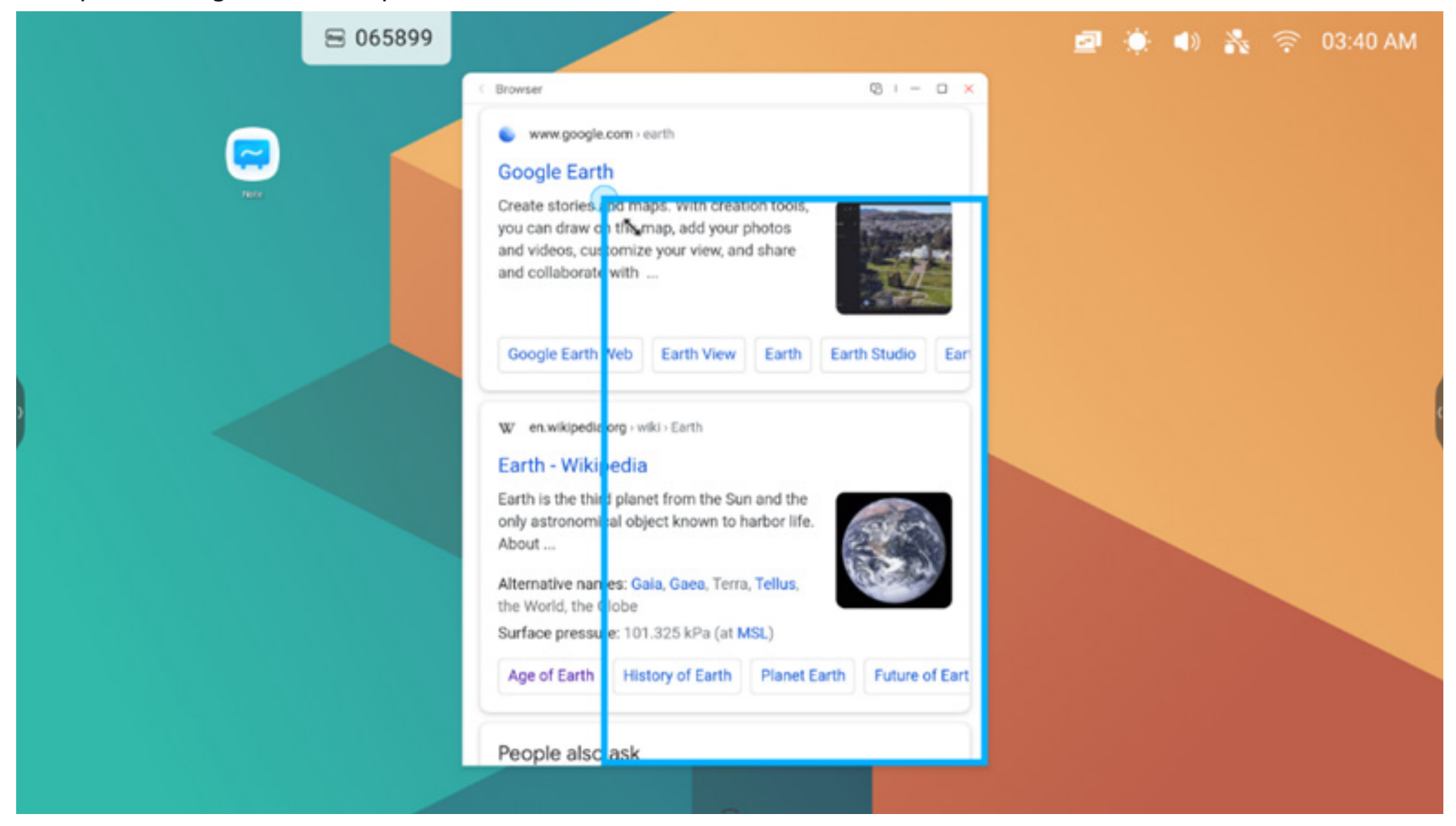

Exemple 2 : faire glisser la barre supérieure de la fenêtre vers le bord de l'écran pour passer rapidement à la taille 1/4 :

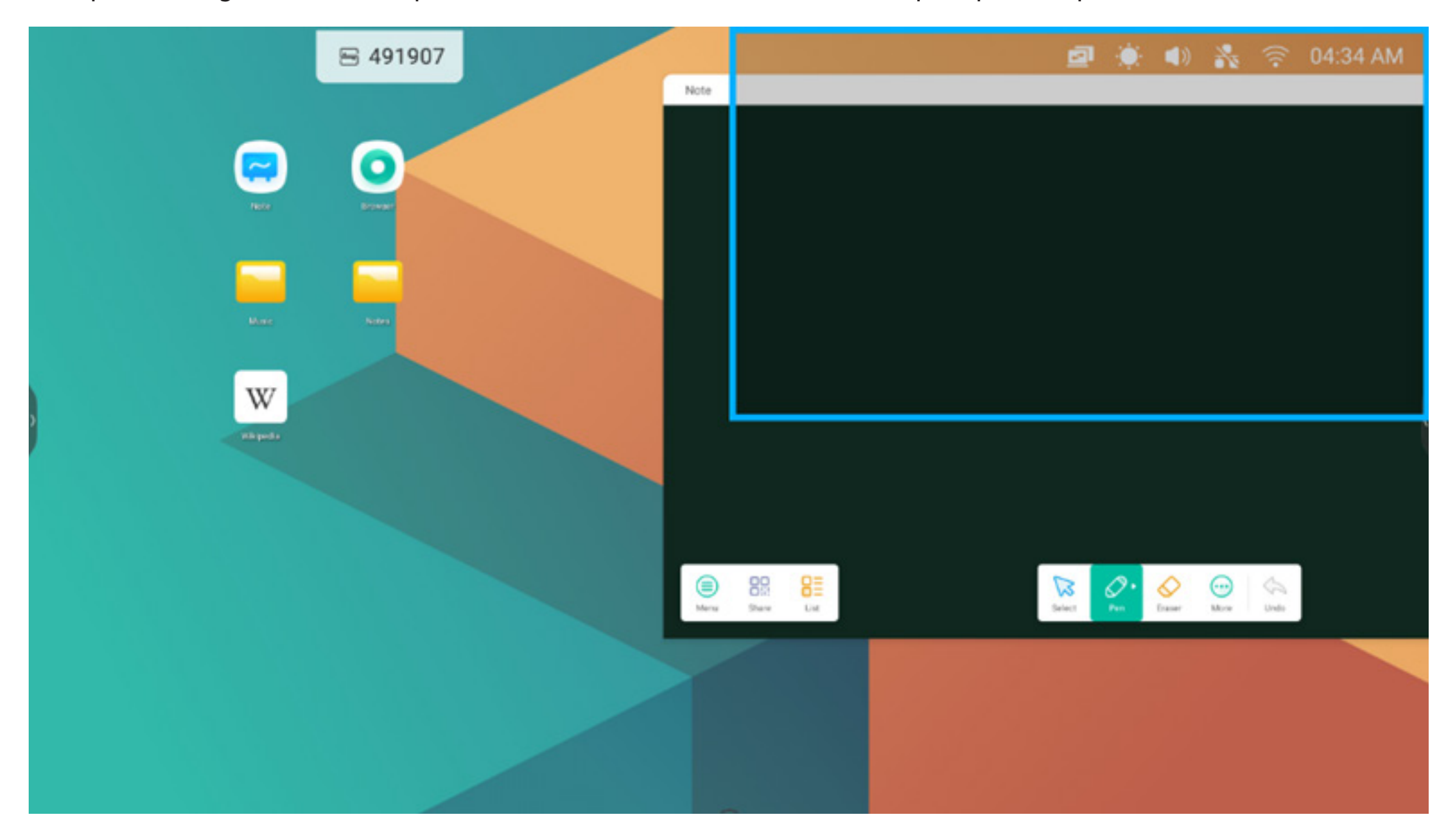

#### 3. Afficher plus d'applications et d'outils à l'écran :

Exemple 1 : afficher efficacement le contenu pendant l'enregistrement sur Note :

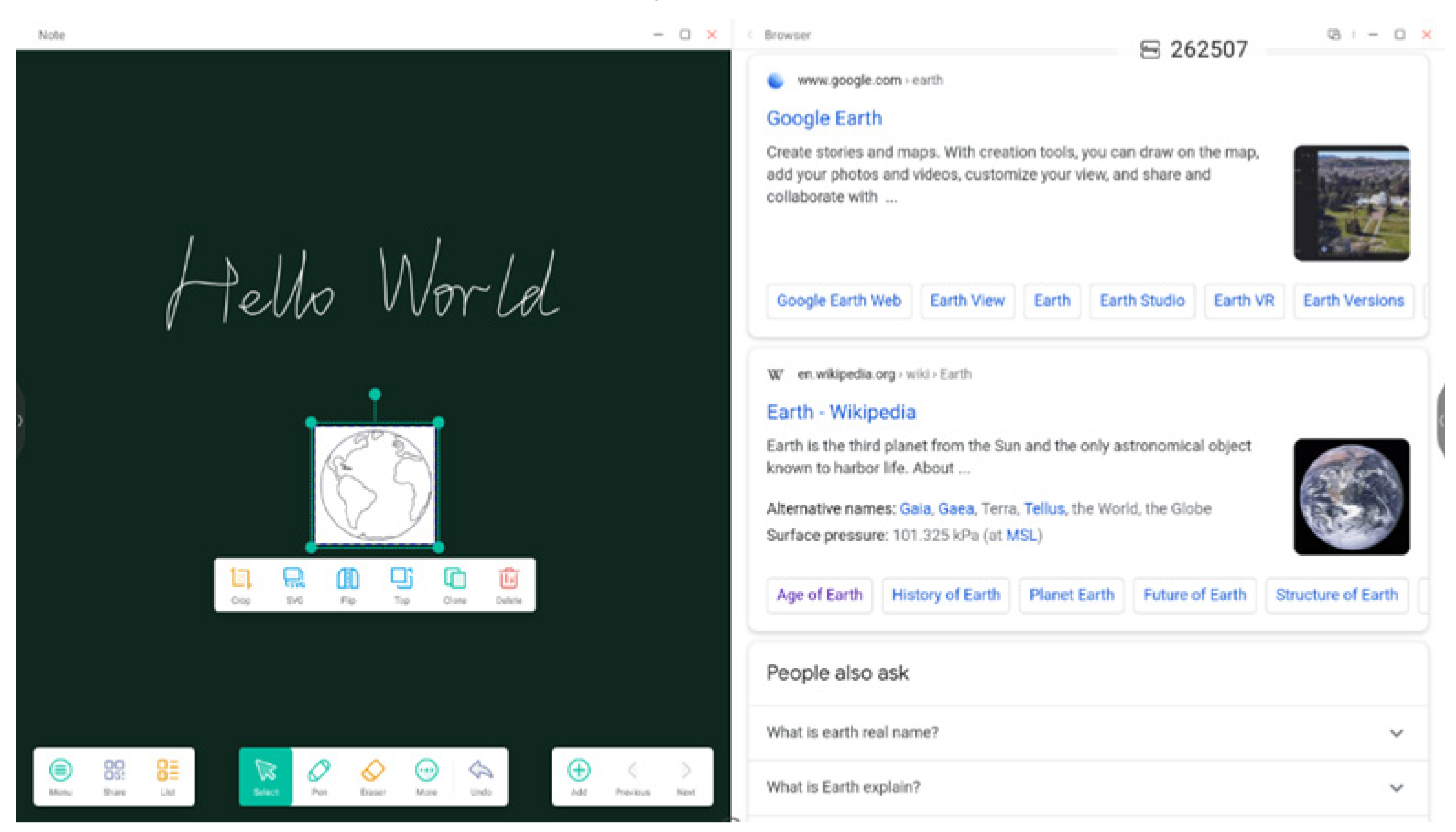

Exemple 2 : trois applications affichées à l'écran en même temps :

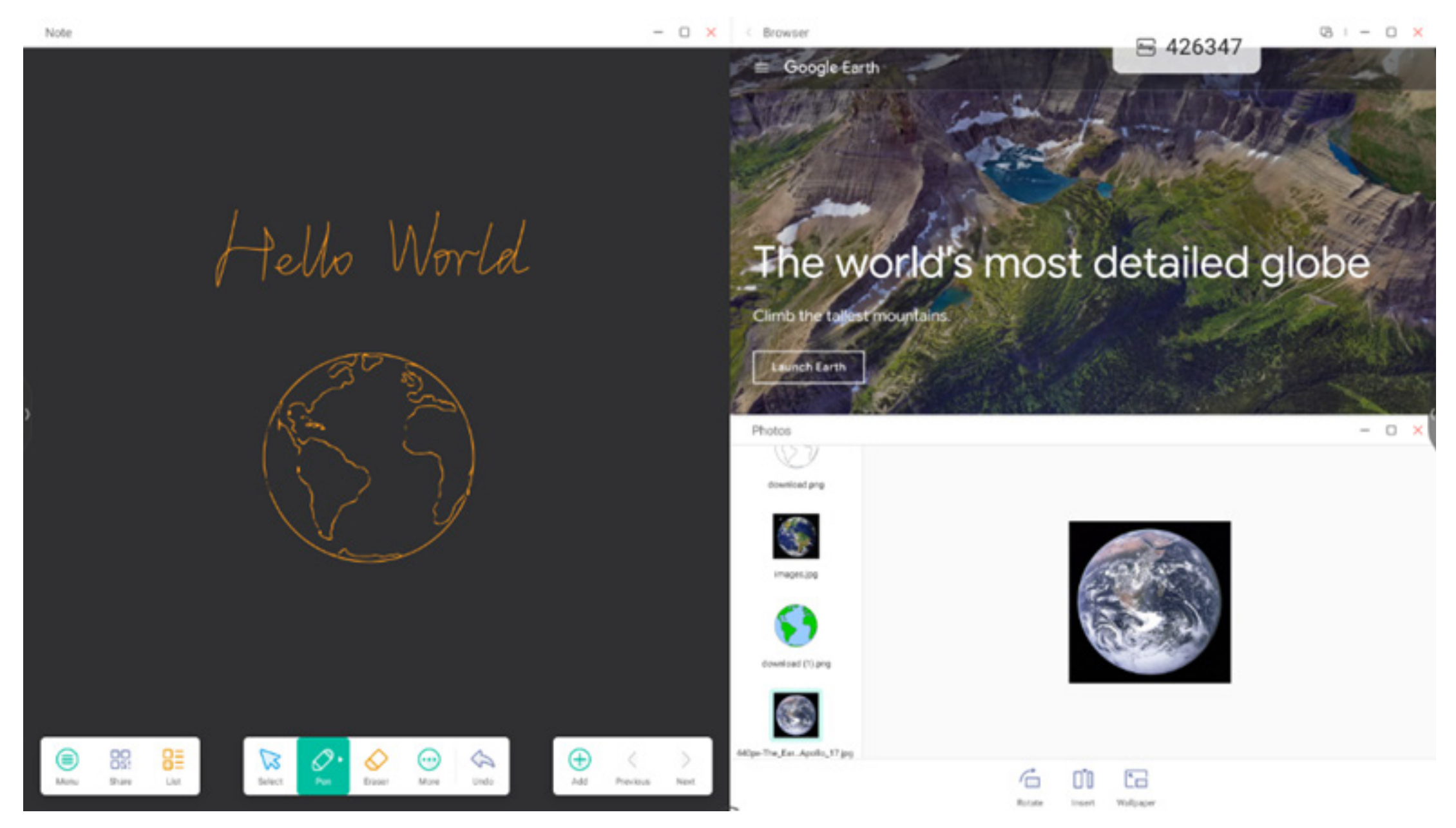

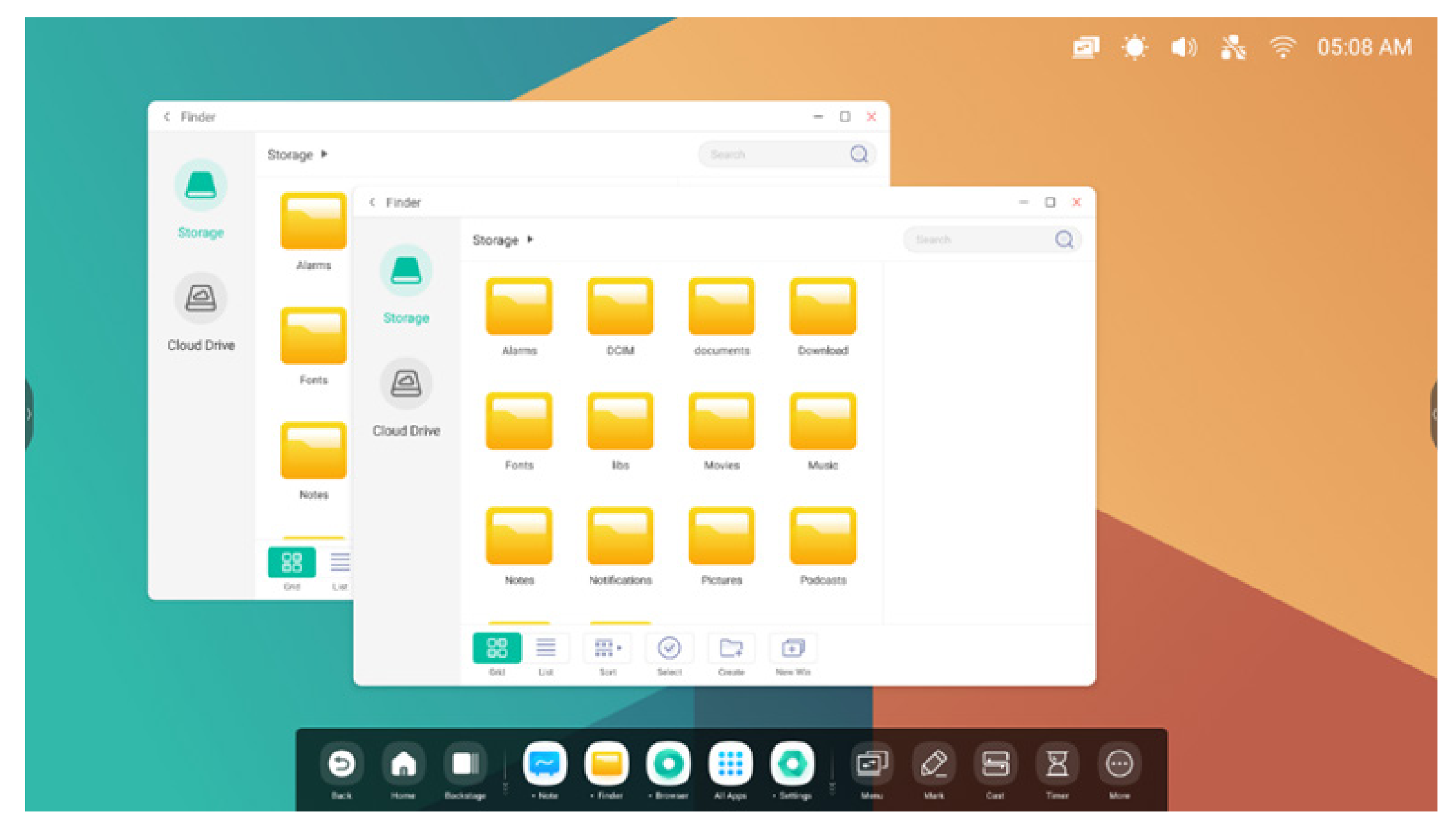

Conseils : les applications Explorateur et Navigateur peuvent créer de nouvelles fenêtres en même temps :

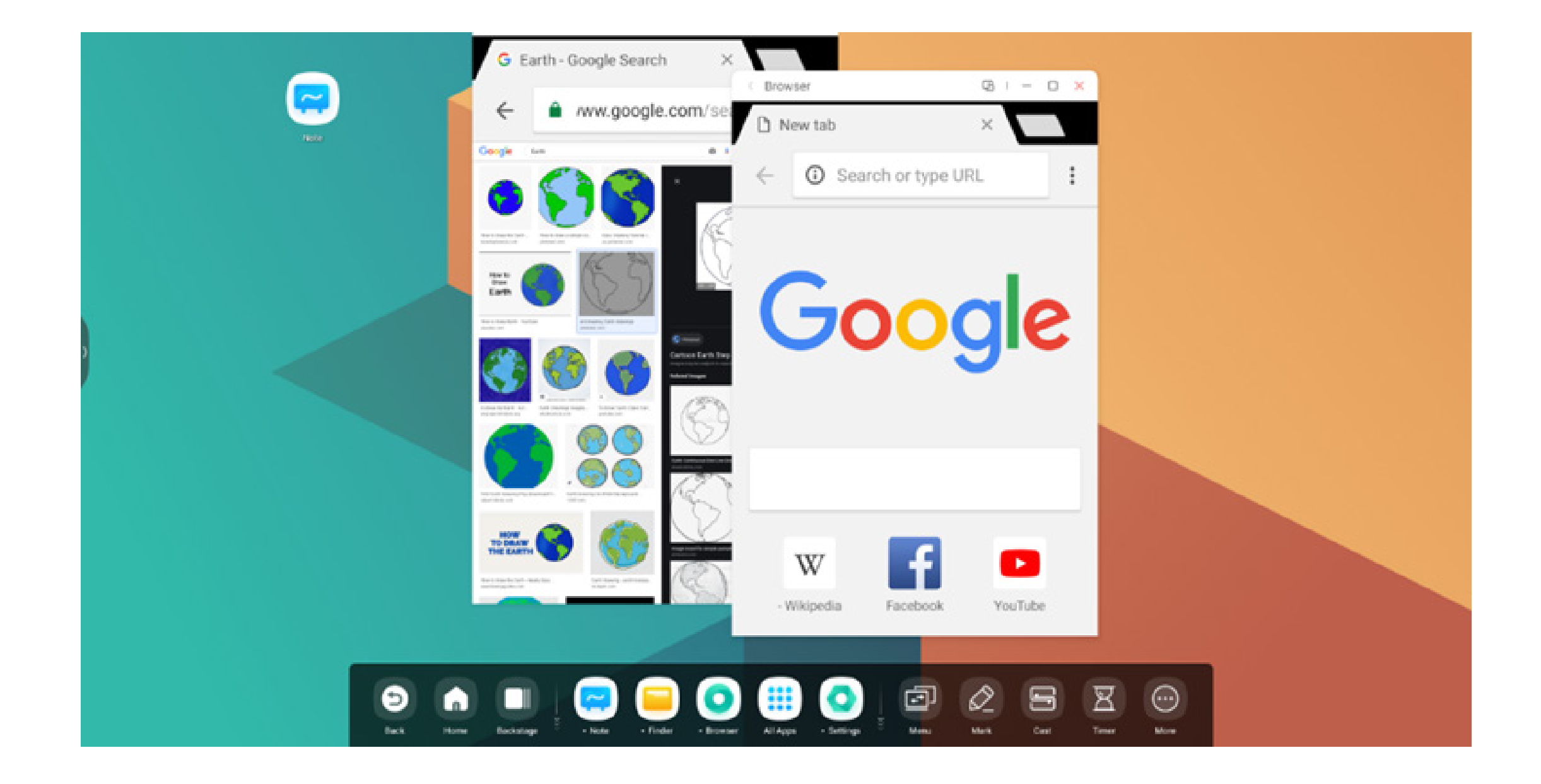

#### 4. Faire glisser le contenu d'une application à l'autre :

Étape 1 : appuyer longuement sur l'image dans le navigateur pour qu'elle apparaisse dans une deuxième fenêtre et attendre le téléchargement :

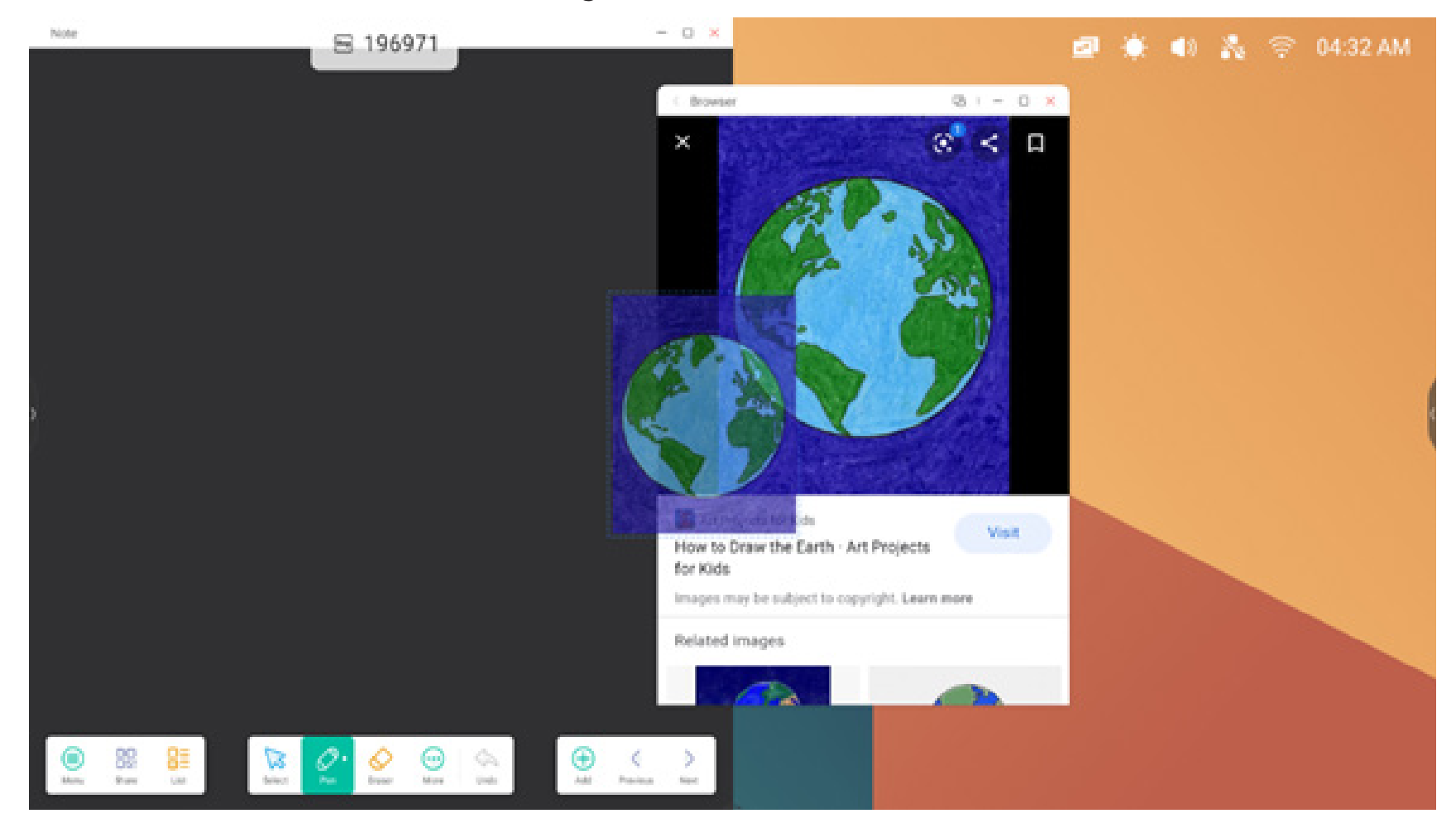

Étape 2 : la faire glisser vers l'application Note :

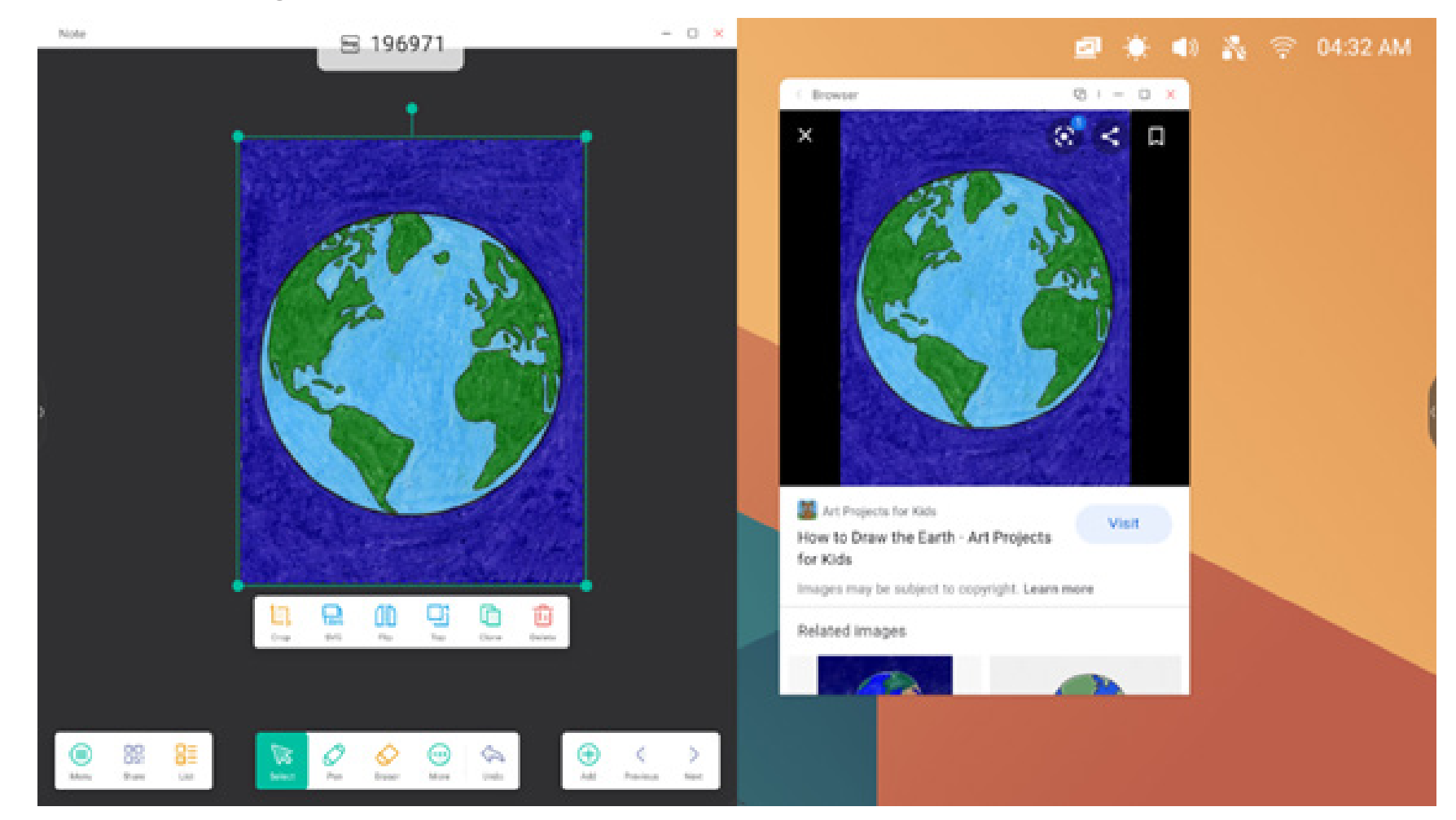

Conseils : possibilité de faire glisser et de déposer des images vers Note, Explorateur et Photos :

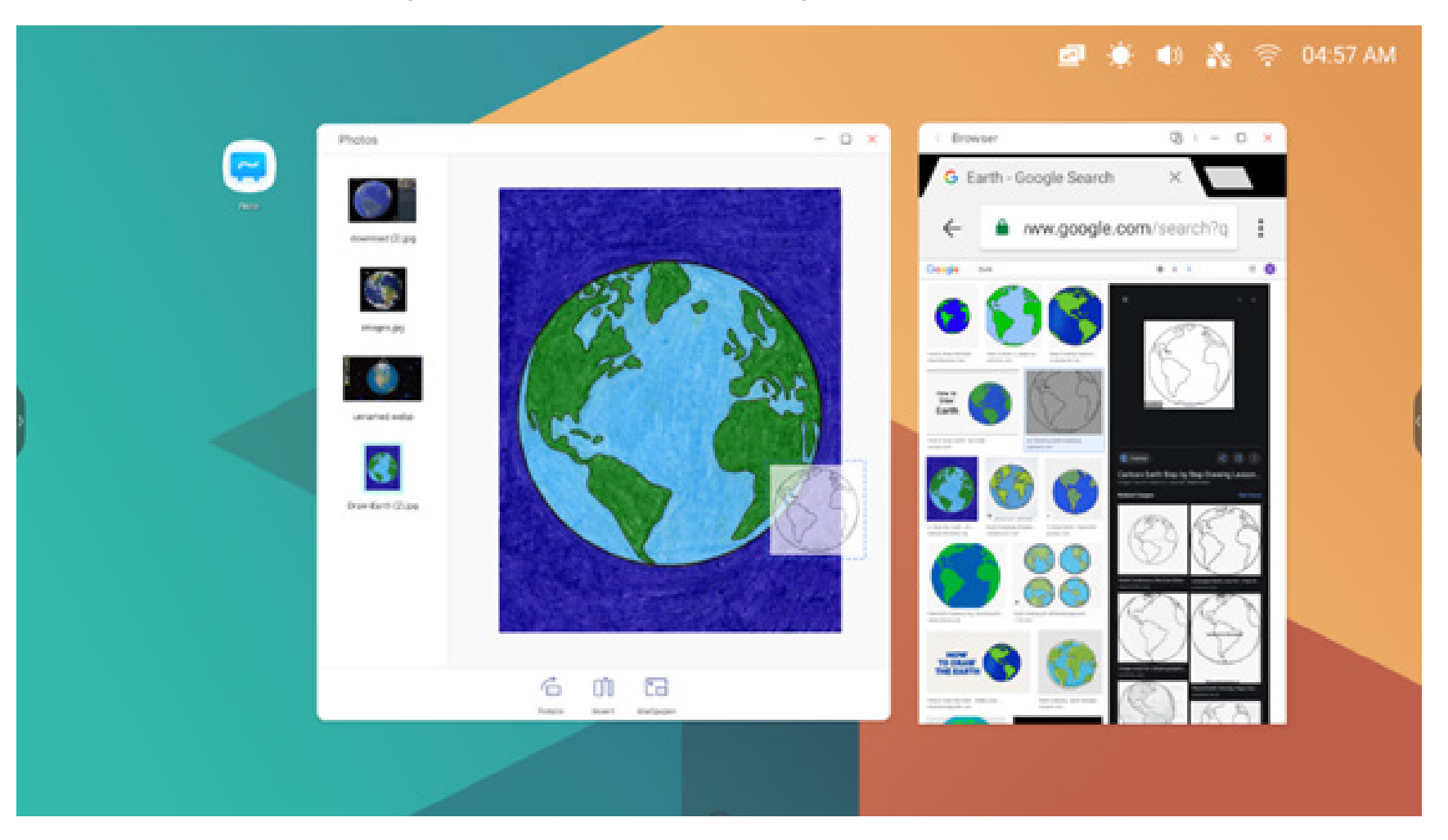

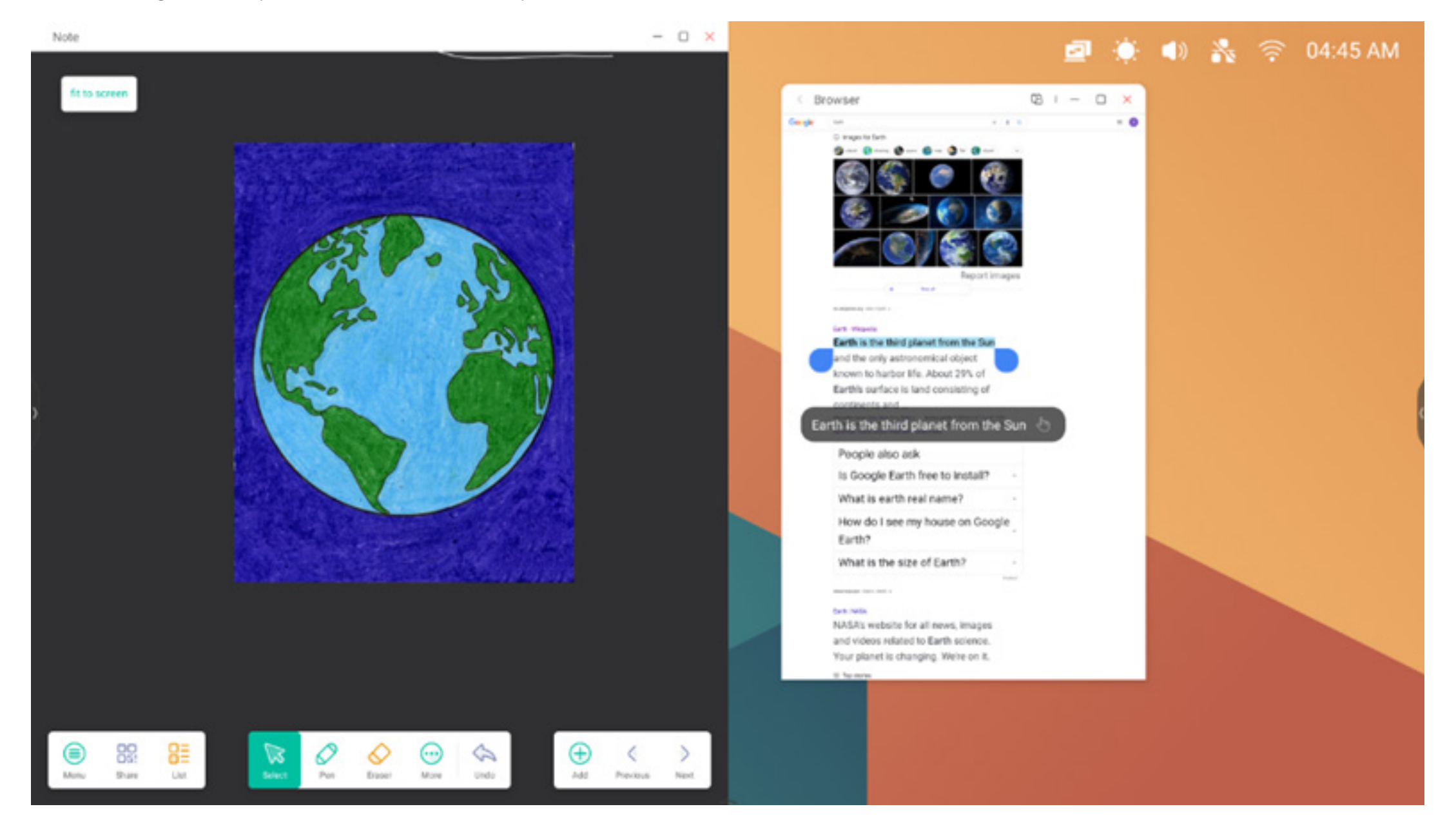

Conseils : faire glisser et déposer du texte dans Note et Explorateur :

#### 5. Mode Multifenêtre :

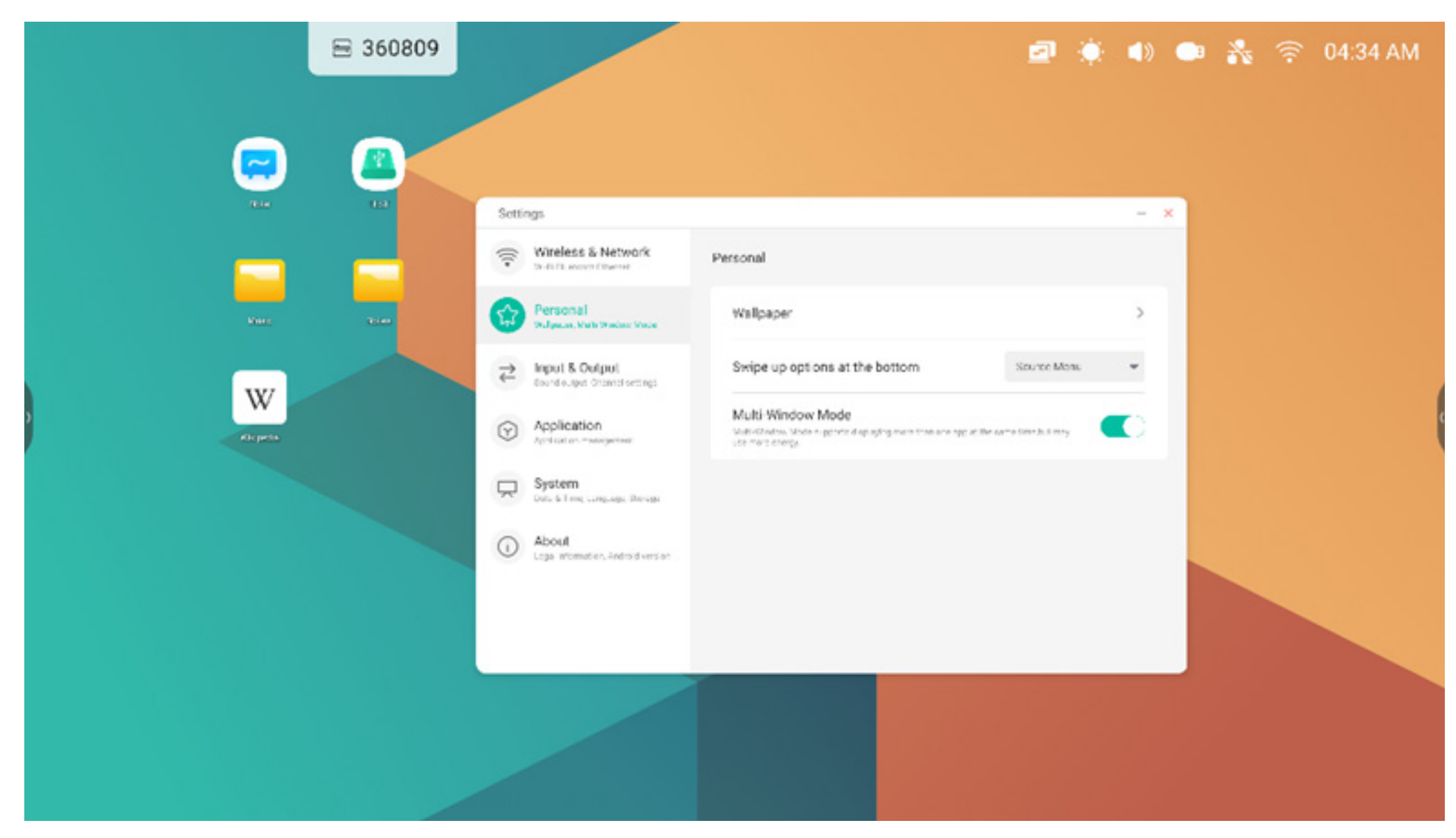

#### 4. Toutes les applications

L'IFP dispose d'applications personnalisées pour animer des discussions en classe ou des présentations, notamment : Note, Palette, Visualiseur, Explorateur, Navigateur, Paramètres, Lecteur drive, WPS Office, Photos, Musique, Vidéo et Keeper par défaut.

#### 4.1 Note

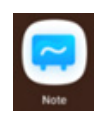

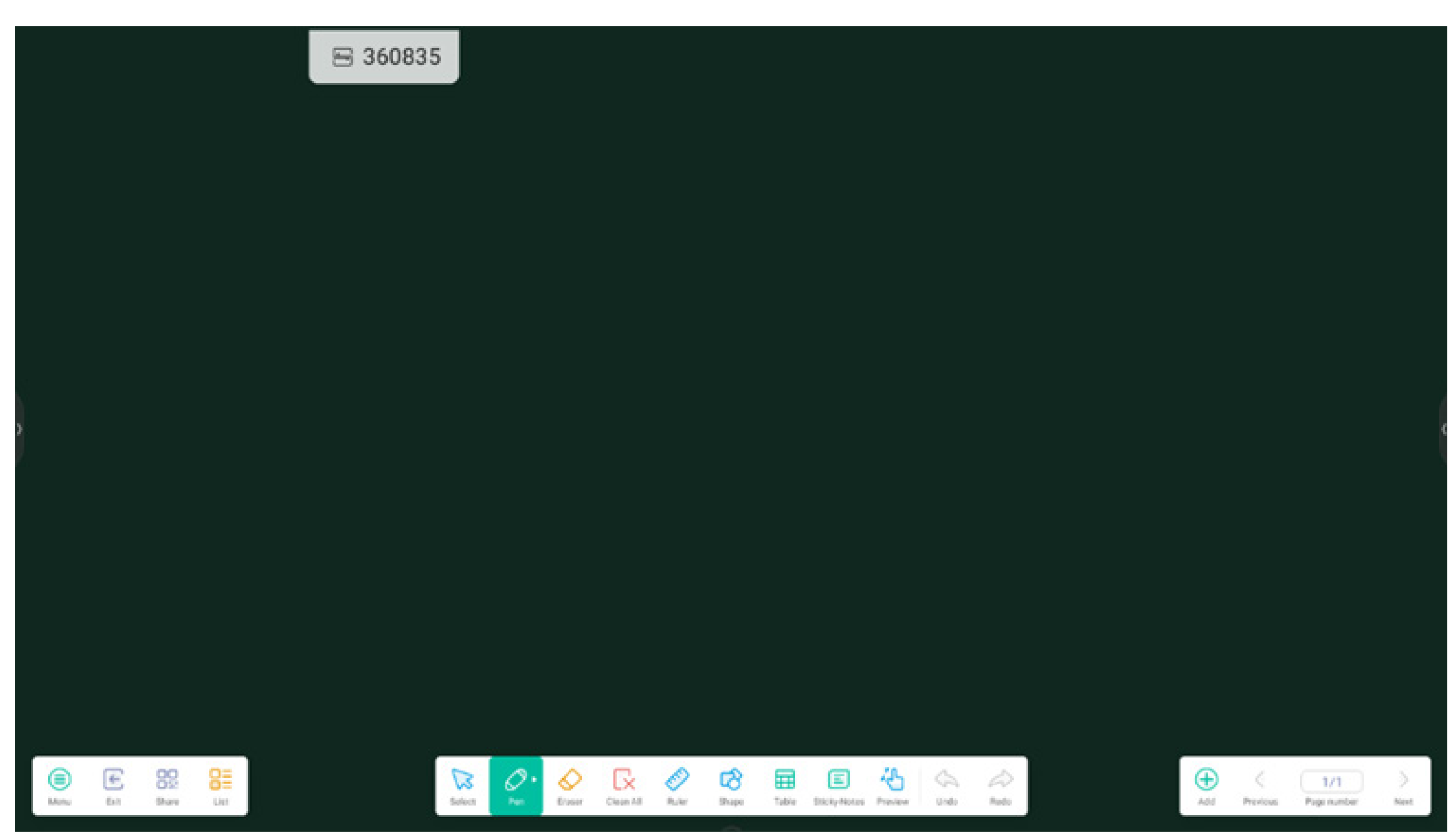

#### 4.1.1 Crayon :

Note prend en charge l'écriture à deux crayons et une variété de couleurs et de styles d'écriture, permettant aux utilisateurs d'écrire avec différentes couleurs ou différents styles en même temps.

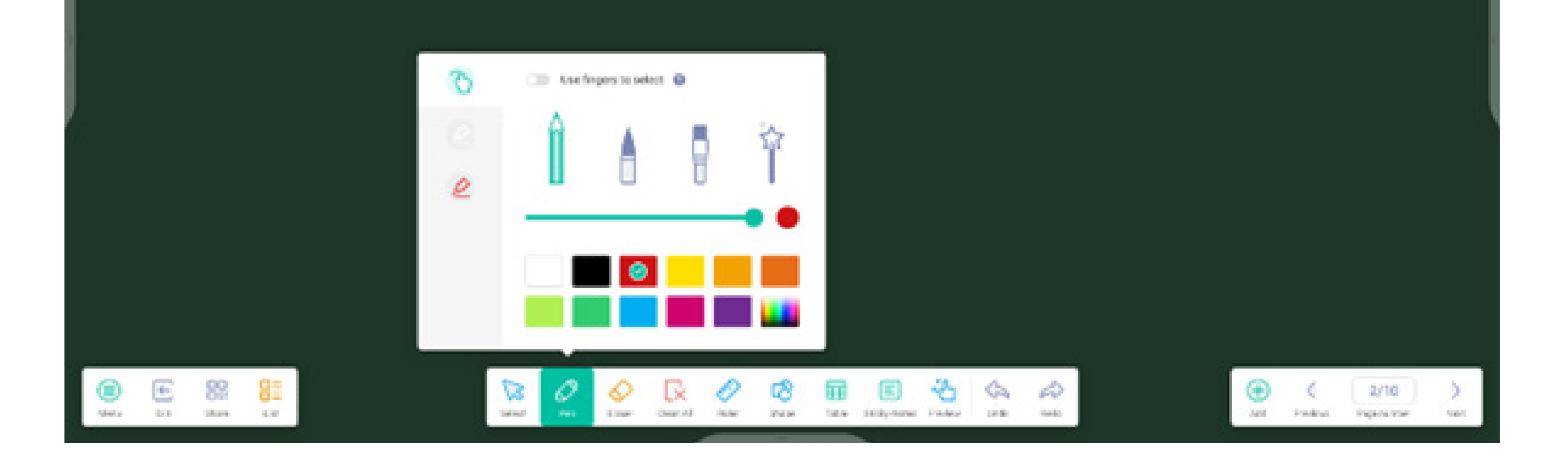

#### 4.1.2 Forme :

Note dispose d'une multitude de formes intégrées, notamment des formes planes bidimensionnelles et des formes géométriques tridimensionnelles.

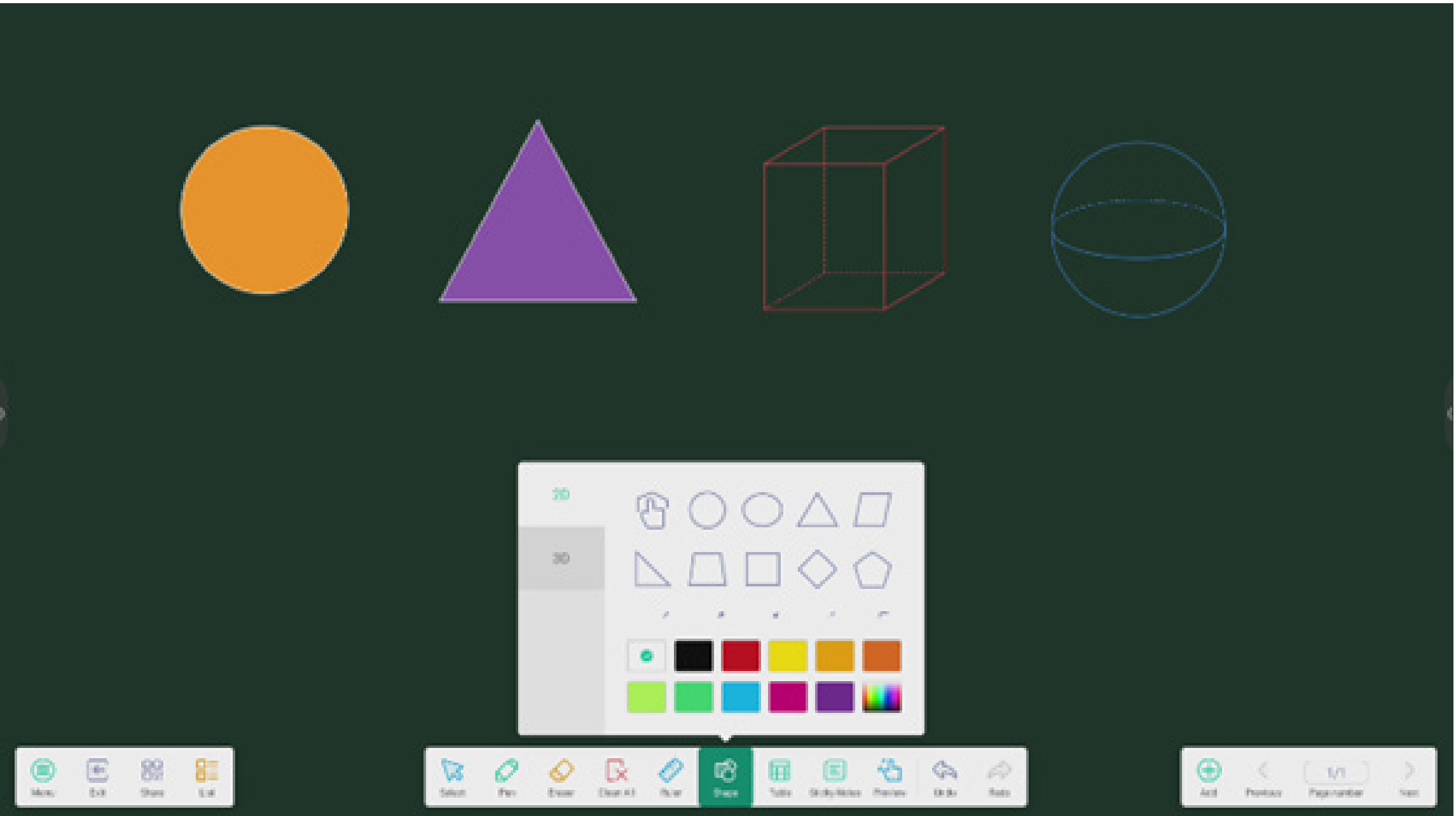

#### 4.1.3 Règle :

L'outil Règle de Note élimine le besoin d'outils de règle physiques, et peut également aider à l'enseignement dans Note.

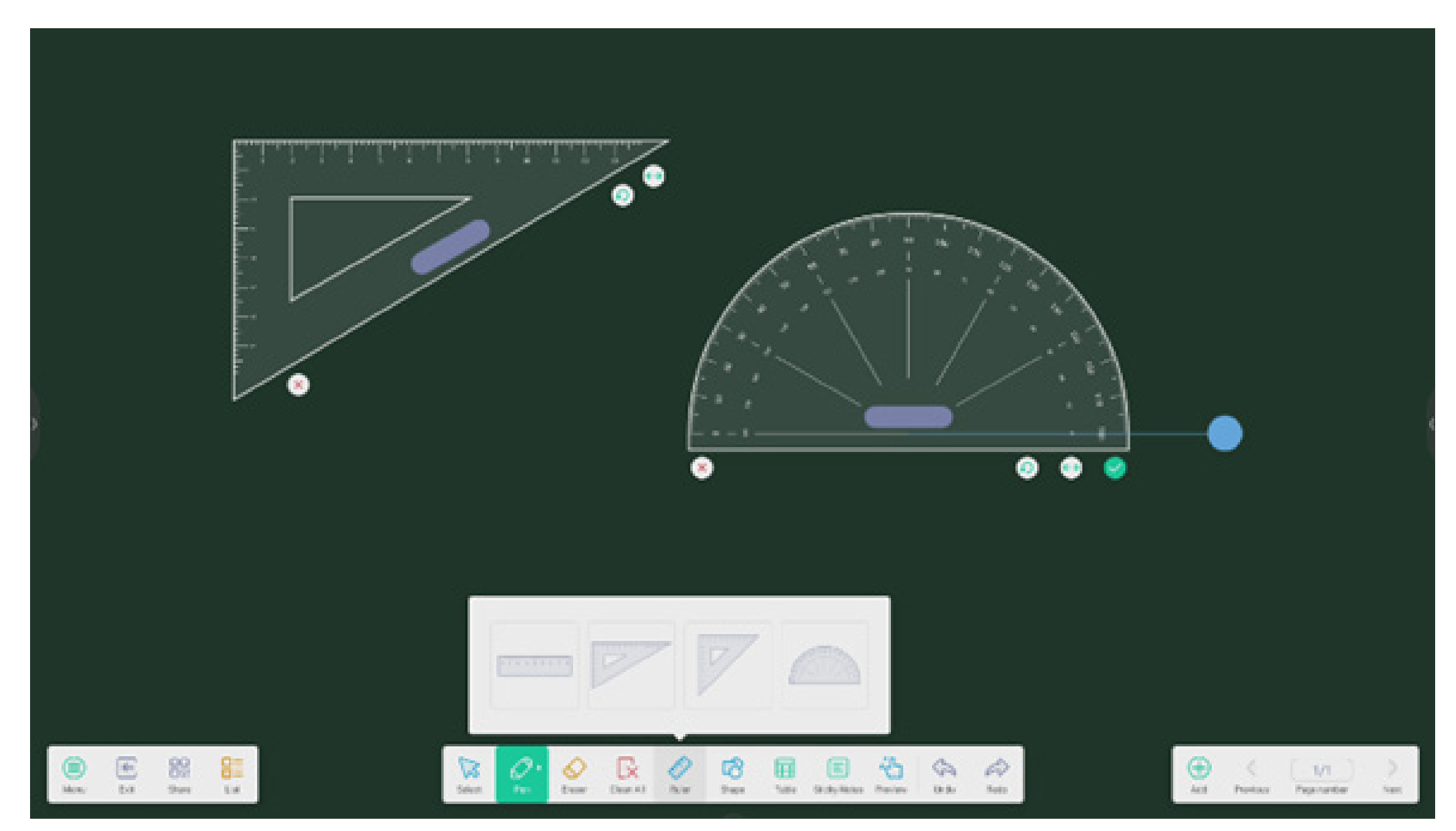

#### 4.1.4 Pense-bêtes :

L'outil Pense-bêtes de Note vous permet d'épingler des informations importantes sur le canevas afin que les utilisateurs puissent les consulter. Cet outil peut également être utilisé comme outil de brainstorming.

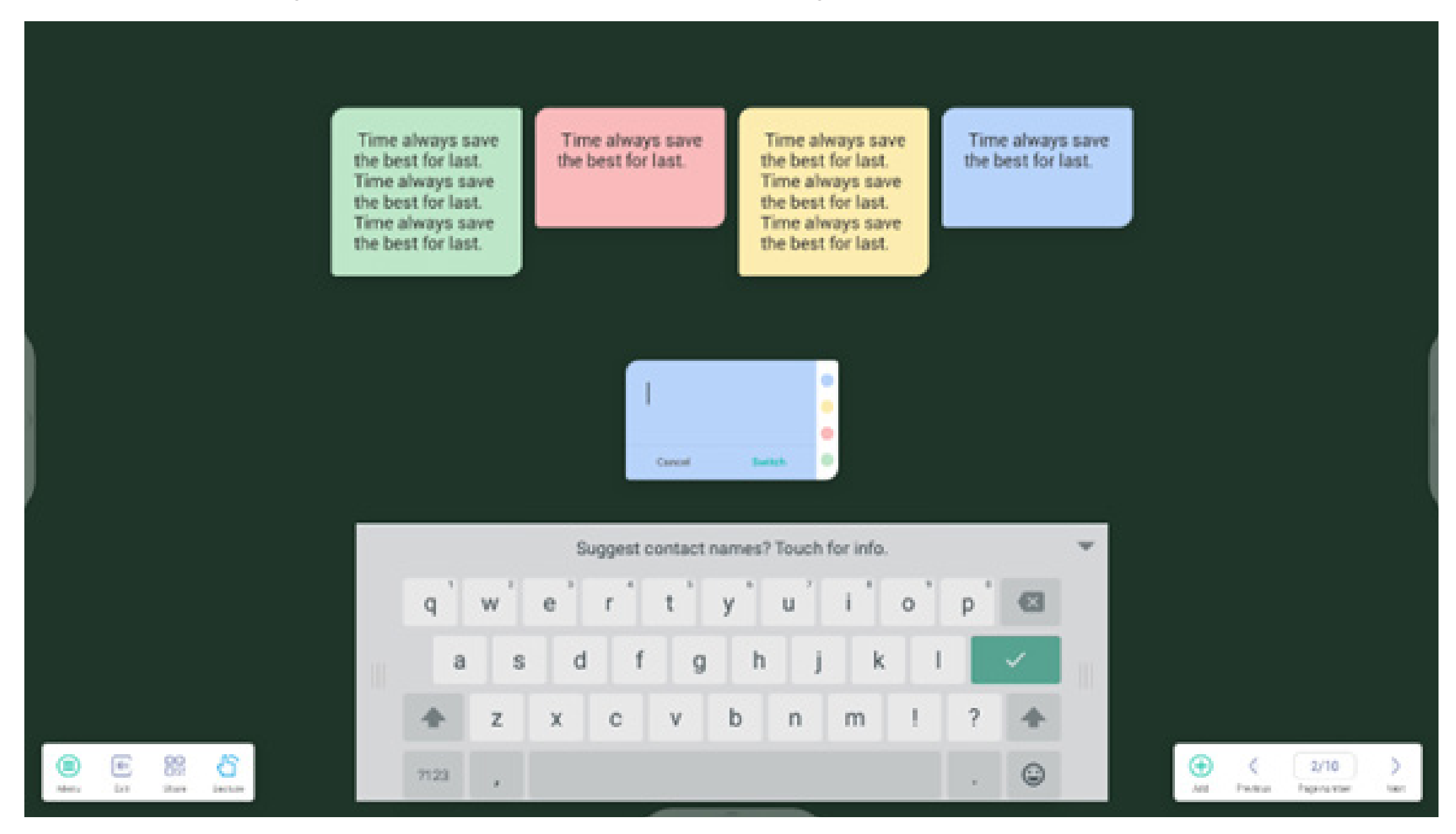

4.1.5 Tableau : Note permet de créer plusieurs tableaux et de les afficher simultanément.

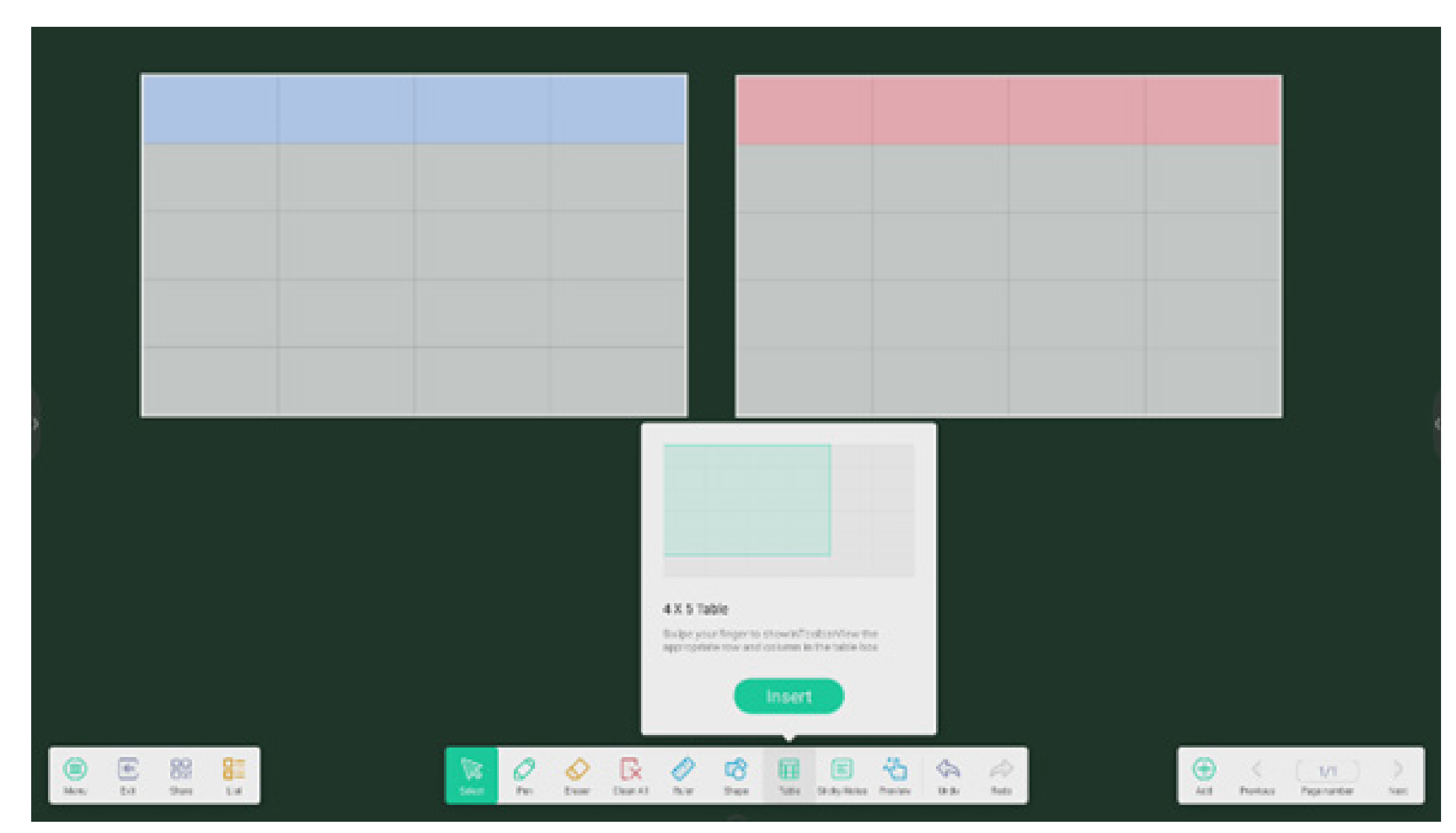

#### 4.1.6 Extension du crayon :

Après avoir sélectionné l'écriture manuscrite, celle-ci peut être reconnue intelligemment comme une police de caractères. Elle peut ainsi faire l'objet d'une recherche et être mise en miroir.

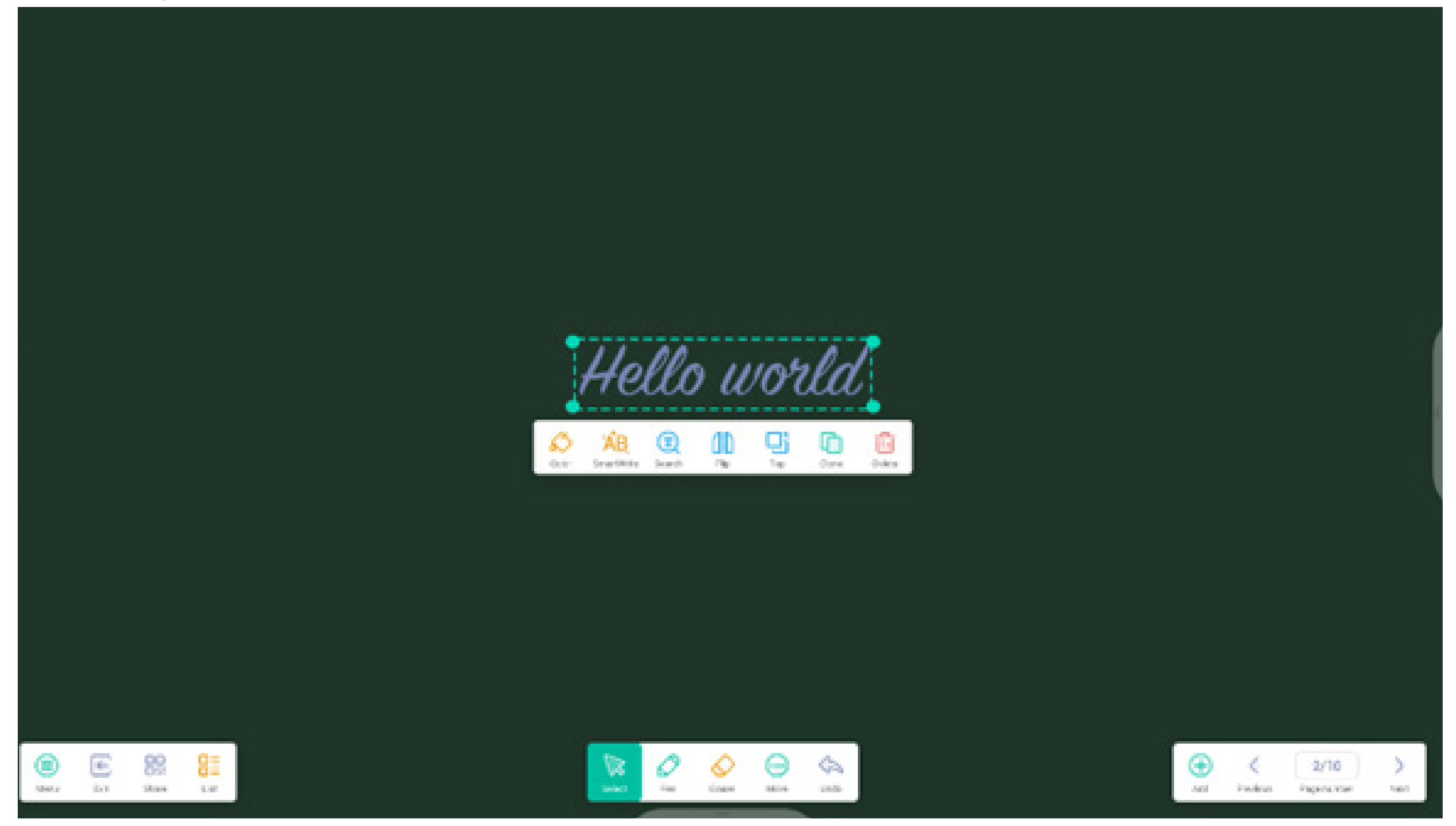

#### 4.1.7 Développement des images :

Après avoir sélectionné une image, celle-ci peut être transformée en image vectorielle, et mise en miroir.

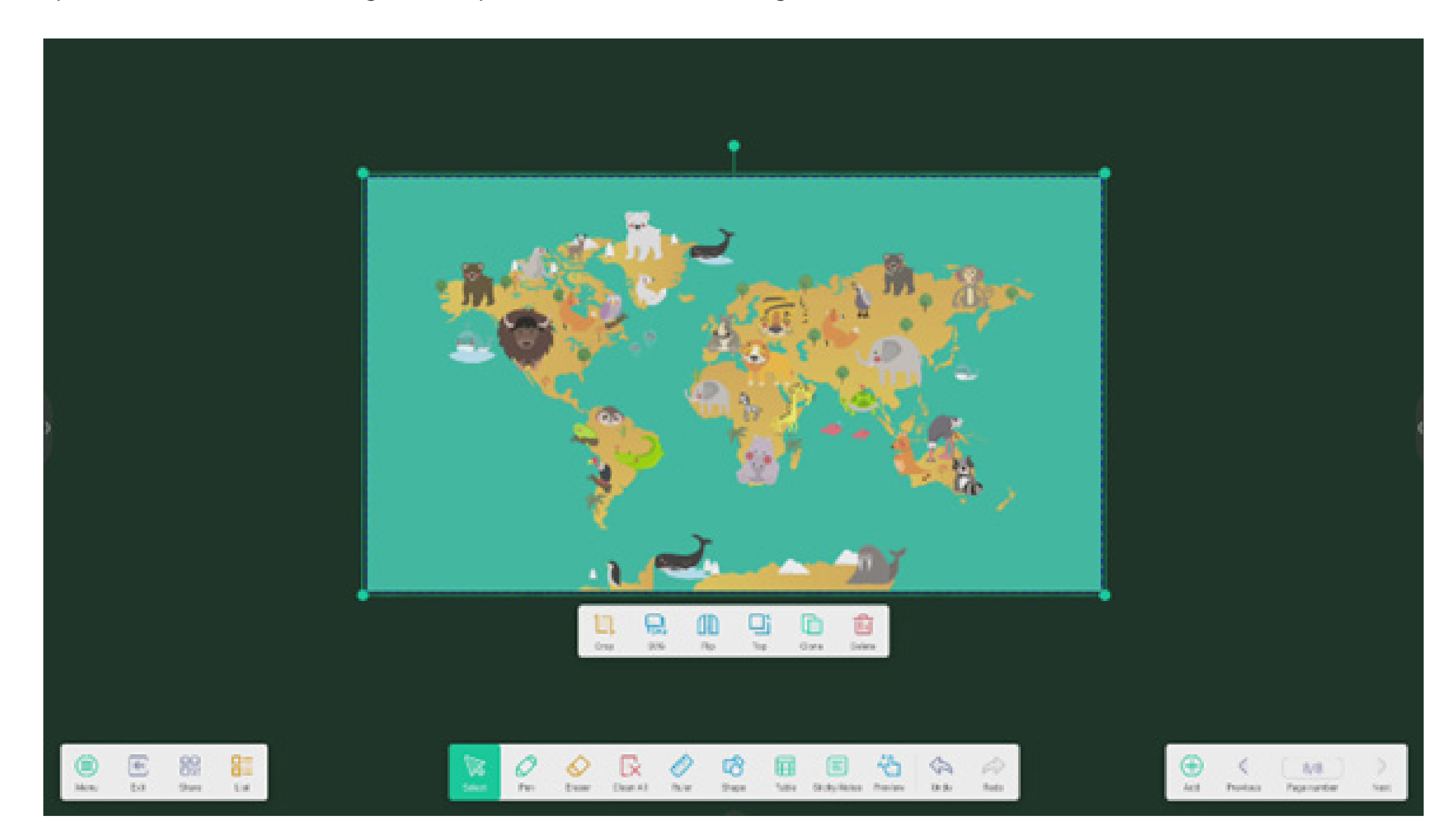

#### 4.1.8 Barre d'outils personnalisée :

Lorsque Note est en mode Plein écran, vous pouvez choisir les outils à afficher dans la barre d'outils et ceux à masquer dans le sous-menu « PLUS ».

|             |      |    |  | ſ | Customi          | oe tasikbar            |           |           |                                                                                 |   | 7 |  |  |                |                     |           |
|-------------|------|----|--|---|------------------|------------------------|-----------|-----------|---------------------------------------------------------------------------------|---|---|--|--|----------------|---------------------|-----------|
| ľ           |      |    |  |   |                  | 0 10                   | 010       |           | 010                                                                             | 0 |   |  |  |                |                     |           |
|             |      |    |  |   |                  | taniy Katas<br>O       | Passian O | inda<br>O | Antes<br>O                                                                      |   |   |  |  |                |                     |           |
|             |      |    |  |   | bikov<br>Posladb | u fasta ang tang       | 8         |           |                                                                                 |   |   |  |  |                |                     |           |
|             |      |    |  |   |                  |                        |           |           |                                                                                 |   |   |  |  |                |                     |           |
| (B)<br>News | E 82 | 81 |  |   | 0                | Concerned and a second | D (       | 8 🖬       | ()<br>()<br>()<br>()<br>()<br>()<br>()<br>()<br>()<br>()<br>()<br>()<br>()<br>( | 4 | 2 |  |  | - K<br>Product | 2/10<br>Figure your | )<br>tait |

4.1.9 Importer et exporter des fichiers dans plusieurs formats :

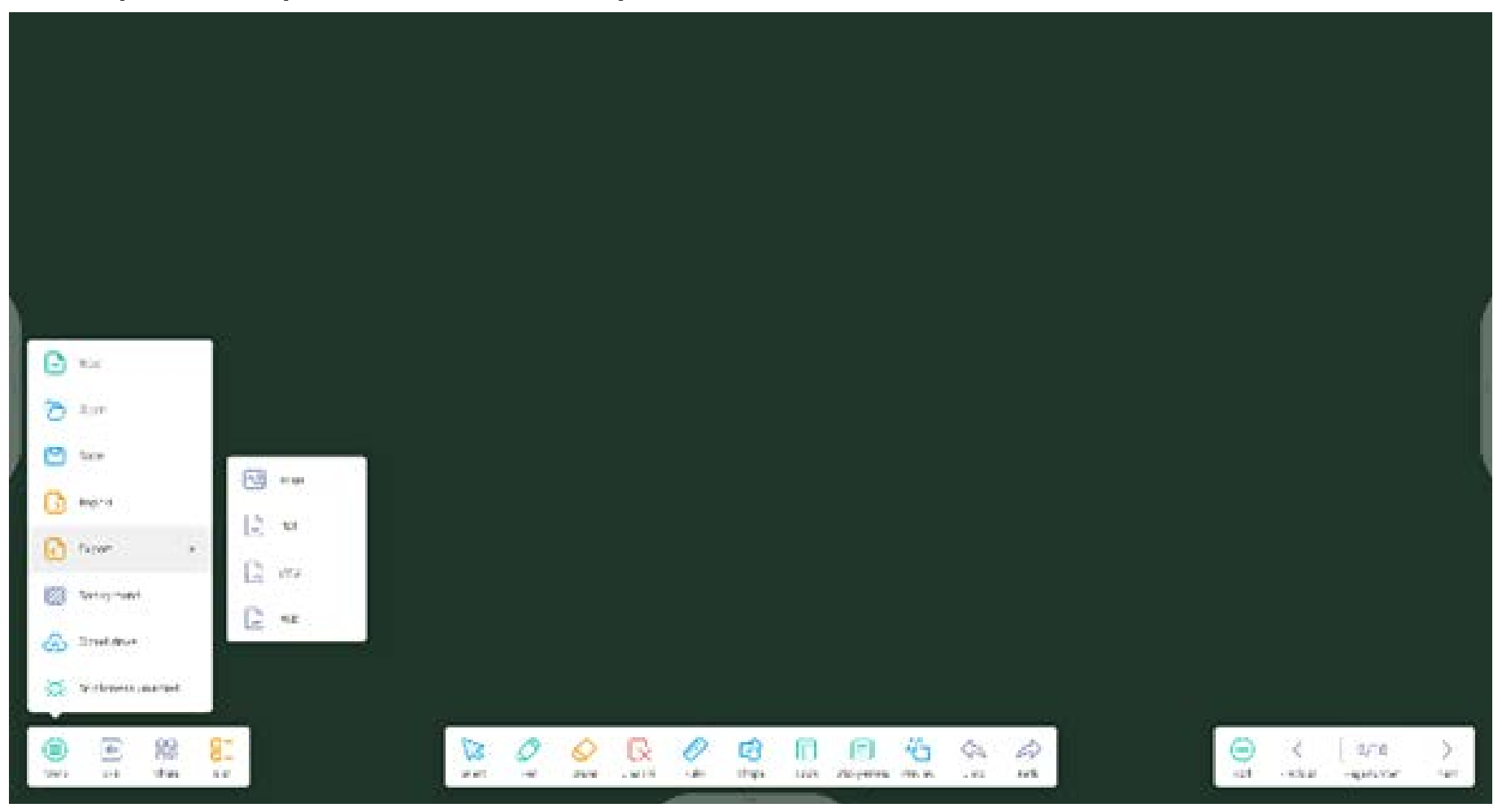

4.1.10 Diverses façons d'enregistrer les fichiers :

Outre l'enregistrement des fichiers sur le système local et le périphérique de stockage USB, Note prend également en charge la numérisation des fichiers avec les téléphones mobiles pour l'enregistrement ou l'envoi de fichiers par e-mail.

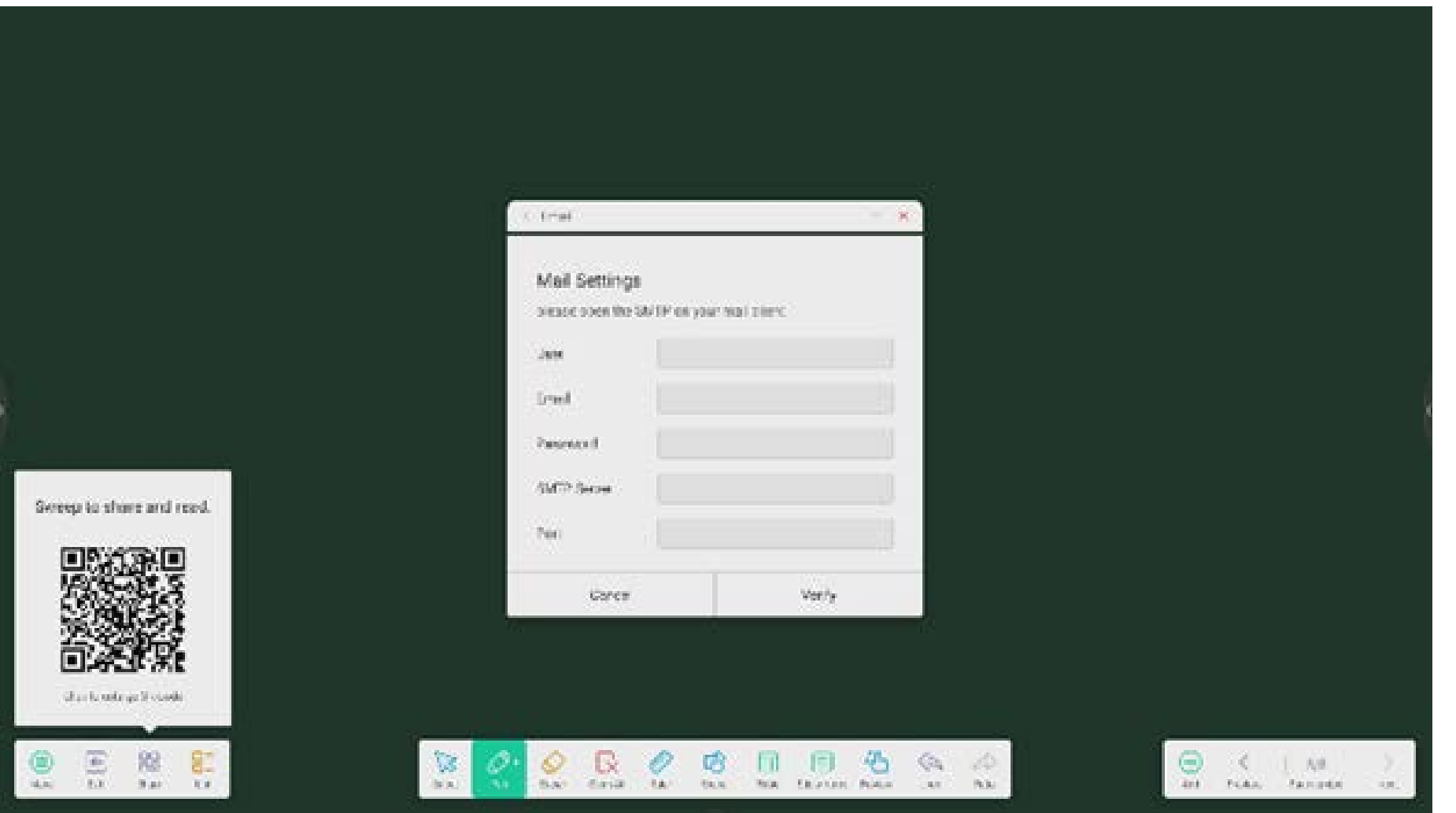

4.2 Palette

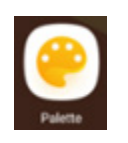

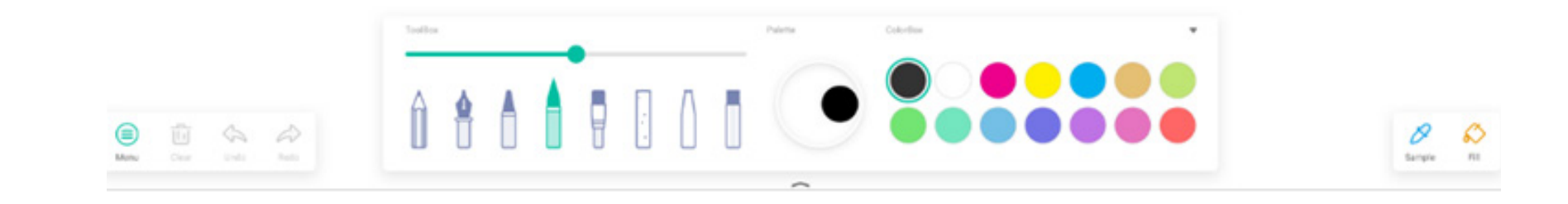

#### 4.2.1 Menu

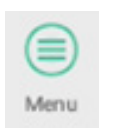

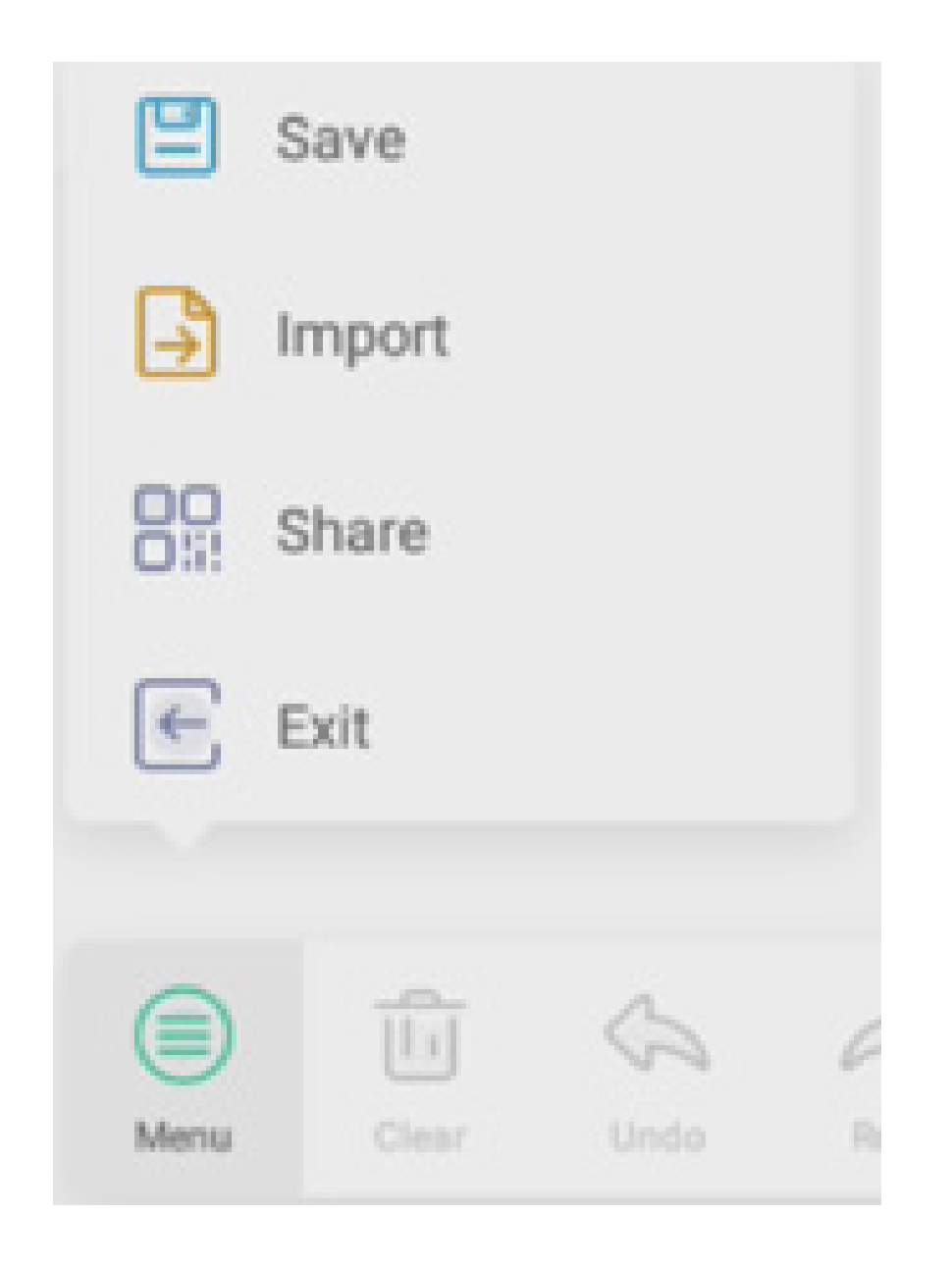

#### 4.2.1.1 Menu - Enregistrer

**Save** pour sélectionner le chemin auquel vous souhaitez enregistrer et pour renommer le fichier :

« OK » pour enregistrer votre palette dans la mémoire locale.

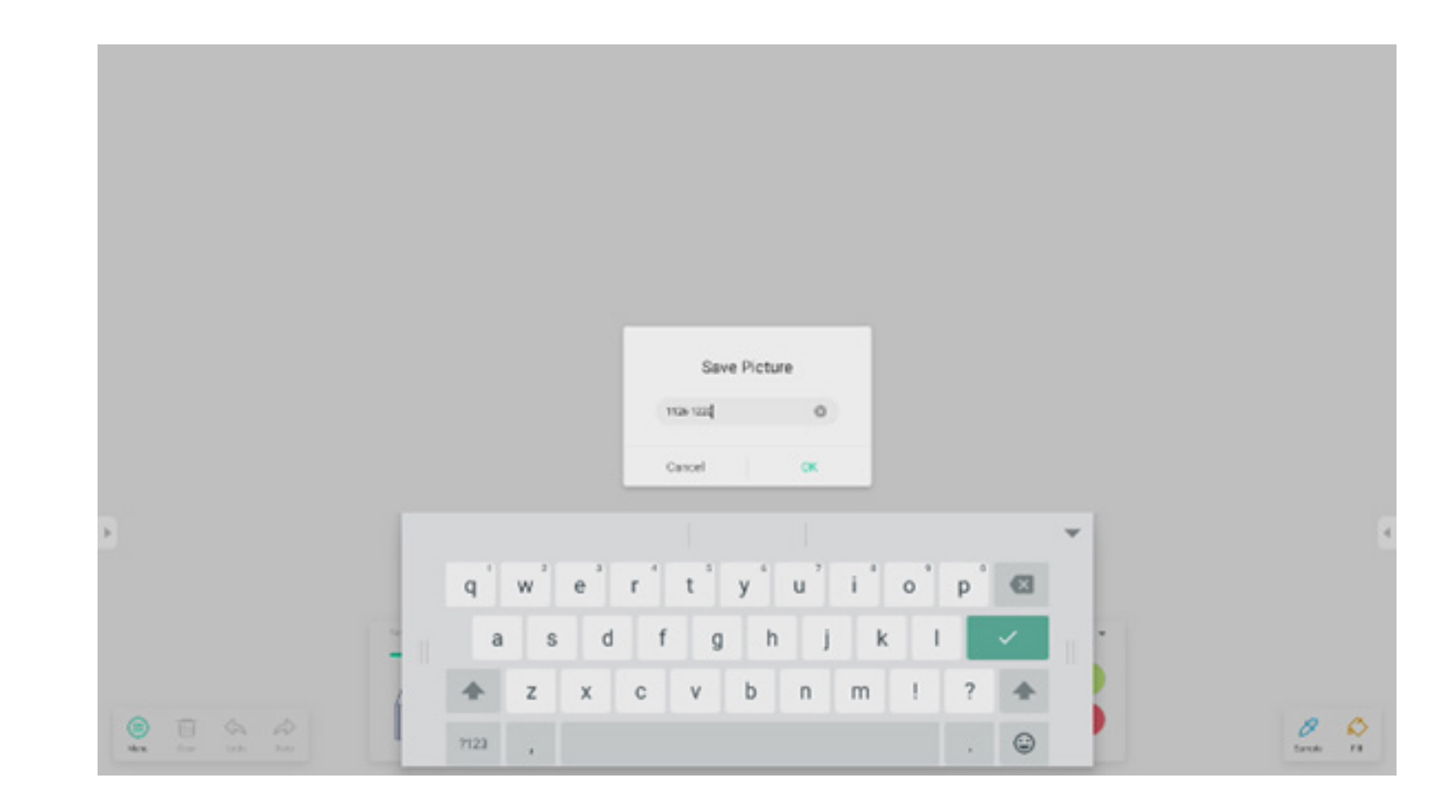

#### 4.2.1.2 Menu - Importer

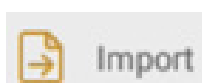

dans la fenêtre de menu pour sélectionner une image à importer dans l'application Palette. Cette image sera utilisée comme arrière-plan de la page actuelle :

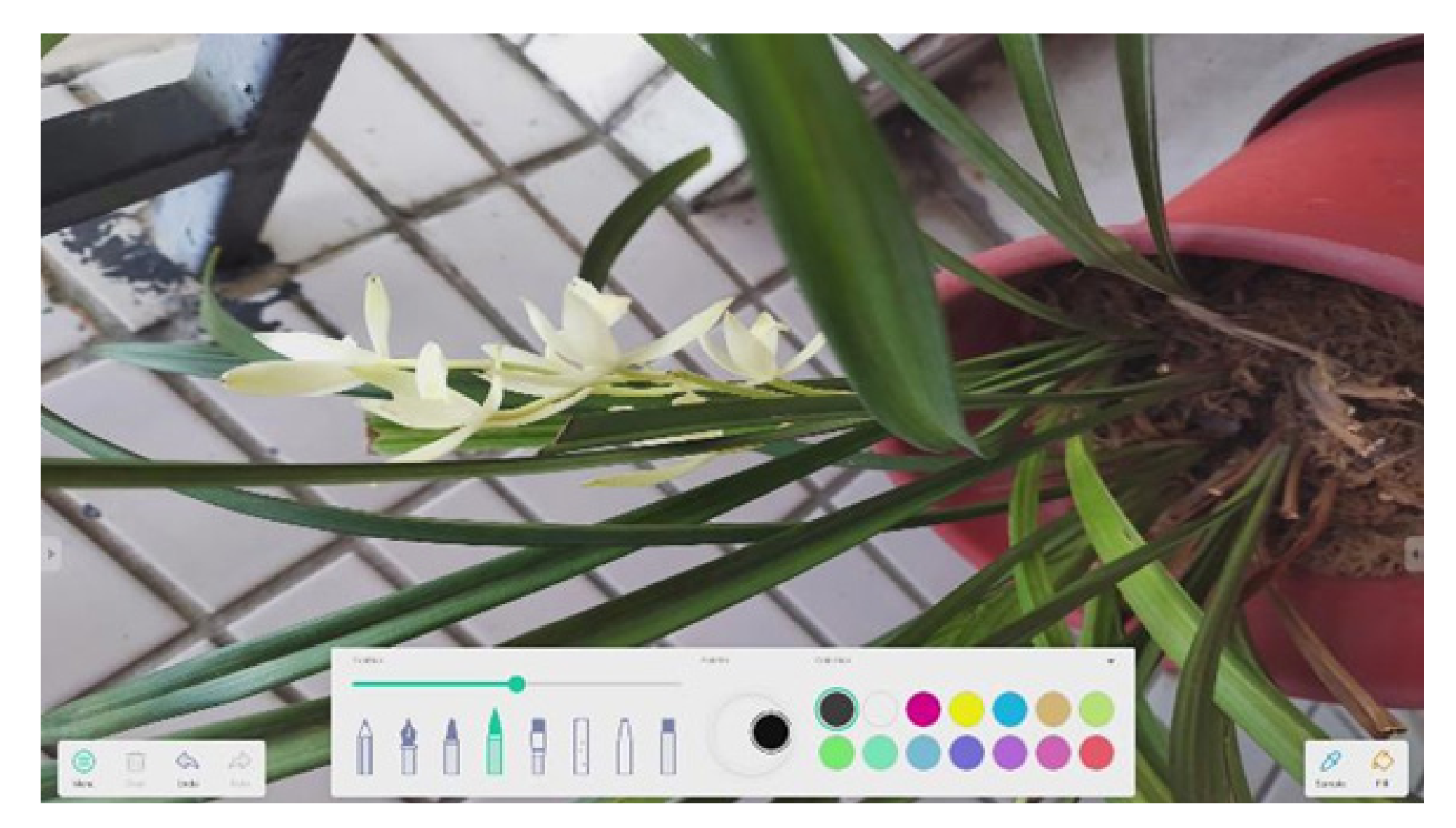

#### 4.2.1.3 Menu - Partager

**Share** dans la fenêtre du menu pour générer un QR code, qui vous permet de partager facilement votre palette avec d'autres personnes.

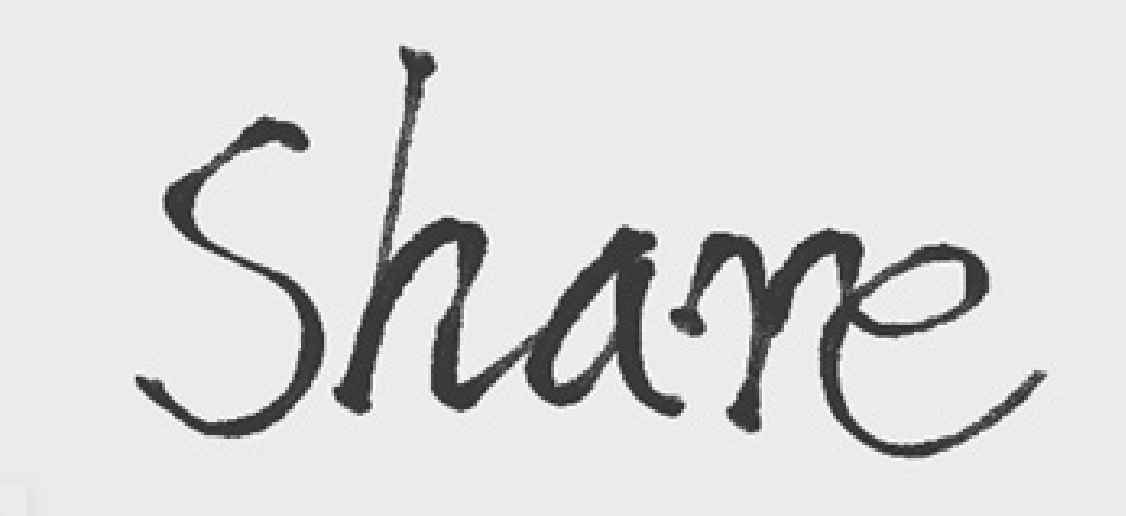

Scan to share and read.

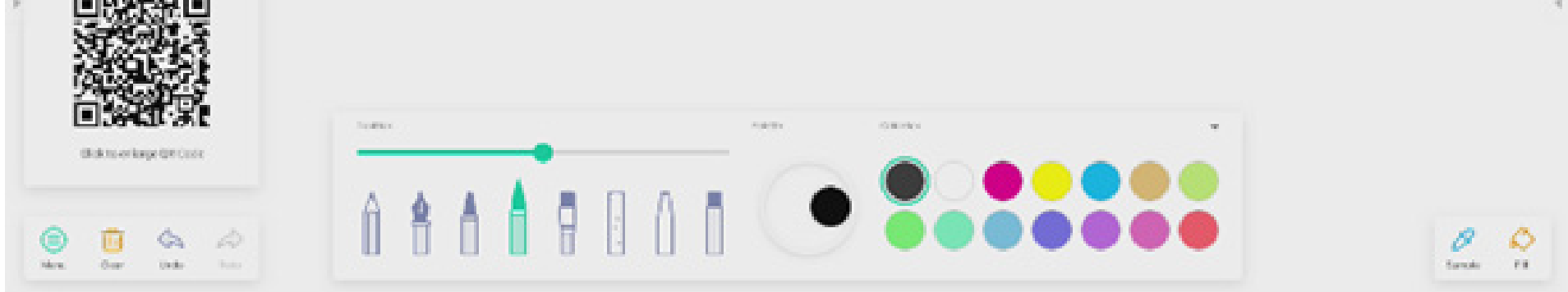

#### 4.2.1.4 Menu - Quitter

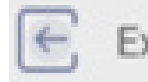

Exit pour quitter l'application Palette. Attention, les travaux en cours seront perdus si vous n'avez pas enregistré.

#### 4.2.2 Effacer

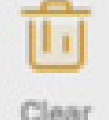

Clear pour effacer tout le contenu de la page actuelle.

#### 4.2.3 Annuler

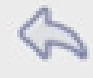

Undo pour revenir à la dernière action.

**4.2.4 Refaire** pour récupérer la dernière action.
#### 4.2.5 Crayons

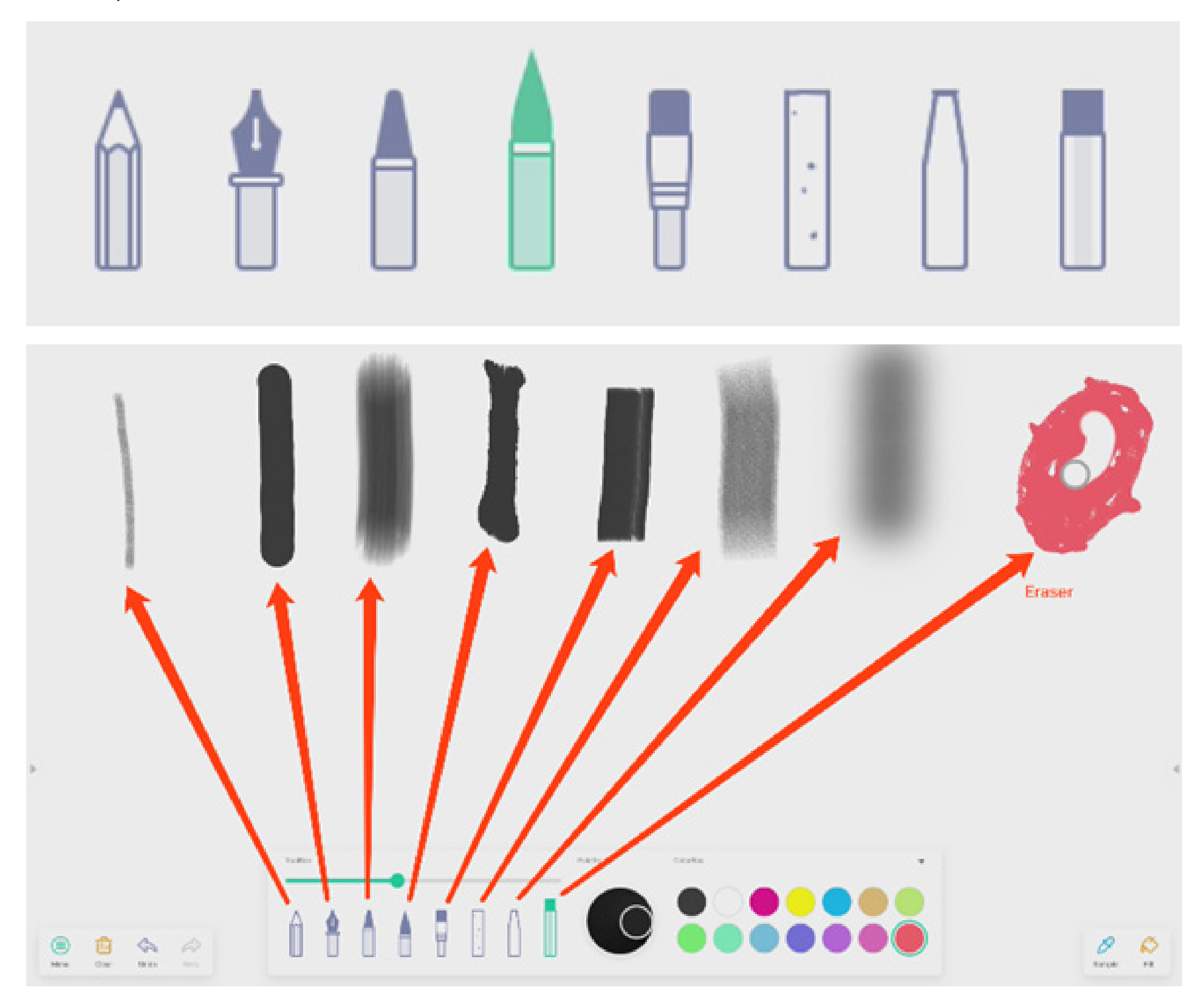

4.2.6 Curseur du trait de crayon

## preview the draw effect of pen

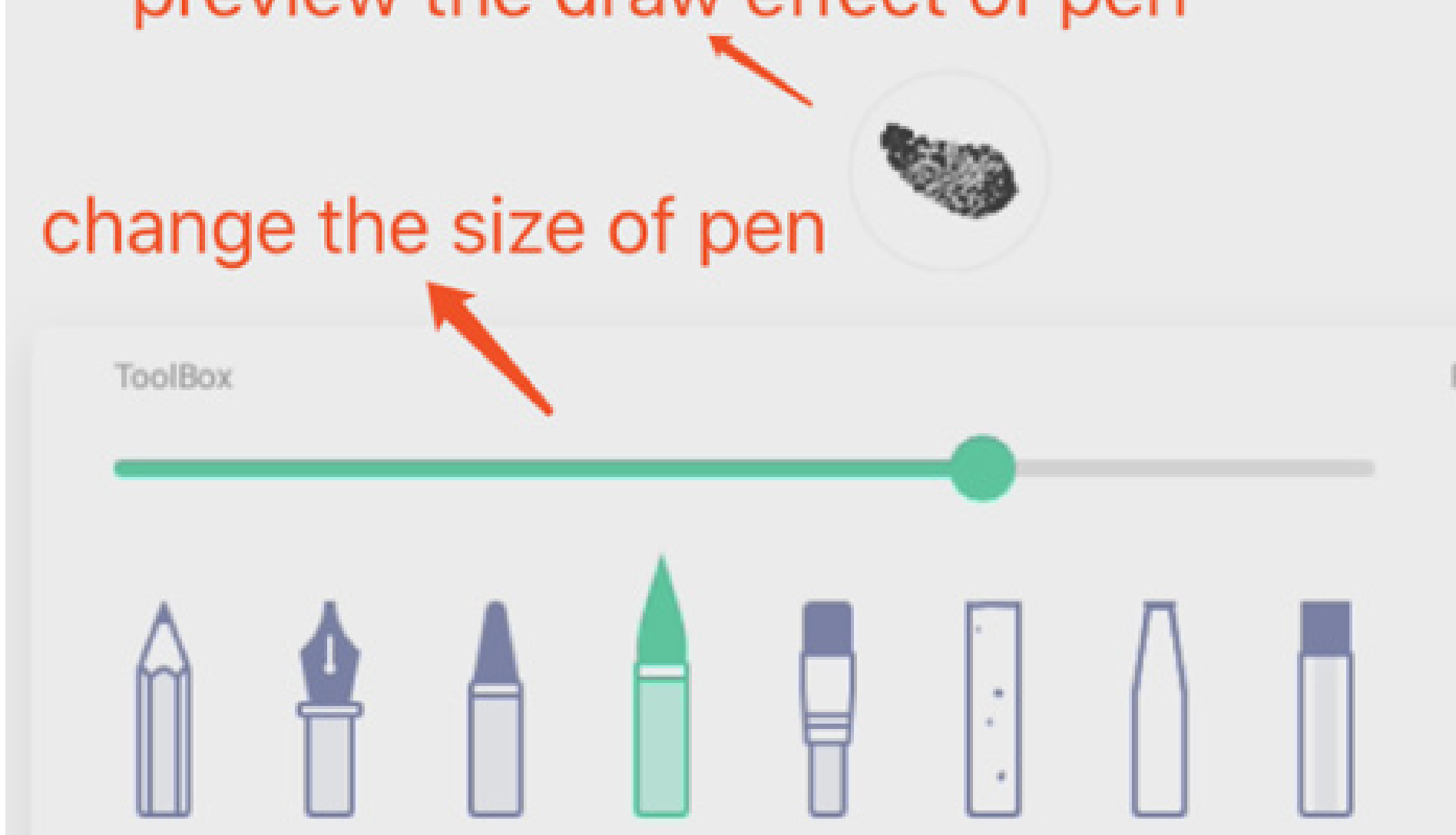

#### 4.2.7 Palette

Vous pouvez utiliser la palette pour personnaliser une couleur qui ne figure pas dans la palette de couleurs.

Étape 1 : sélectionner une couleur dans la palette de couleurs.

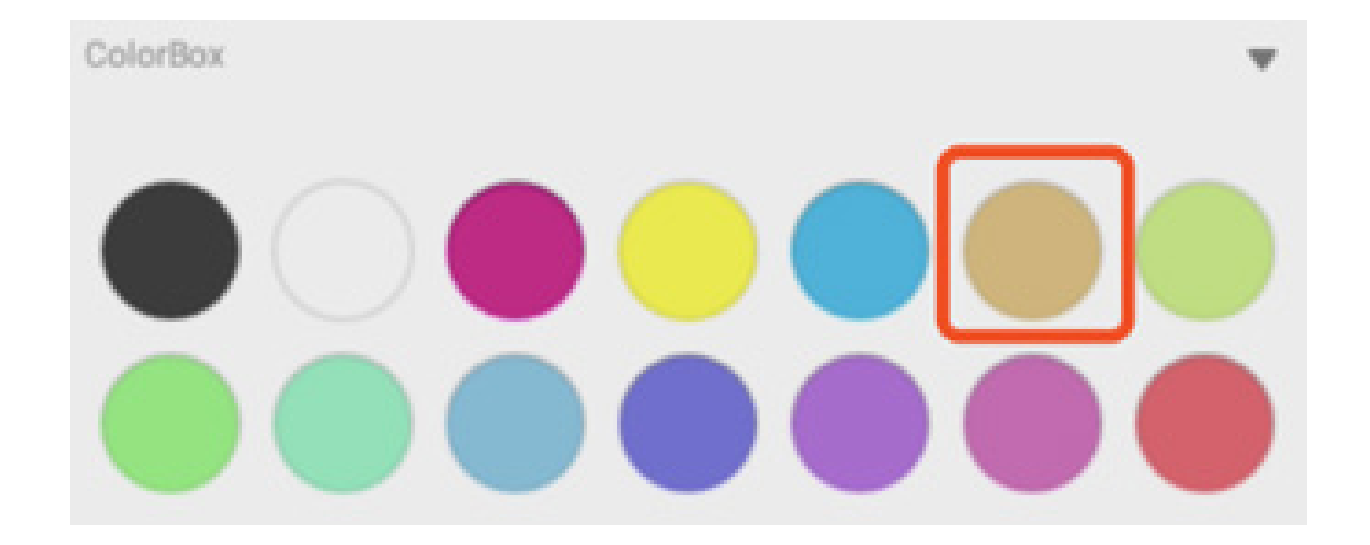

Étape 2 : faire glisser le cylindre sur la palette dans le sens des aiguilles d'une montre.

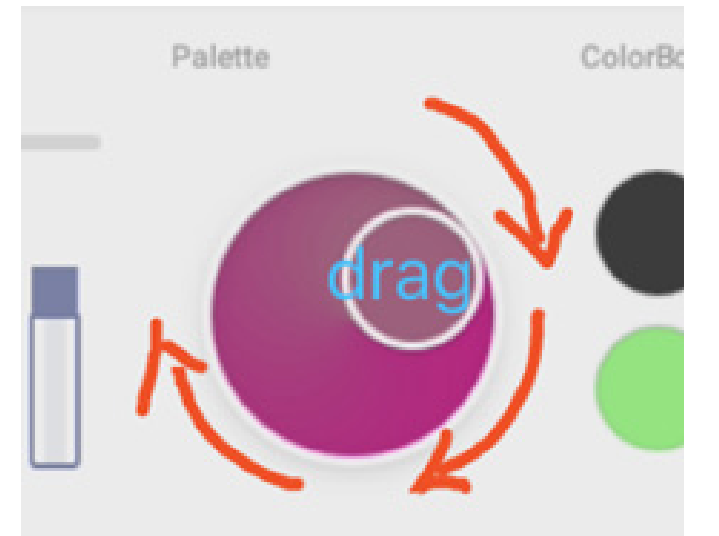

Répéter les étapes 1 et 2 pour obtenir la couleur désirée.

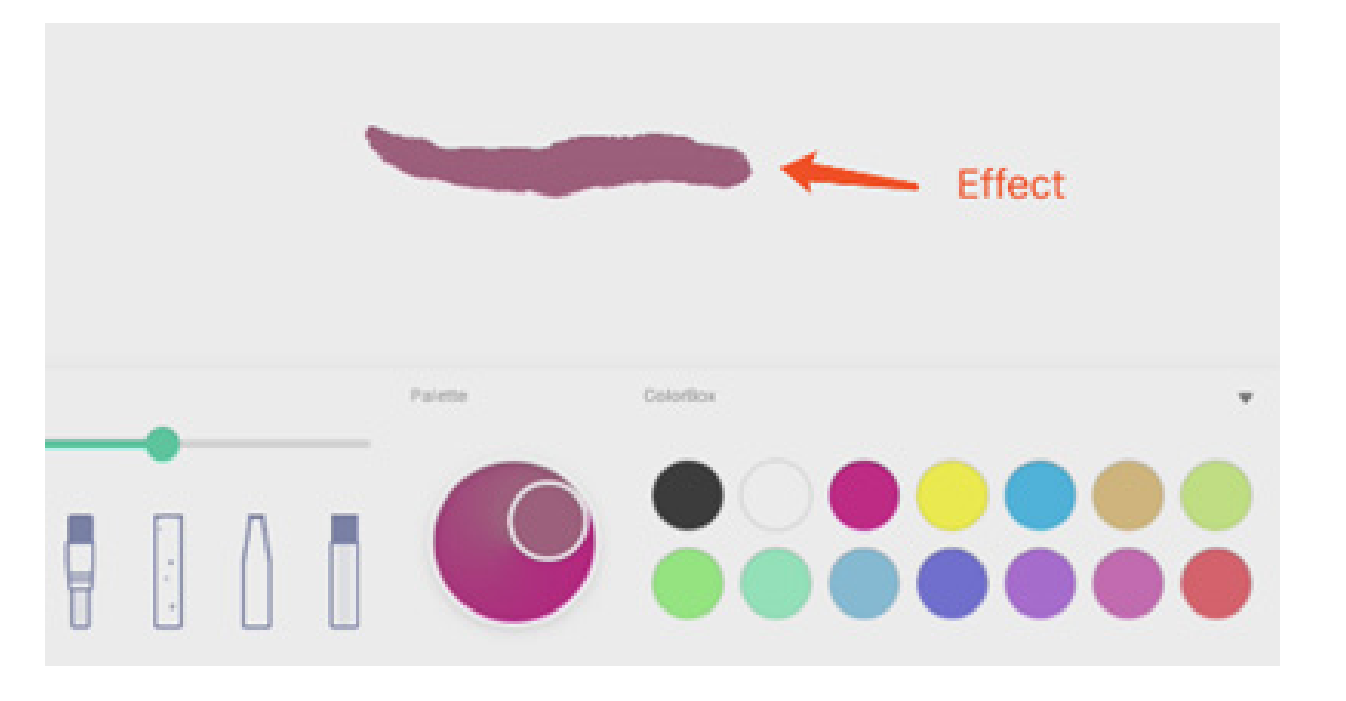

#### 4.2.8 Sélecteur de couleurs

ColorBox

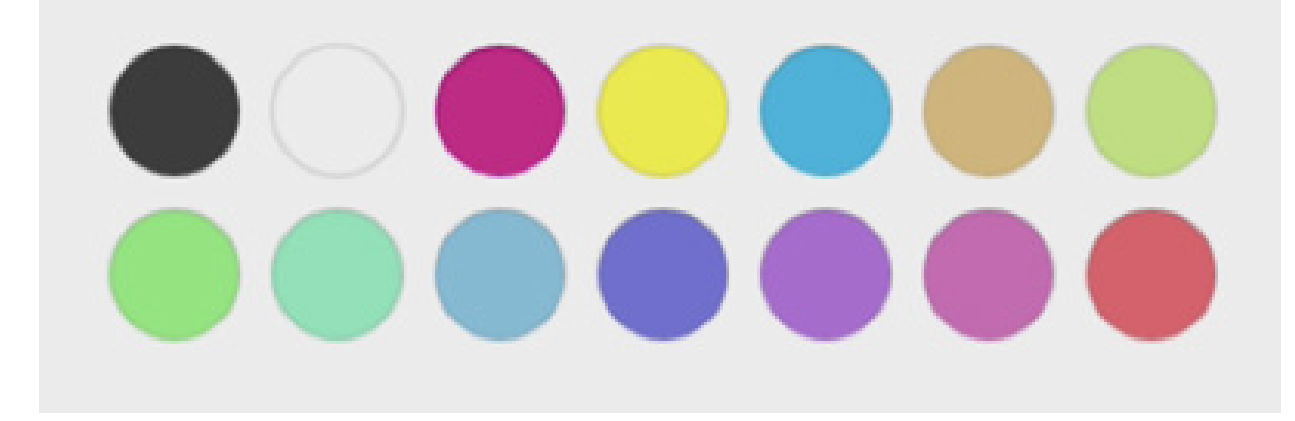

w

4.2.9 Masquer ou afficher la boîte à outils

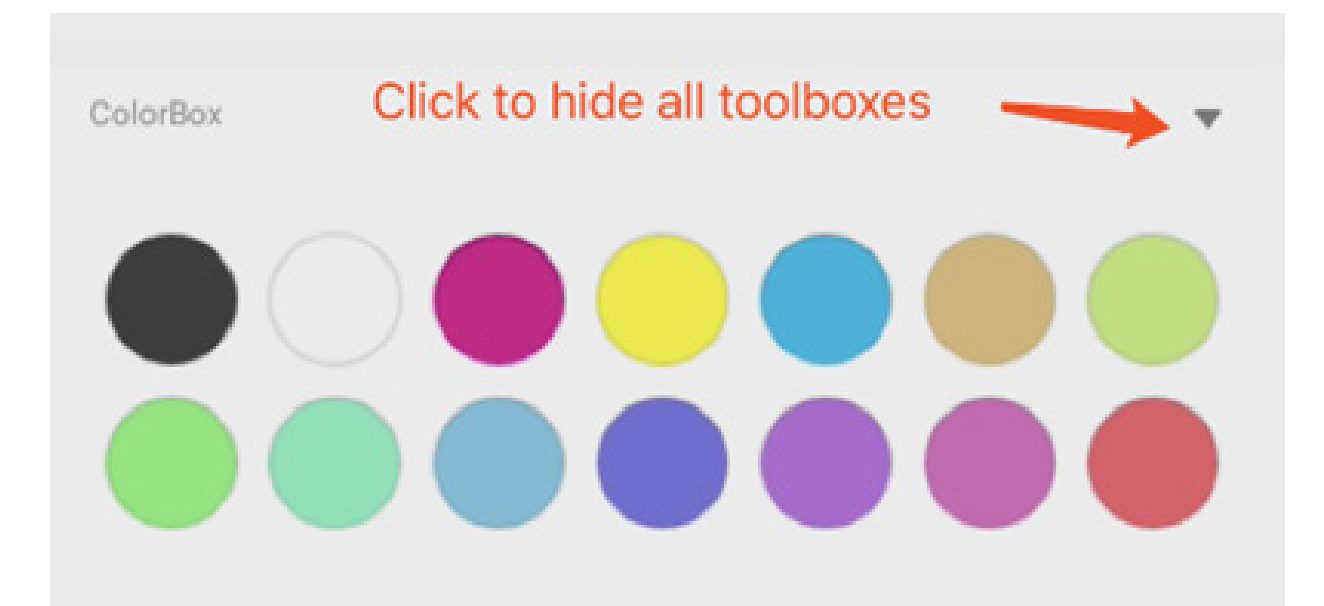

#### 4.2.10 Exemple

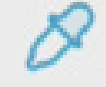

Sample pour sélectionner une couleur dans l'espace de travail.

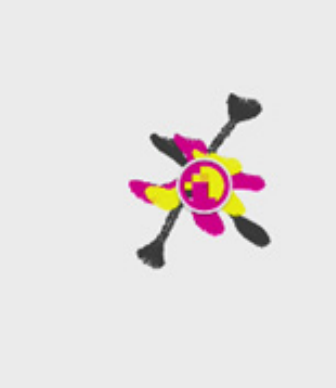

#### 4.2.11 Remplir

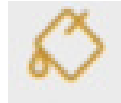

FII pour passer au mode Remplissage. Vous pouvez ensuite sélectionner une couleur dans la palette de couleurs, puis une région.

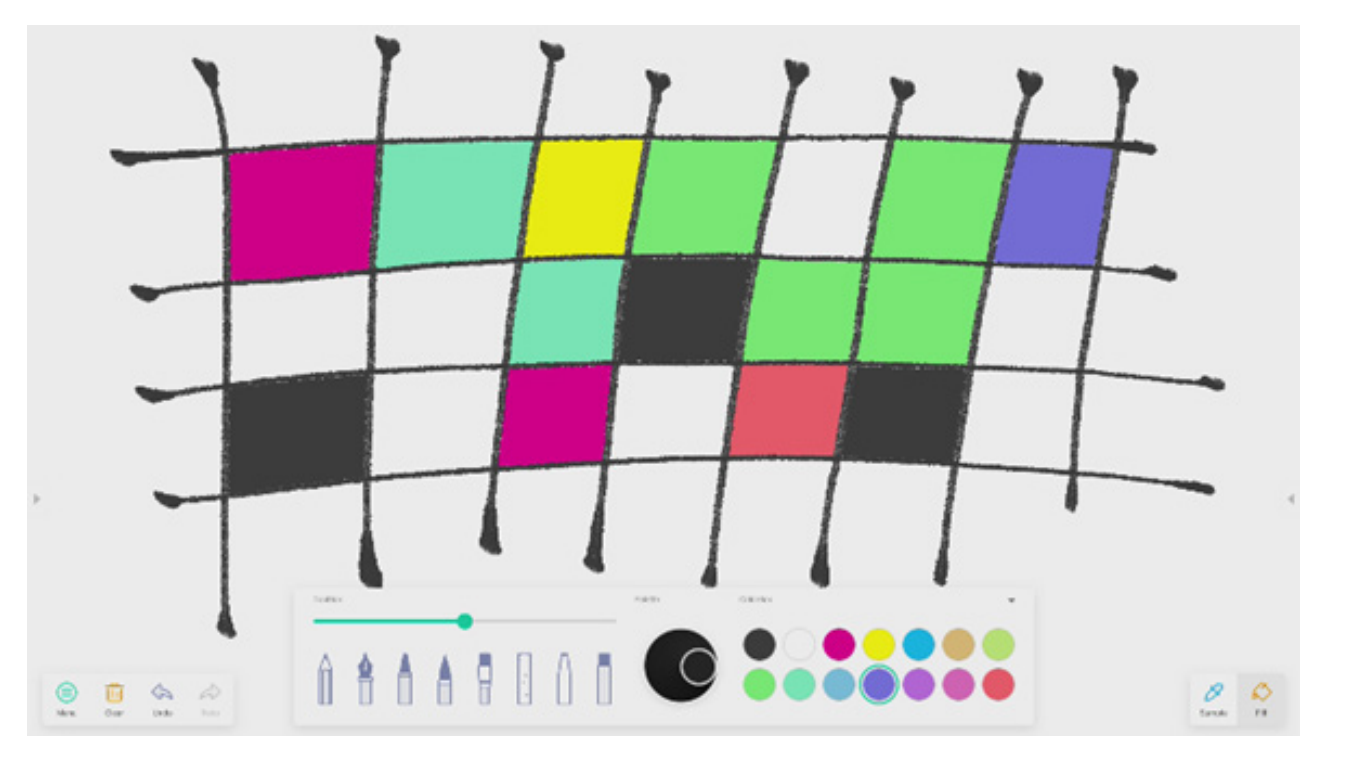

#### 4.3 Visualiseur

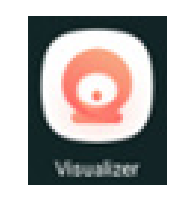

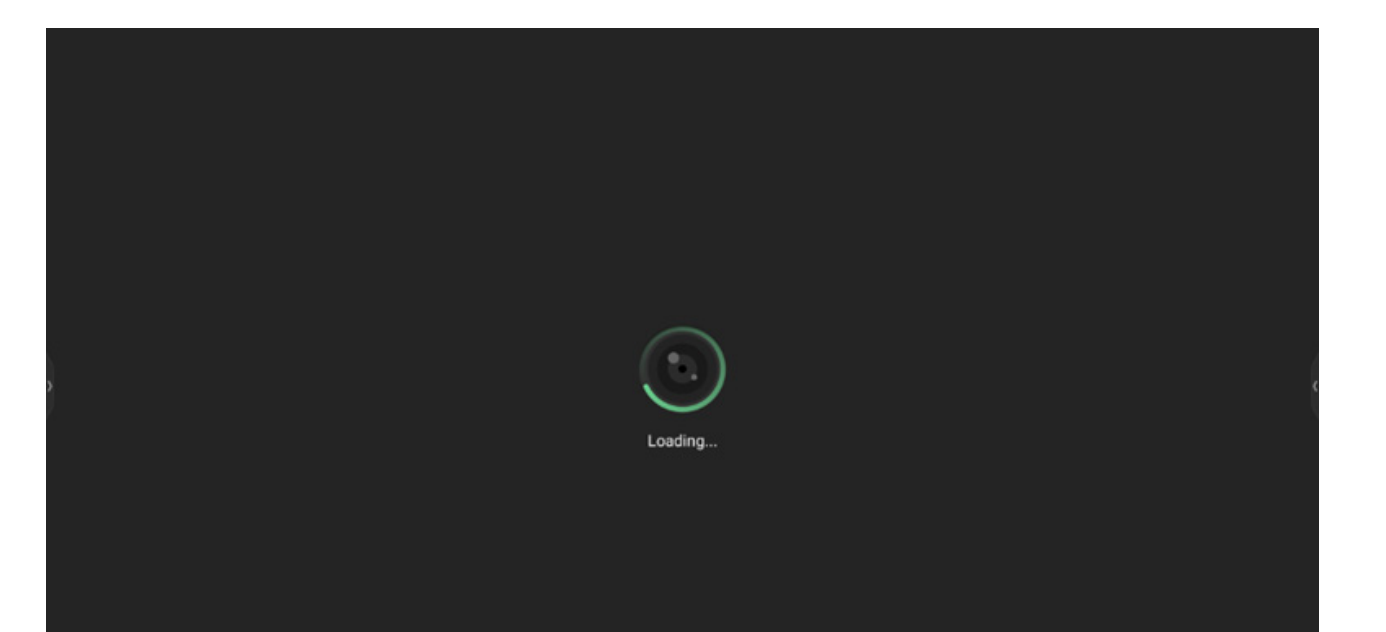

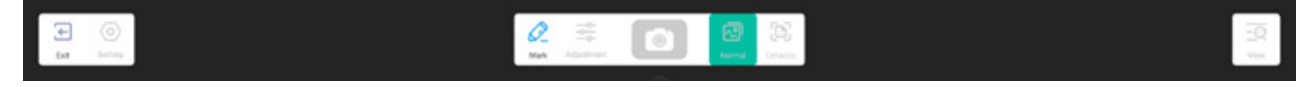

#### 4.3.1 Paramètre

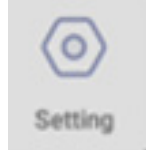

#### 4.3.1.1 Caméra

Choisir la caméra que vous souhaitez prévisualiser.

#### 4.3.1.2 Résolutions

Choisir les résolutions d'aperçu pour la caméra.

#### 4.3.2 Outils de marquage

Identique à la fonction Marquer dans la barre système.

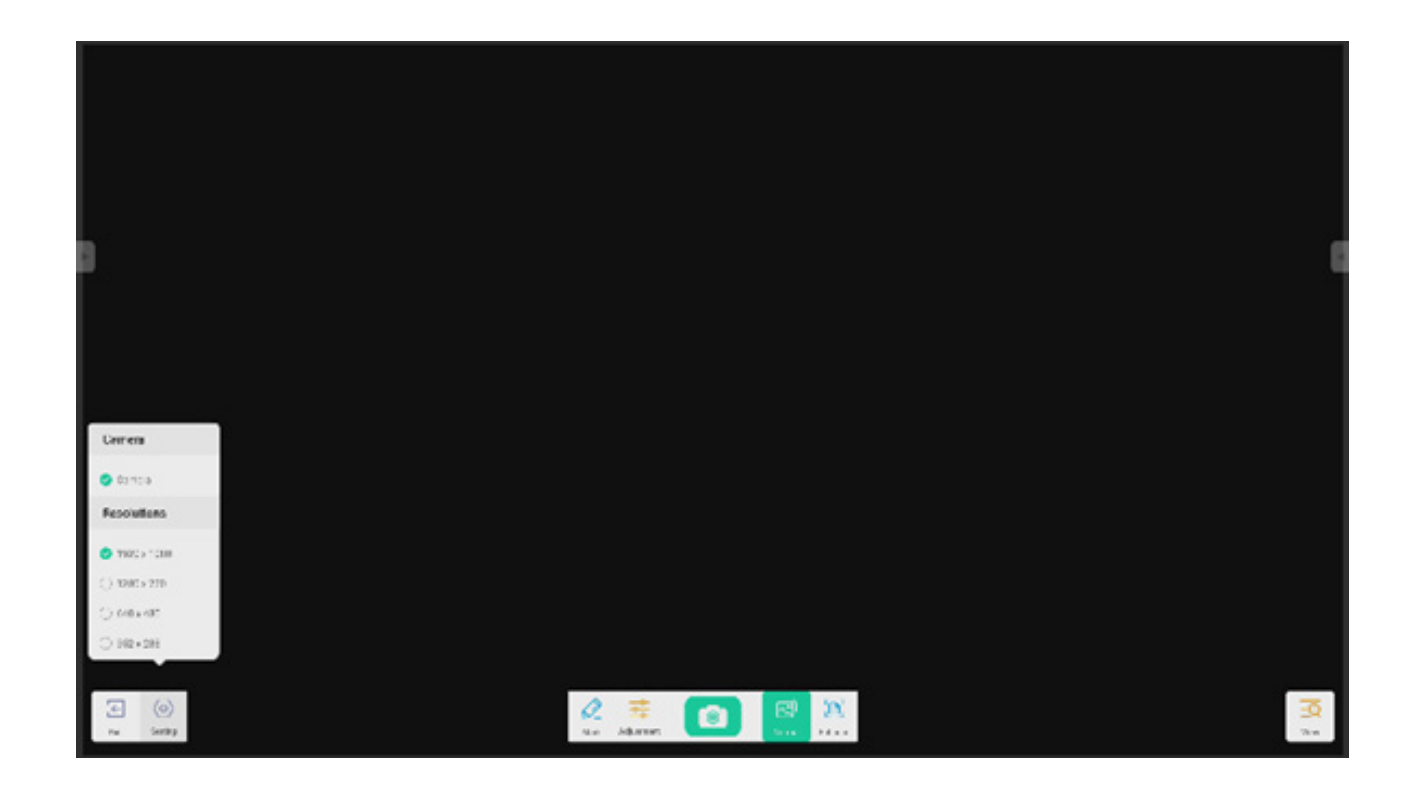

#### 4.3.3 Photo

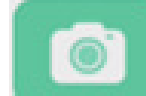

en mode Relecture, puis passe à l'état d'aperçu de la caméra.

### 4.3.4 Mode Aperçu

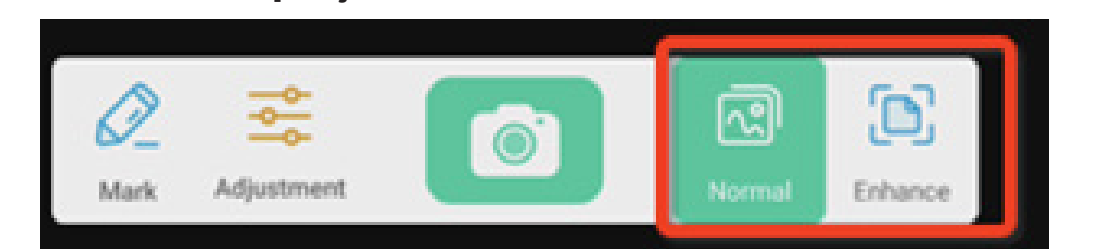

#### 4.3.4.1 Mode Image

« Normal » pour passer au mode Image pour l'aperçu par défaut sans aucun effet.

#### 4.3.4.2 Mode Texte

« Améliorer » pour passer au mode Image. Il s'agit d'un mode d'aperçu normal par défaut, sans aucun effet.

#### 4.3.5 Cadre de l'exposition

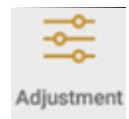

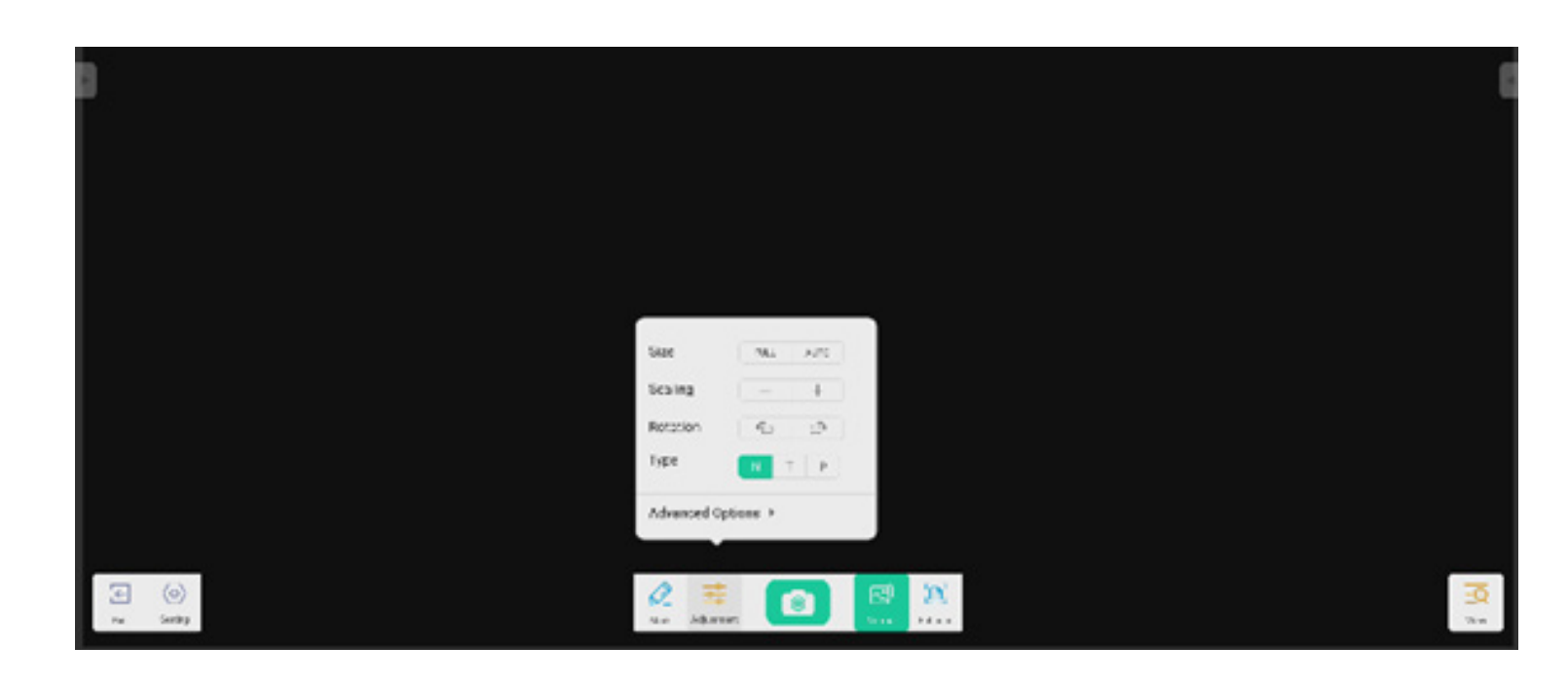

#### 4.3.5.1 Taille

Plein écran pour afficher un aperçu en plein écran. Automatique pour afficher un aperçu de l'écran avec un rapport d'aspect fixe.

#### 4.3.5.2 Mise à l'échelle

Bouton + : zoom avant sur l'écran de prévisualisation. Bouton - : zoom arrière sur l'écran de prévisualisation.

#### 4.3.5.3 Rotation

Faire pivoter l'écran de prévisualisation de 90 degrés dans le sens des aiguilles d'une montre. Faire pivoter l'écran de prévisualisation de 90 degrés dans le sens inverse des aiguilles d'une montre.

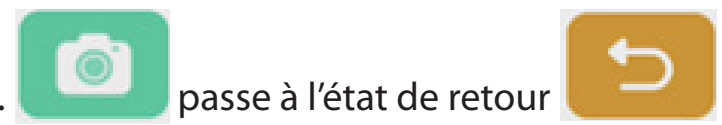

#### 4.3.5.4 Type

Type N : type Normal.

Type T : type Texte, pour réduire l'utilisation des couleurs et améliorer la qualité d'affichage du texte.

Type I : type Image, pour réduire le contraste et augmenter la saturation afin d'améliorer la qualité d'affichage des images.

#### 4.3.5.5 Options avancées

Régler de façon dynamique la luminosité, le contraste, la saturation et la netteté.

#### 4.3.6 Afficher

Image: Second systemViewpour passer au mode Aperçu.

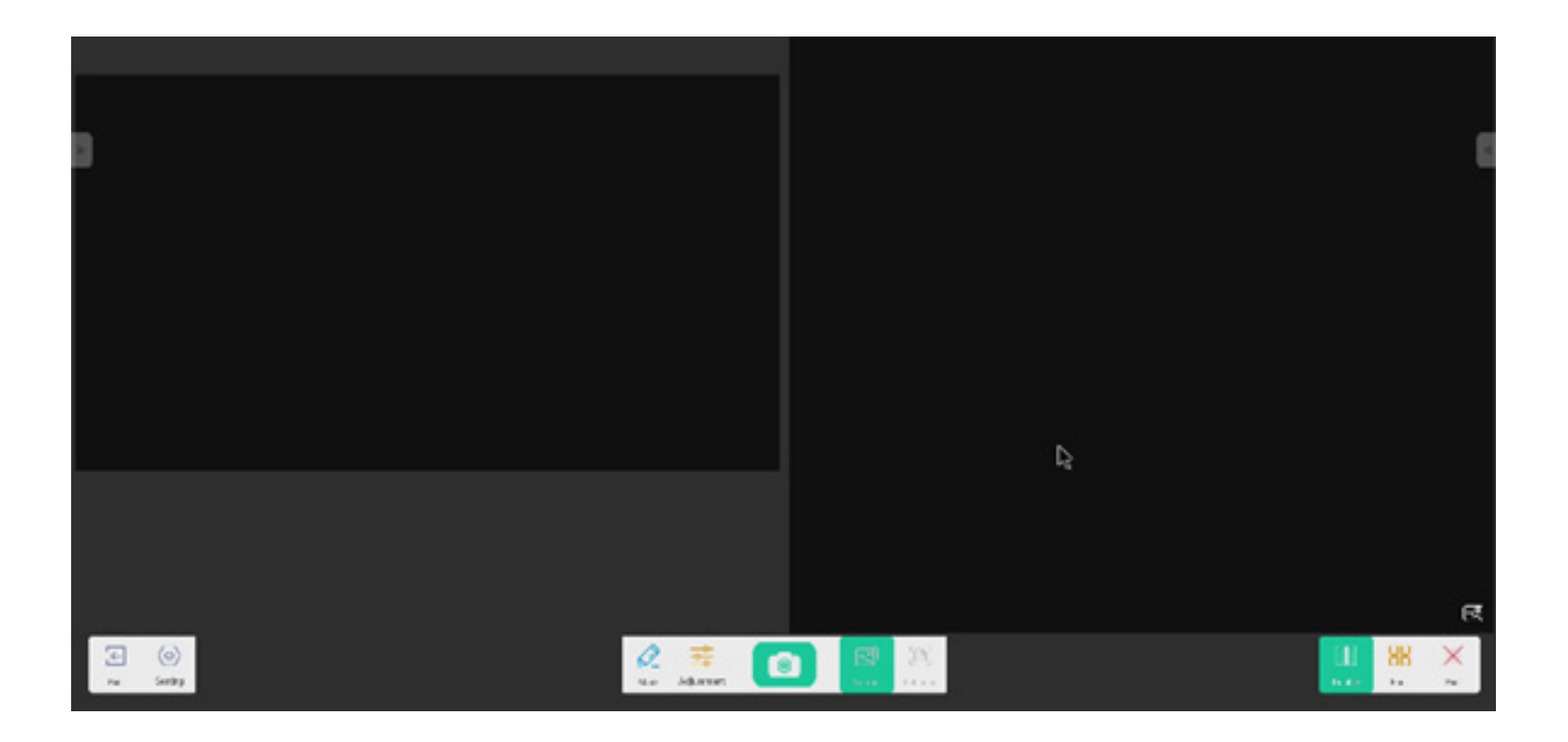

#### 4.3.6.1 Images multiples

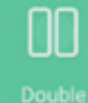

pour passer au mode Deux fenêtres.

88

Four pour passer au mode Quatre fenêtres.

# pour sélectionne

pour sélectionner le fichier d'aperçu.

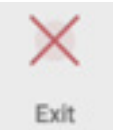

pour quitter.

#### 4.3.7 Quitter

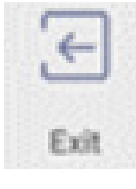

pour quitter le Visualiseur.

#### 4.4 Explorateur

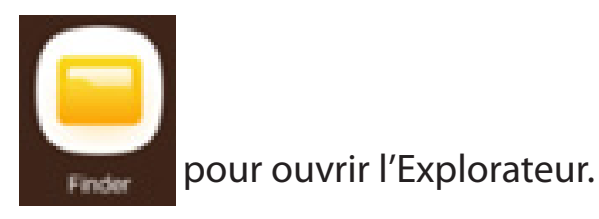

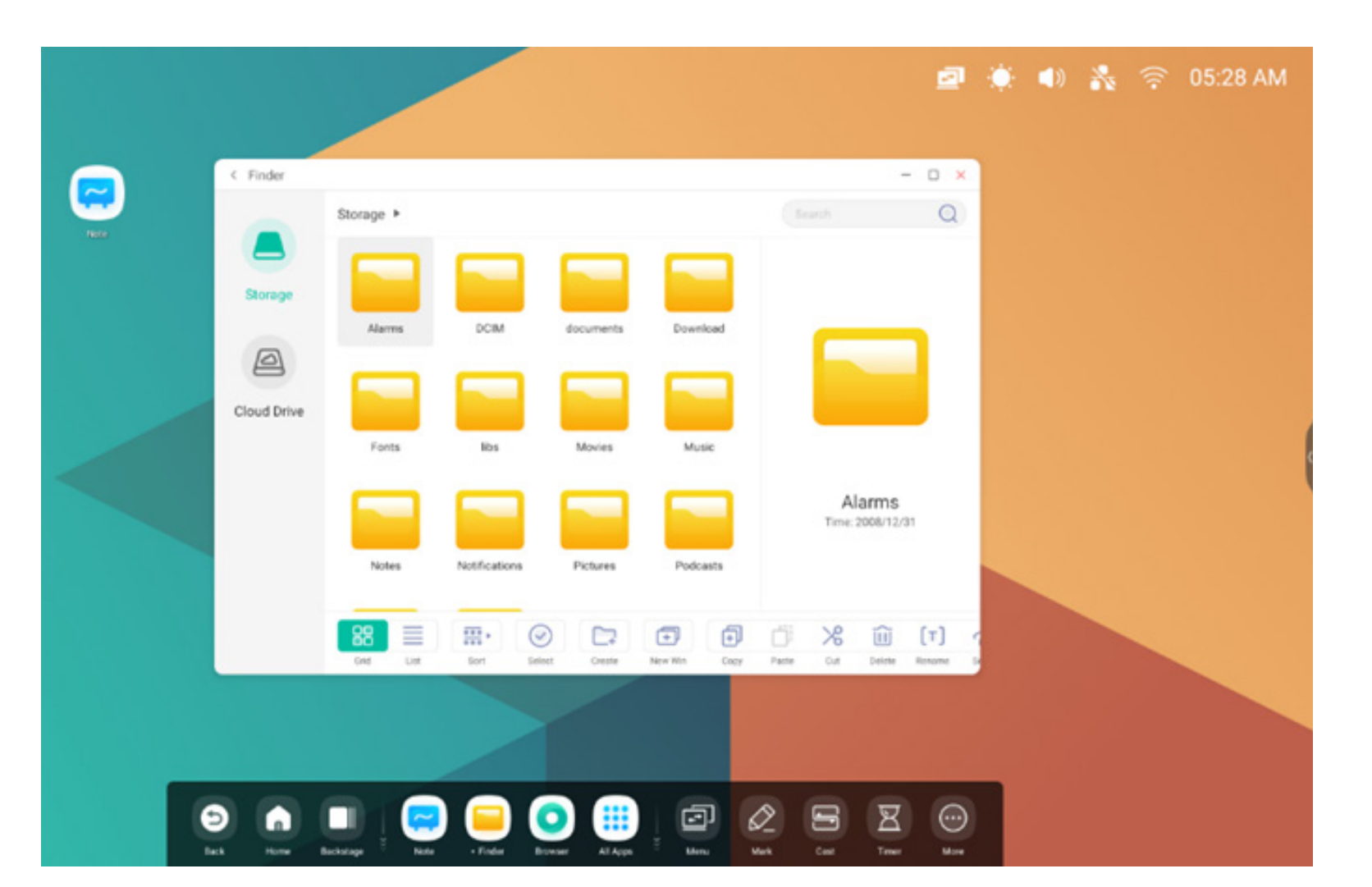

#### 4.4.1 Stockage

Les utilisateurs peuvent parcourir les ressources stockées dans le stockage local en fonction de leur catégorie, notamment document, tableau blanc (pages enregistrées par le tableau blanc et capture d'écran rapide), vidéo, image et audio.

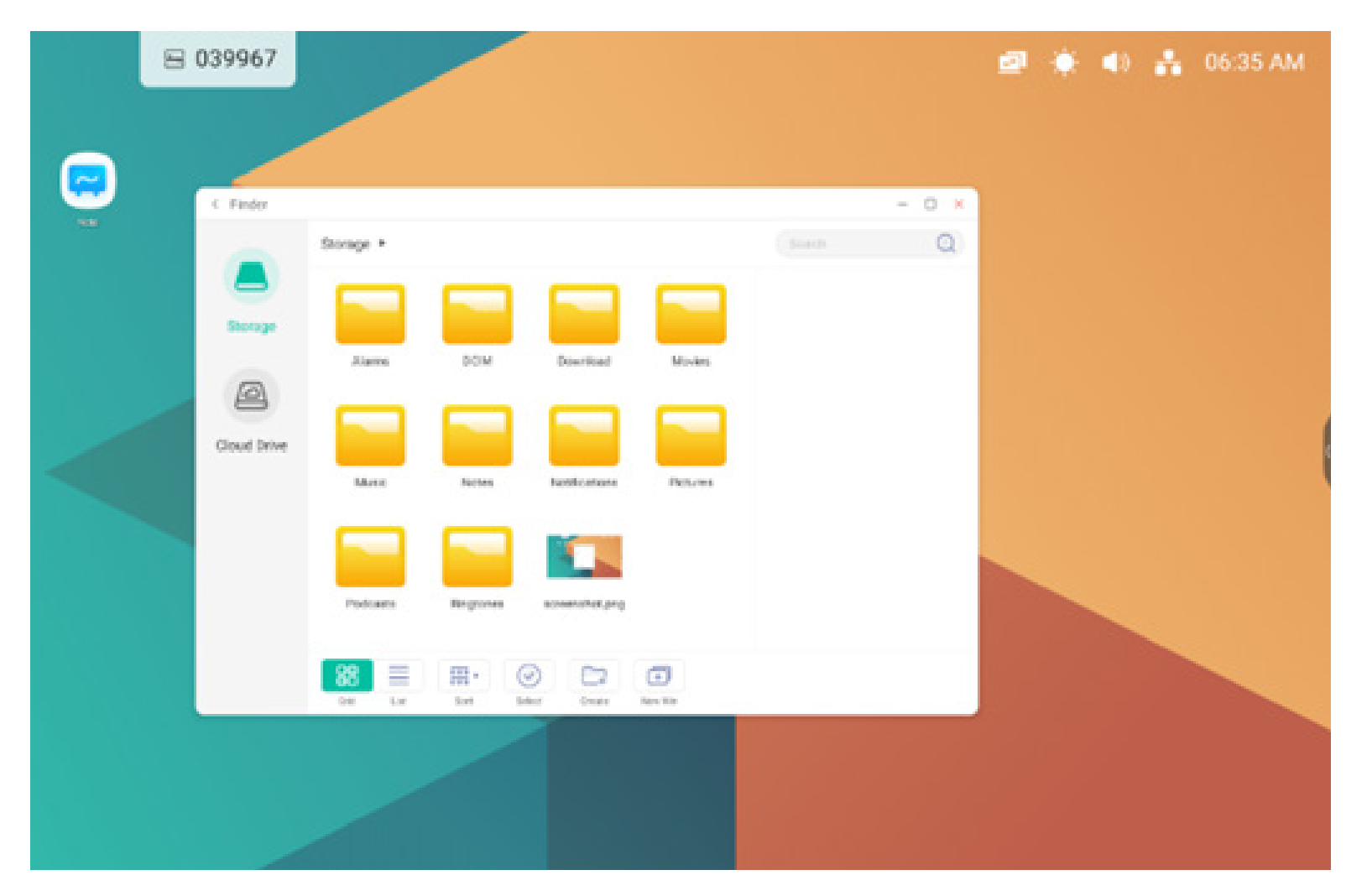

#### 4.4.1.1 Retour

pour revenir à la page précédente.

#### 4.4.1.2 Rechercher

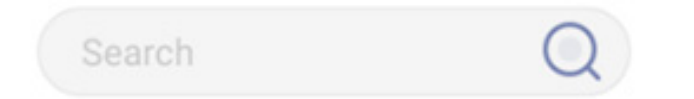

**Rechercher :** dans le champ de saisie situé dans le coin supérieur droit de l'interface, saisir le nom de la ressource que vous souhaitez rechercher. Par exemple, en saisissant « mot », vous pouvez trouver des ressources nommées « mot ».

#### 4.4.2 USB

Les utilisateurs peuvent parcourir les ressources stockées dans le stockage USB en fonction de leur catégorie, notamment document, écriture sur tableau blanc (pages enregistrées par le tableau blanc et capture d'écran rapide), vidéo, image et audio.

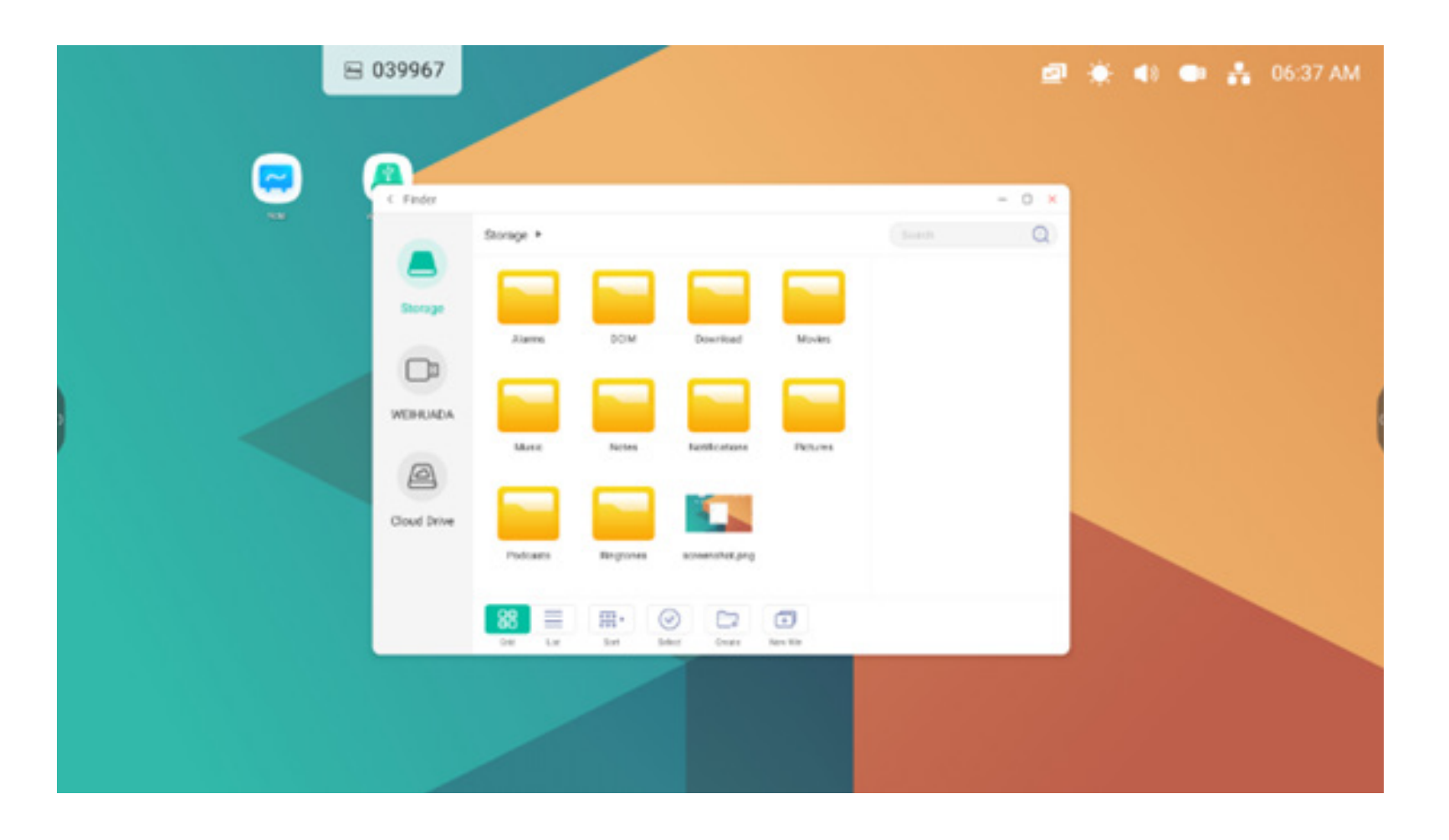

#### 4.4.3 Affichage sous forme de mosaïque

pour afficher les ressources sous forme d'icône. Par défaut, les ressources sont affichées sous forme d'icône.

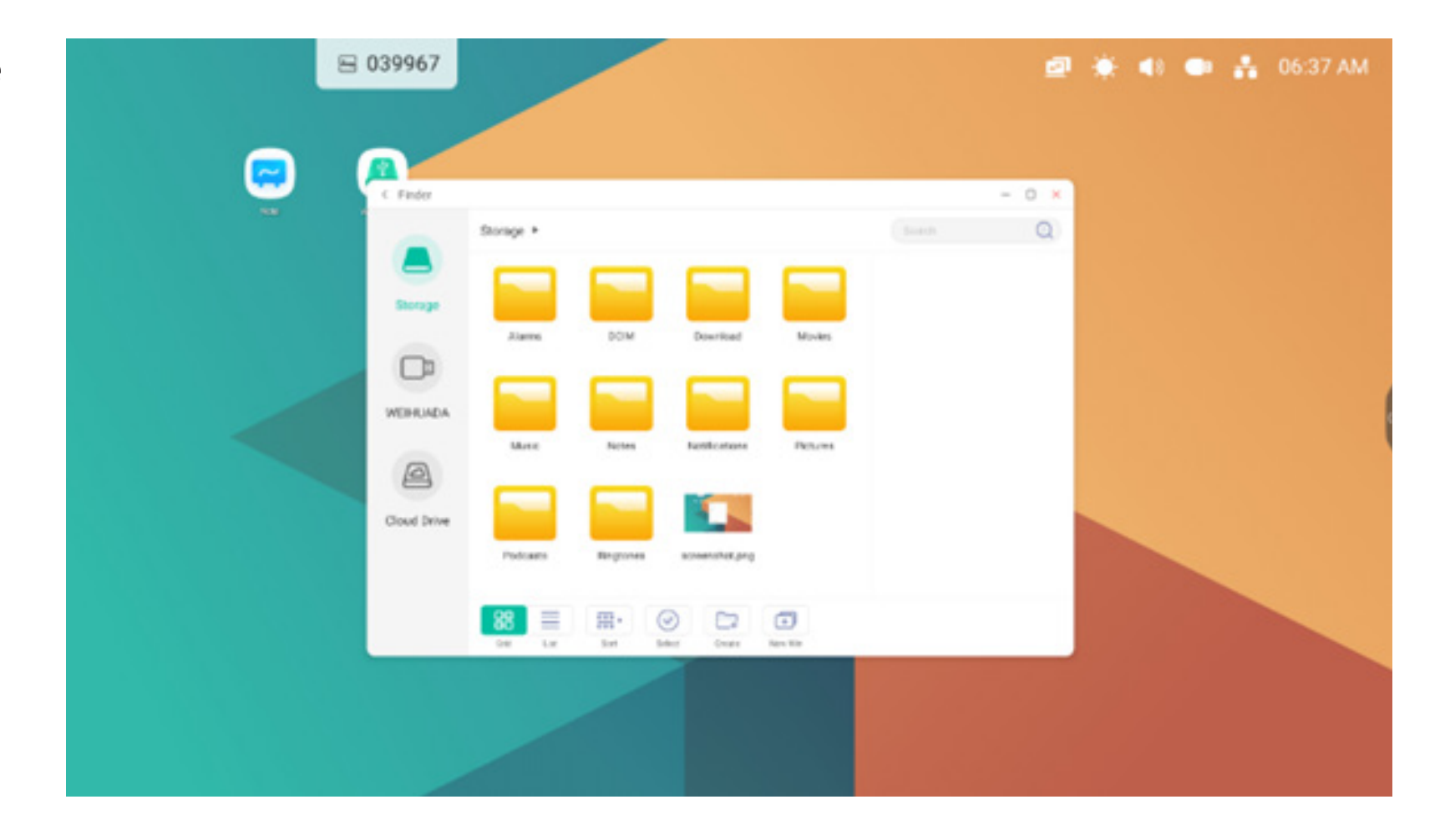

#### 4.4.4 Affichage sous forme de liste

pour basculer vers l'affichage des ressources sous forme d'informations détaillées.

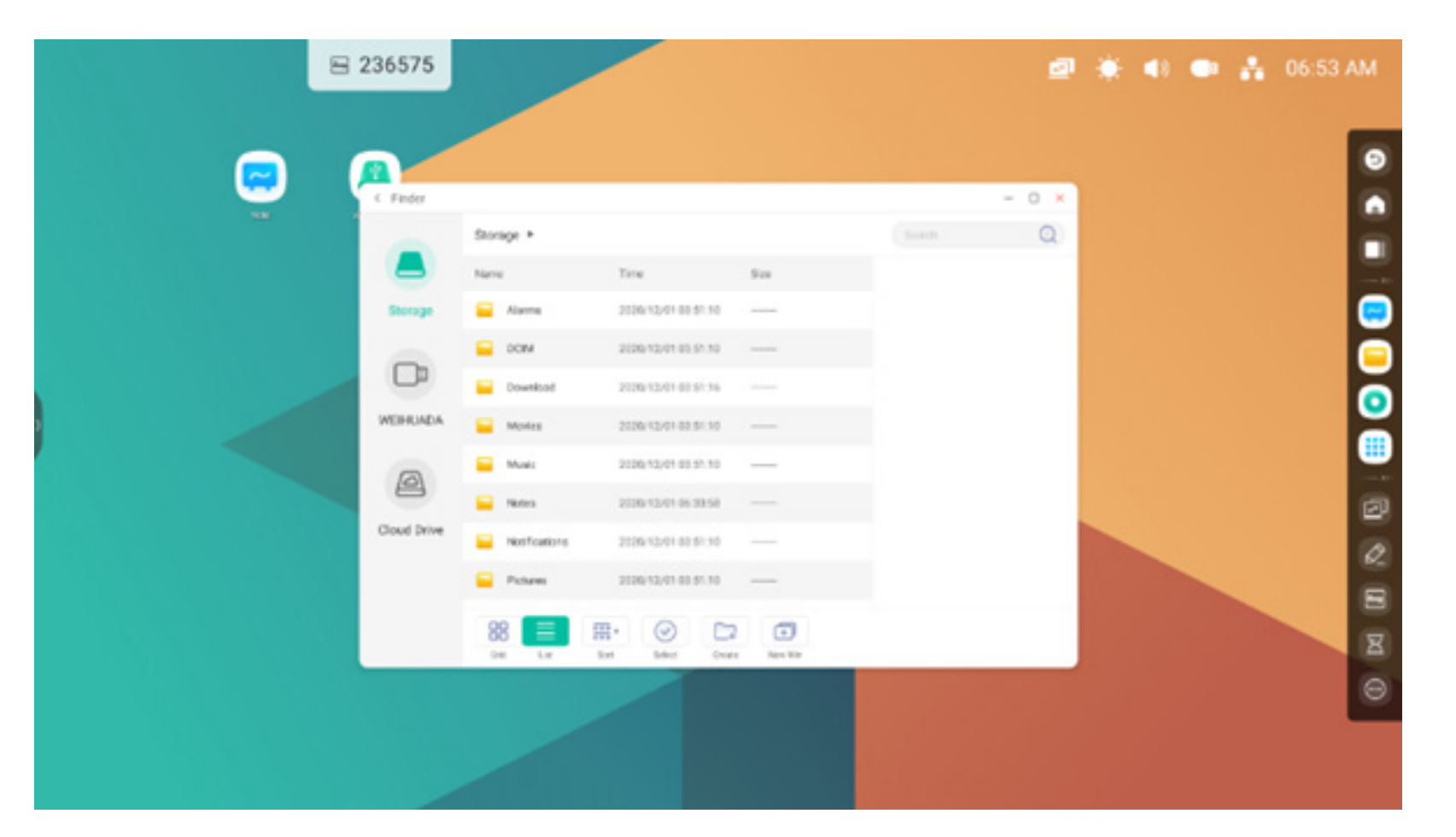

#### **4.4.5** Trier

#### 000 ×

sort pour faire apparaître le menu comme indiqué sur l'image. Vous pouvez classer les ressources, notamment en fonction du nom, du type, de la taille et de l'heure. Par défaut, les ressources sont classées par nom.

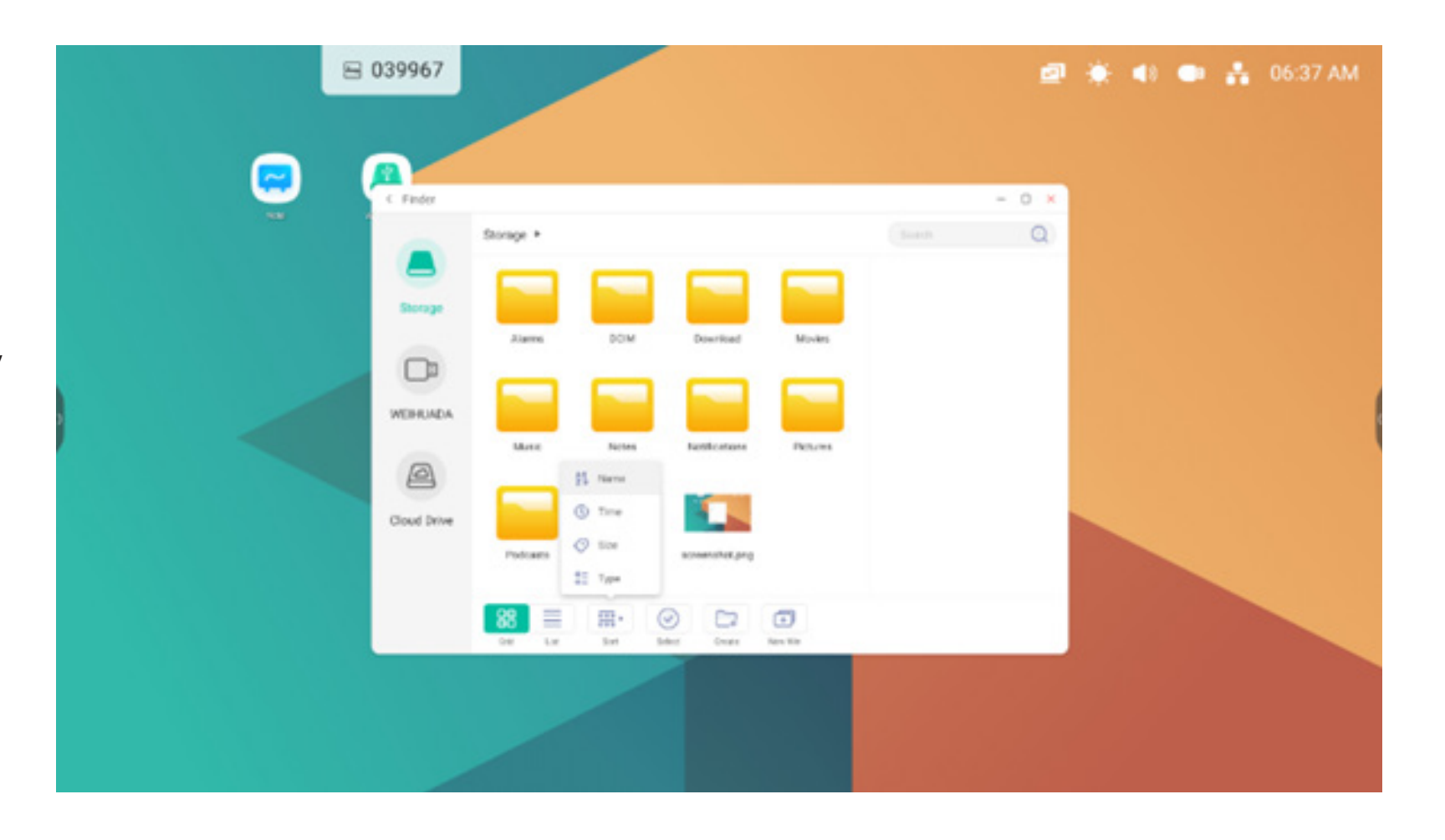

#### 4.4.6 Sélectionner

select pour passer à SelectAll . Une boîte de sélection s'affiche dans le coin supérieur gauche des ressources. Vous pouvez ensuite sélectionner les ressources requises.

#### 4.4.6.1 Tout sélectionner

Sélectionner tous les éléments.

Le bouton selectal vous permet de sélectionner toutes les ressources du répertoire actuel.

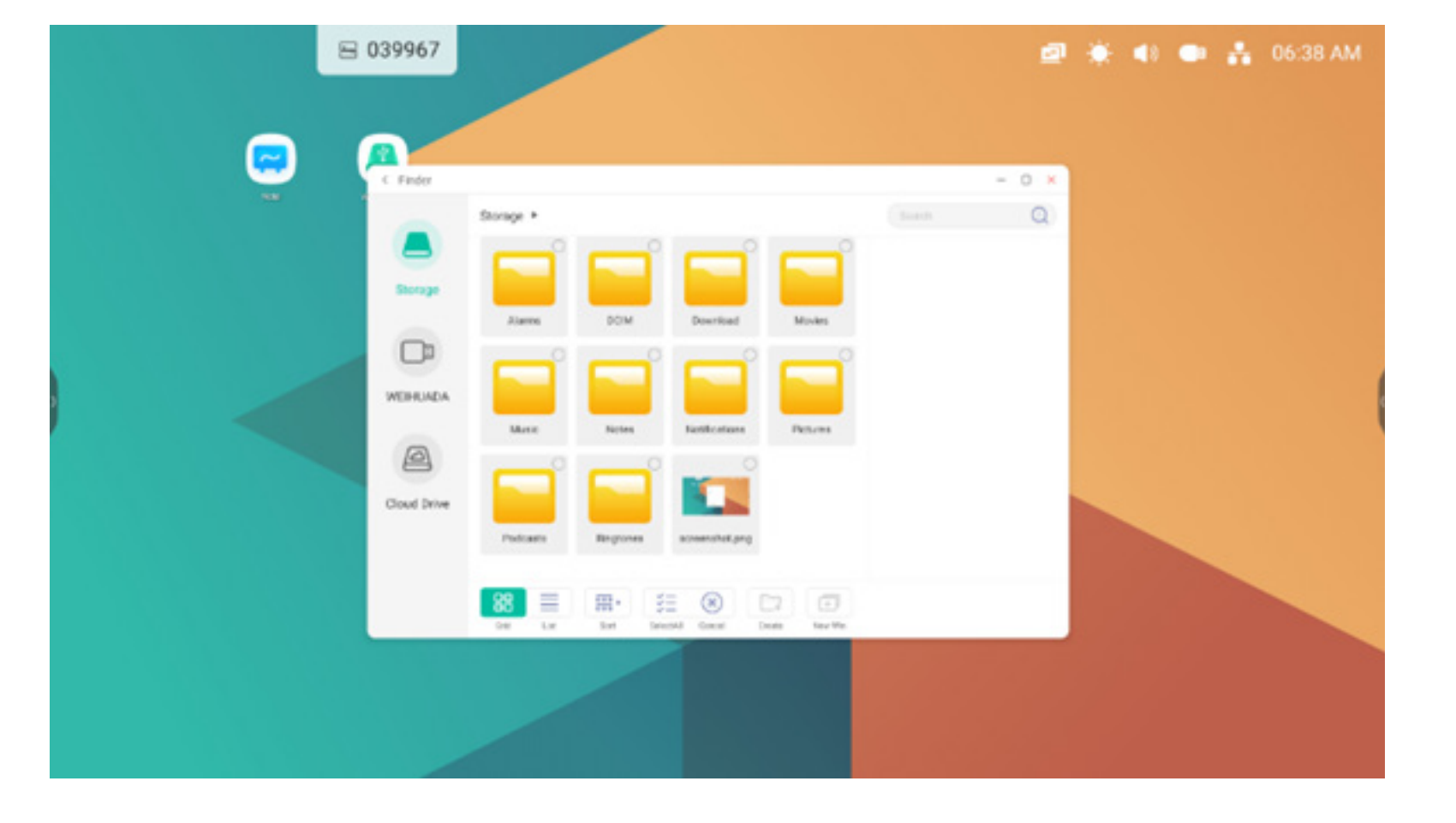

Annuler la sélection. Cancel pour annuler la sélection de toutes les ressources actuellement sélectionnées.

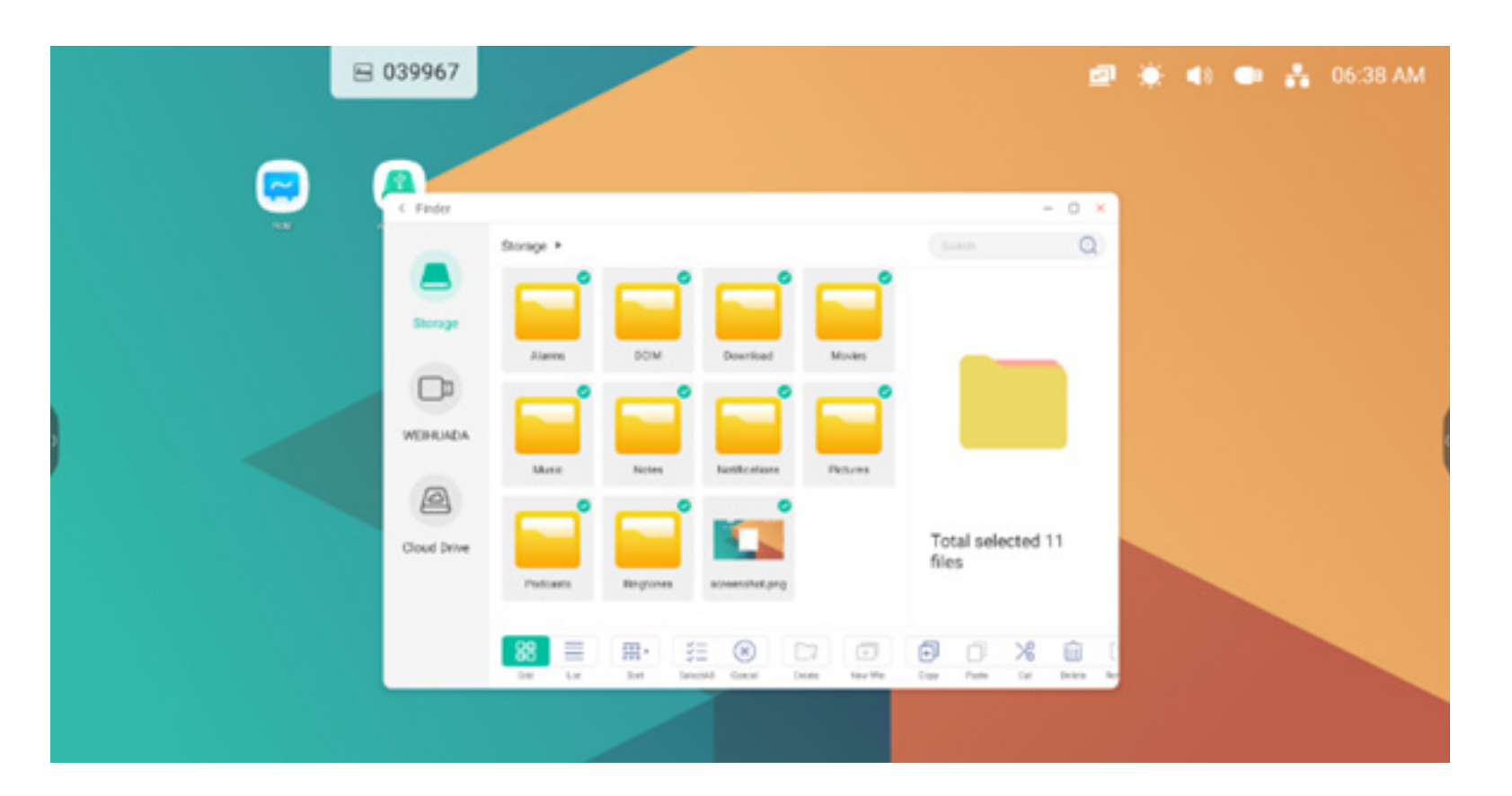

#### 4.4.6.2 Copier

Copier des éléments. Lorsque la ressource est sélectionnée, le bouton de copie apparaît. 🗊 pour copier la ressource actuellement sélectionnée.

#### 4.4.6.3 Coller

Coller des éléments. Lorsqu'une ressource est copiée ou coupée, le bouton est disponible. Les utilisateurs peuvent coller la ressource copiée/coupée à l'emplacement spécifié, selon leurs besoins. Vous pouvez exécuter l'opération de collage uniquement lorsque le dossier par défaut affiche « tous » les emplacements de ressources.

#### 4.4.6.4 Couper

Couper des éléments. Lorsque la ressource est sélectionnée, le bouton de coupage apparaît. 淃 pour couper la ressource actuellement sélectionnée.

#### 4.4.6.5 Supprimer

Supprimer. 🔟 pour supprimer la ressource sélectionnée.

#### 4.4.6.6 Renommer

Renommer. [**T**] pour renommer la ressource sélectionnée.

#### 4.4.6.7 Plus

Plus. Ø pour afficher le bouton d'« envoi vers ». Vous pouvez envoyer le fichier sélectionné vers le dossier cible.

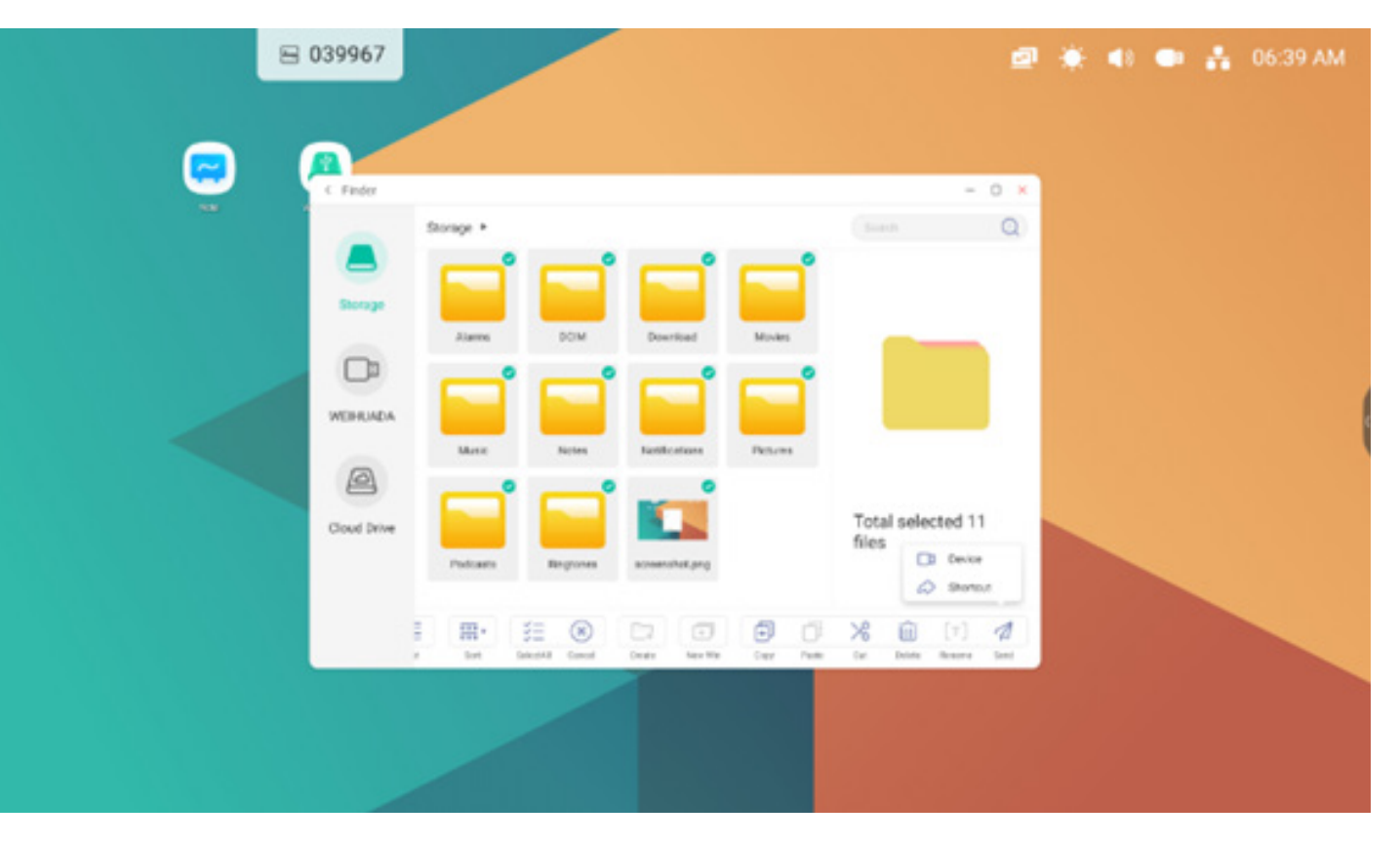

#### 4.4.7 Nouveau dossier

Nouveau dossier. « Nouveau dossier » pour créer de nouveaux dossiers dans le répertoire actuel.

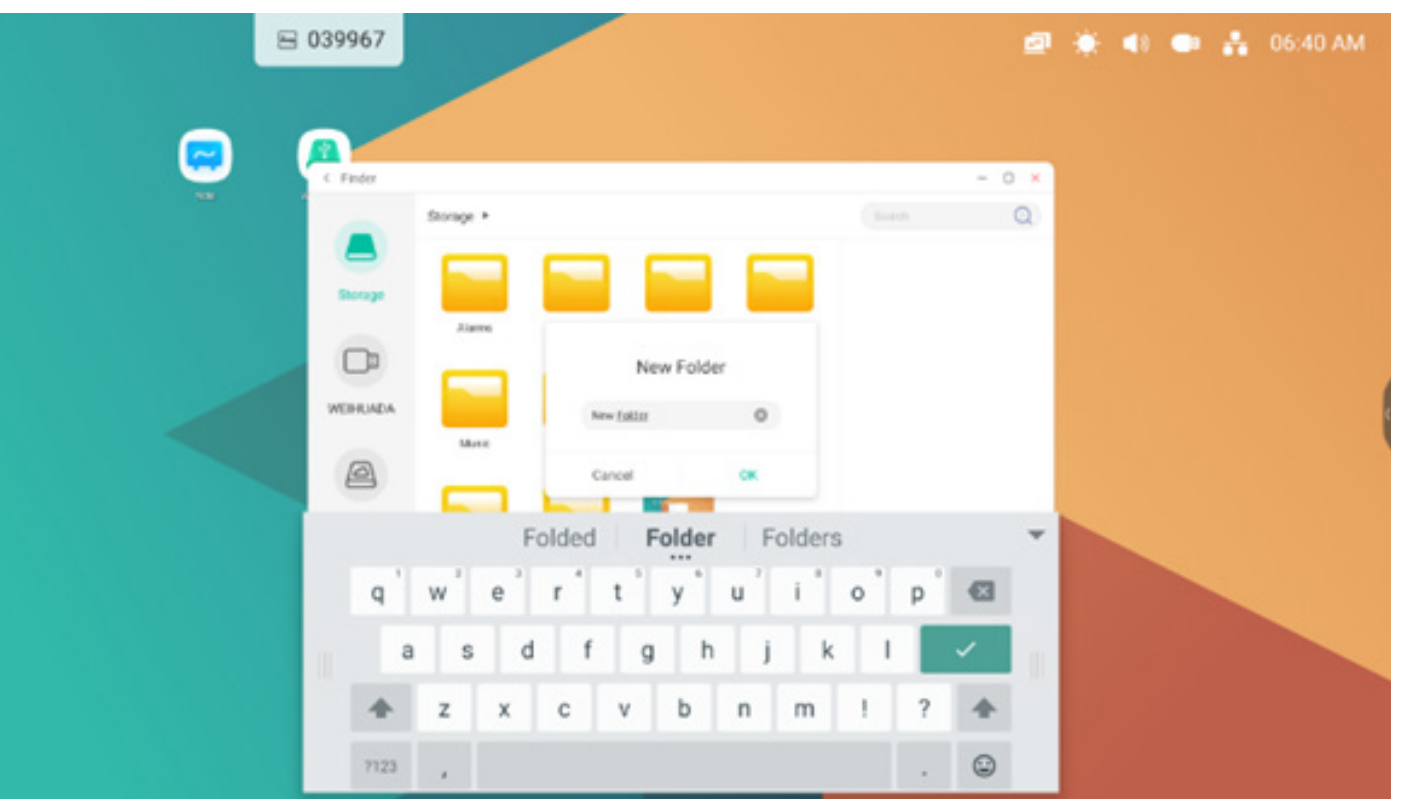

#### 4.5 Navigateur

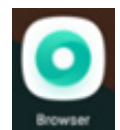

pour ouvrir l'application Navigateur.

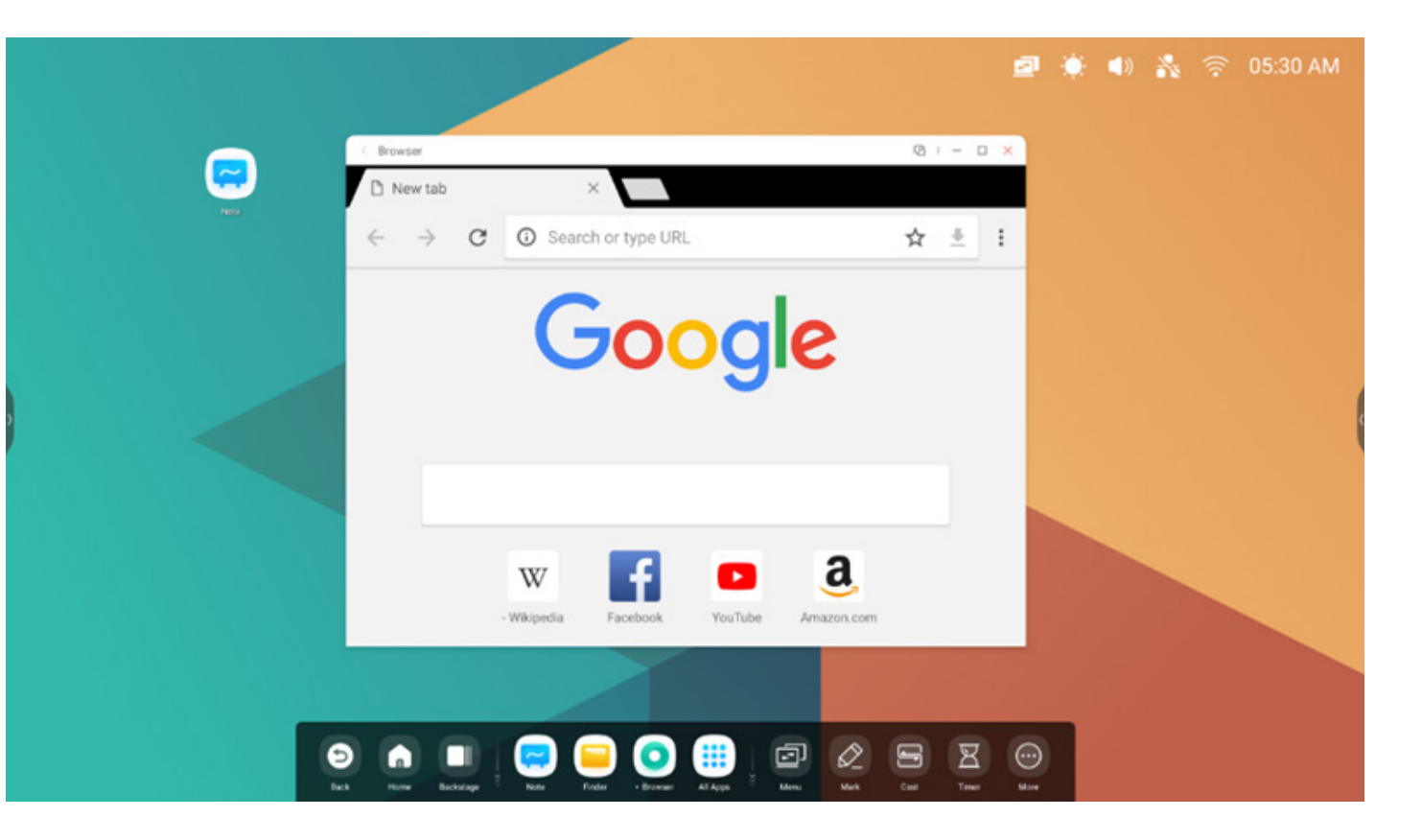

Appuyer longuement sur l'image ou le texte, puis le faire glisser vers Note.

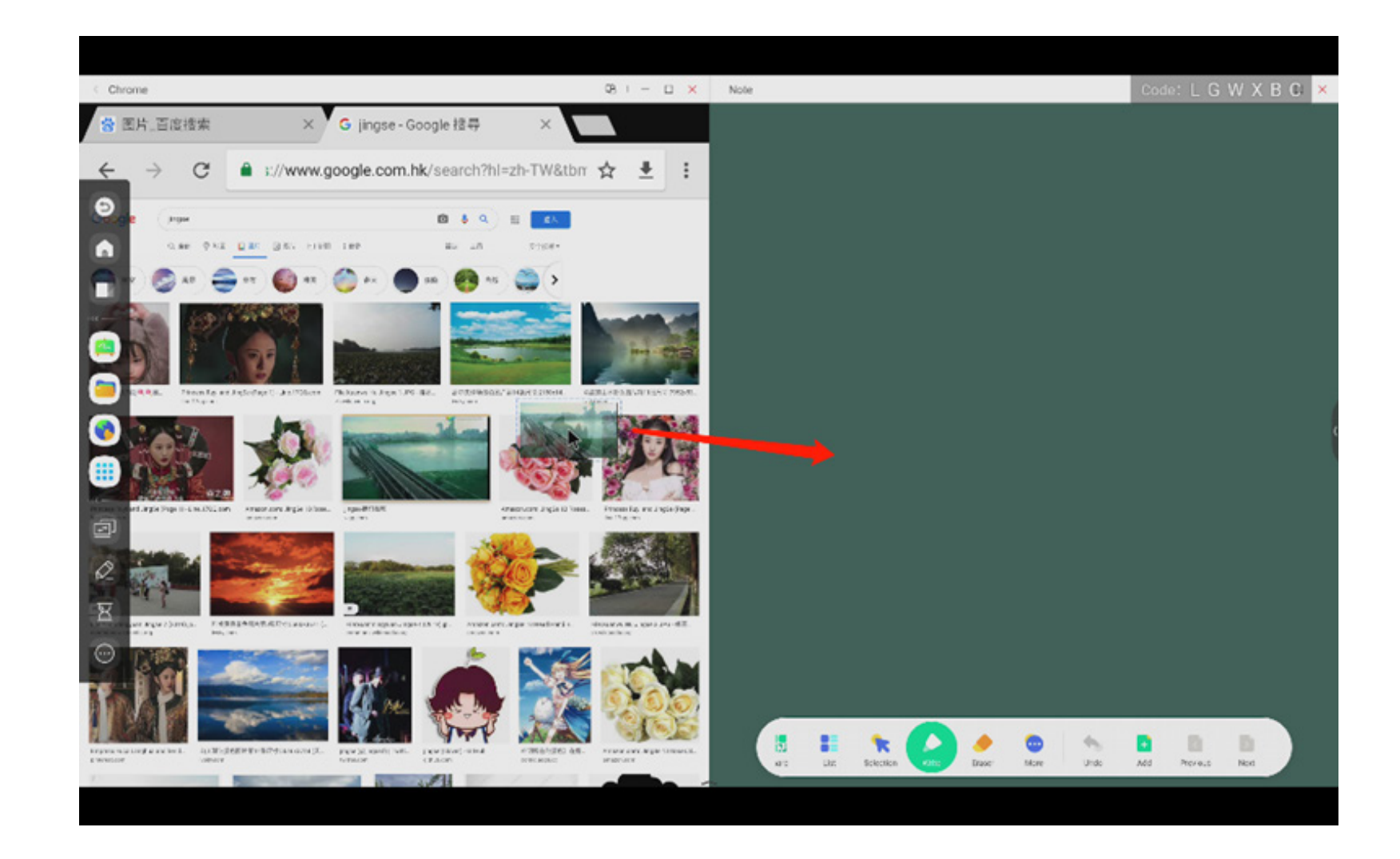

### Send the quick-link to Desktop

dans le menu de paramètres supplémentaires du navigateur pour ajouter un lien rapide sur le bureau.

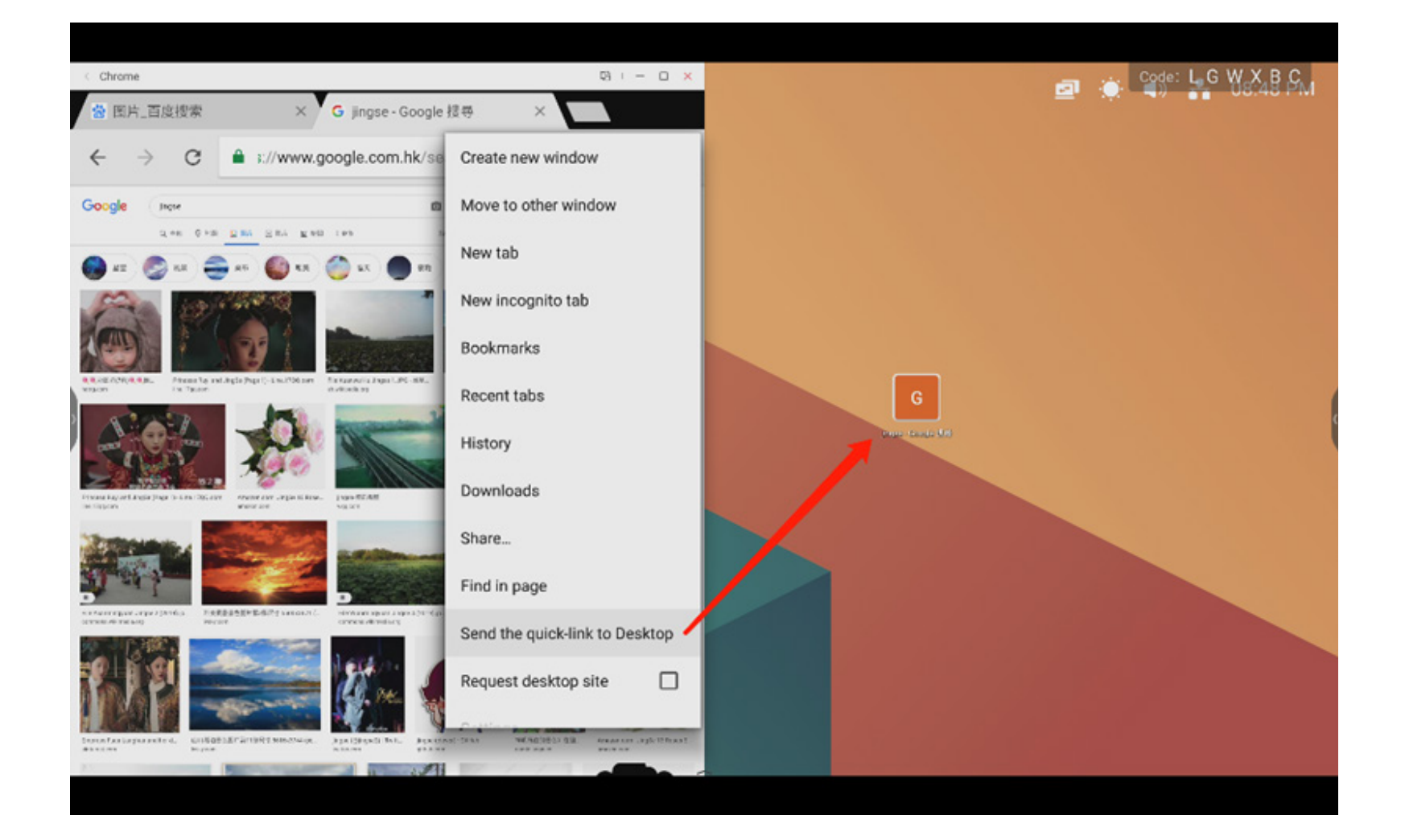

#### 4.6 Paramètres

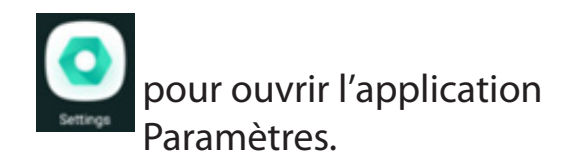

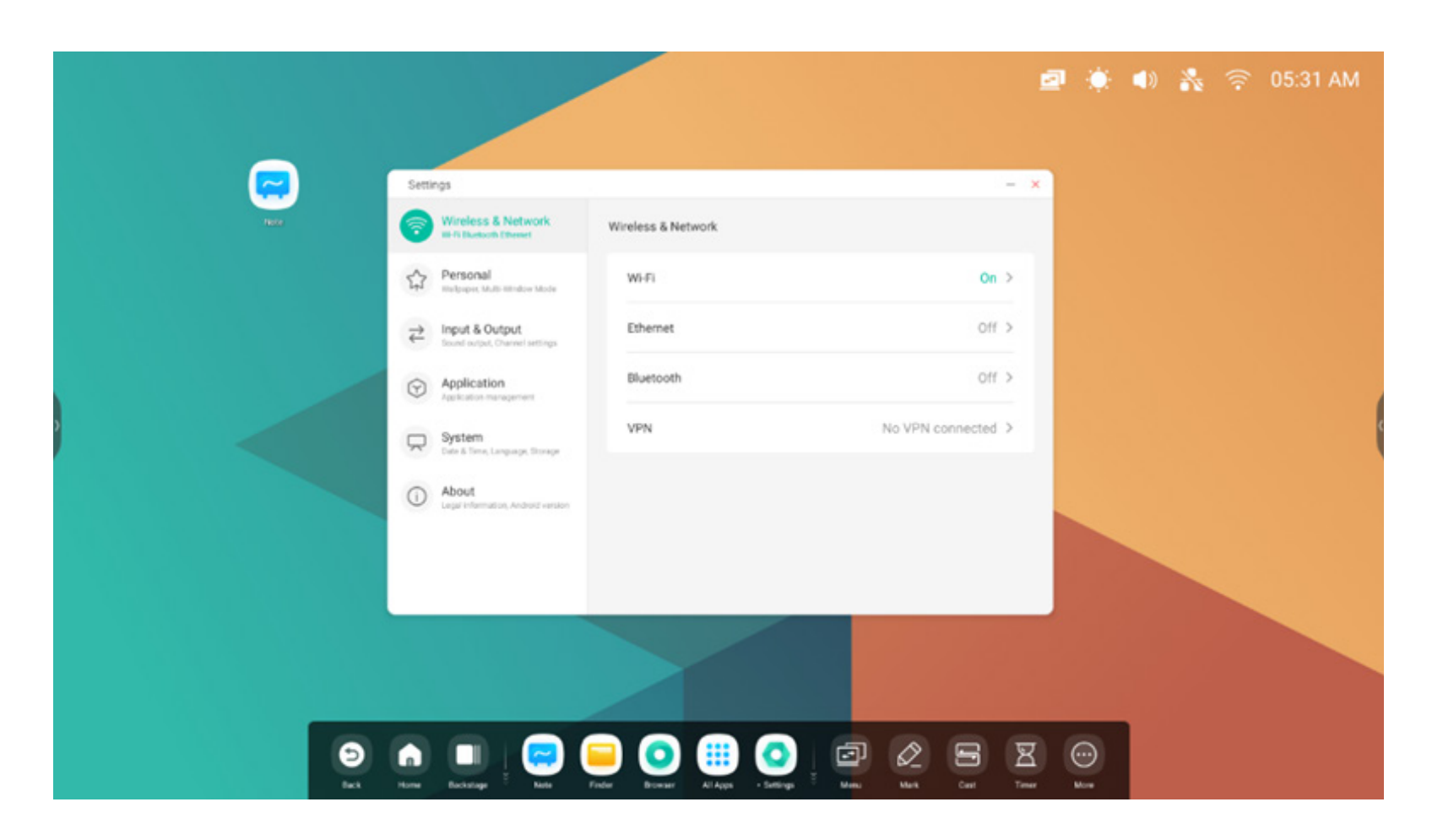

#### 4.6.1 Sans fil et réseau

#### 4.6.1.1 Wi-Fi

Si vous branchez un module Wi-Fi, vous pouvez, sur le menu Wi-Fi pour entrer dans l'interface Wi-Fi, gérer et visualiser votre connexion Wi-Fi.

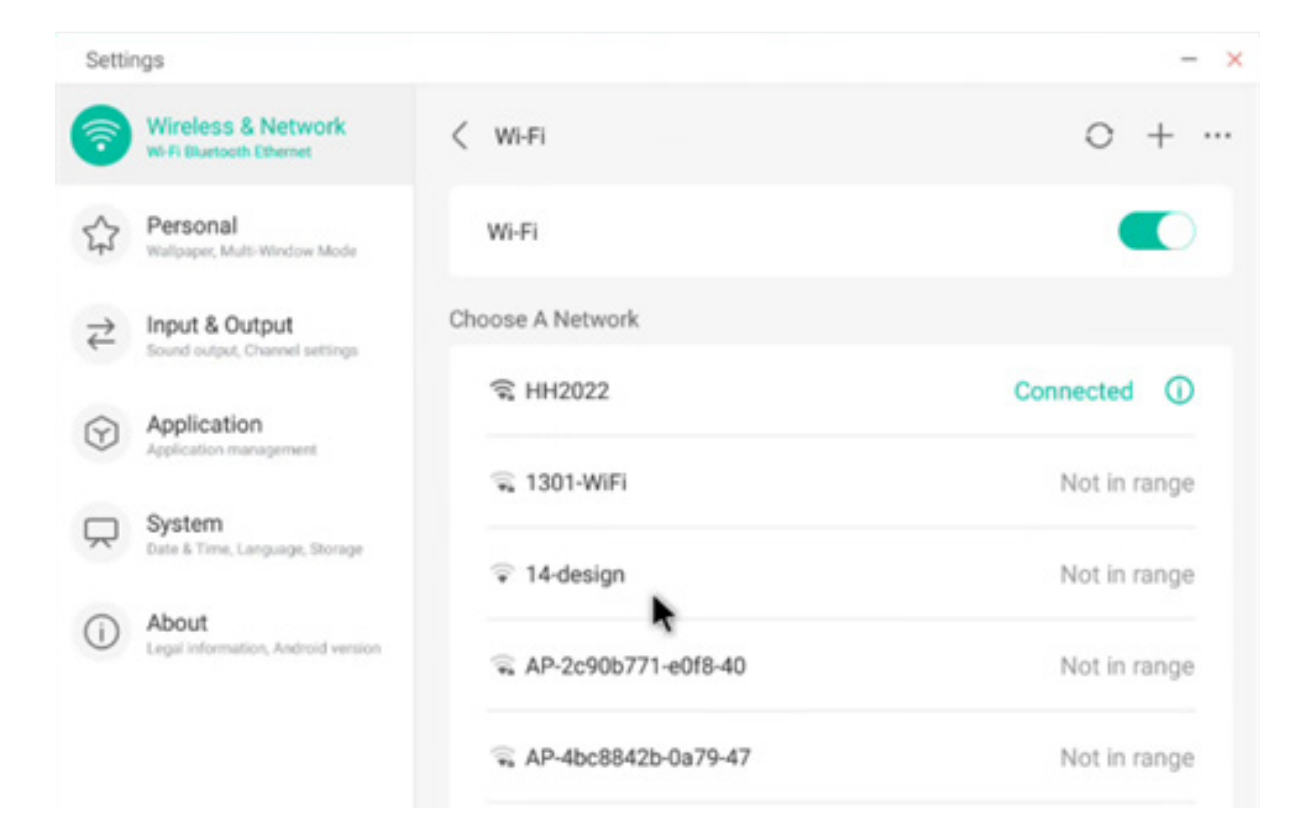

Si vous ne trouvez pas votre réseau Wi-Fi, vous pouvez

l'ajouter manuellement en cliquant sur + .

En outre, vous pouvez cliquer sur \*\*\* pour voir votre adresse Wi-Fi et installer des certificats.

#### Add Network

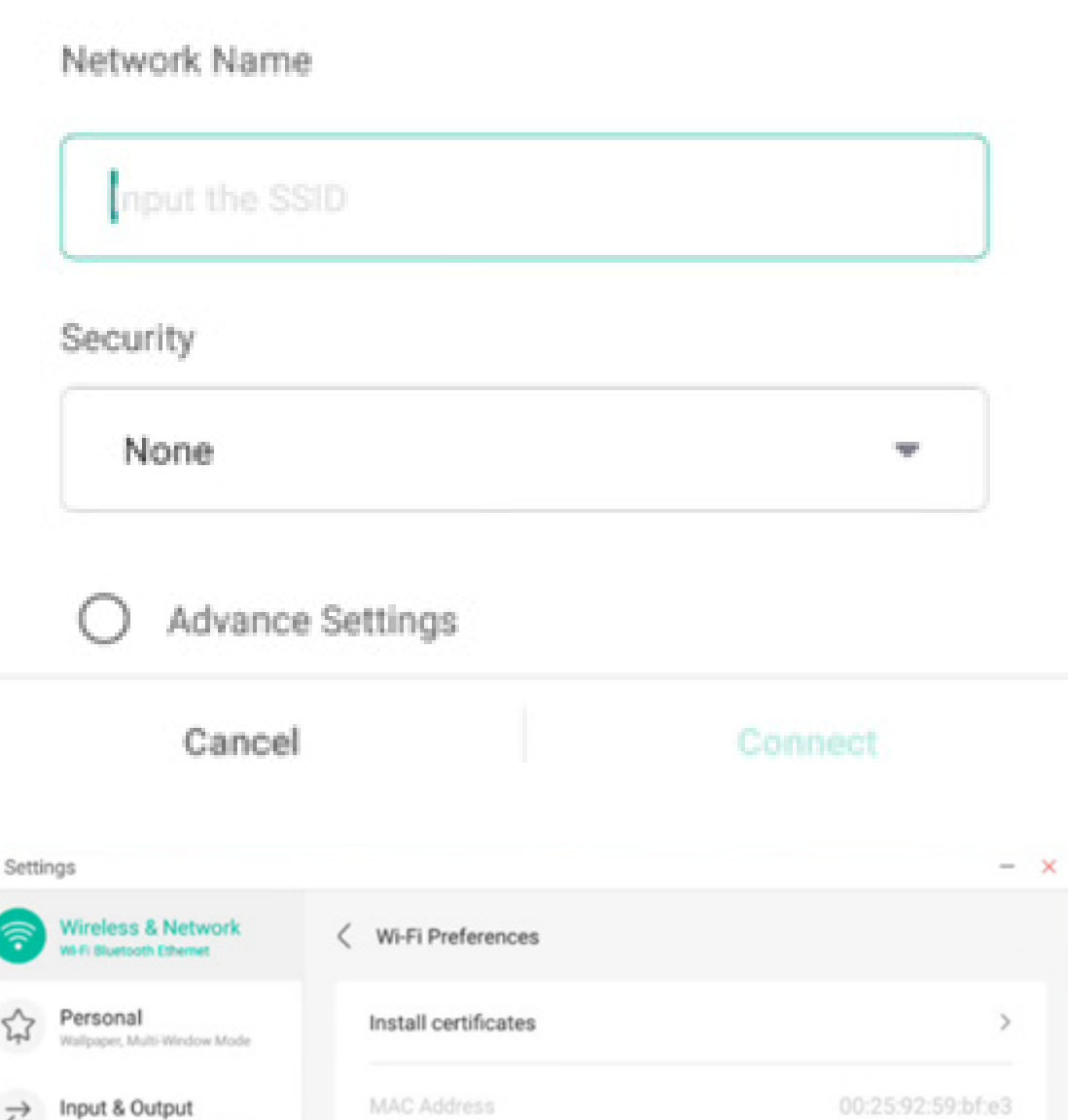

⋧

()

Application Applicat

About

Legal in

Sound output, Channel settings

System Date & Time, Language, Storage

ation, Android version

#### 4.6.1.2 Ethernet

Les paramètres du réseau filaire vous permettent de visualiser et de contrôler l'état de votre réseau, ainsi que définir manuellement votre configuration IP statique et votre configuration proxy.

| Setti        | ngs                                               |                                            | - ×              |
|--------------|---------------------------------------------------|--------------------------------------------|------------------|
| <b>?</b>     | Wireless & Network<br>Wi-R Bluetooth Ethemet      | < Ethernet                                 |                  |
| \$           | Personal<br>Walpaper, Multi-Window Mode           | Ethernet<br>MAC Address: d4:9e:3b:58:75:e0 |                  |
| ₹            | Input & Output<br>Sound output, Channel settlings | Obtain IP Address Automatically            |                  |
| $\heartsuit$ | Application<br>Application management             | IP Address                                 | 172.17.187.118 > |
|              | System<br>Date & Time, Language, Storage          | Default Gateway                            | 172.17.187.1 >   |
| 1            | About<br>Legal information, Android version       | Netmask                                    | 255.255.255.0 >  |
|              |                                                   | DNS 1                                      | 10.254.254.254 > |
|              |                                                   | DNS 2                                      | 172.17.82.12 >   |

#### 4.6.1.3 Point d'accès sans fil

Si vous branchez un module de point d'accès sans fil, vous pouvez le visualiser et le contrôler, ou définir manuellement son nom, son mot de passe et sa fréquence dans la fenêtre Paramètres de point d'accès sans fil.

| Setti      | ngs                                              |                    | -                | Setti   | ngs                                        |             |             | -                |
|------------|--------------------------------------------------|--------------------|------------------|---------|--------------------------------------------|-------------|-------------|------------------|
| <b>?</b>   | Wireless & Network<br>Wi-Fi Bluetooth Ethernet   | < Hotspot          |                  | 1       | Wireless & Netw<br>W-Fi Bluetooth Ethernet | Hotsp       | ot Settings |                  |
| \$         | Personal<br>Wallpaper, Multi-Window Mode         | Hotspot            |                  | \$      | Personal<br>Walpaper, Multi-Window         | SSID        |             |                  |
| ₹          | Input & Output<br>Sound output, Channel settings | Hotspot Settings   |                  | ₹       | Input & Output<br>Sound output, Channel se | HH2022      | 0           |                  |
| $\bigcirc$ | Application                                      | SSID               | HH2022 >         | $\odot$ | Application                                | Password    |             | HH2022 >         |
| _          | Application management                           | Password           | 12345678 >       | _       | Sustem                                     | 12345678    |             | 12345678 >       |
| $\square$  | System<br>Date & Time, Language, Storage         | DHCP Settings      |                  | ų       | Date & Time, Language, 1                   | Frequency   |             |                  |
| ()         | About<br>Legal information, Android version      | DHCP Gateway       | 192.168.54.1 >   |         | About<br>Legal Information, Andro          | 🔿 2.4GHZ 🤇  | 5GHZ        | 192.168.54.1 >   |
|            |                                                  | DHCP Pool Start IP | 192.168.54.100 > |         |                                            | Cancel      | Save        | 92.168.54.100 >  |
|            |                                                  | DHCP Pool End IP   | 192.168.54.200 > |         |                                            | DHCP Pool E | nd IP       | 192.168.54.200 > |

#### 4.6.1.4 VPN

Vous pouvez ajouter votre connexion VPN à la configuration VPN, où vous pouvez gérer toute la configuration et le statut du VPN.

| Setti                                | ngs                                              |         | Setti     | ngs                                        |                      |       |  |
|--------------------------------------|--------------------------------------------------|---------|-----------|--------------------------------------------|----------------------|-------|--|
| 7                                    | Wireless & Network<br>Wi-Fi Bluetooth Ethemet    | < VPN   | 1         | Wireless & Netw<br>W-Fi Bluesoph Ethemes   | Add VPN Pr           | ofile |  |
| \$                                   | Personal<br>Wallpaper, Multi-Window Mode         |         | \$        | Personal<br>Walpaper, Multi-Window         | Name                 |       |  |
| $\stackrel{\Rightarrow}{\leftarrow}$ | Input & Output<br>Sound output, Channel settings |         | ₹         | Input & Output<br>Sound output, Channel so | Type                 |       |  |
| $\odot$                              | Application<br>Application management            |         | $\odot$   | Application<br>Application management      | РРТР                 | -     |  |
| $\square$                            | System<br>Date & Time, Language, Storage         |         | $\square$ | System<br>Date & Time, Language, 1         | Server Address       |       |  |
| ()                                   | About<br>Legal information, Android version      | ADD VPN | ()        | About<br>Legal information, Andro          | PPP encryption(MPPE) |       |  |
|                                      |                                                  |         |           |                                            | Cancel               | Save  |  |

#### 4.6.2 Personnel

#### 4.6.2.1 Fond d'écran

Les paramètres de fond d'écran prennent en charge les fonds d'écran statiques et dynamiques. Vous pouvez choisir le fond d'écran que vous souhaitez pour votre bureau.

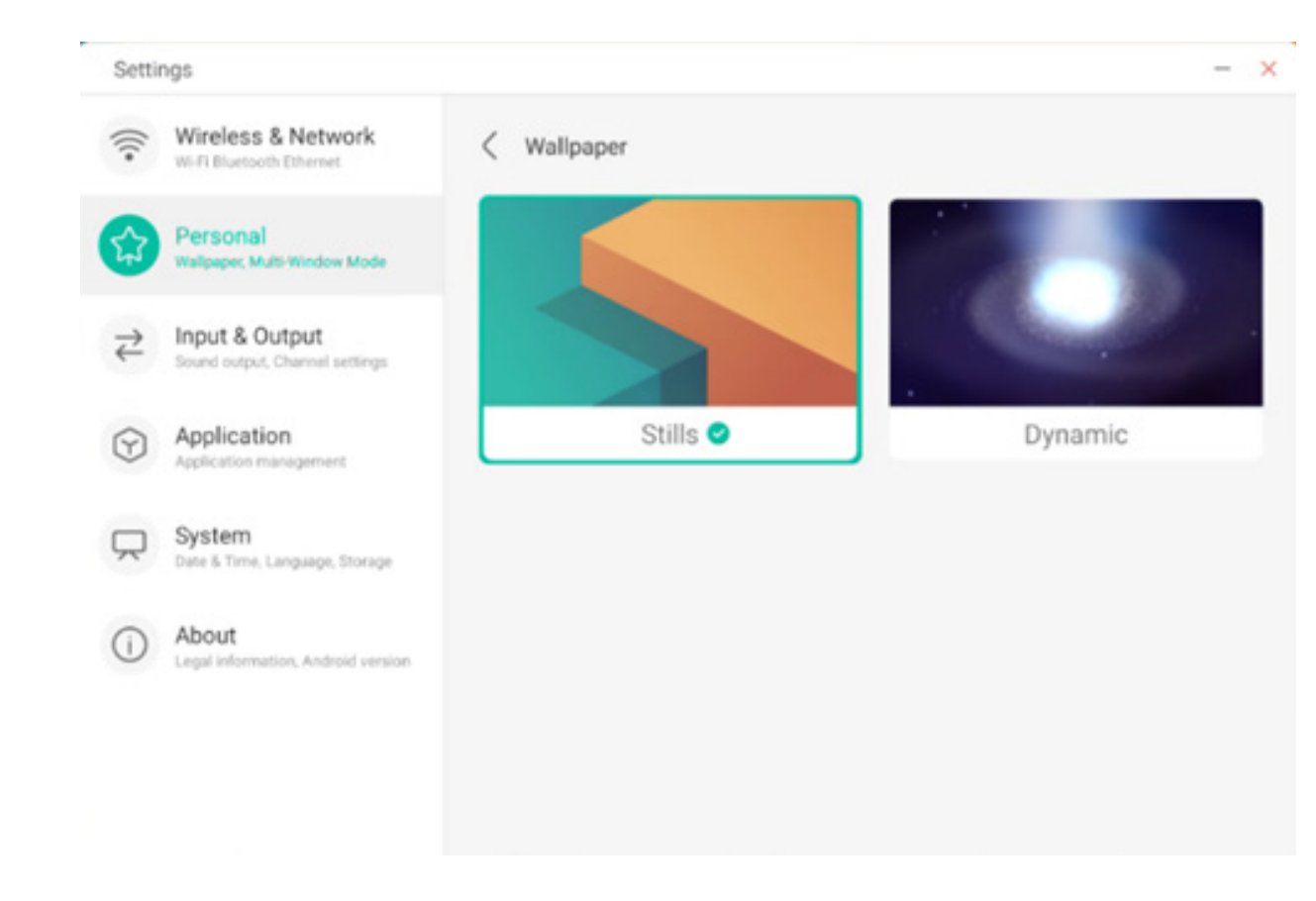

#### 4.6.2.2 Options de balayage de bas en haut

Vous pouvez utiliser cet élément de configuration pour définir si un balayage de bas en haut fait apparaître une fenêtre d'affichage ou une barre d'outils.

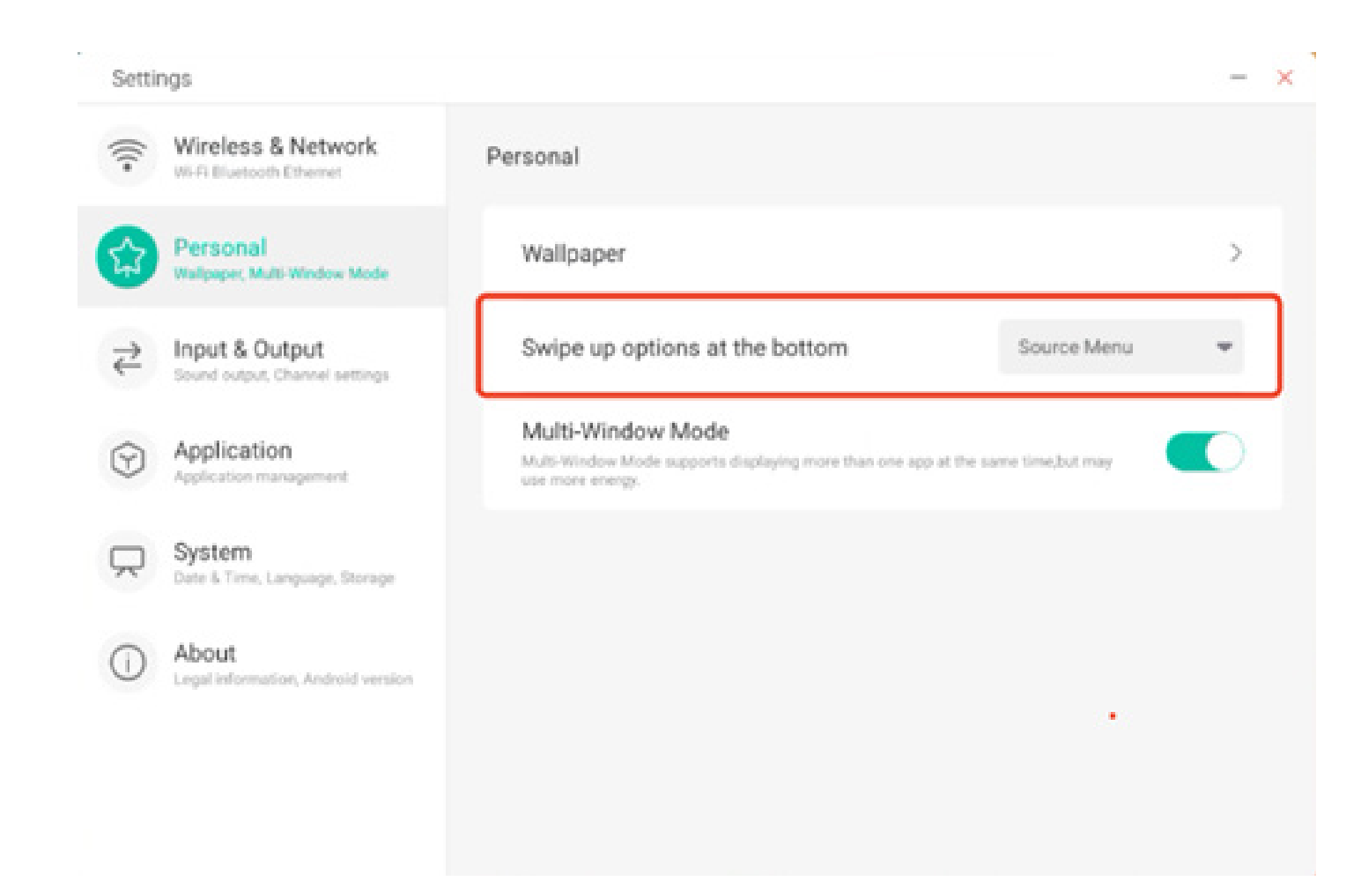

#### 4.6.2.3 Mode Multifenêtre

Le mode Multifenêtre vous permet de basculer du mode Fenêtre du système au mode Plein écran ou au mode Multifenêtre, selon vos préférences.

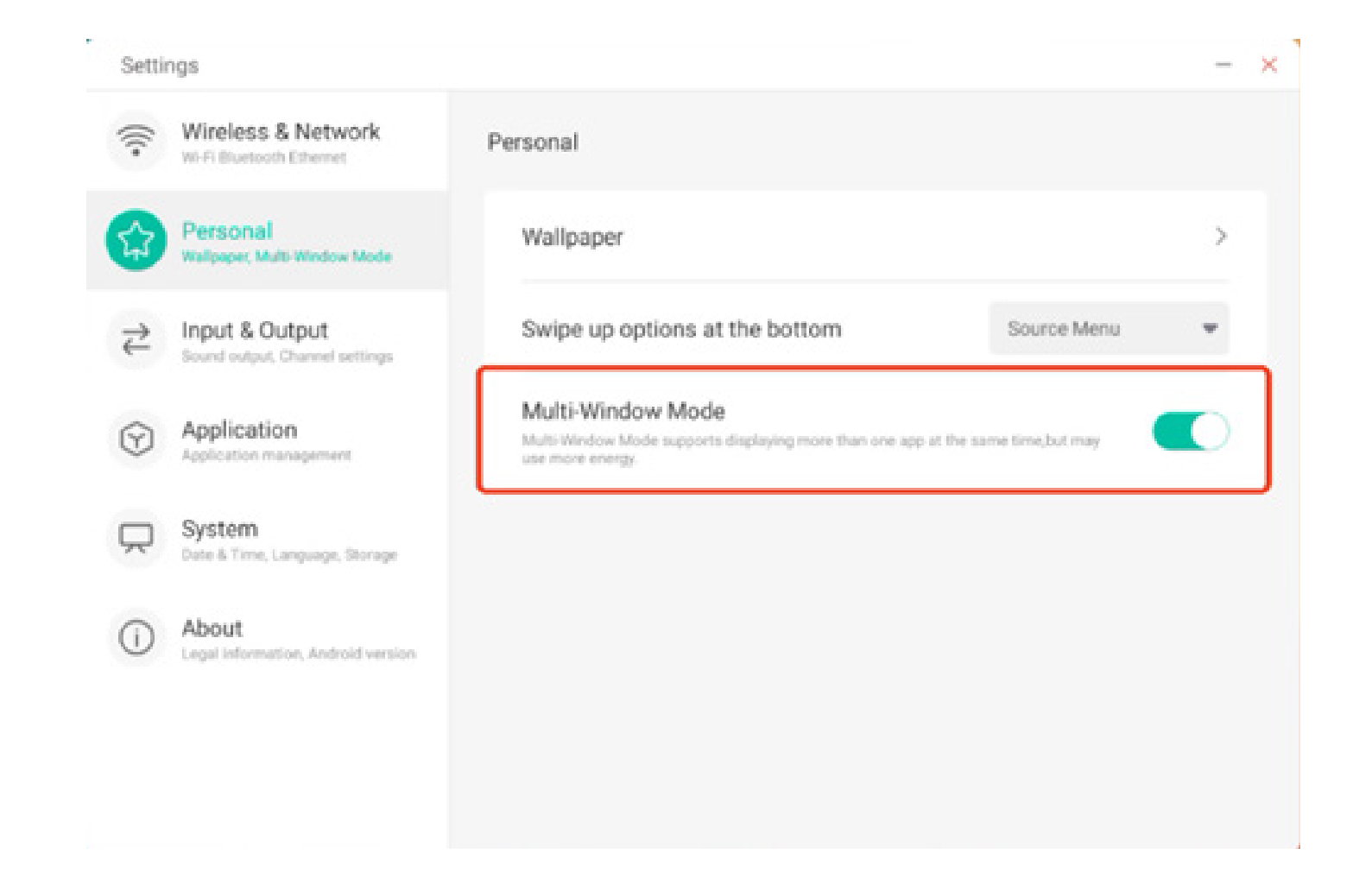

#### 4.6.3 Entrée et sortie

#### 4.6.3.1 Son au toucher

Vous pouvez utiliser cette configuration pour définir l'activation ou non des sons au toucher sur votre appareil.

| Settir    | ngs                                              |                                        | - |
|-----------|--------------------------------------------------|----------------------------------------|---|
| ((·       | Wireless & Network<br>Wi-Fi Bluetooth Ethernet   | Input & Output                         |   |
| \$        | ttings                                           |                                        |   |
| 2         | Input & Output<br>Sound output, Channel settings | Input Settings                         |   |
| 9         | Application<br>Application management            | Input Naming Settings                  | > |
| $\square$ | System                                           | External Source Display Settings       |   |
| 0         | About                                            | HDMI OUT Format AUTO                   | Ŧ |
|           | Legal information, Android version               | Type-C format 4lane (4K, 60Hz, USB2.0) | ٣ |
|           |                                                  |                                        |   |
|           |                                                  |                                        |   |

### 4.6.3.2 Paramètres de dénomination des entrées

Ce paramètre vous permet d'activer les alias de canaux, de personnaliser le nom de votre canal et de l'appliquer au menu d'affichage et à l'affichage des canaux.

| Settir    | ngs                                              |                         |         |
|-----------|--------------------------------------------------|-------------------------|---------|
| (()-      | Wireless & Network<br>Wi-Fi Bluetooth Ethernet   | C Input Naming Settings |         |
| \$        | Personal<br>Wallpaper, Multi-Window Mode         | Input Alias Switch      |         |
| ಕ         | Input & Output<br>Sound output, Channel settings | Android                 | Android |
| $\odot$   | Application<br>Application management            | HDMI1                   | HDMI1   |
| $\square$ | System<br>Date & Time, Language, Storage         | HDMI2                   | HDMI2   |
| 0         | About<br>Legal information, Android version      | HDMI3                   | HDMI3   |
|           |                                                  | Type-C                  | Type-C  |
|           |                                                  | VGA                     | VGA     |

### 4.6.3.3 Paramètres d'affichage de la source externe

Les paramètres de source externe vous permettent de définir le format de Type-C et la résolution de la sortie HDMI.

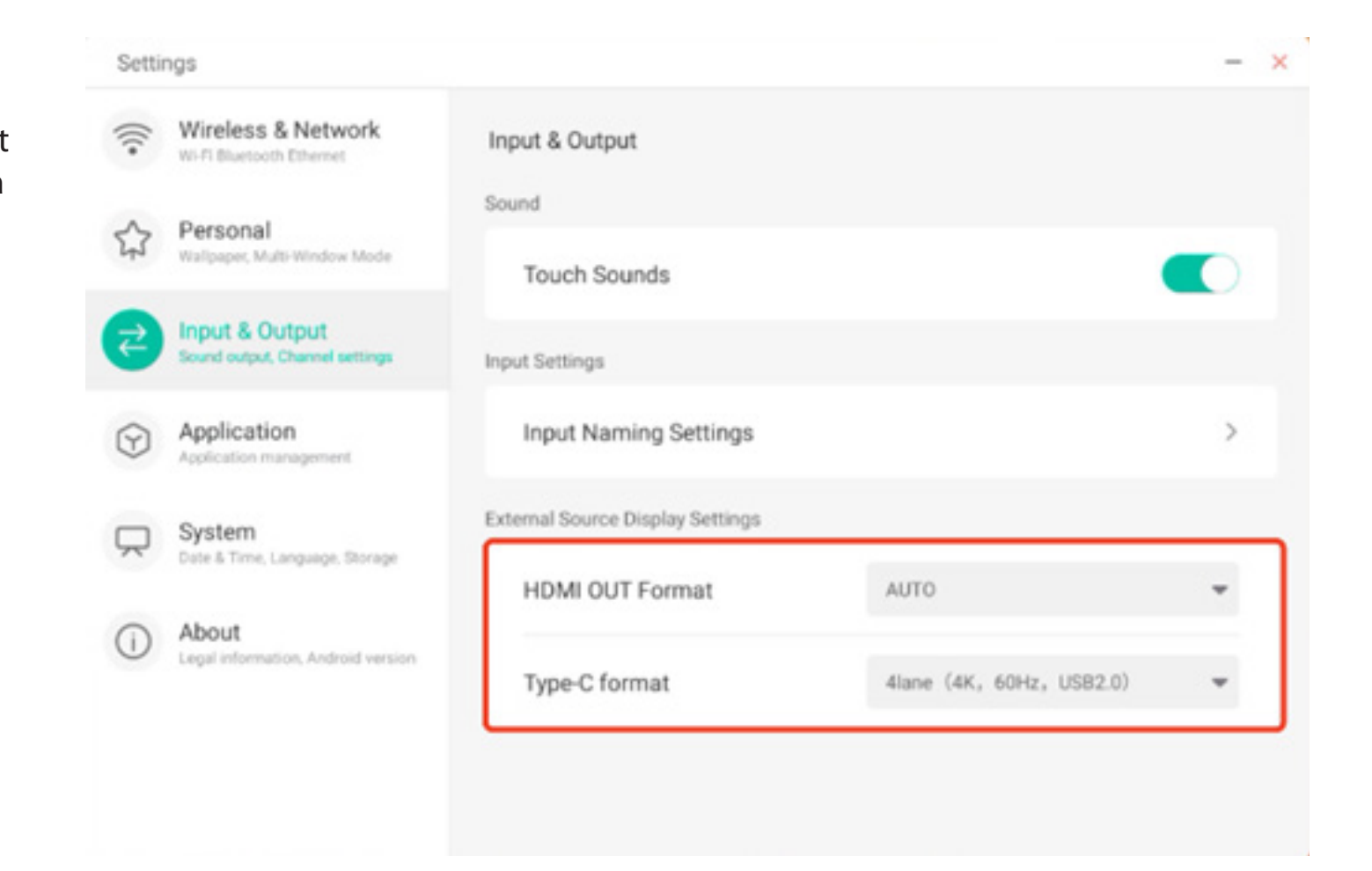

#### 4.6.4 Application

lci, vous pouvez consulter et gérer toutes les applications installées sur votre appareil. Par défaut, les applications tierces et les applications de bureau sont affichées. Vous pouvez contrôler si le reste du système est affiché ou non. En outre, vous pouvez restaurer les préférences par défaut de toutes les applications ici.

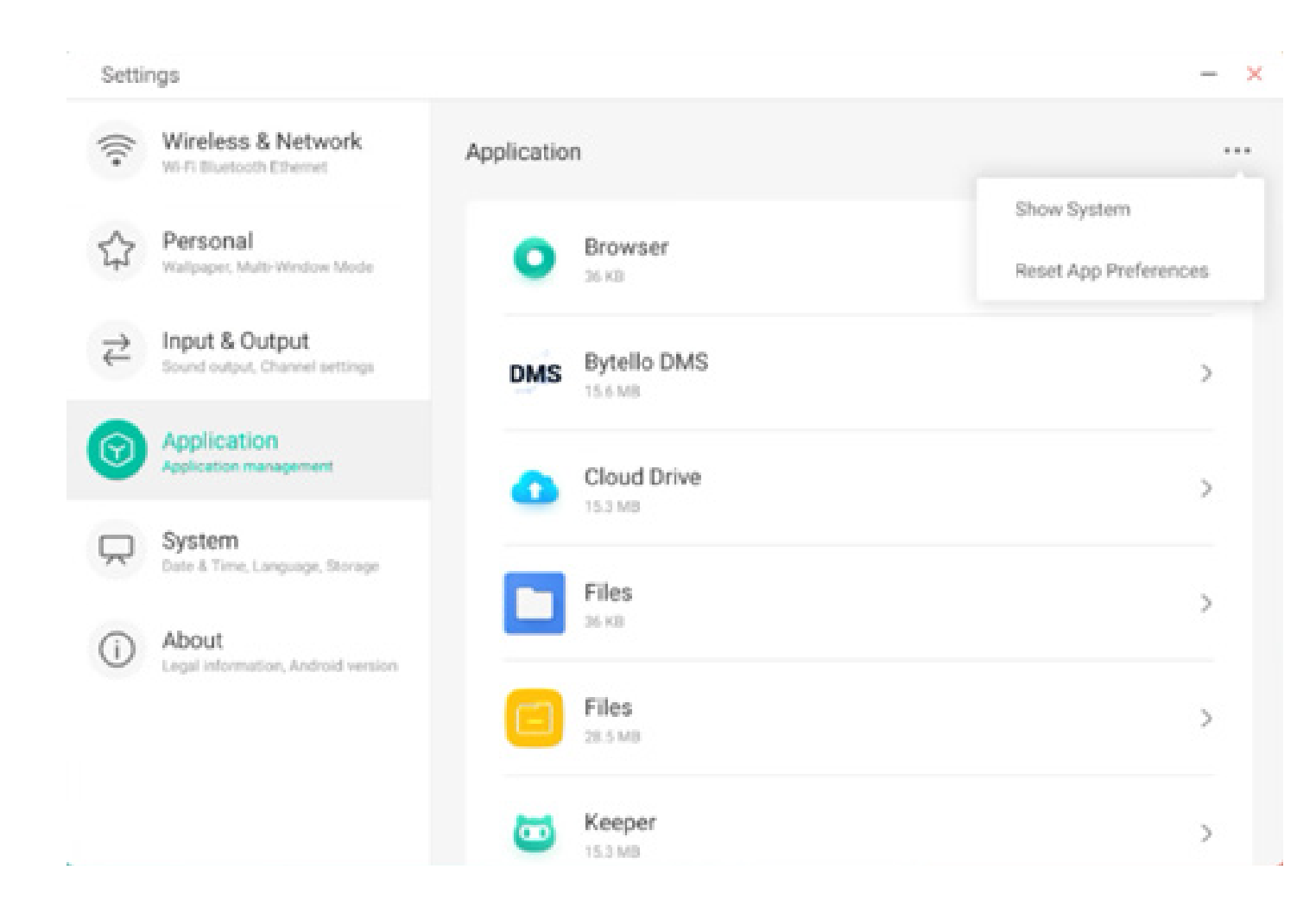

### 4.6.4.1 Informations détaillées sur l'application

Nous répertorions des informations spécifiques sur chaque application, notamment l'utilisation de la mémoire, les demandes de permission, les notifications, etc. Vous pouvez également désinstaller, désactiver et arrêter une application.

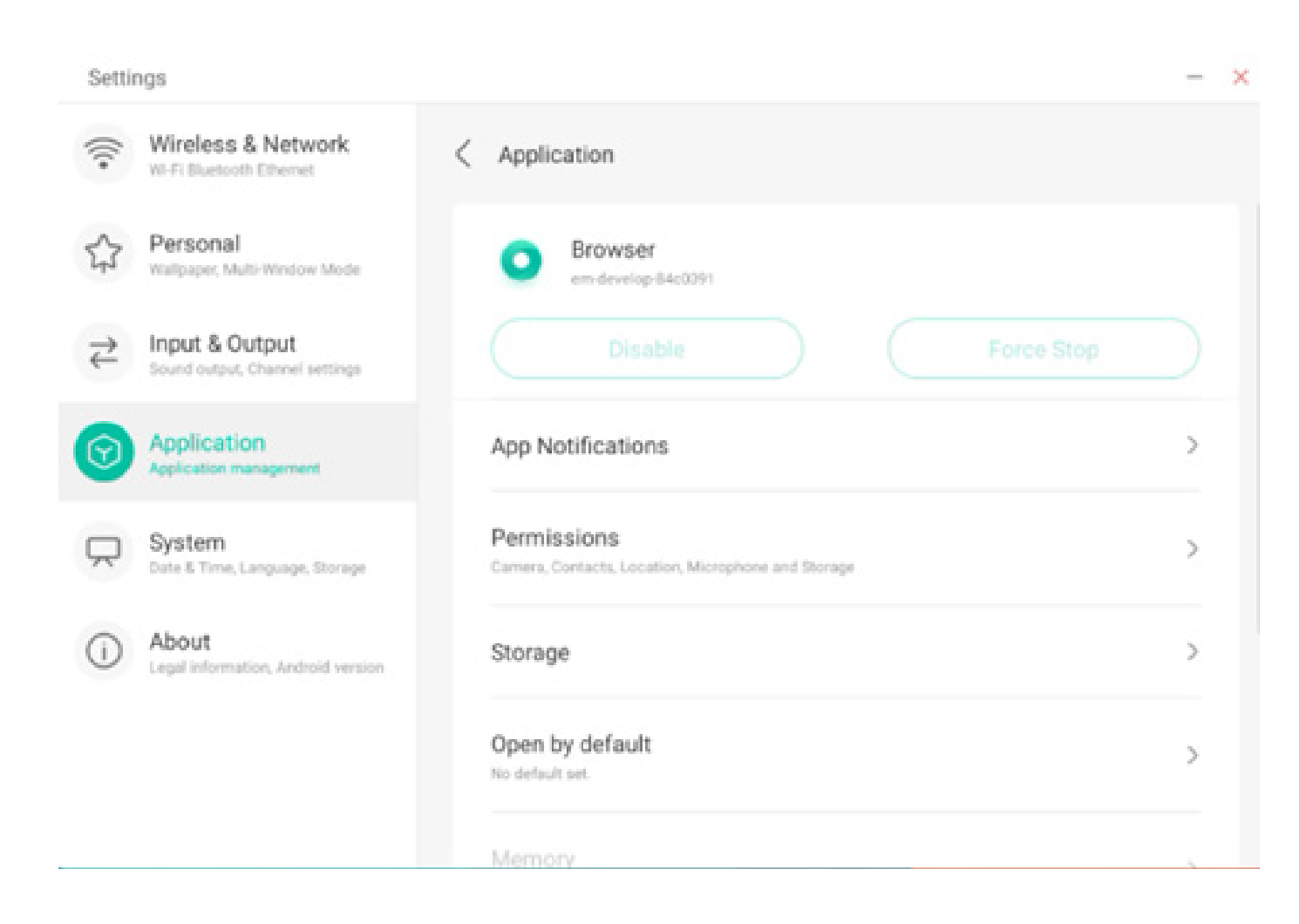

#### 4.6.4.2 Notification

Vous pouvez modifier la configuration de la notification des messages de l'application.

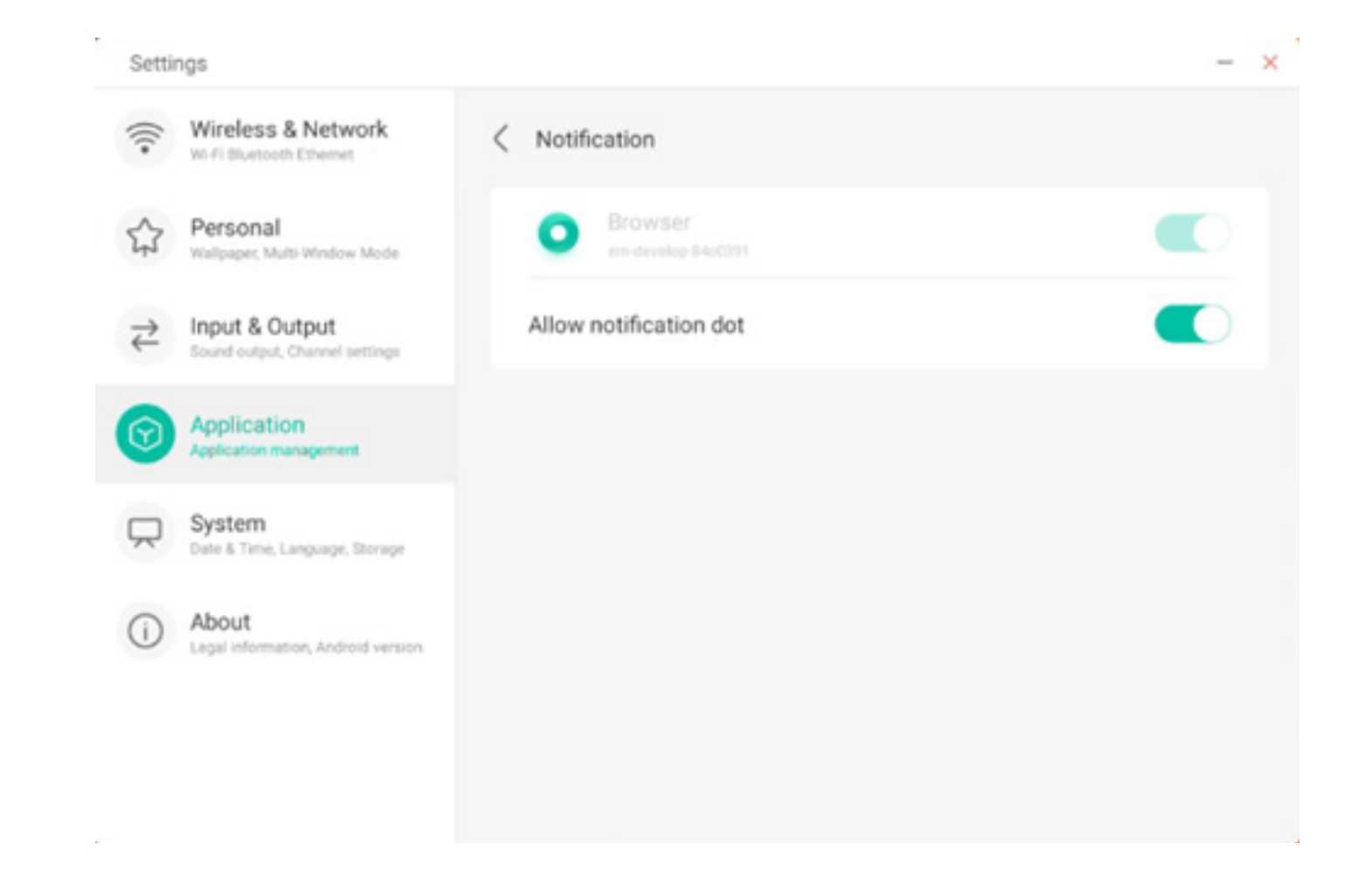

#### 4.6.4.3 Permission

Vous pouvez modifier la demande de permission de l'application.

| Settings                                           |                                 | - × |
|----------------------------------------------------|---------------------------------|-----|
| Wireless & Network                                 | < Permissions                   |     |
| Personal<br>Walipaper, Multi-Window Mode           | O Browser<br>em-develop 84c6391 |     |
| → Input & Output<br>Sound output, Channel settings | Camera                          |     |
| Application<br>Application management              | Contacts                        |     |
| System<br>Date & Time, Language, Storage           | Location                        |     |
| About     Legal information, Android version       | Microphone                      |     |
|                                                    | Storage                         |     |
|                                                    |                                 |     |

#### 4.6.4.4 Stockage

Vous pouvez voir comment les contrôles de stockage de l'application sont utilisés, notamment les données de l'utilisateur, la mise en cache et la taille des paquets de l'application. Vous pouvez également effacer les données d'utilisation de l'application et le cache de l'application.

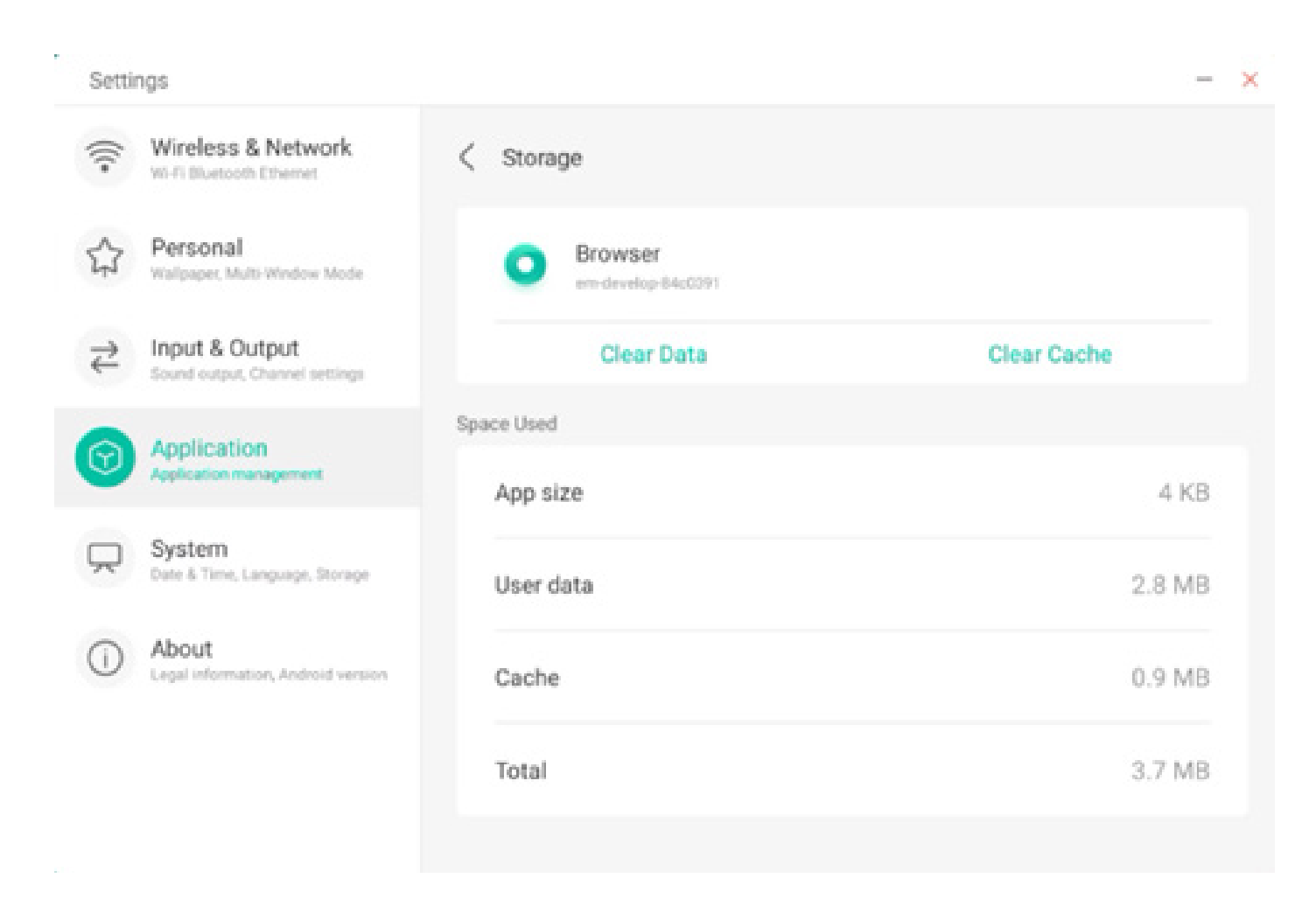

#### 4.6.4.5 Ouvrir par défaut

Vous pouvez définir l'invite d'ouverture de l'application ou effacer les paramètres par défaut de l'application.

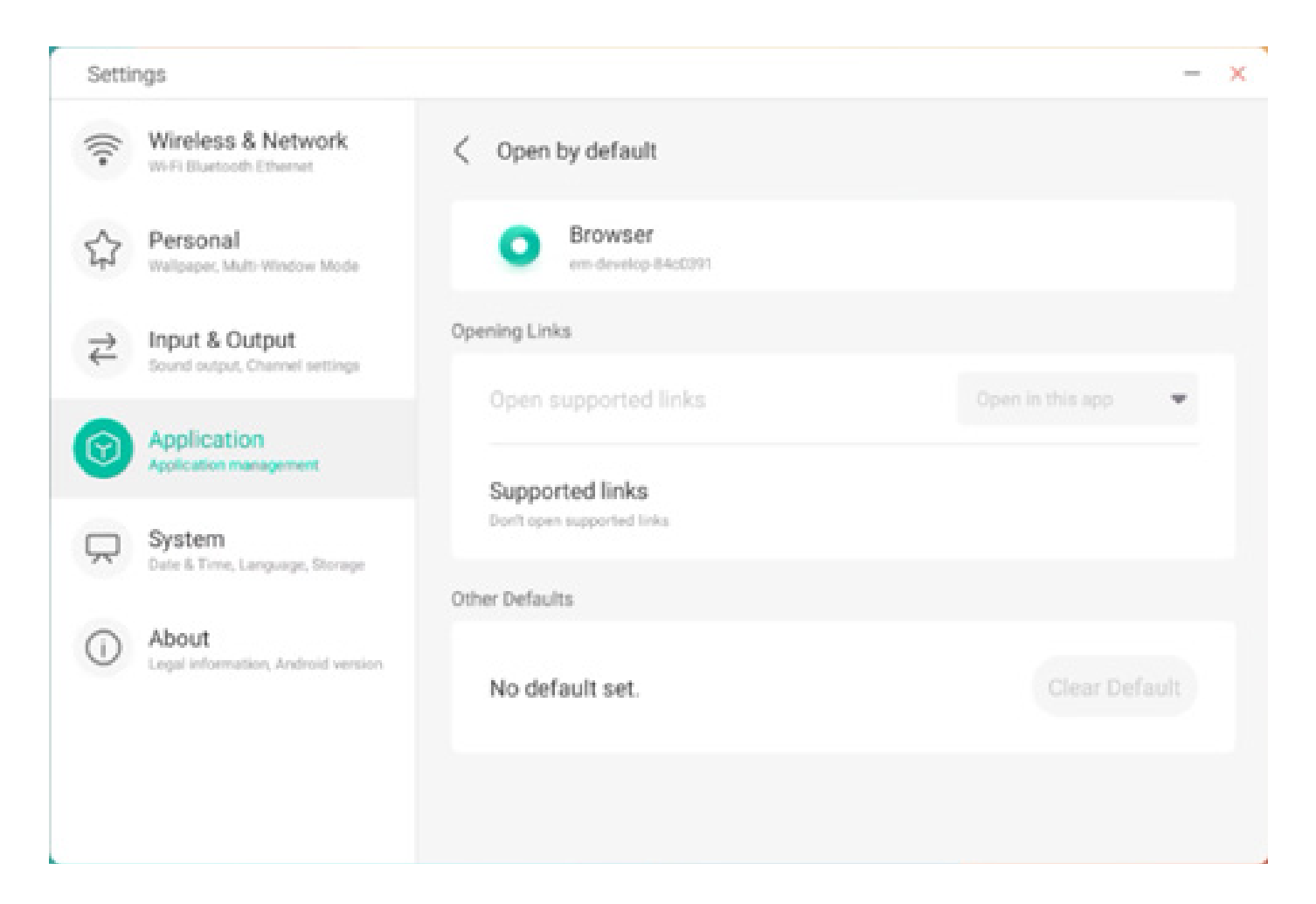

#### 4.6.4.6 Mémoire

Vous pouvez consulter l'utilisation de la mémoire de votre application, notamment l'utilisation moyenne de la mémoire, la fréquence d'utilisation et l'utilisation maximale.

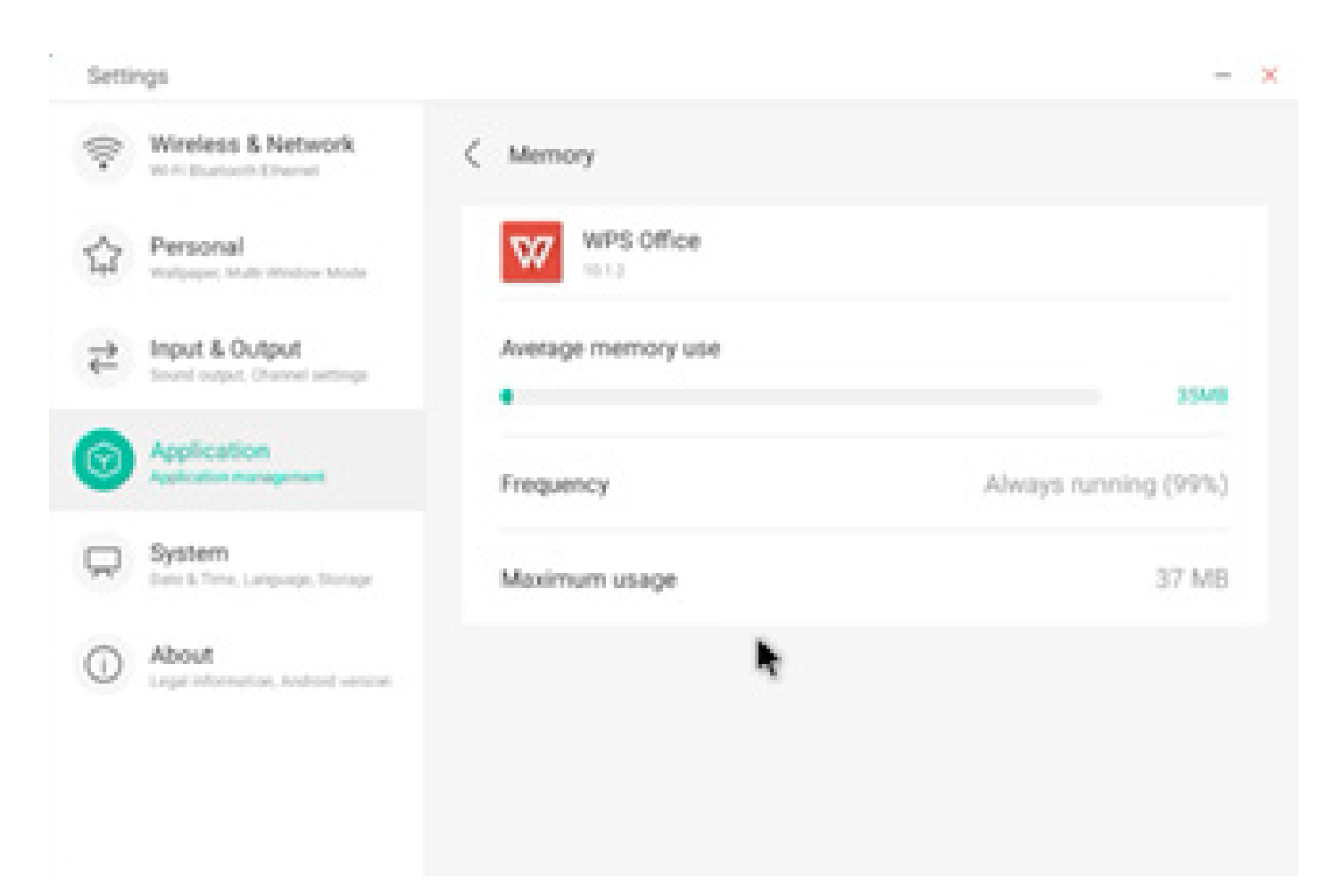

#### 4.6.5 Système

Dans le module Système, vous pouvez définir et afficher les informations système de toute la machine, définir le mot de passe de verrouillage de l'écran, vous connecter à la boîte de réception, vous connecter à distance et mettre à jour le système.

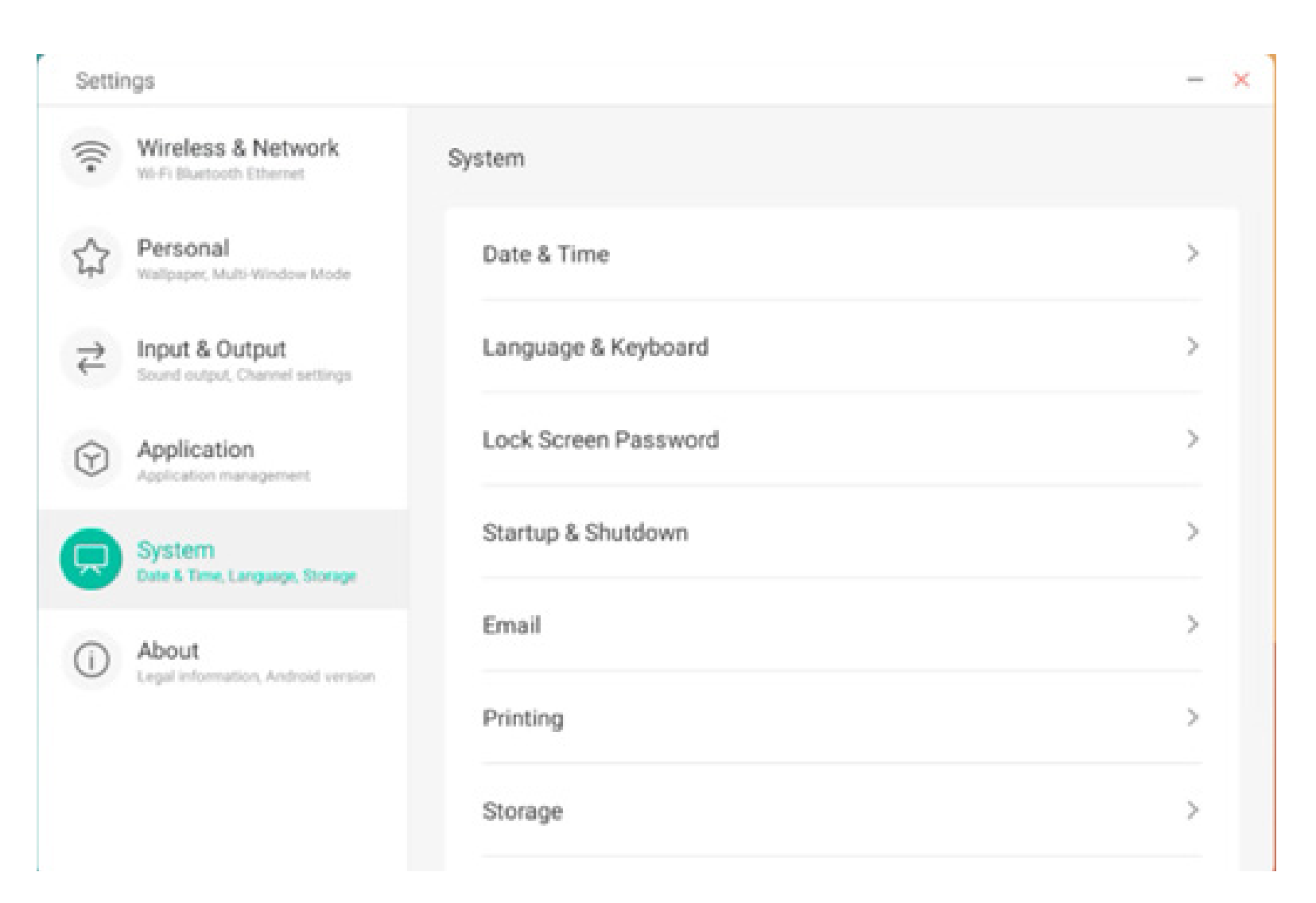

| Settir  | igs                                              |
|---------|--------------------------------------------------|
| (((•    | Wireless & Network                               |
| \$      | Personal<br>Wallpaper, Multi-Window Mode         |
| ₽       | Input & Output<br>Sound output, Channel settings |
| $\odot$ | Application<br>Application management            |
| R       | System<br>Date & Time, Language, Storage         |
|         | About<br>Legal Information, Android version      |
|         |                                                  |

| System               |   |
|----------------------|---|
| Lock Screen Password | > |
| Startup & Shutdown   | > |
| Email                | > |
| Printing             | > |
| Storage              | > |
| Security             | > |
| System Update        | > |

X

#### 4.6.5.1 Date et heure

Vous pouvez définir si le système utilise le format 24 heures et s'il doit obtenir automatiquement l'heure du réseau. Lorsque l'utilisation de l'heure du réseau est désactivée, la date, l'heure, le format de l'heure et le fuseau horaire peuvent être définis. Lorsque l'utilisation de l'heure du réseau est activée, vous pouvez uniquement définir le format de la date et de l'heure.

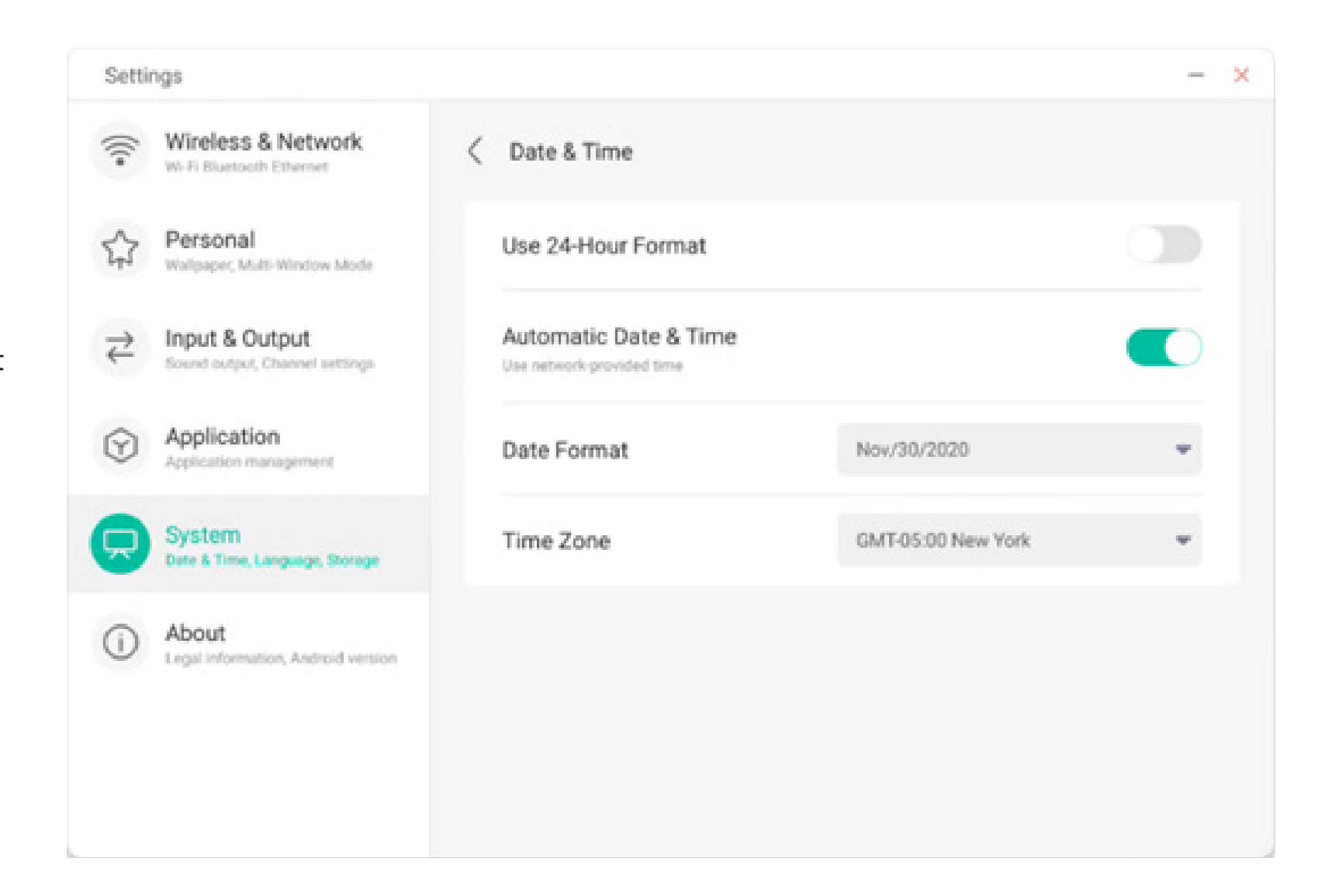

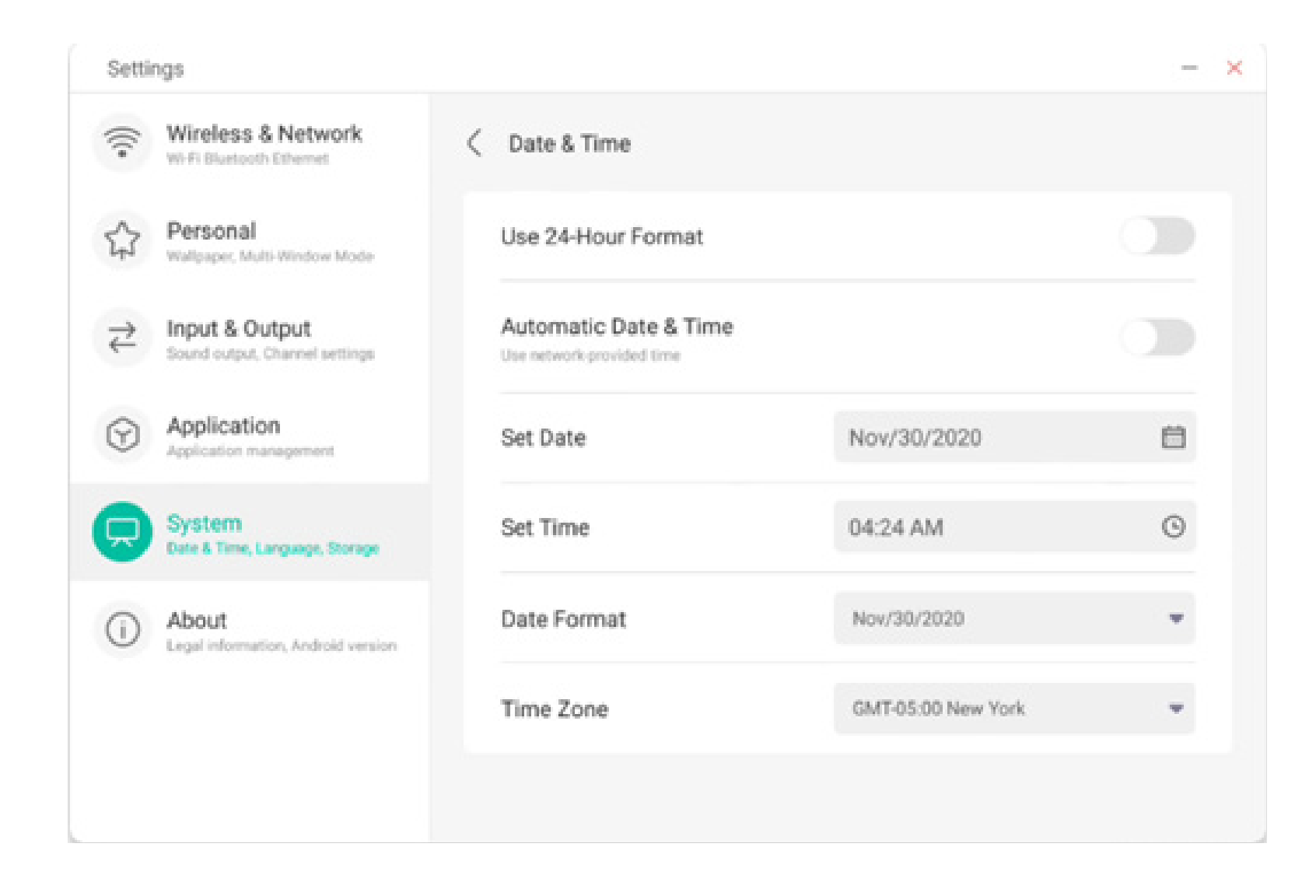

Vous pouvez définir l'année, le mois et le jour du système en définissant la date.

| Setti                                | ngs                                              |   |                       |            |          |         |  |
|--------------------------------------|--------------------------------------------------|---|-----------------------|------------|----------|---------|--|
| ((:                                  | Wireless & Network<br>Wi-Fi Bluetooth Diternet   | < | Date & Time           |            |          |         |  |
| \$3                                  | Personal<br>Wallpaper, Multi-Window Mode         |   | Use 24-Hour Format    |            |          |         |  |
| $\stackrel{\Rightarrow}{\leftarrow}$ | Input & Output<br>Sound output, Channel settings |   | Automatic Date & Time |            |          |         |  |
| $\odot$                              | Application<br>Application management            |   | Set Date              | Nov/30/20  | 20       | ţ.      |  |
| Ģ                                    | System<br>Date & Time, Language, Storage         |   | Set Time              | Sep<br>Oct | 20<br>29 | 2018    |  |
| ()                                   | About                                            |   | Date Format           | Dec        | 30       | 2020    |  |
| 0                                    | Legal information, Andnoid version               |   | Time Zone             |            | Cancel   | Confirm |  |

Vous pouvez définir l'heure, la minute, le matin et l'après-midi du système en fonction de l'heure.

| Setti   | ngs                                              |    |                       |       |        |     |          |        | - × |
|---------|--------------------------------------------------|----|-----------------------|-------|--------|-----|----------|--------|-----|
| (((•    | Wireless & Network<br>Wi-Fi Bluetooth Ethemet    | <  | Date & Time           |       |        |     |          |        |     |
| 4       | Personal<br>Wallpaper, Multi-Window Mode         | l  | Jse 24-Hour Format    |       |        |     |          |        |     |
| ₹       | Input & Output<br>Sound output, Channel settings | 1  | Automatic Date & Time |       |        |     |          |        |     |
| $\odot$ | Application<br>Application management            | \$ | Set Date              | Nov/  | 30/202 | 2:0 |          |        |     |
|         | System<br>Date & Time, Language, Storage         | 1  | Set Time              | 04:24 | AM     |     |          |        | ٩   |
|         | About                                            | (  | Date Format           |       | 03     |     | 24<br>25 |        |     |
| 0       | Legal information, Android version               |    |                       |       | 04     | 1   | 26       | AM     |     |
|         |                                                  | 1  | Time Zone             |       | 05     |     | 27       | PH     |     |
|         |                                                  |    |                       |       |        | С   | ancel    | Confir | m   |
|         |                                                  |    |                       |       |        |     |          |        |     |

Vous pouvez définir trois formats de date, tels que mois/jour/année, jour/mois/année, année/mois/jour.

| Setti                                   | ngs                                              |   |                                                    |                            | _ | × |
|-----------------------------------------|--------------------------------------------------|---|----------------------------------------------------|----------------------------|---|---|
| (((*                                    | Wireless & Network                               | < | Date & Time                                        |                            |   |   |
| \$                                      | Personal<br>Walipaper, Multi-Window Mode         |   | Use 24-Hour Format                                 |                            |   |   |
| $\stackrel{\scriptstyle >}{\leftarrow}$ | Input & Output<br>Sound output, Channel settings |   | Automatic Date & Time<br>Use network-provided time |                            |   |   |
| $\bigcirc$                              | Application<br>Application management            |   | Set Date                                           | Nov/30/2020                | Ë |   |
|                                         | System<br>Date & Time, Language, Storage         |   | Set Time                                           | 04:24 AM                   | 0 |   |
| ()                                      | About<br>Legal information, Android version      |   | Date Format                                        | Nov/30/2020                | * |   |
|                                         |                                                  |   | Time Zone                                          | Nov/30/2020<br>30/Nov/2020 | ~ |   |
|                                         |                                                  |   |                                                    | 2020/Nov/30                |   |   |

Vous pouvez définir le fuseau horaire. Les fuseaux horaires du monde entier sont intégrés au système.

|                       |                                                                                                    | -                                                                                                    |
|-----------------------|----------------------------------------------------------------------------------------------------|----------------------------------------------------------------------------------------------------|
| < Date & Time         |                                                                                                    |                                                                                                    |
| Use 24-Hour Format    |                                                                                                    |                                                                                                    |
| Automatic Date & Time | 1                                                                                                    |                                                                                                    |
| Set Date              | Nov/30/2020                                                                                                    | 首                                                                                                    |
| Set Time              | 04:24 AM                                                                                                    | 0                                                                                                    |
| Date Format           | Nov/30/2020                                                                                                    | *                                                                                                    |
| Time Zone             | GMT-05:00 New York                                                                                                    |                                                                                                    |
|                       | GMT-11:00 Midway<br>GMT-10:00 Honolulu                                                                                            |                                                                                                    |
|                       | GMT-09:00 Anchorage                                                                                                    |                                                                                                    |
|                       | GMT-08:00 Los Angeles                                                                                                    |                                                                                                    |
|                       | C Date & Time<br>Use 24-Hour Format<br>Automatic Date & Time<br>Use network provided time<br>Set Date<br>Date Format<br>Time Zone | Contract       Use 24-Hour Format         Automatic Date & Time       Automatic Date & Time         Use network provided time       Nov/30/2020         Set Date       04:24 AM         Date Format       Nov/30/2020         Time Zone       GMT-05:00 New York         GMT-11:00 Midway       GMT-10:00 Honolulu         Image: Construction of the temperature of the temperature of temperature of |

GMT-08:00 Tijuana

#### 4.6.5.2 Langue et clavier

Vous pouvez définir la langue dans les modules de langue et de clavier. Après avoir défini la langue, la langue de l'ensemble du système sera modifiée, car elle doit être adaptée à la langue (écriture de droite à gauche). La définition de la langue (écriture de droite à gauche) peut entraîner la modification de la mise en page de certaines applications.

| Setti   | ngs                                              |                                                                     | - × |
|---------|--------------------------------------------------|---------------------------------------------------------------------|-----|
| (((+    | Wireless & Network<br>Wi-Fi Bluetooth Ethemet    | C Language & Keyboard                                               |     |
| \$      | Personal<br>Wallpaper, Multi-Window Mode         | Languages English                                                   | *   |
| ⋧       | Input & Output<br>Sound output, Channel settings | Keyboard                                                            |     |
| $\odot$ | Application<br>Application management            | Virtual Keyboard<br>Android Keyboard (AOSP), Google Pinyin Keyboard | >   |
|         | System<br>Date & Time, Language, Storage         | Physical Keyboard                                                   | >   |
| 0       | About<br>Legal information, Android version      | Current Keyboard<br>English (US) - Android Keyboard (AOSP)          | >   |
|         |                                                  |                                                                     |     |
|         |                                                  |                                                                     |     |

Dans le module Clavier virtuel, vous pouvez visualiser les méthodes de saisie actuellement prises en charge par l'ensemble de la machine. Prise en charge de la méthode de saisie native Android et de la méthode de saisie Google Pinyin. Le bouton situé à droite permet de contrôler l'activation et la désactivation de la méthode de saisie.

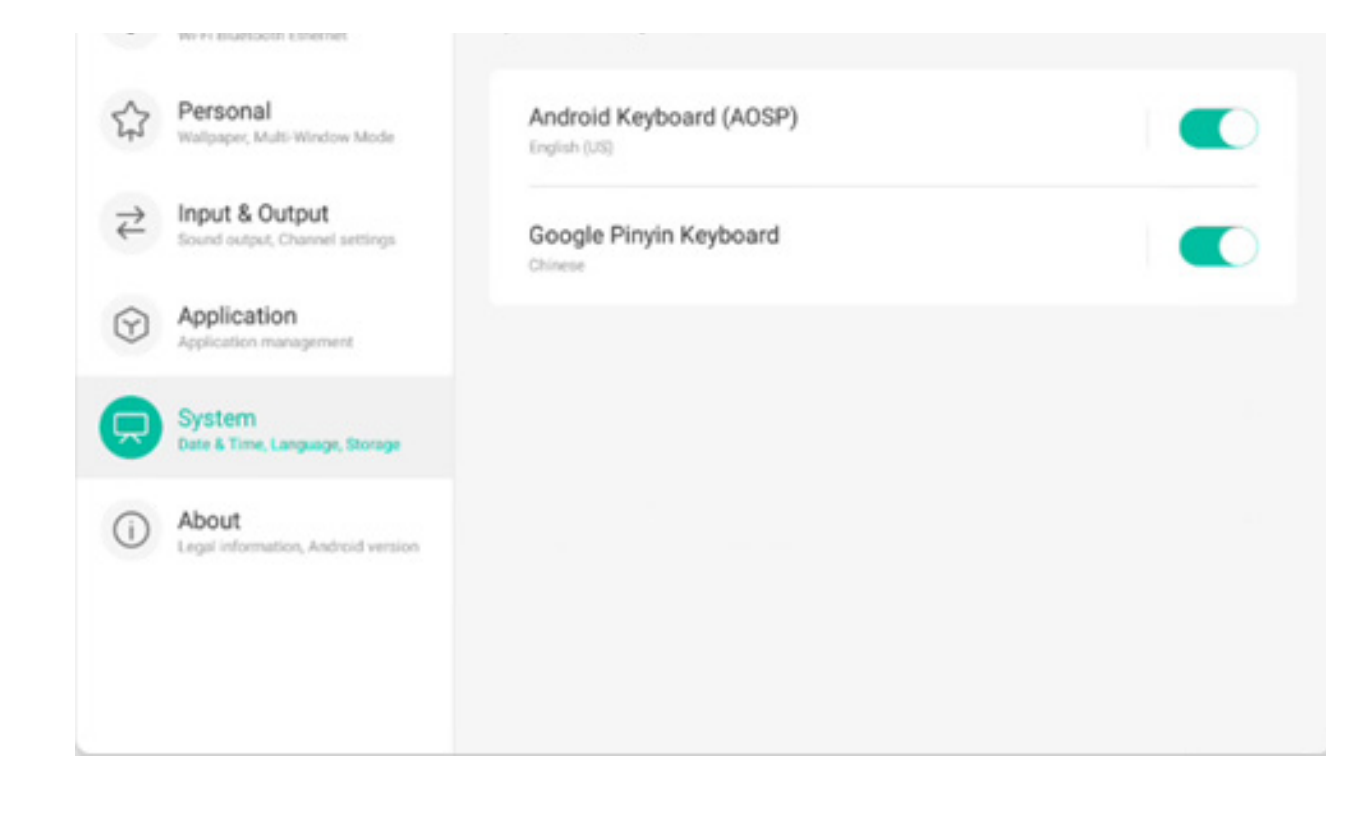

La méthode de saisie native Android permet de configurer la langue de la méthode de saisie, l'apparence, la mise en page et certains paramètres avancés.

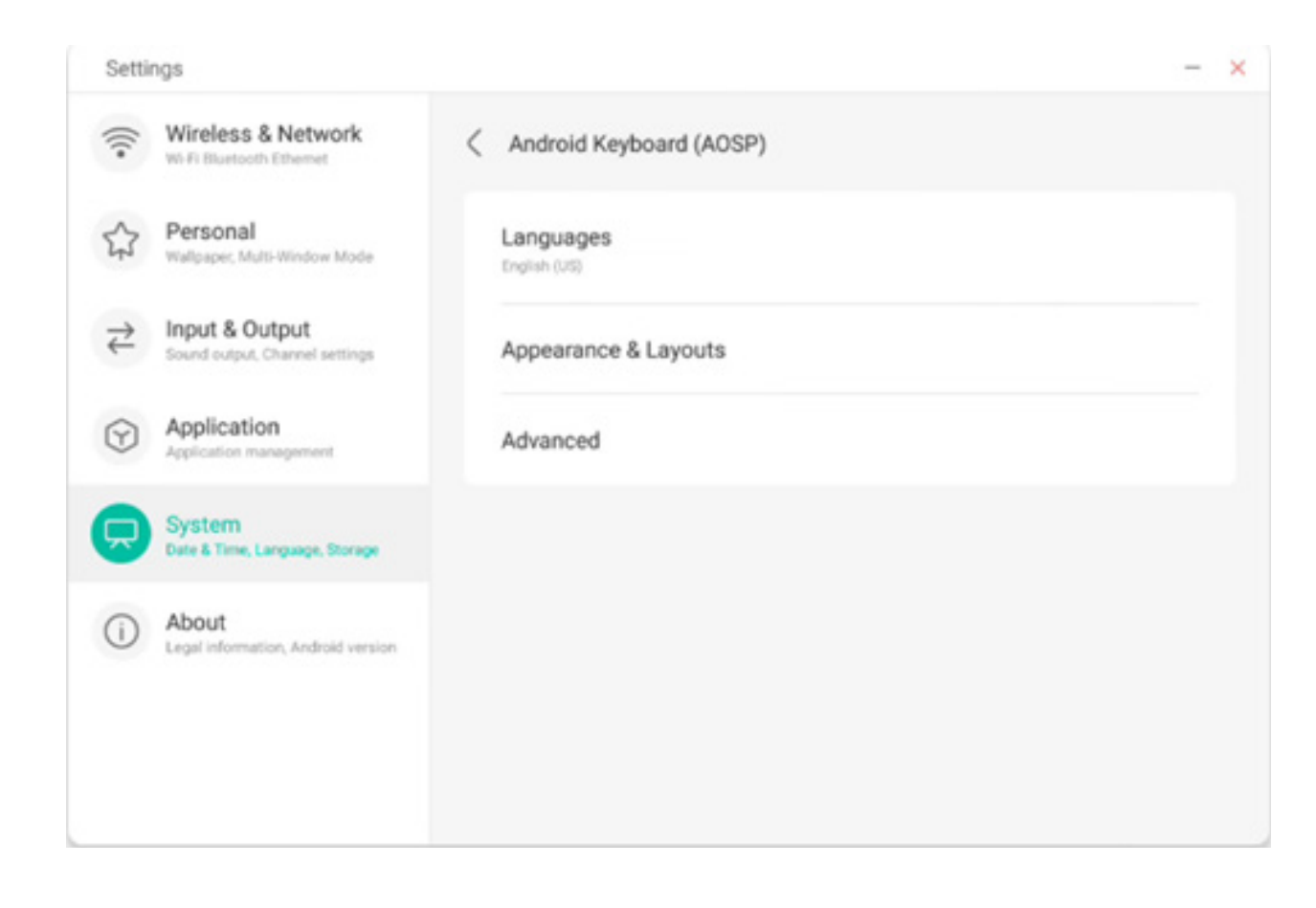

Dans le cas de la méthode de saisie native Android, il y a un bouton à droite qui permet de sélectionner et désélectionner la langue du système. Après avoir désélectionné la langue du système, vous pouvez configurer la langue de la méthode de saisie par le biais de la liste de langue pour la méthode de saisie ci-dessous.

| Setti                                | ings                                             |                          | - × |
|--------------------------------------|--------------------------------------------------|--------------------------|-----|
| (((•                                 | Wireless & Network                               | < Languages              |     |
|                                      | Personal<br>Walpaper, Multi-Window Mode          | Use system languages     |     |
| $\stackrel{\Rightarrow}{\leftarrow}$ | Input & Output<br>Sound output, Channel settings | Active input methods     |     |
| ~                                    | Application                                      | English (US)             |     |
| 9                                    | Application management                           | English (UK)             |     |
| R                                    | System<br>Date & Time, Language, Storage         | Afrikaans                |     |
| ()                                   | About                                            |                          |     |
| 0                                    | Legal information, Android version               | Arabic                   |     |
|                                      |                                                  | Azerbaijani (Azerbaijan) |     |
|                                      |                                                  | Relanisian (Relanis)     |     |

Dans les paramètres d'apparence et de disposition, vous pouvez configurer l'utilisation ou non d'un clavier séparé.

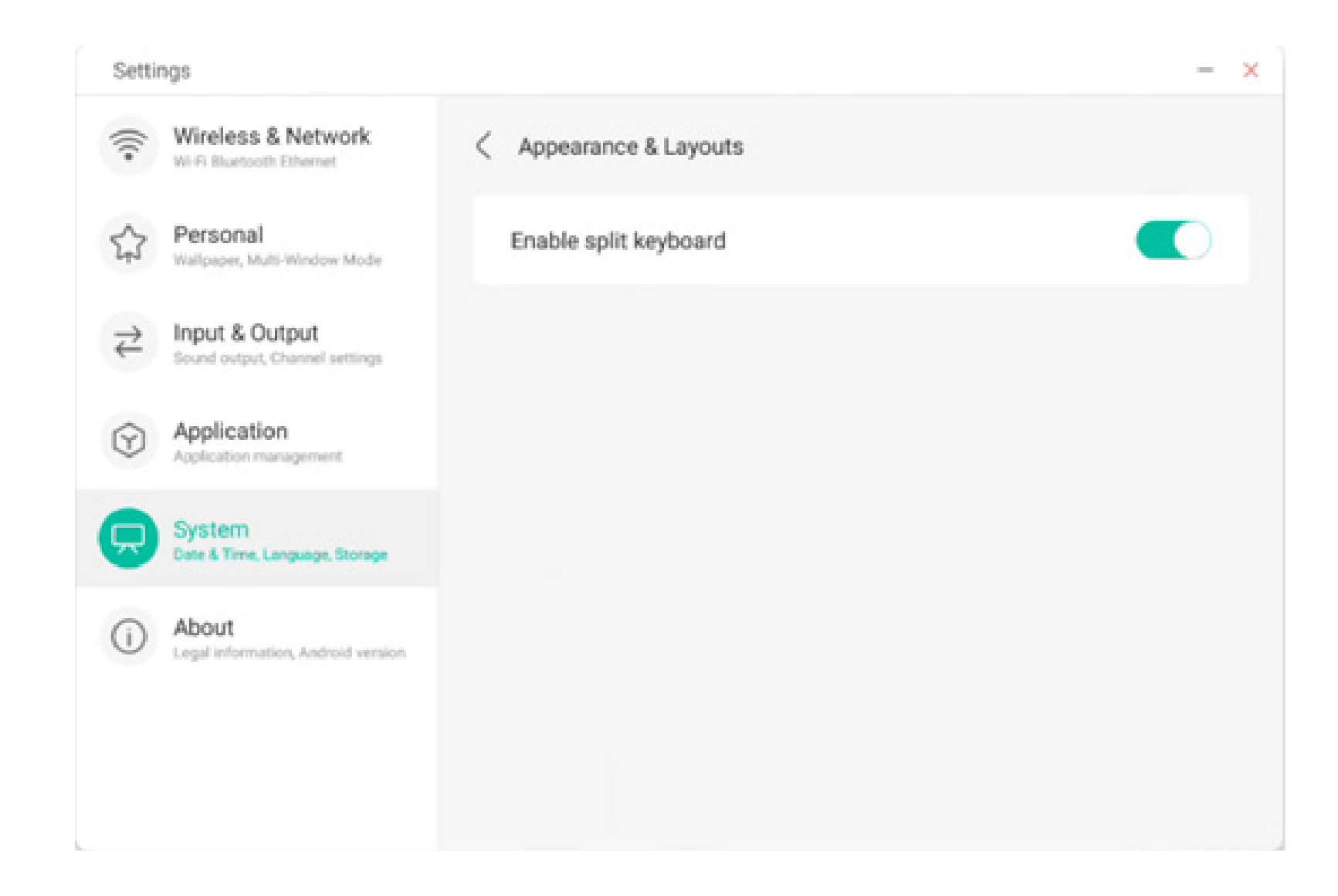

Dans les paramètres avancés du clavier natif Android, vous pouvez configurer le son des touches, le délai d'affichage de la fenêtre du clavier et le délai d'appui sur le clavier.

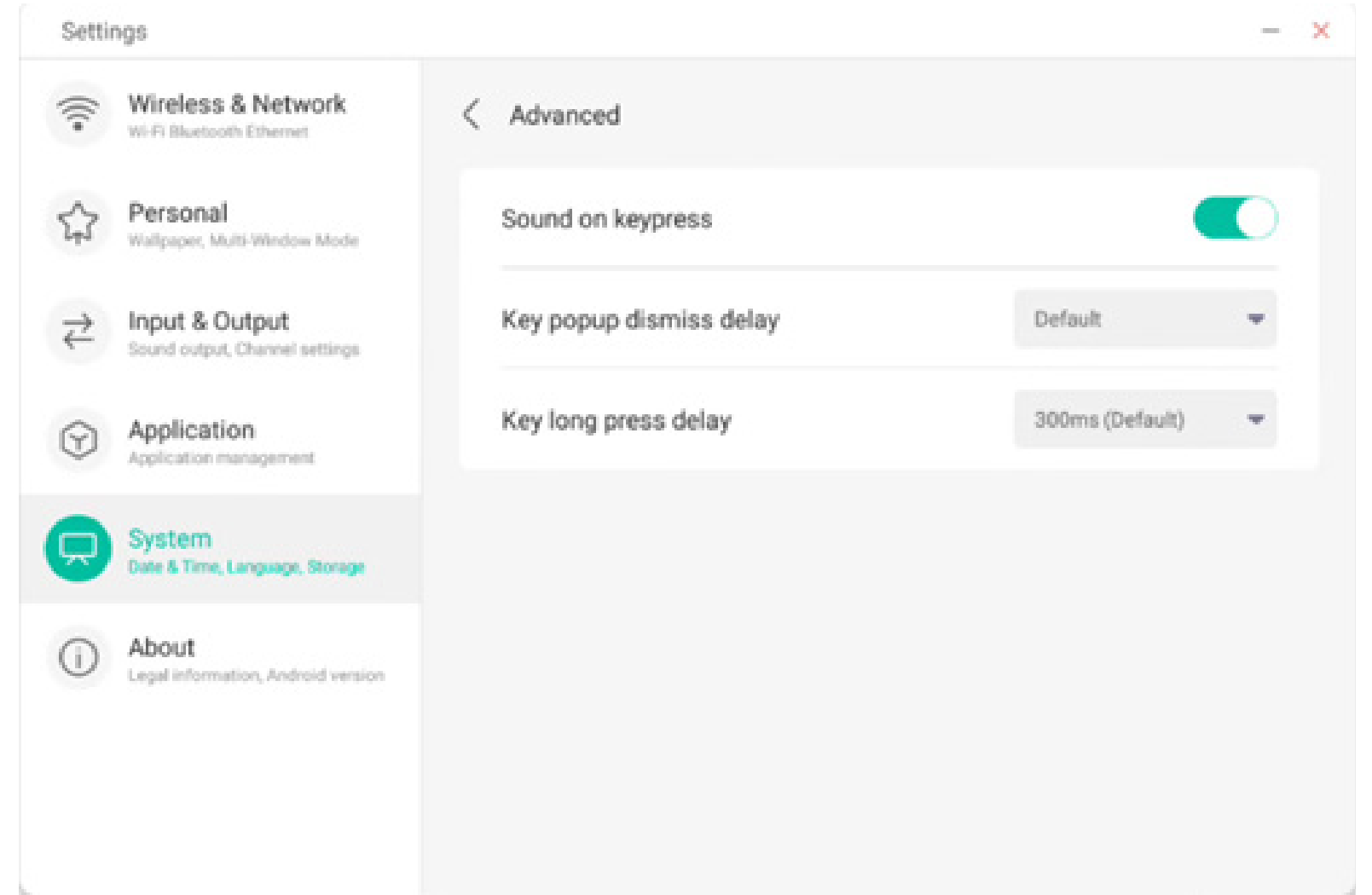

Le clavier Google Pinyin est très peu configurable. Le clavier Google Pinyin peut être configuré avec le son des touches et la saisie par association.

| Setti                                | ngs                                              |                        | - × |
|--------------------------------------|--------------------------------------------------|------------------------|-----|
| (((•                                 | Wireless & Network<br>Wi-Fi Bluetooth Othernet   | Coogle Pinyin Keyboard |     |
| \$3                                  | Personal<br>Wallpaper, Multi-Window Mode         | Sound on keypress      |     |
| $\stackrel{\rightarrow}{\leftarrow}$ | Input & Output<br>Sound output, Channel settings | Context input          |     |
| $\odot$                              | Application<br>Application management            |                        |     |
|                                      | System<br>Date & Time, Language, Storage         |                        |     |
| 0                                    | About<br>Legal information, Android version      |                        |     |
|                                      |                                                  |                        |     |
|                                      |                                                  |                        |     |

#### 4.6.5.3 Mot de passe de l'écran de verrouillage

Dans le module de verrouillage de l'écran, vous pouvez définir le mot de passe de verrouillage de l'écran, le modifier et le supprimer. Lorsque le mot de passe de verrouillage de l'écran n'est pas défini, seule l'opération de définition du mot de passe de verrouillage de l'écran peut être effectuée.

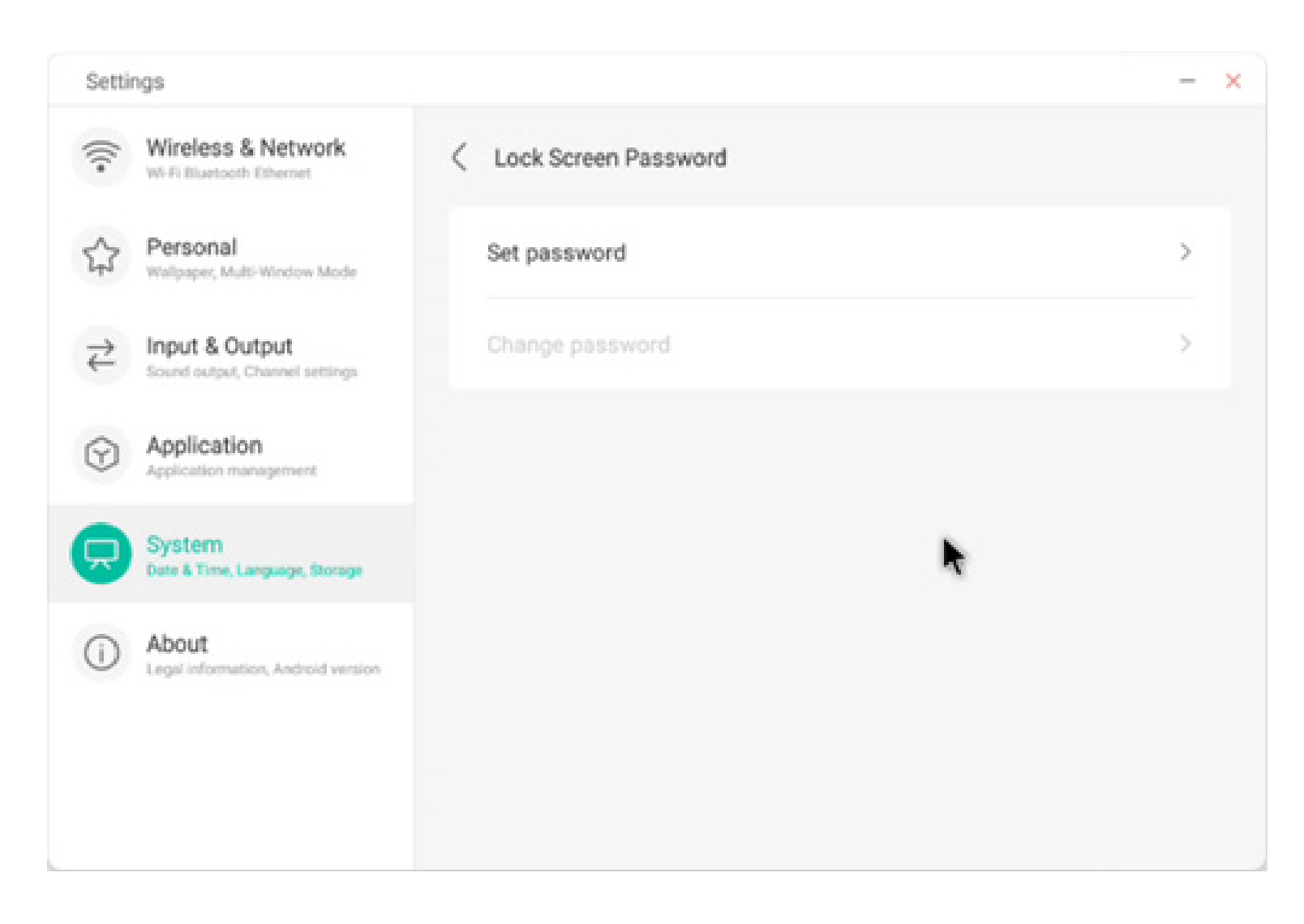

Le mot de passe de verrouillage de l'écran est composé de 4 chiffres. Vous devez saisir le mot de passe et le confirmer pour définir le mot de passe de verrouillage de l'écran.

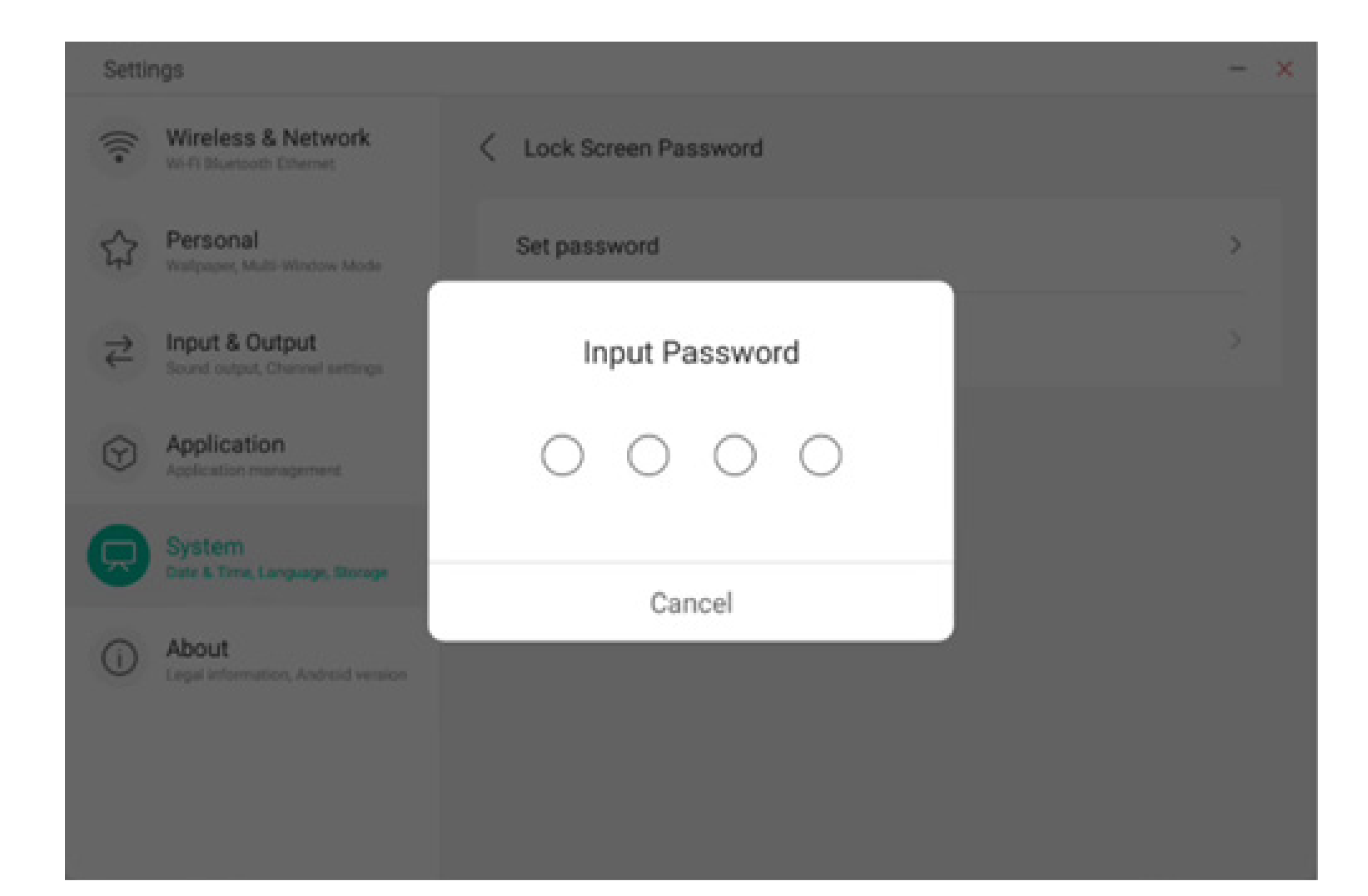

Lorsque le mot de passe de verrouillage de l'écran est défini, vous pouvez supprimer le mot de passe de verrouillage de l'écran et le modifier. Pour modifier le mot de passe de verrouillage de l'écran, vous devez d'abord saisir le mot de passe de verrouillage de l'écran original, et vous pouvez réinitialiser le mot de passe de verrouillage de l'écran après vérification. Pour supprimer le mot de passe de verrouillage de l'écran, il vous suffit de saisir le mot de passe de verrouillage de l'écran d'origine.

| Settings                             |                                                  | - ×                    | Settings | - ×                                                                       |   |
|--------------------------------------|--------------------------------------------------|------------------------|----------|---------------------------------------------------------------------------|---|
| (((•                                 | Wireless & Network<br>Wi-Fi Bluetooth Ethernet   | C Lock Screen Password |          | Wireless & Network CLock Screen Password                                  |   |
| \$                                   | Personal<br>Wallpaper, Multi-Window Mode         | Clear password         | >        | Personal Clear password                                                   | > |
| $\stackrel{\Rightarrow}{\leftarrow}$ | Input & Output<br>Sound output, Channel settings | Change password        | >        | ← Input & Output<br>Score subset. Channel settings Input Current Password | > |
| $\bigcirc$                           | Application<br>Application management            |                        |          | Application Construction                                                  |   |
|                                      | System<br>Date & Time, Language, Storage         |                        |          | System<br>Date & Time, Language, Biorage                                  |   |
| ()                                   | About<br>Legal information, Android version      |                        |          | About     Legal Information, Android Version                              |   |
|                                      |                                                  |                        |          |                                                                           |   |
|                                      |                                                  |                        |          |                                                                           |   |

#### 4.6.5.4 Démarrage et arrêt

Dans le module de démarrage et d'arrêt, vous trouverez les paramètres du canal de démarrage et du plan de démarrage. Vous pouvez définir le canal par lequel vous entrez lorsque vous allumez l'ordinateur, comme le canal par lequel il a été éteint la dernière fois, le canal Android, les canaux HDMI1, HDMI2, HDMI3 et VGA pris en charge par l'ensemble de la machine. Vous pouvez également définir si vous souhaitez passer au mode Veille (éteindre le rétroéclairage) après le démarrage.

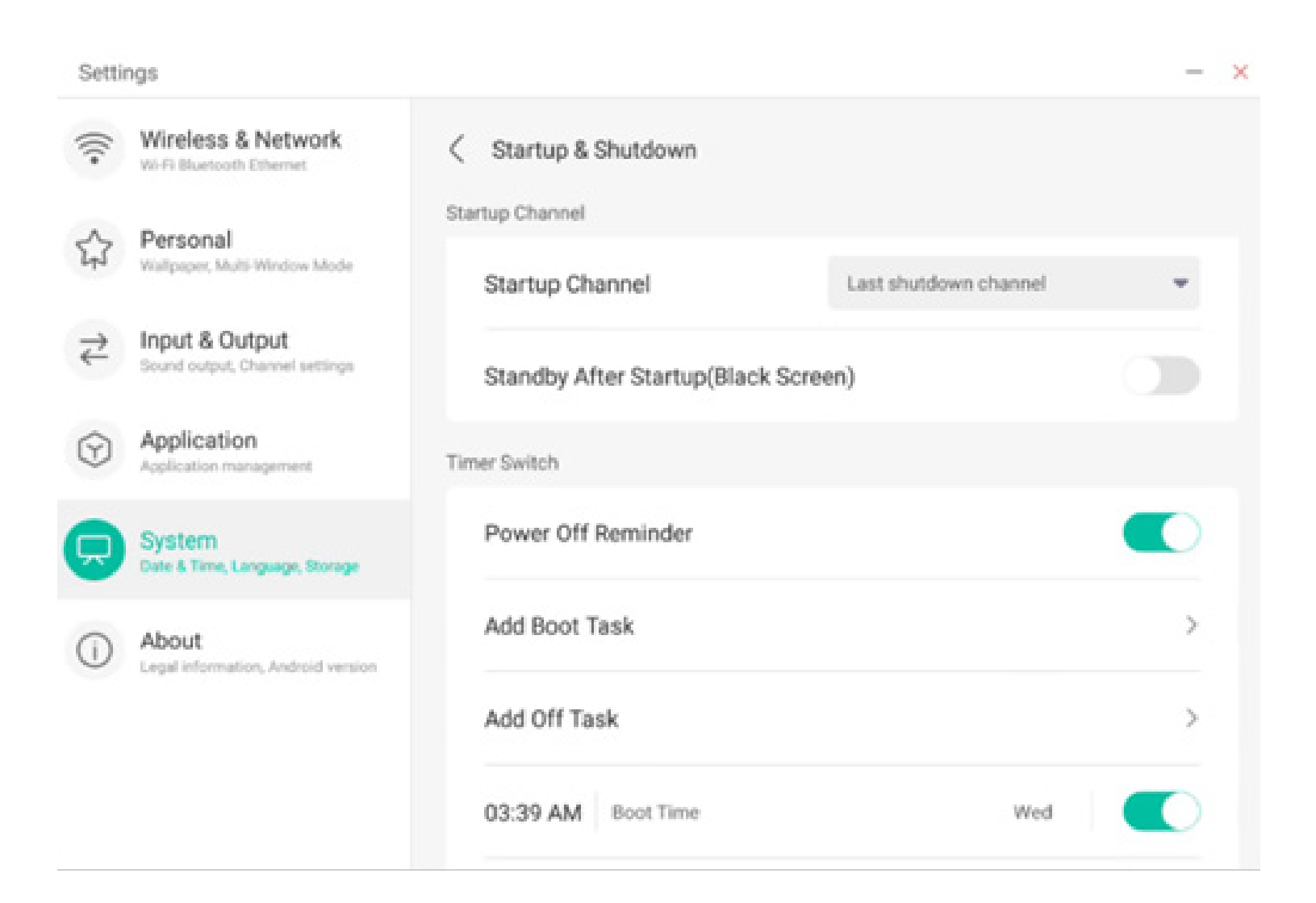

Dans le plan de démarrage, vous pouvez configurer l'apparition d'un rappel d'arrêt, et effectuer un compte à rebours. Les utilisateurs peuvent ajouter des tâches de démarrage et d'arrêt programmées pour l'ensemble de la machine. Pour les tâches de démarrage et d'arrêt, l'utilisateur peut également configurer leurs activations.

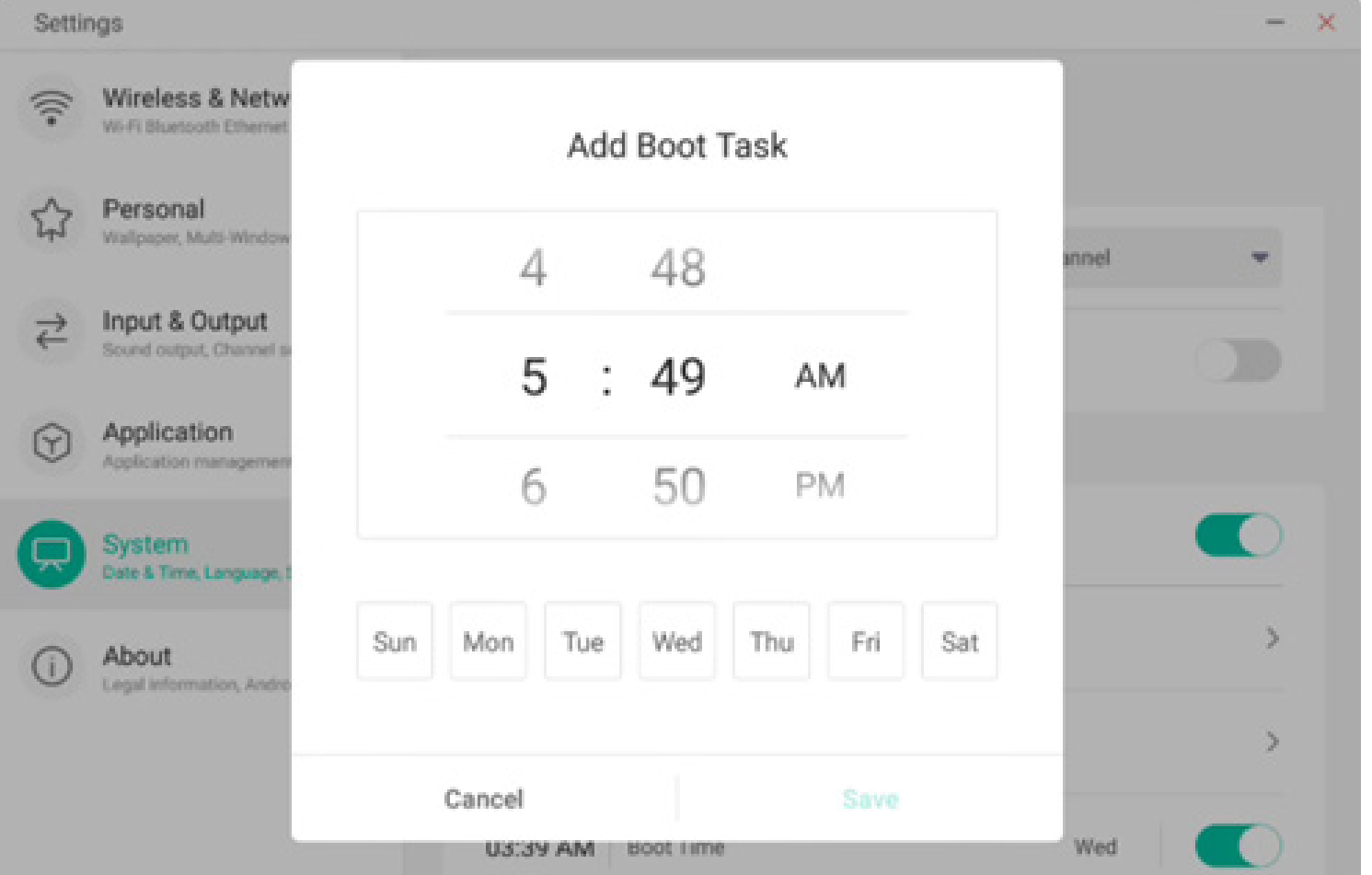

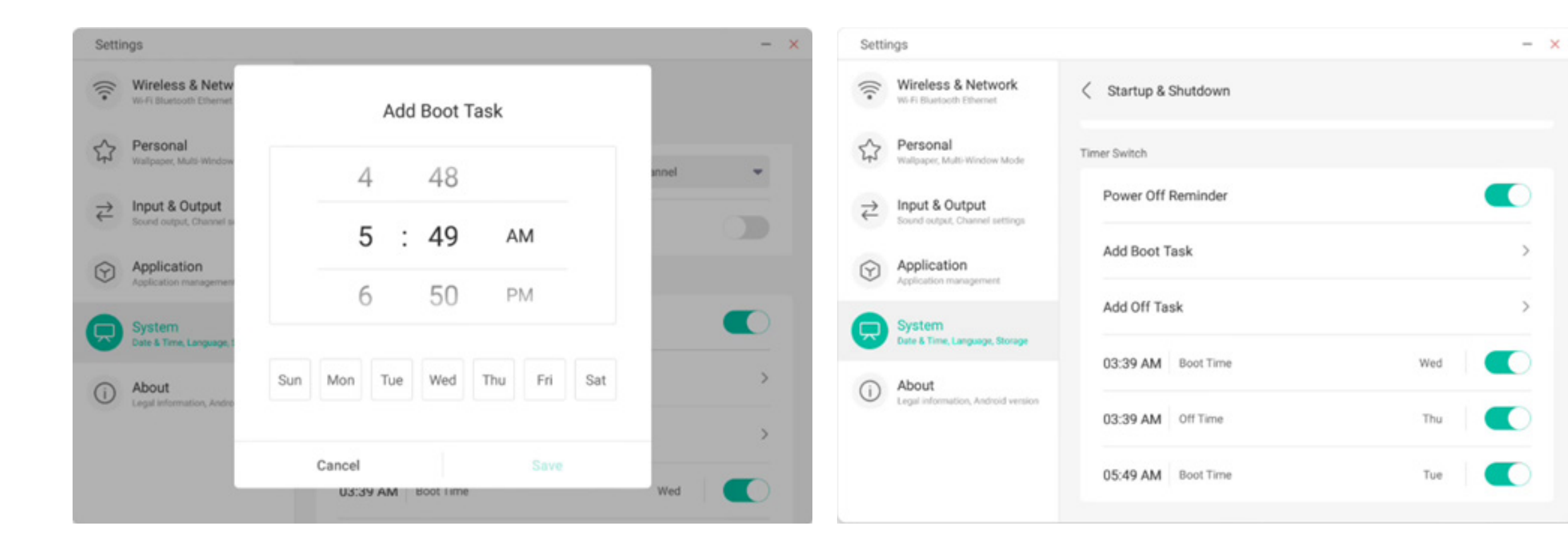

L'utilisateur peut également modifier les tâches de démarrage et d'arrêt ajoutées, ou les supprimer.

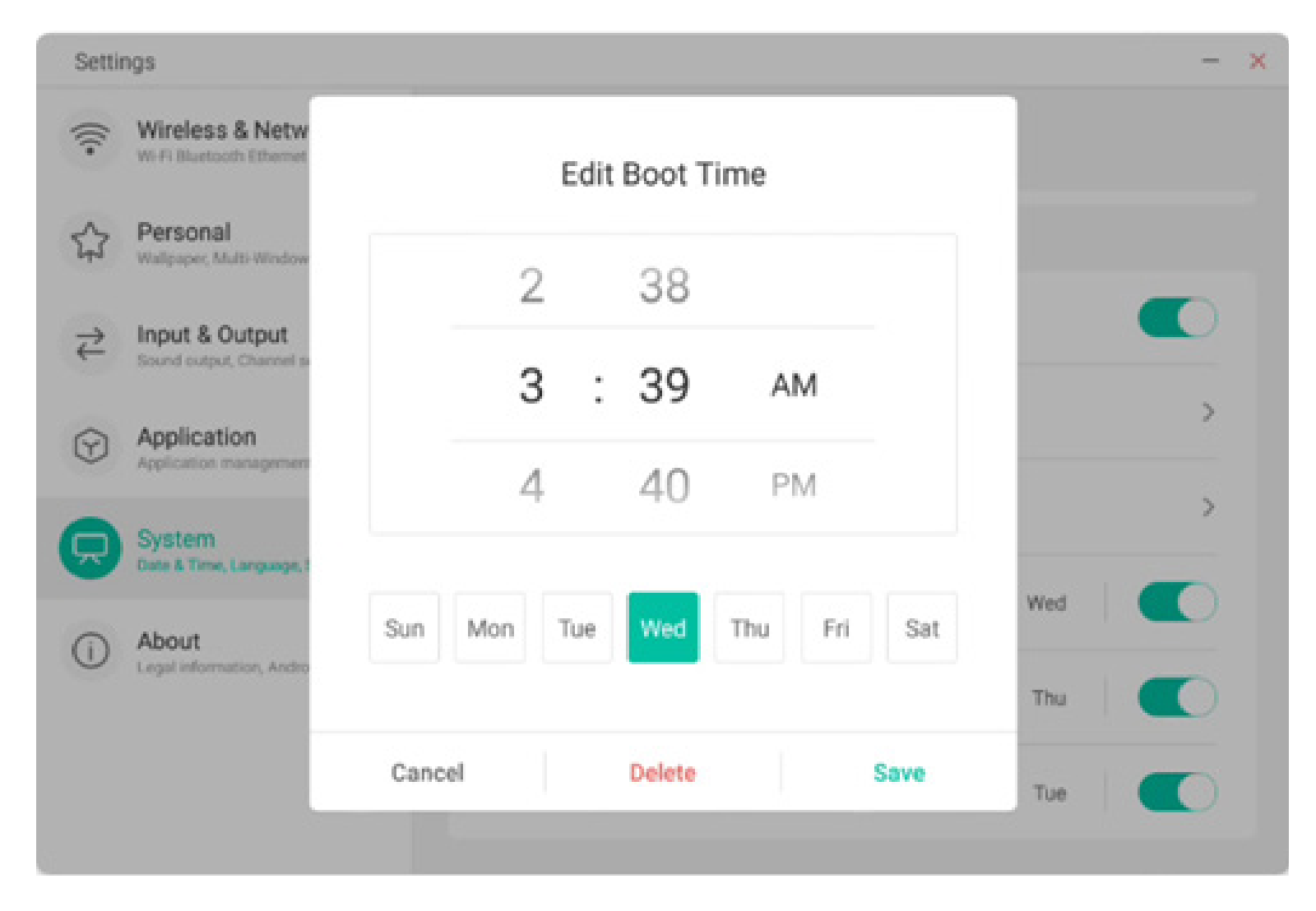

#### 4.6.5.5 E-mail

Dans le module de boîte de réception, les utilisateurs peuvent se connecter à leur propre compte de messagerie, qui prend en charge le protocole SMTP.

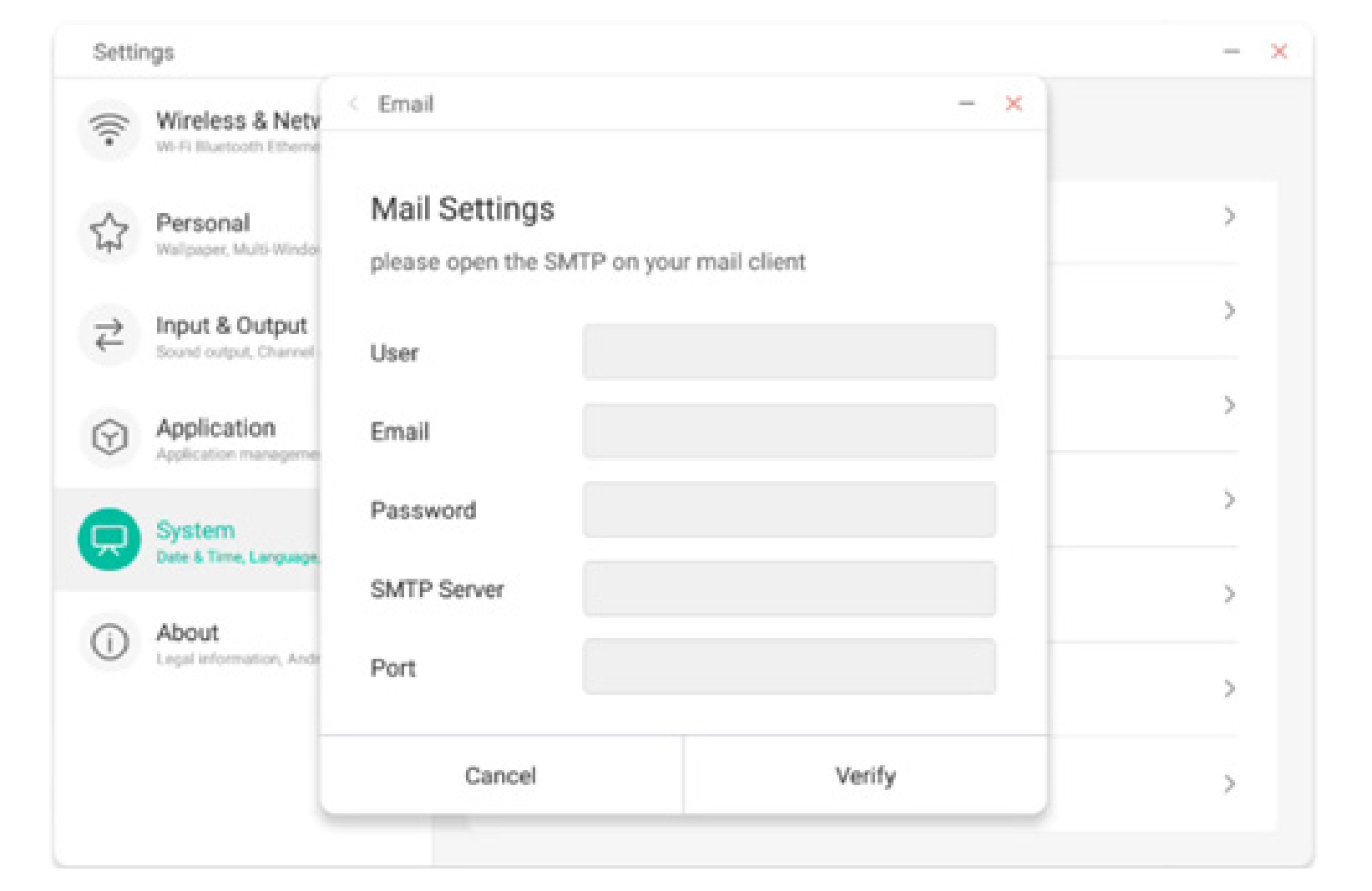

#### 4.6.5.6 À distance

Dans le module À distance, les utilisateurs peuvent se connecter au système Web à distance. L'ensemble de l'appareil peut être commandé à distance via le système Web.

| Setti    | ngs                                         |                                 | - ×   |
|----------|---------------------------------------------|---------------------------------|-------|
| (((•     | Wireless & Netw<br>Wi-Fi Bluetooth Ethernet | Remote                          |       |
| \$       | Personal<br>Welpaper, Multi-Window          | Disconnected<br>Gateway Address | >     |
| ₹        | Input & Output<br>Sound output, Channel se  | www.remote-manage.com           | >     |
| $\Theta$ | Application<br>Application management       | School Code                     | >     |
|          | System<br>Date & Time, Language, 1          | Device Name                     | ><br> |
| ()       | About<br>Legal information, Andro           | L75FA-B09D11A-B                 | >     |
|          |                                             | Cancel Connect                  | >     |

#### 4.6.5.7 Stockage

Le module de mémoire répertorie les zones de mémoire qui existent sur l'ensemble de la machine, notamment l'espace de stockage interne et les dispositifs de stockage portables. Bien entendu, la condition préalable à l'affichage d'un dispositif de stockage portable est que ce dernier doit être inséré (comme un périphérique USB). L'utilisateur peut éjecter le dispositif de stockage portable grâce à l'icône

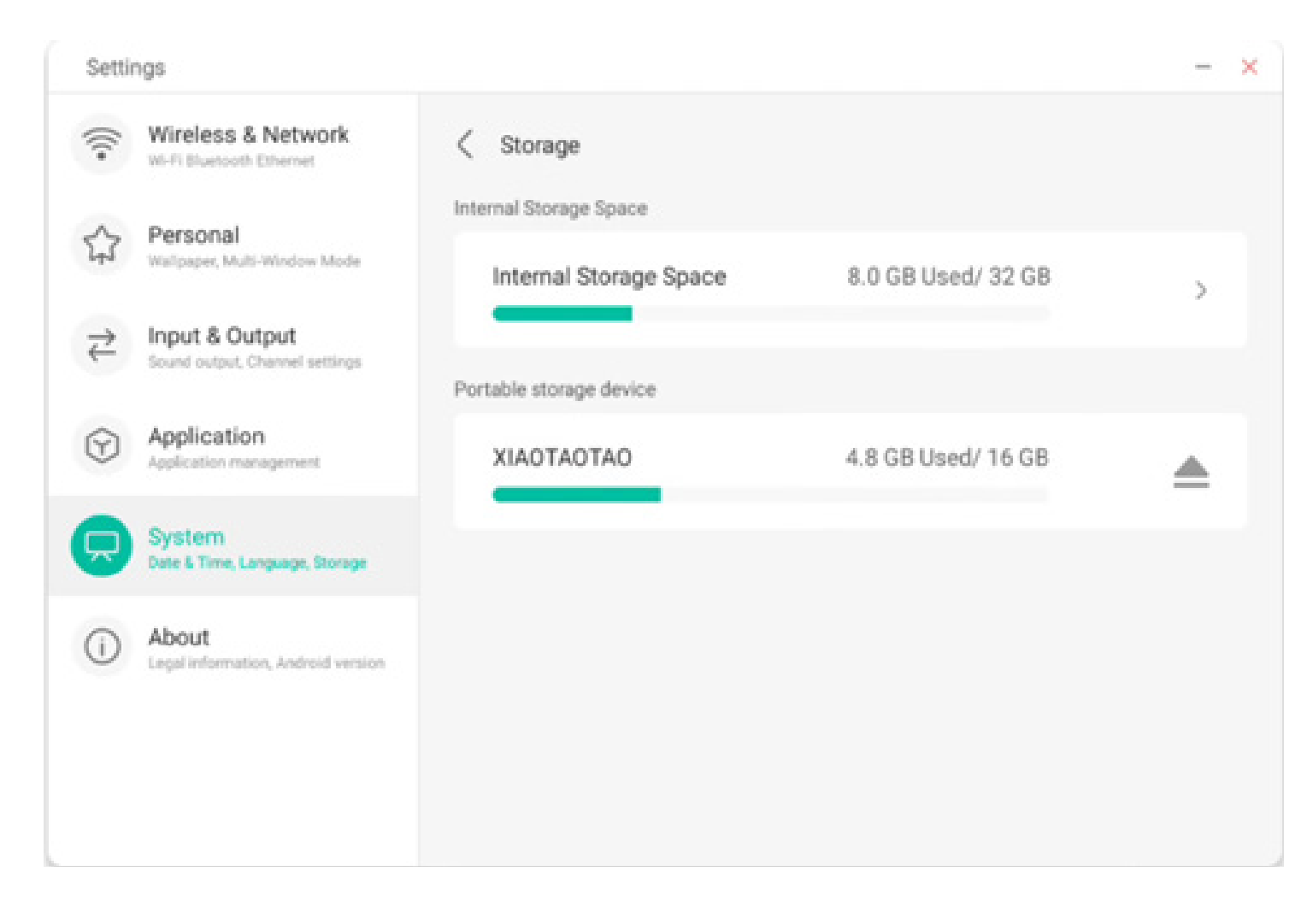

L'espace de stockage interne répertorie l'utilisation de la mémoire de l'ensemble de la machine, notamment l'utilisation de la mémoire du système, des applications, des photos, des fichiers, des vidéos, de l'audio et autres.

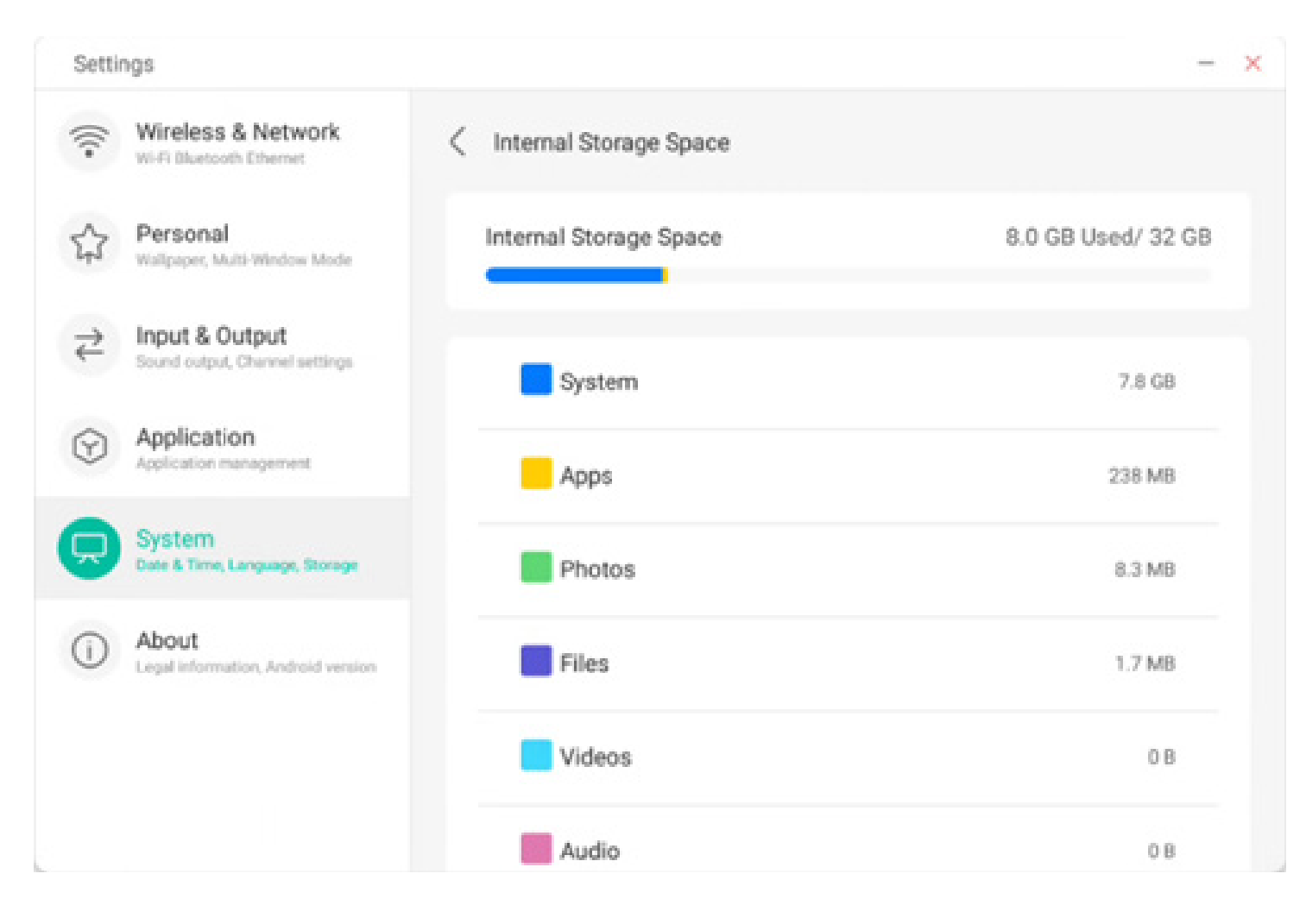

#### 4.6.5.8 Sécurité

Vous pouvez consulter tous les certificats de confiance du système et des utilisateurs, et vous pouvez contrôler le statut d'activation de ces certificats et voir les détails de chacun d'eux.

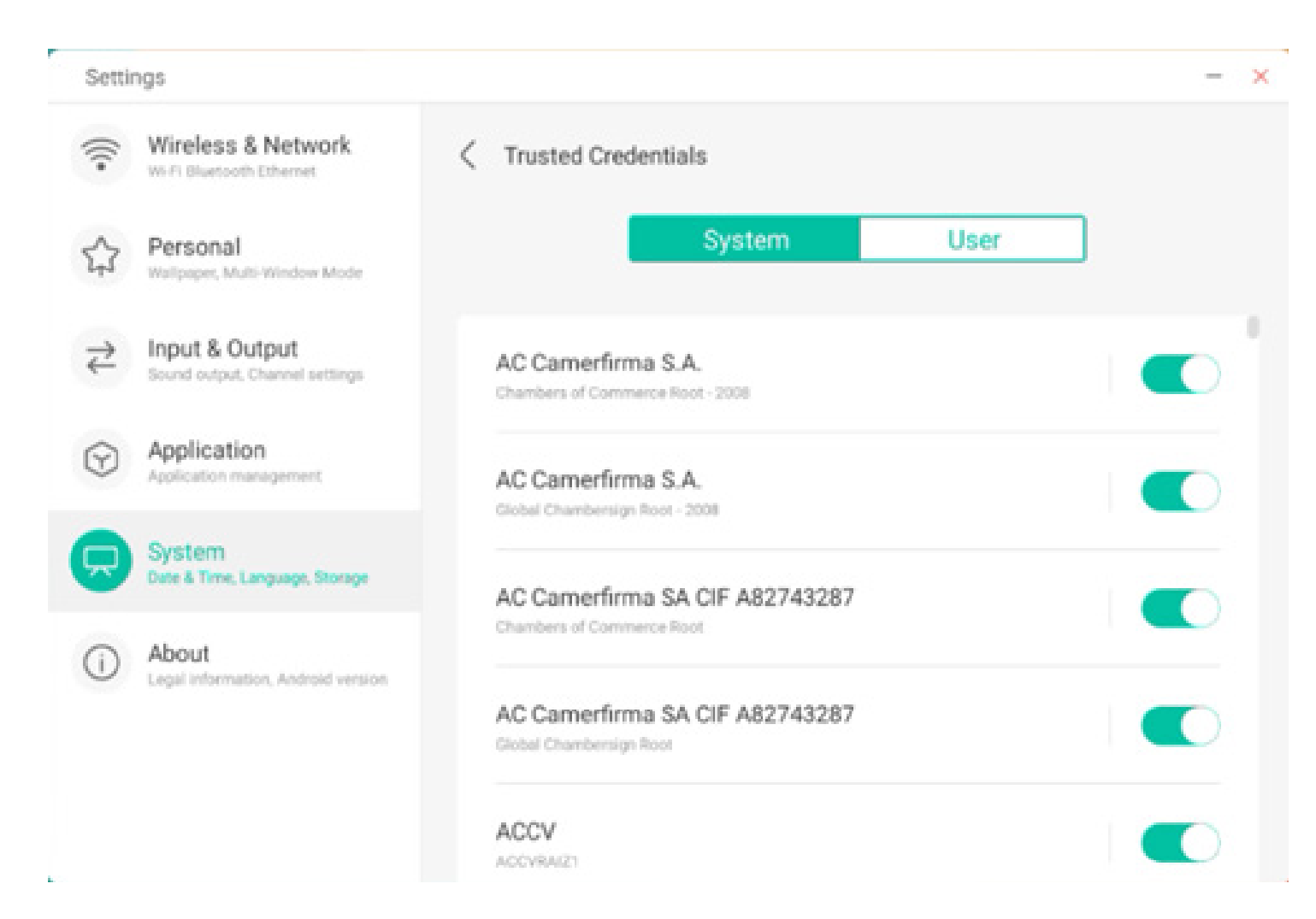

Voici les certificats installés par les utilisateurs euxmêmes. Vous pouvez également supprimer ces certificats.

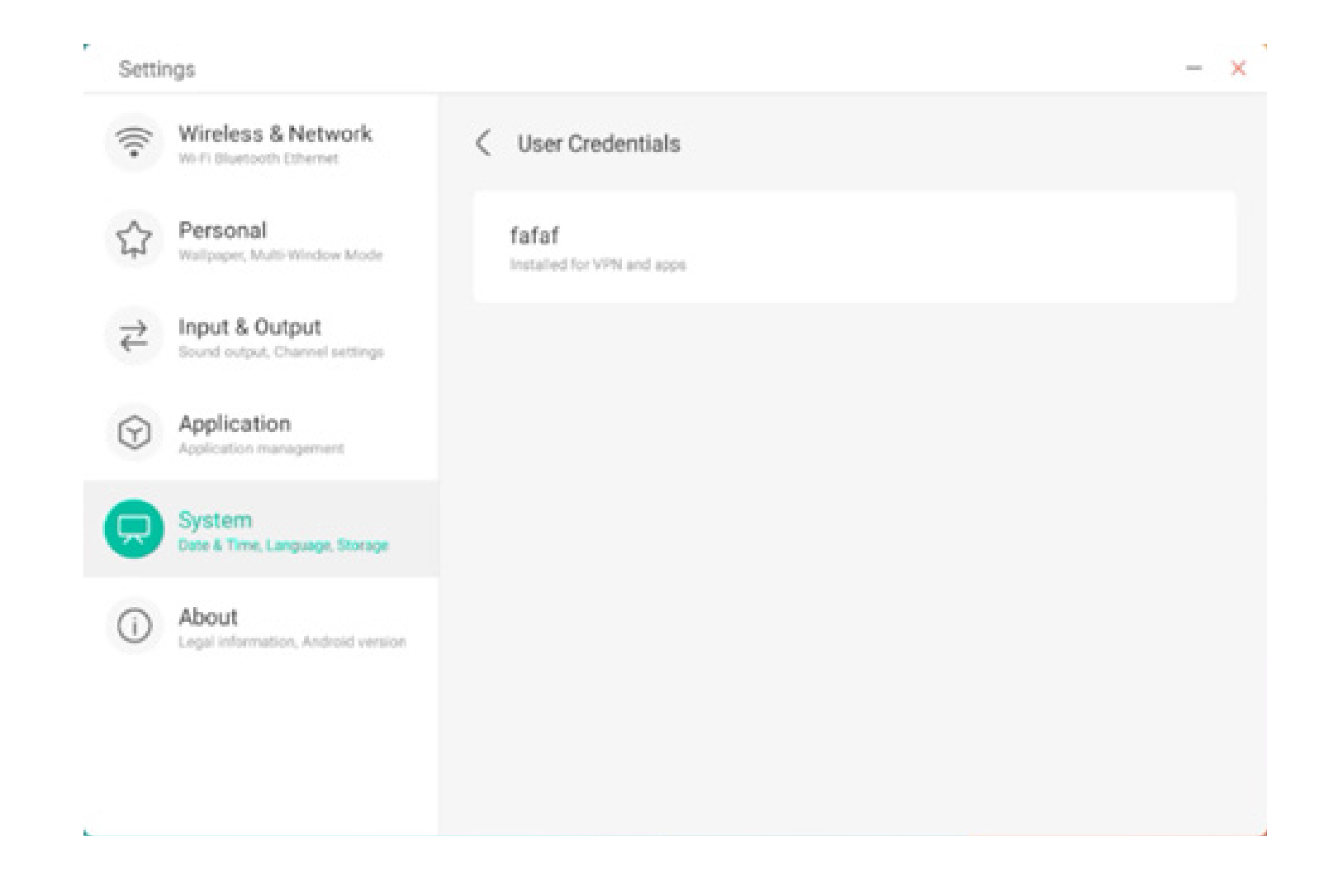

L'opération suivante consiste à installer le certificat et à effacer tous les certificats de l'appareil. Vous pouvez ajouter ou supprimer le certificat à ces entrées selon les besoins.

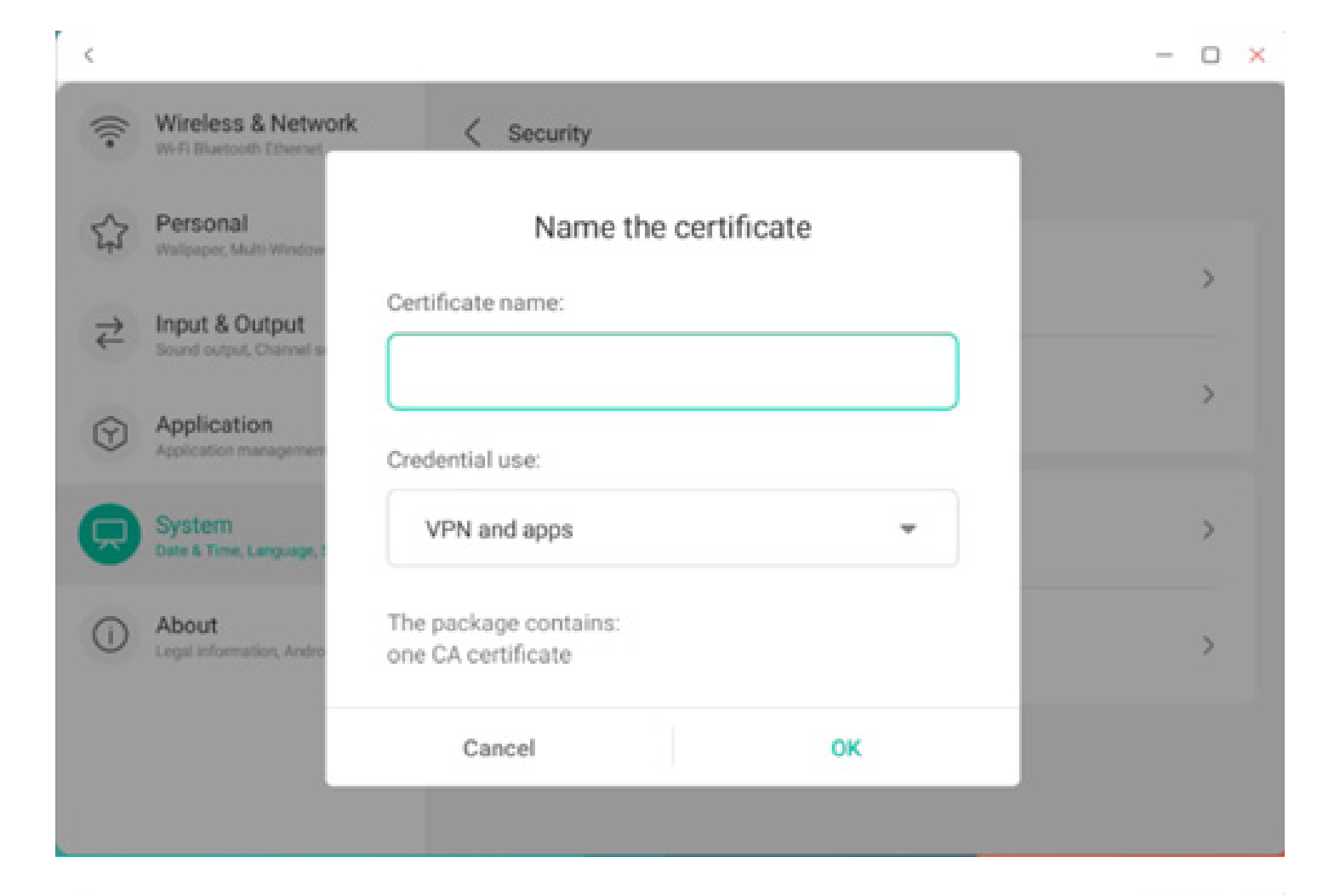

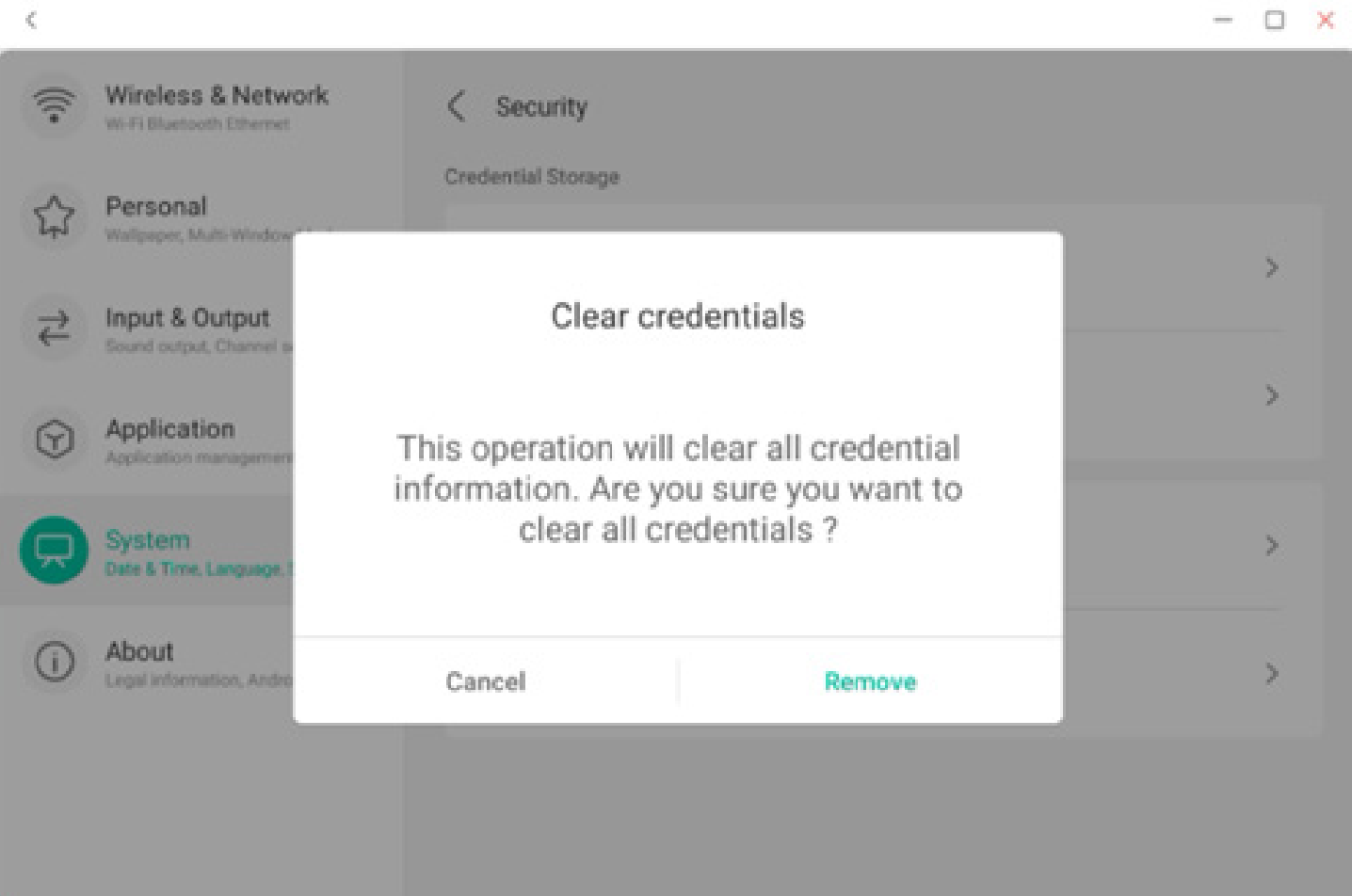

#### 4.6.5.9 Mise à jour système

Dans le module de mise à jour système, les utilisateurs peuvent consulter les informations sur la version actuelle du système et le statut de la mise à jour système. Si un nouveau système est publié, le bouton Vérifier la mise à jour peut être utilisé pour détecter la mise à jour et télécharger le nouveau système pour l'opération de mise à jour.

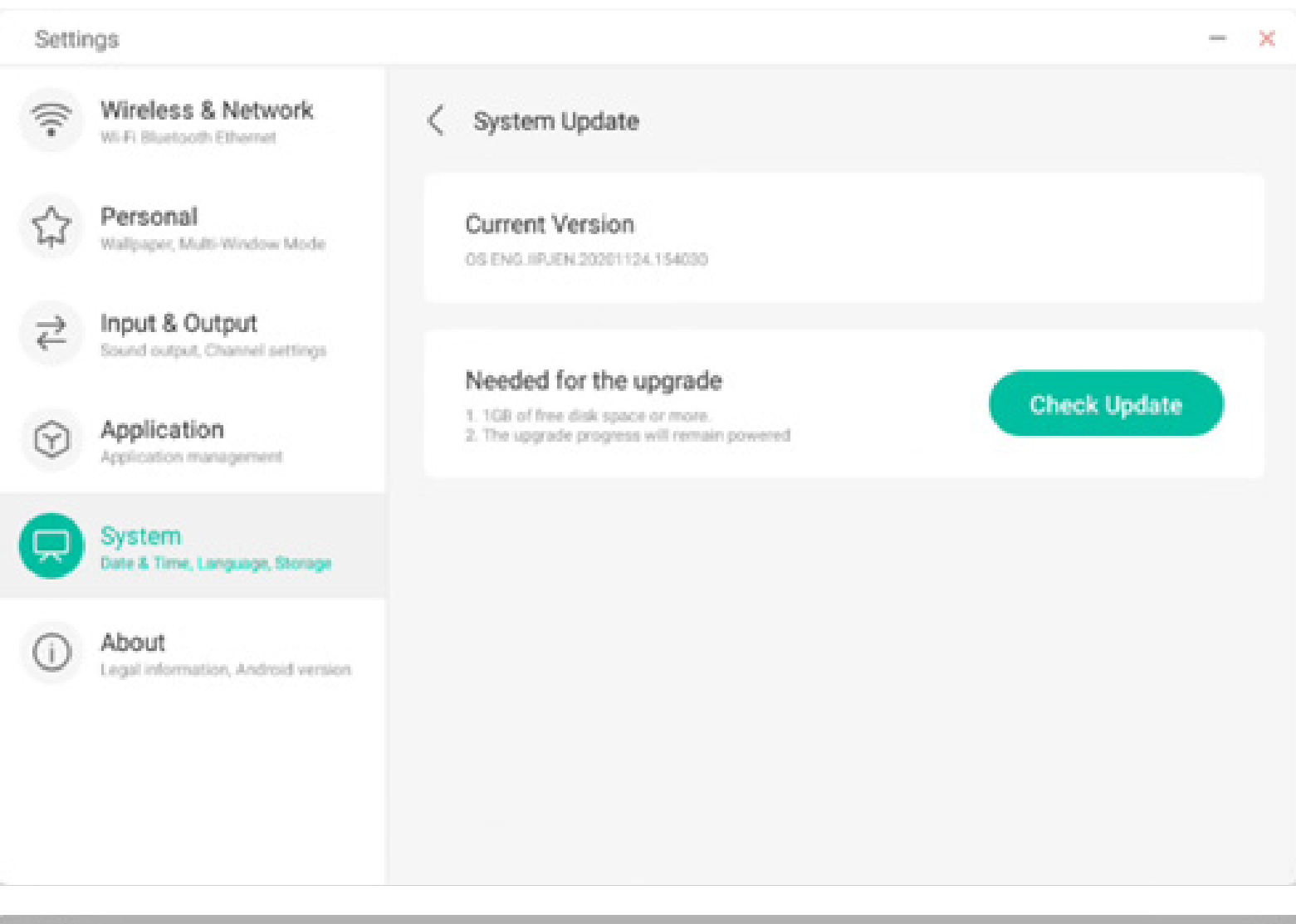

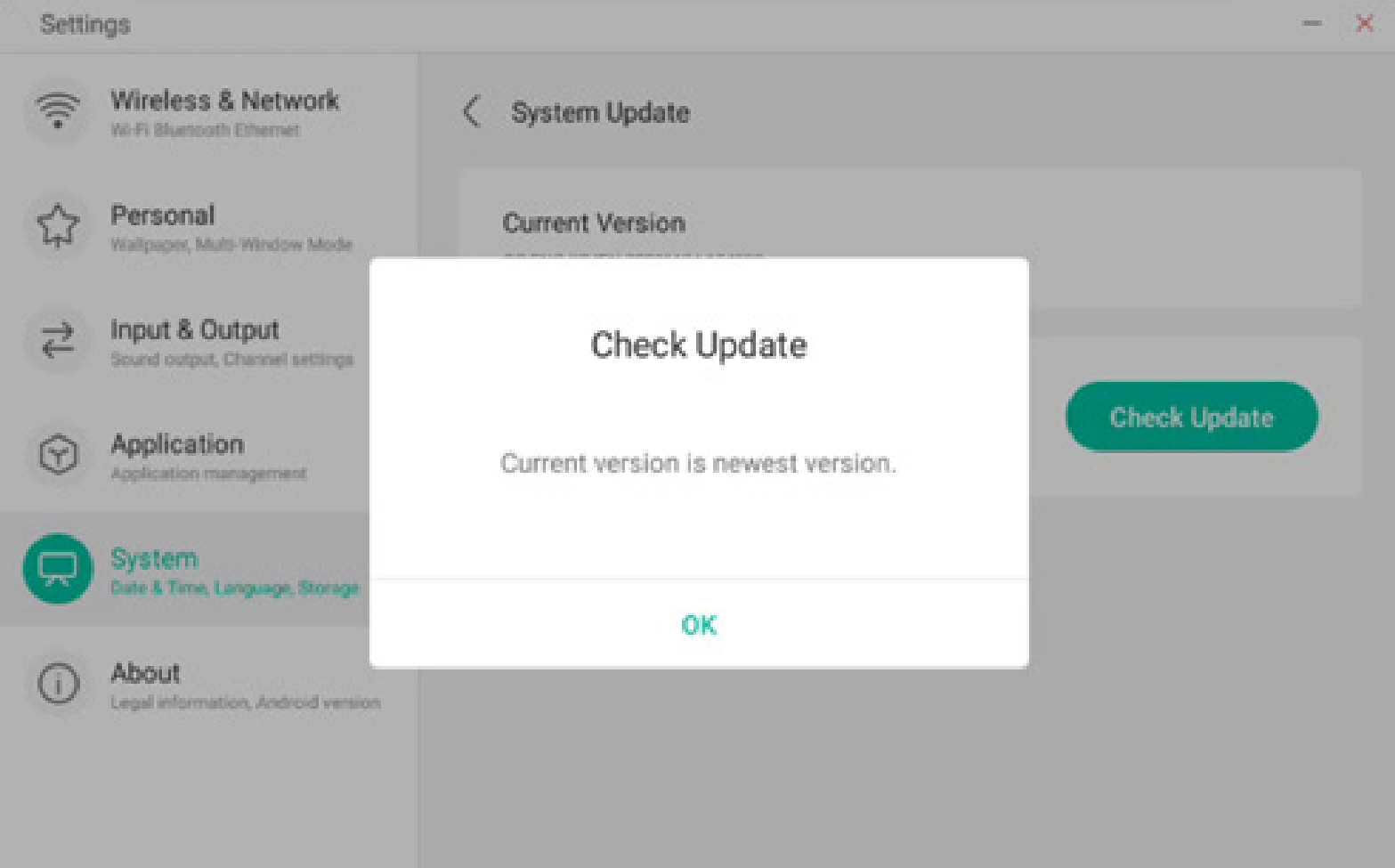

#### 4.6.6 À propos

Vous pouvez afficher les informations sur la version de l'appareil.

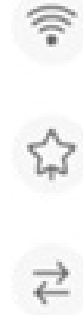

Settings

Input & Output Sound output, Channel settings

Wireless & Network

Wallpaper, Multi-Window Mode

Wi-Fi Bluetooth Ethernet

Personal

Application

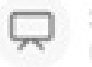

System Date & Time, Language, Storage

About
 Legal information, Android version

| Legal Information                                                                   | > |
|-------------------------------------------------------------------------------------|---|
| Module Number                                                                       |   |
| Android Version                                                                     |   |
| Kernel Version<br>4.9.125 ipjenkins@seewoos06-811-1 #1 Mon Nov 16 09:53:50 CST 2020 |   |

X

PPR2.180905.006.A1

About

#### 4.6.6.1 Mentions légales

Vous pouvez vérifier les mentions légales.

#### Settings. × Wireless & Network -C Legal Information Wi-Fi Bluetooth Ethernet Personal Third-party licenses > 슈 Wallpaper, Multi-Window Mode Open source licenses 2 > Input & Output ₹ Sound output, Channel settings > System WebView licenses Application $(\gamma)$ Application management System Date & Time, Language, Storage About rtion, Android version Legal infor

#### 4.7 Lecteur cloud

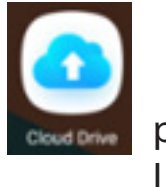

pour ouvrir l'application Lecteur cloud.

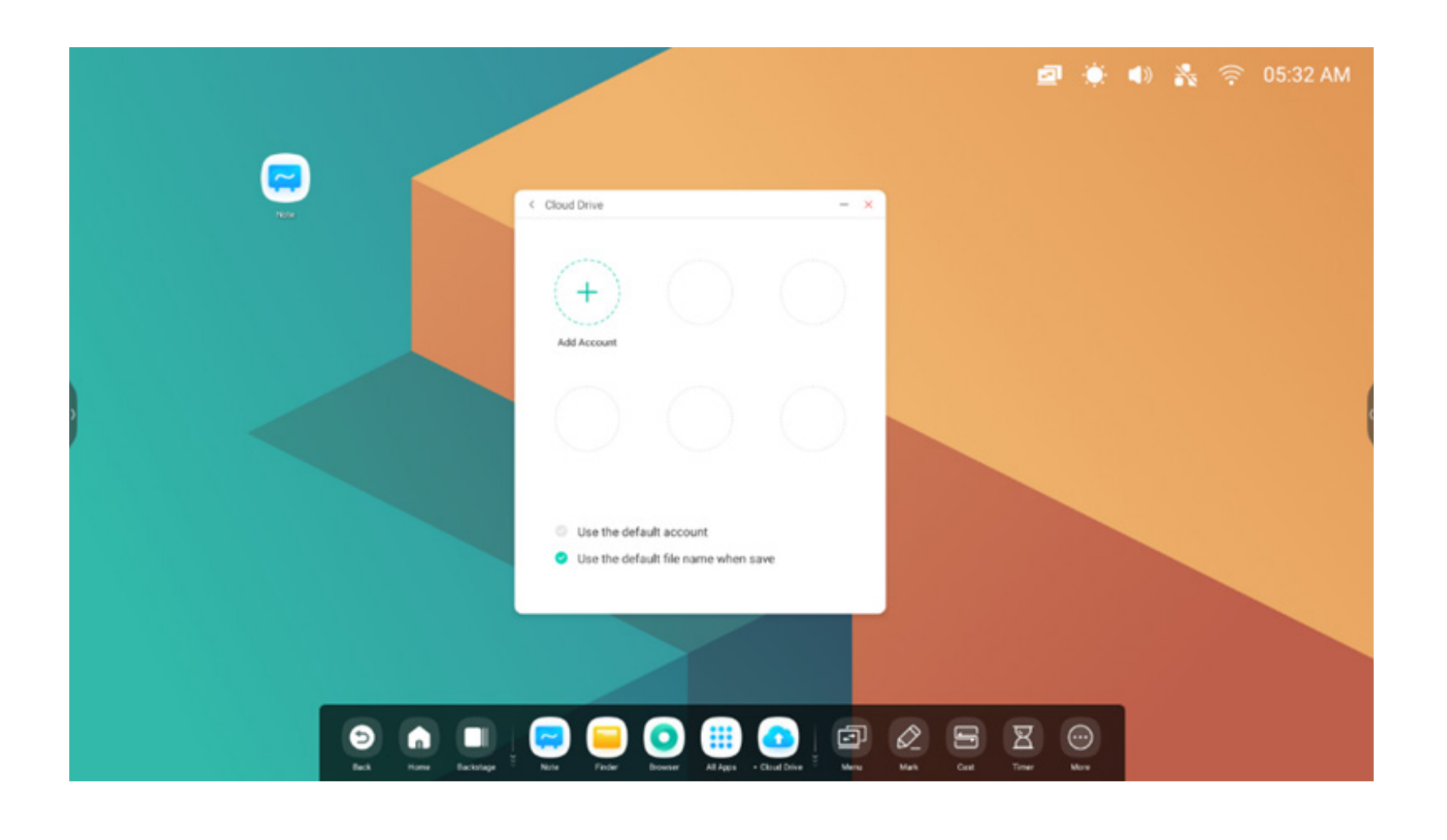

#### 4.7.1 Ajouter un compte

Cliquer sur  $\underbrace{+}_{\text{Add Account}}$  pour ajouter un compte, puis choisir le type de lecteur.

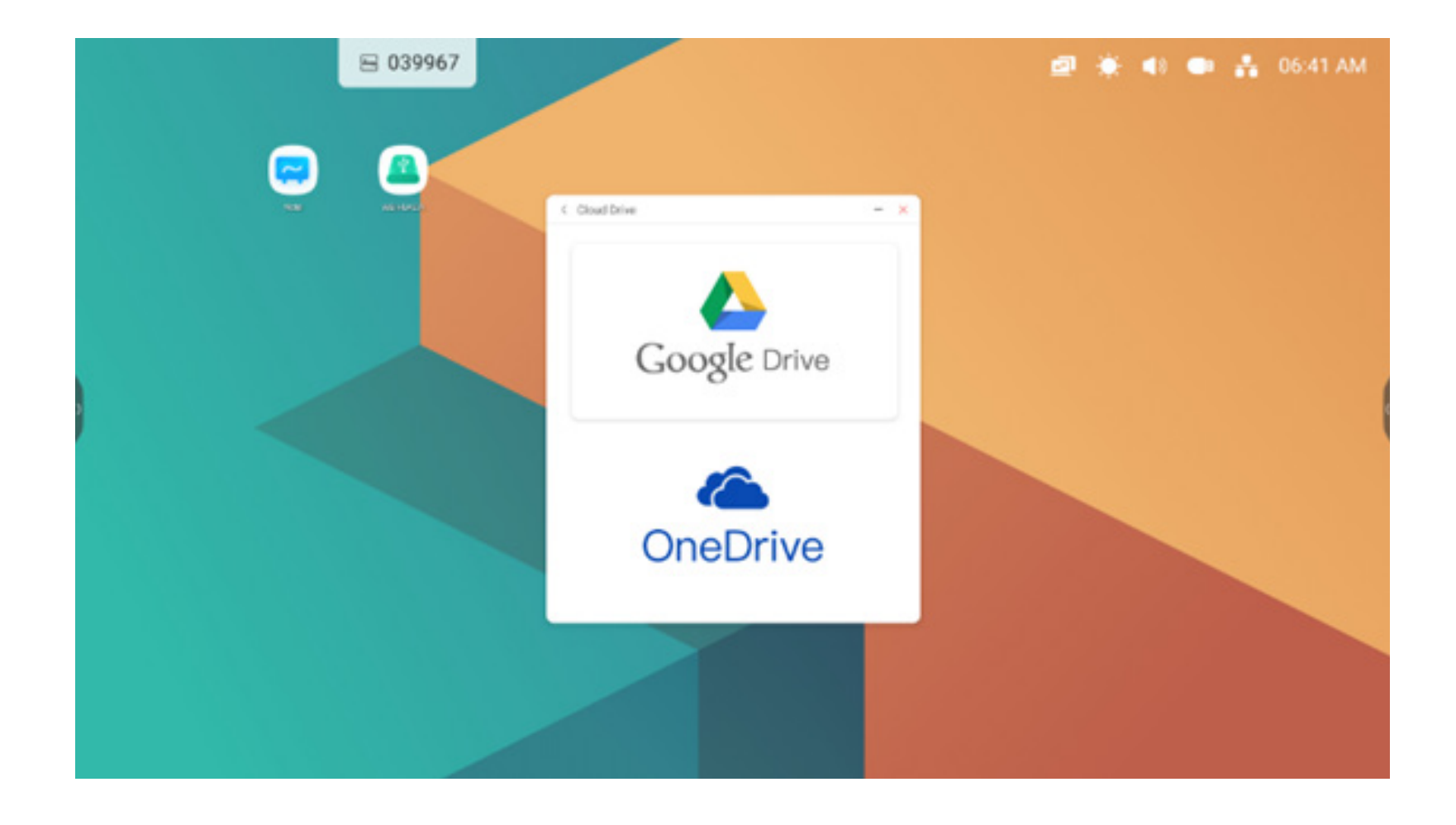

#### 4.7.2 Utiliser le compte par défaut

Use the default account

Sélectionner « Utiliser le compte par défaut » pour définir le compte par défaut.

#### 4.7.3 Utiliser le nom de fichier par défaut lors de la sauvegarde

Use the default file name when save

Sélectionner « Utiliser le nom de fichier par défaut lors de l'enregistrement ».

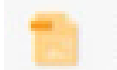

2020-12-01-06-27-43.png

Le nom par défaut ressemble à année-mois-jour-heure-minute-seconde.

#### 4.8 WPS Office

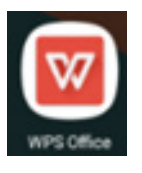

pour ouvrir l'application WPS Office.

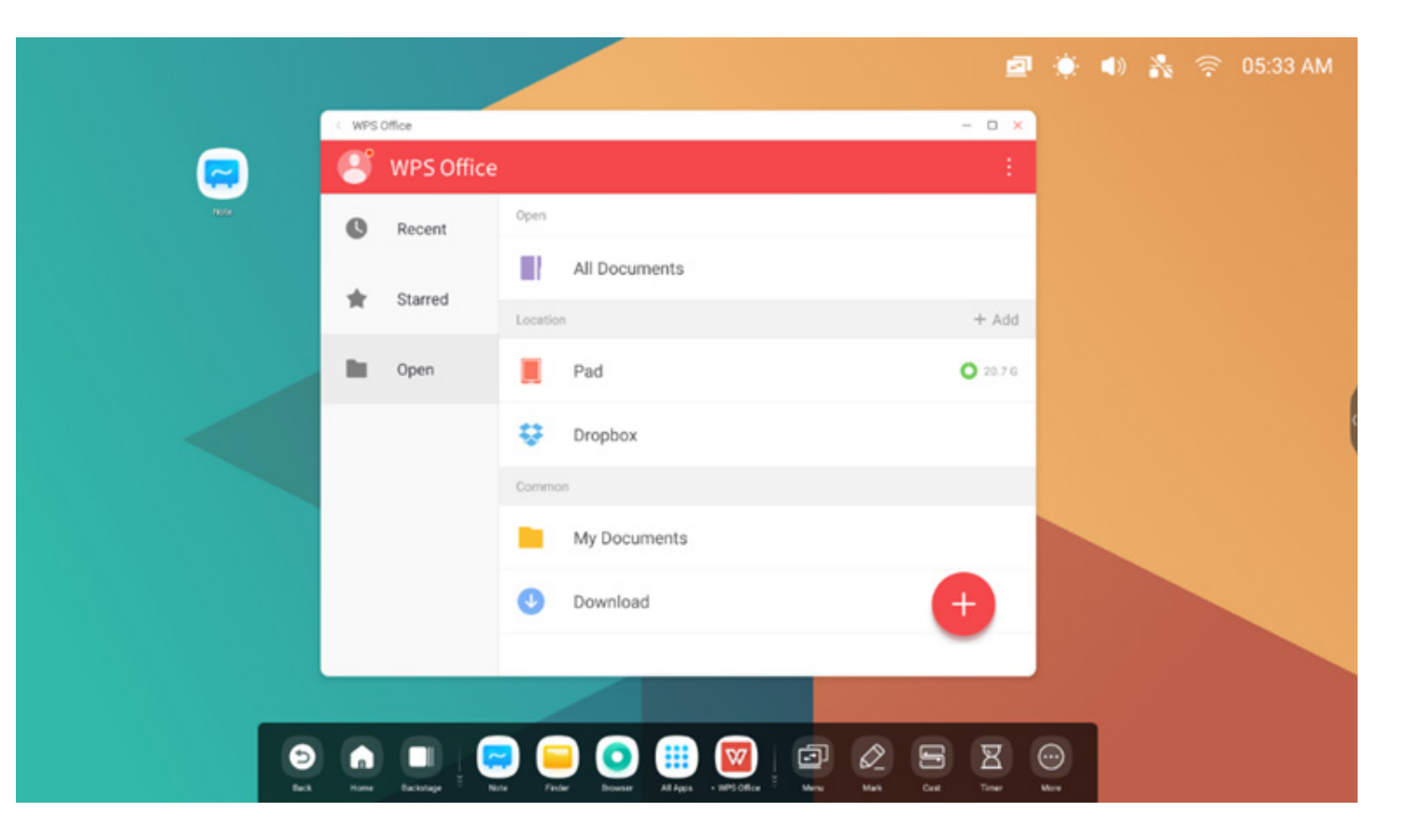

#### 4.9 Photos

(1) Sélectionner une image pour ouvrir les photos.

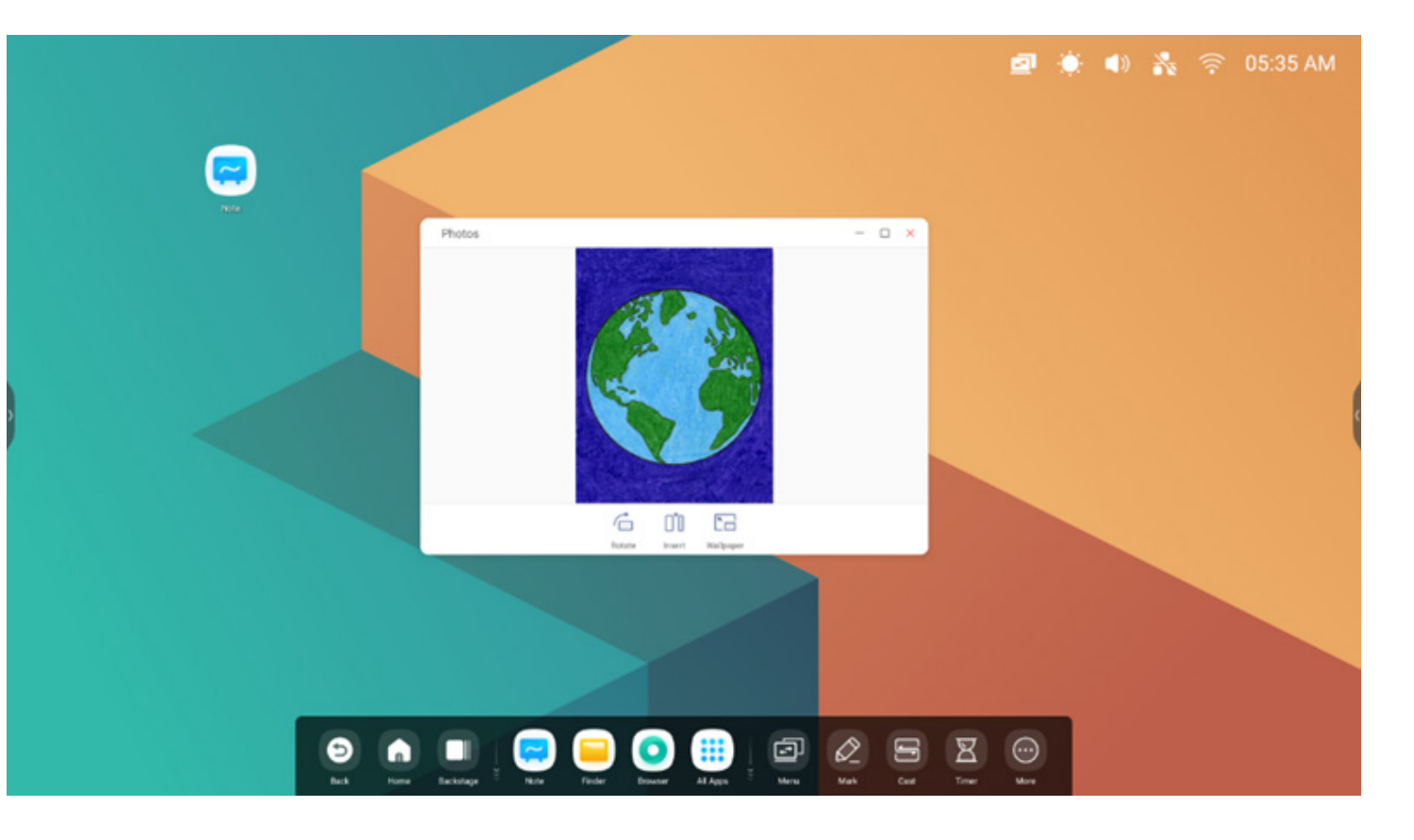

(2) Faire glisser une image depuis l'explorateur vers les photos, puis l'ouvrir.

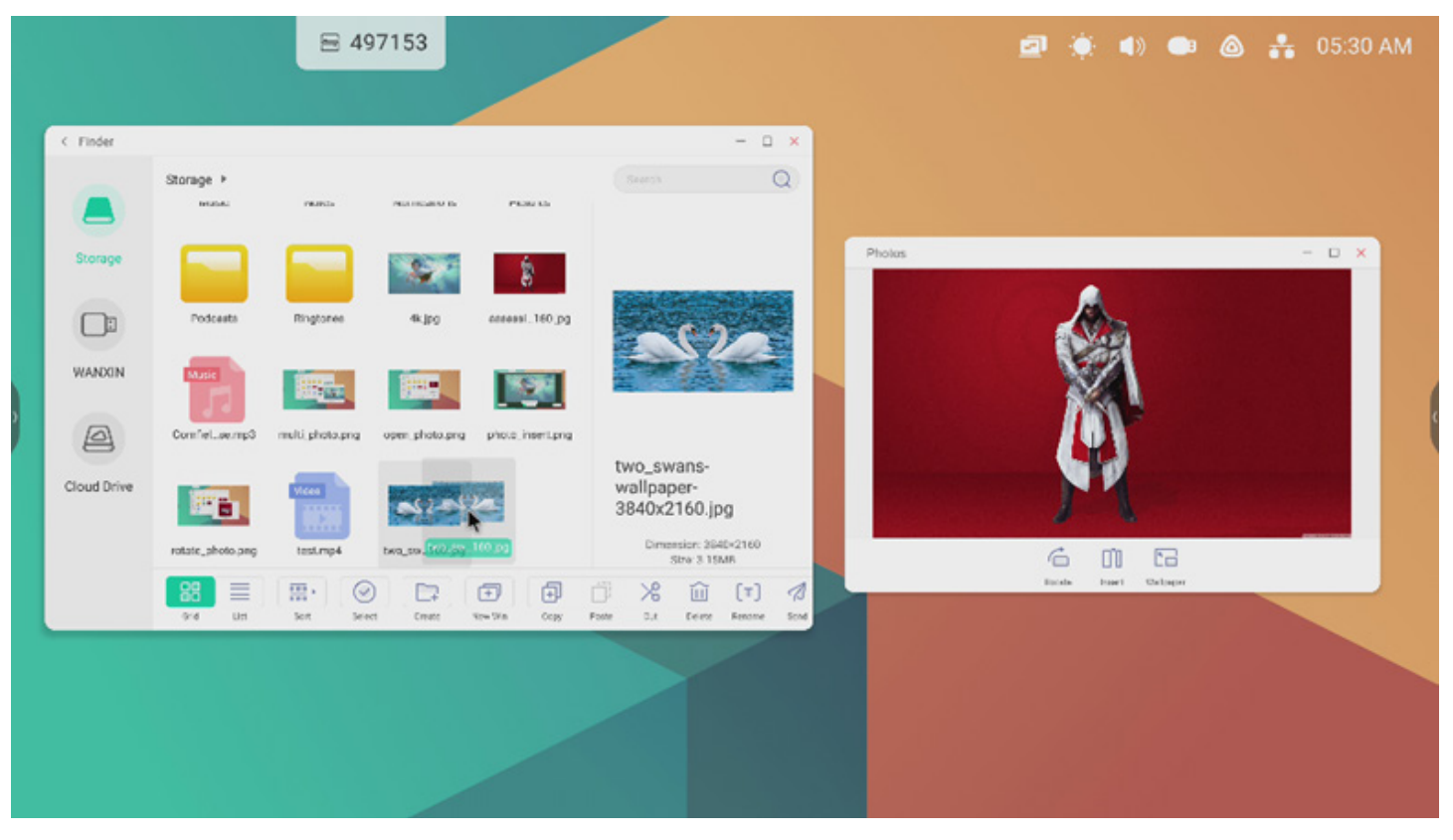

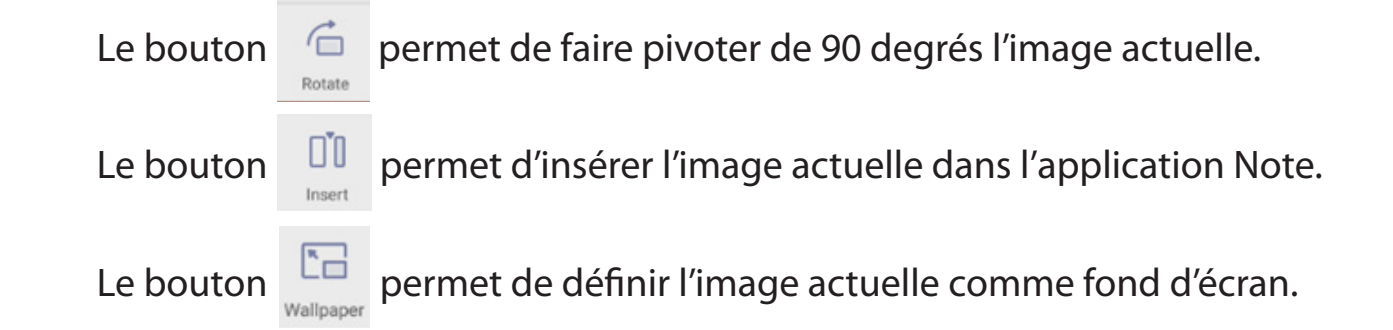

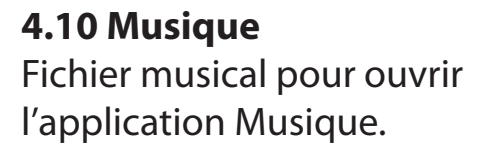

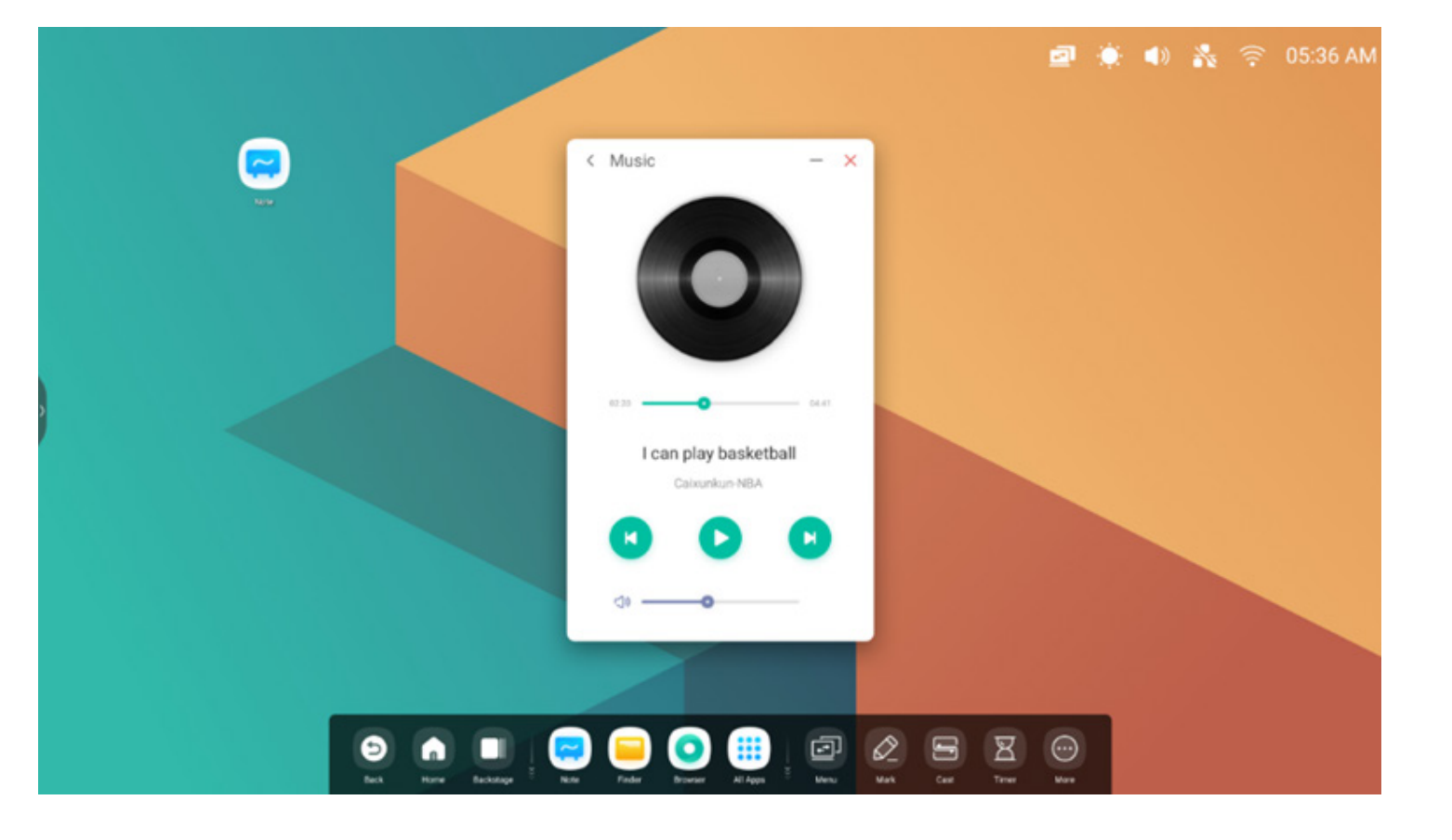

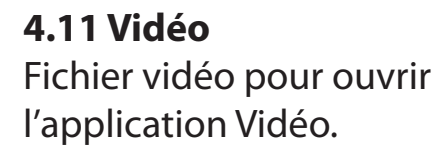

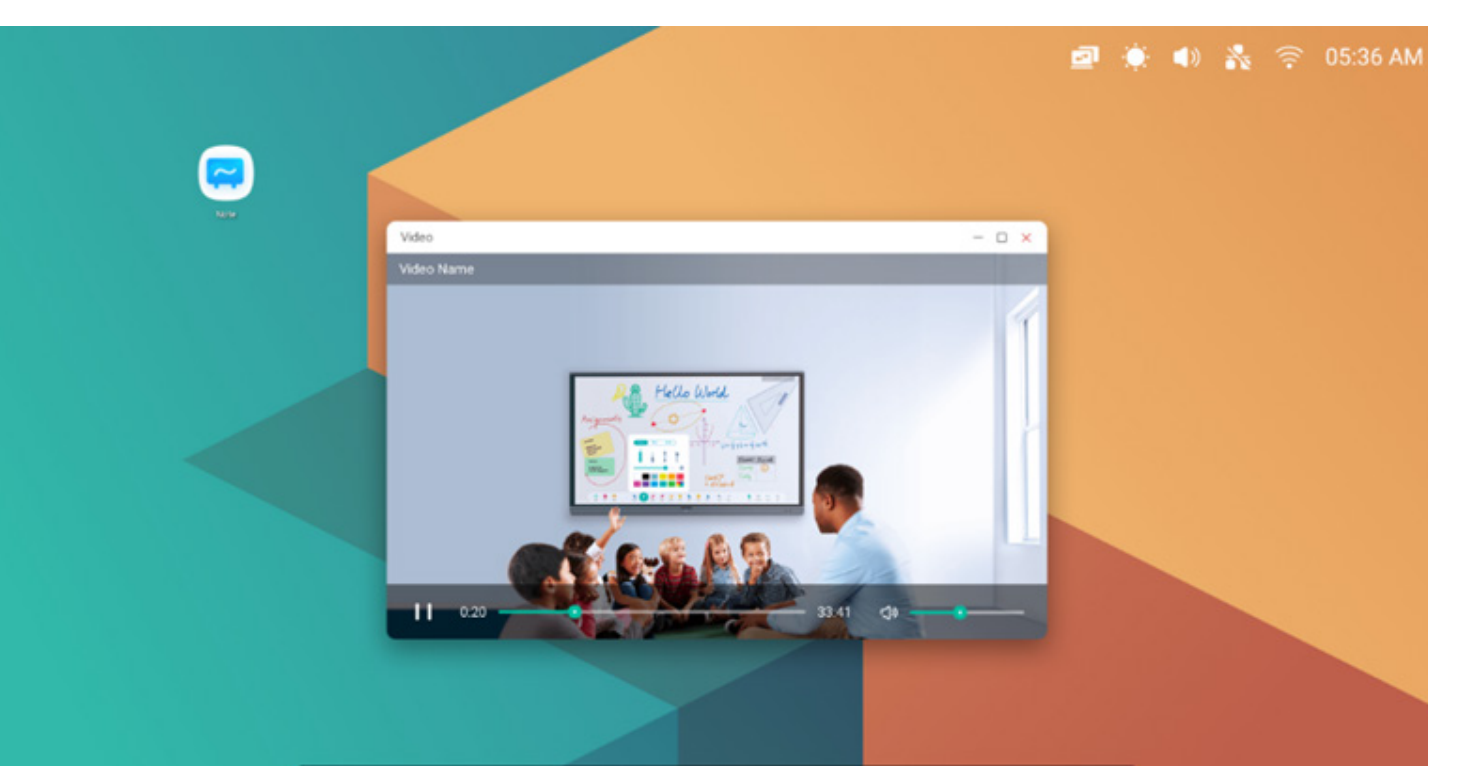

### 😂 🍙 🔲 🥃 😑 😜 🛄 🔛 🖉 🚱 😁 🖉

#### 4.12 Keeper

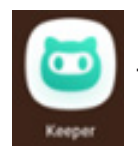

pour ouvrir l'interface de Keeper dans une fenêtre comme indiqué ci-dessous. Vous pouvez effectuer l'optimisation de la mémoire, le vidage de la corbeille et la détection du système sur la tablette intelligente.

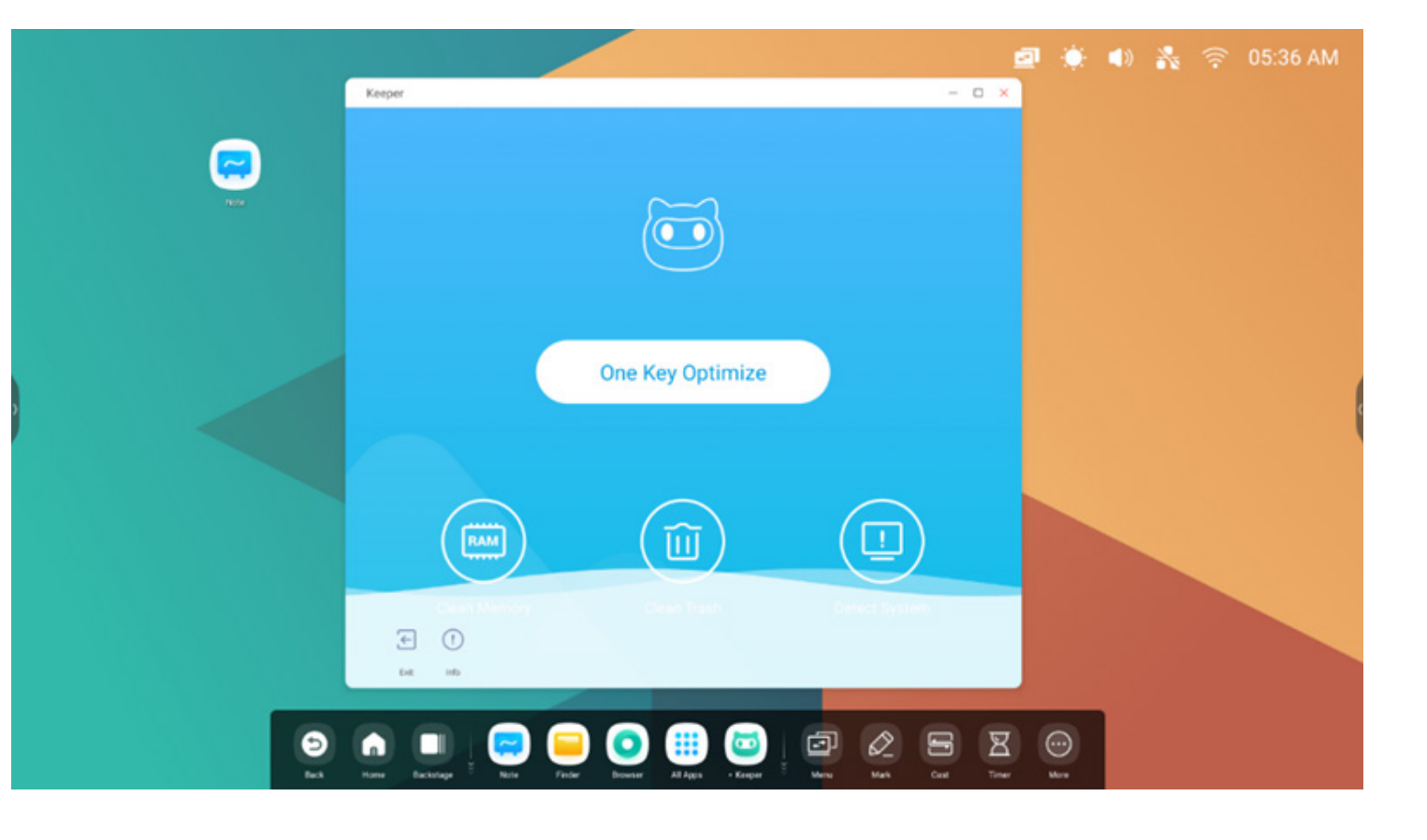

#### 4.12.1 Optimisation en une seule touche

One Key Optimize Optimisation en une seule touche. pour optimiser la mémoire, vider la corbeille et détecter votre système en une touche.

#### 4.12.2 Nettoyer la mémoire

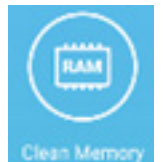

pour optimiser la mémoire.

Appuyer sur « Optimiser à nouveau » pour réoptimiser la mémoire.

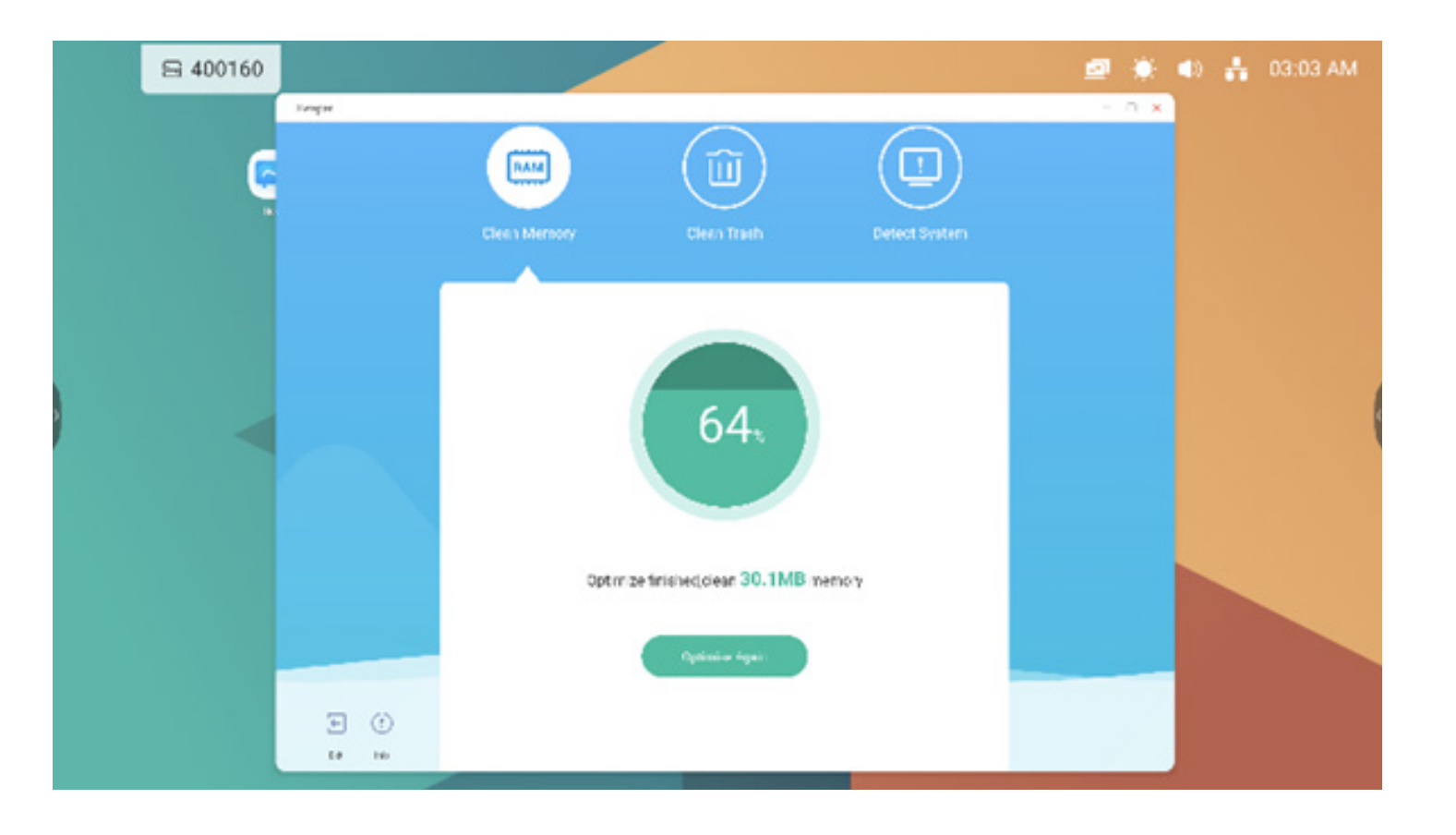

#### 4.12.3 Vider la corbeille

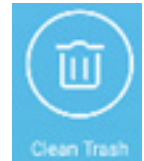

pour vider la corbeille.

Appuyer sur « Vider à nouveau » pour revider la corbeille du disque.

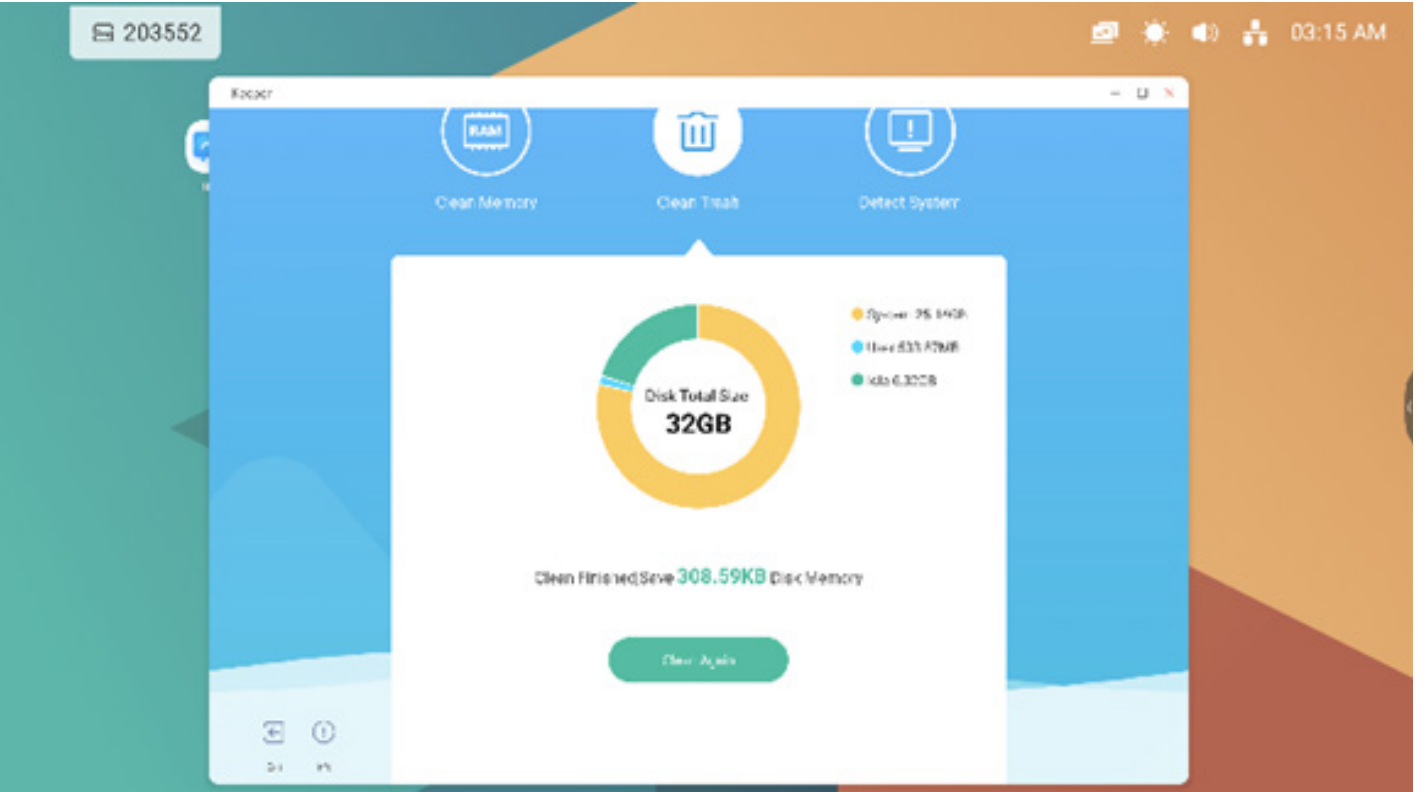

#### 4.12.4 Détecter un système

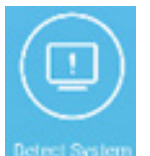

pour détecter votre système.

Envoyer le code ci-dessus à l'ingénieur pour qu'il vous aide à résoudre le problème. Appuyer sur « Détecter à nouveau » pour redétecter votre système.

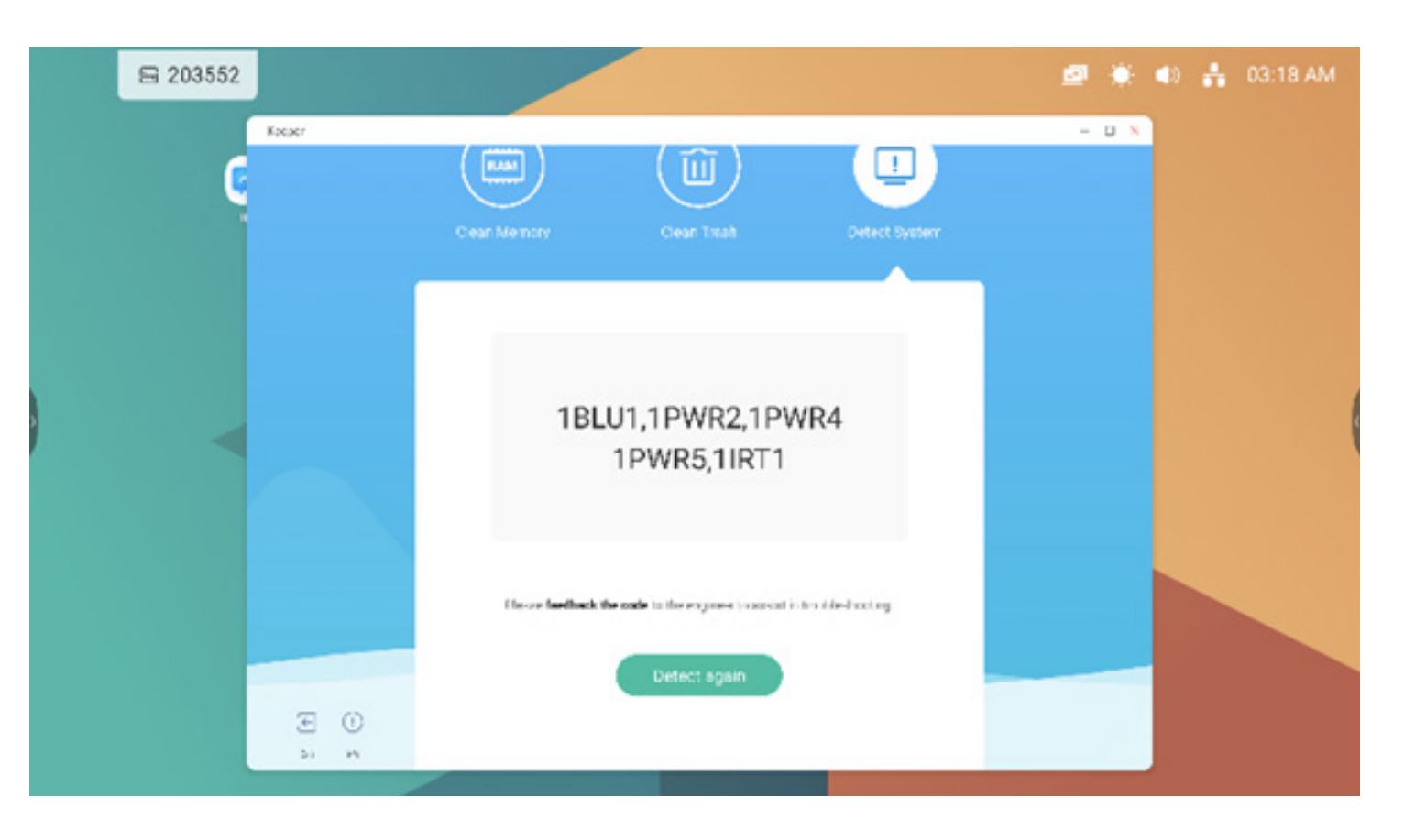

#### 4.12.5 Informations sur la version

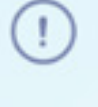

Info

pour afficher les informations du système, notamment la version du système, la version de l'unité centrale et la version de l'écran tactile.

System version

Commit:64f282ec Date:2020-11-16-09:44:54

MCU version

AF8B989B

Touch panel version M9PEG-DxxA

(

info à nouveau pour fermer la fenêtre d'informations.

#### 4.12.6 Quitter

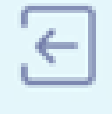

Exit pour quitter Keeper.

#### 5. Petits outils

Grâce à ces outils, l'enseignant peut améliorer l'apprentissage interactif avec les élèves pour une expérience d'apprentissage fluide et amusante. Les applications Menu, Marquer, Diffuser, Compteur, Rogner, Chronomètre, AirClass, Projecteur, Figer et Verrouillage de l'écran sont fournies par défaut dans le système d'exploitation de l'IFP.

#### 5.1 Menu

5.1.1 Paramètres courants : Affiche toutes les sources d'entrée, à savoir PC, Android, HDMI et VGA.

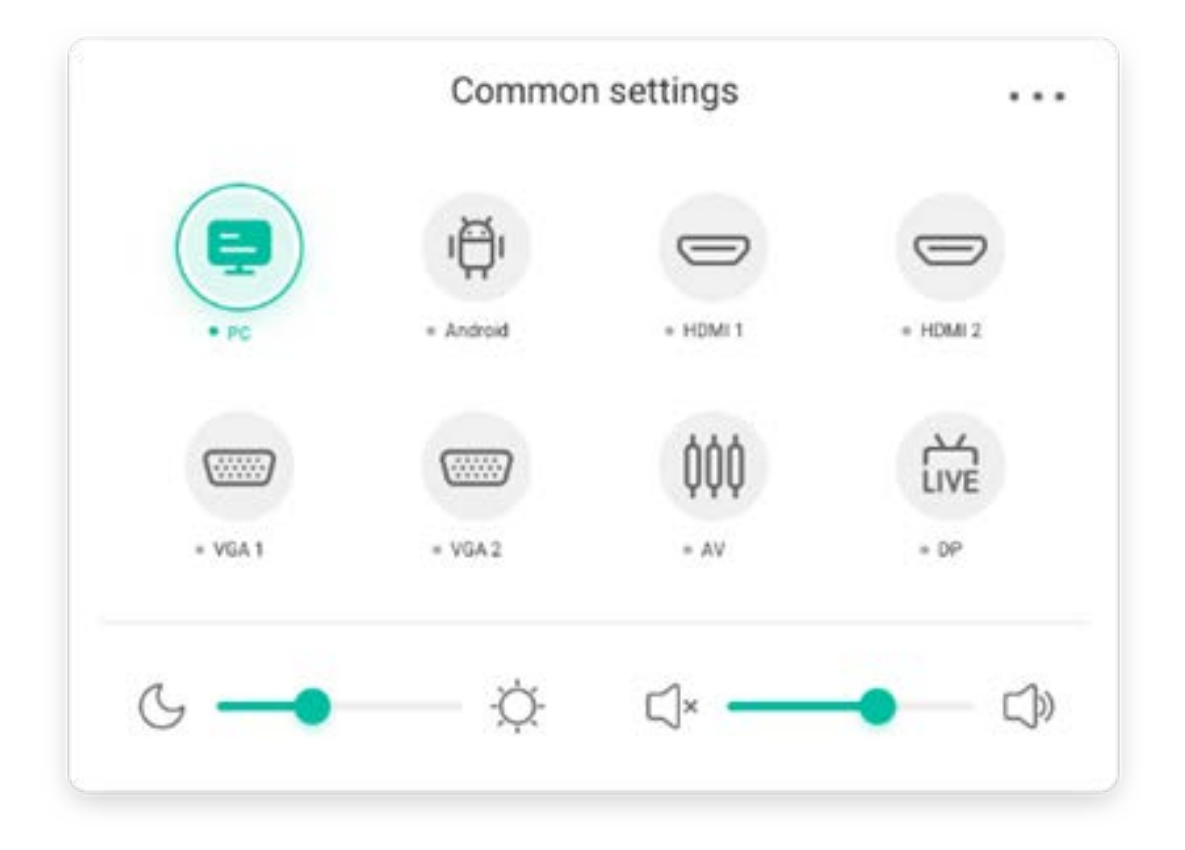

#### 5.1.2 Paramètres avancés :

Affiche plus de paramètres, à savoir Audio, Écran, Affichage et Régler.

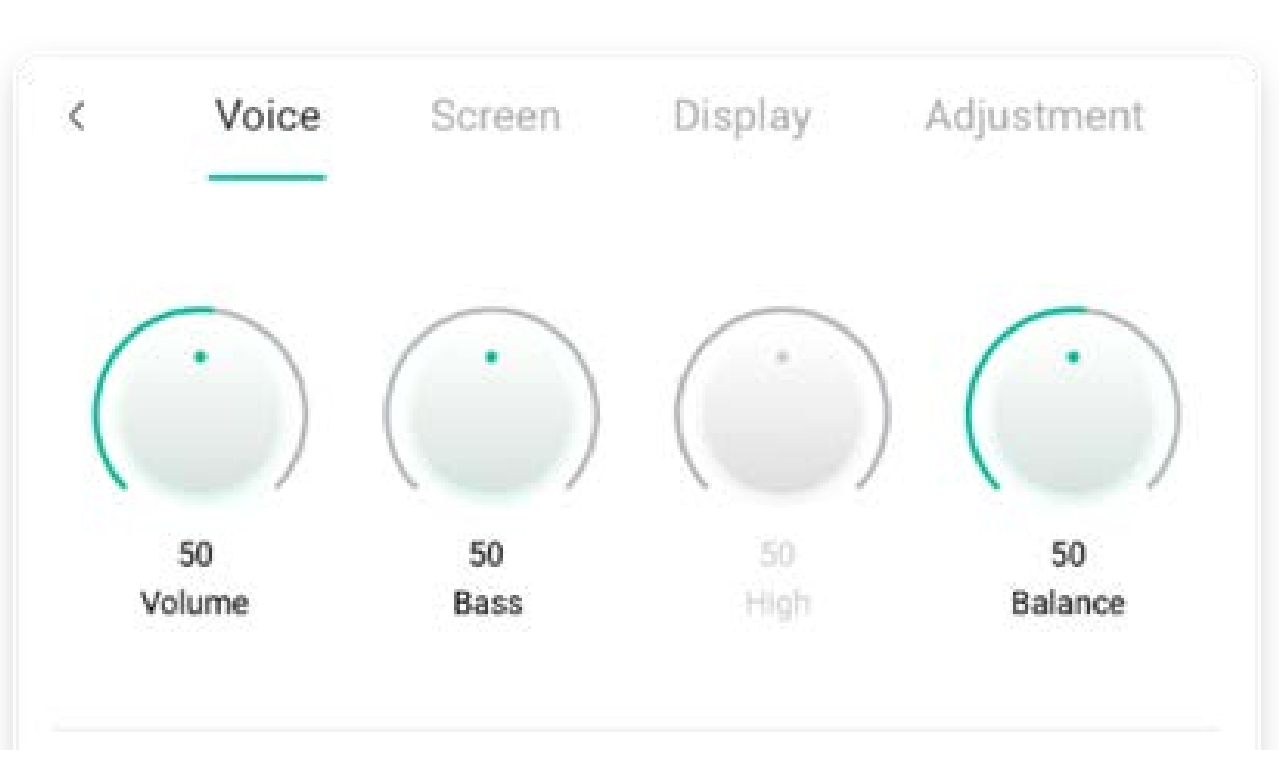

#### 5.2 Marquer

| Contenu           | Description                                                                                                    |
|-------------------|----------------------------------------------------------------------------------------------------|
| 5.2.1 Crayon      | Per Image: Construction     Per     Image: Construction     Image: Construction <t< td=""></t<> |
| 5.2.2 Pinceau     | pour passer au mode Pinceau. Cliquer plusieurs fois pour passer la couleur au jaune<br>à l'orange , au bleu ou au vert .                                                                                                    |
| 5.2.3 Nettoyer    | Nettoyer les annotations à l'écran.<br>Successfully save to:/Note/Mark/<br>2020-11-12/2020-11-12-32-10.png<br>Cancel Switch                                                                                                    |
| 5.2.4 Enregistrer | Enregistrer les annotations actuelles et le contenu de l'écran dans une image dans le<br>stockage. Une boîte de dialogue s'affiche lorsque l'enregistrement est réussi. Cliquer sur le<br>bouton de fermeture pour fermer la boîte de dialogue et sur le bouton d'ouverture pour<br>accéder à l'Explorateur qui se trouve dans l'image enregistrée.                                                                                                    |
| 5.2.5 Partager    | Afficher sur l'appareil par le biais d'un QR code.                                                                                                    |
| 5.2.6 Cloud       | Prise en charge de l'enregistrement dans le cloud.                                                                                                    |
| 5.2.7 Fermer      | Si vous quittez les outils, les annotations seront ignorées.                                                                                                    |

#### 5.3 Diffuser

L'outil conçu pour une présentation et une collaboration sans fil fluides pendant une conférence.

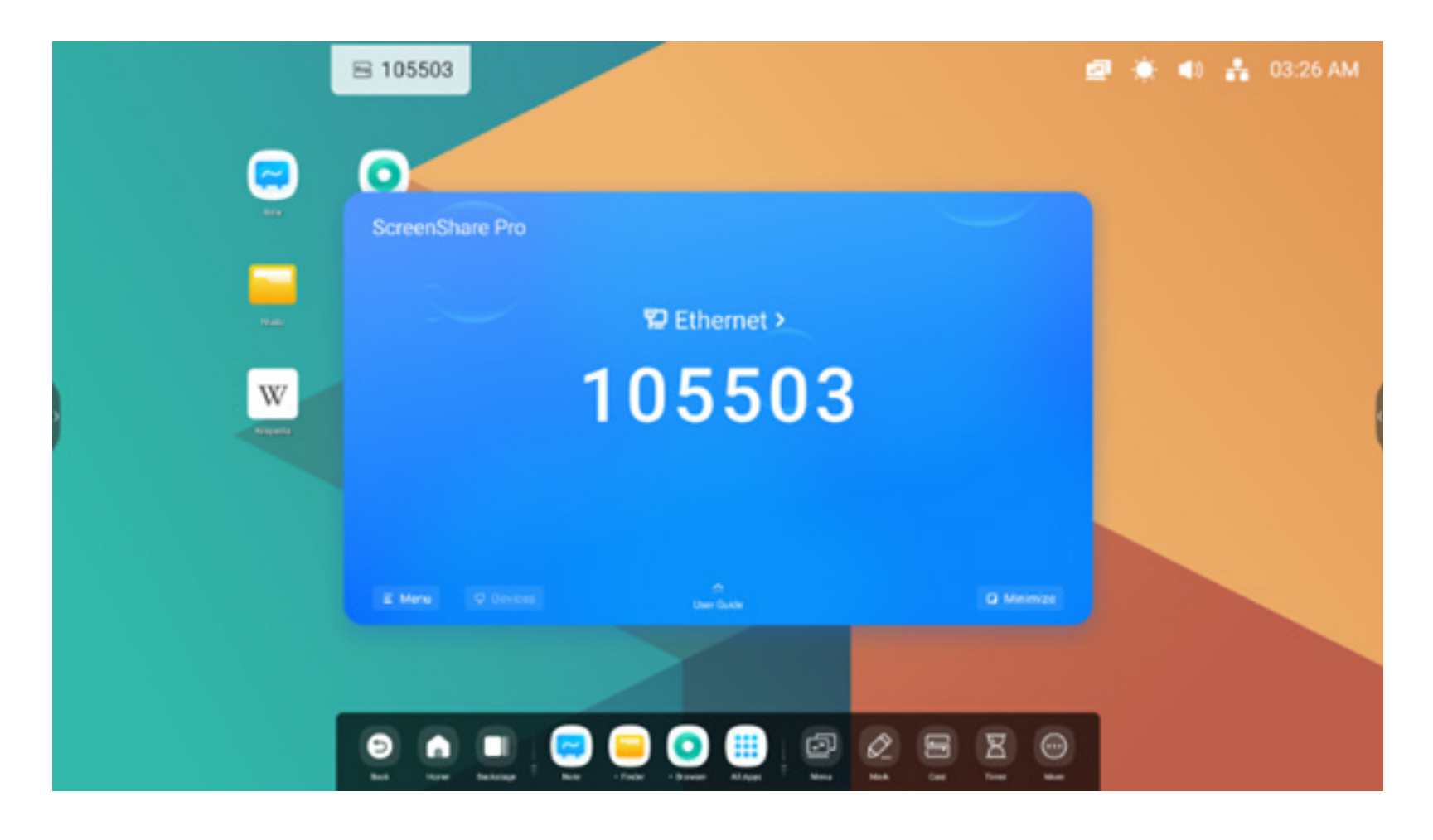

| Contenu                         | Description                                                                                                    |  |
|---------------------------------|----------------------------------------------------------------------------------------------------|--|
| 5.3.1 Technologie Mirroring     | Cliquer sur Démarrer sur votre téléphone<br>Cliquer sur Démarrer la mise<br>Cliquer sur votre PC pour mettre en miroir l'écran de votre appareil sur l'IFP.                                                                                                    |  |
| 5.3.2 Synchronisation du bureau | Cliquer sur Synchronisation du bureau sur votre téléphone <sup>Desktop Sync</sup> ou sur votre PC <sup>Desktop Sync</sup> ou sur votre PC pour mettre en miroir l'écran de l'IFP sur votre appareil et ainsi le contrôler sur ce dernier.                                                                                                    |  |
| 5.3.3 À distance                | Cliquer sur À distance sur votre téléphone Remote pour contrôler à distance l'IFP sur votre téléphone.                                                                                                    |  |
| 5.3.4 Airplay/Chromecast        | Support Chromecast/Airplay device<br>Ce paramètre vous permet d'utiliser n'importe quel appareil prenant en charge Airplay ou<br>Chromecast pour trouver ScreenShare pro et mettre en miroir votre écran sur l'IFP sans<br>installer de logiciel.                                                                                                    |  |
| 5.3.5 Miracast                  | Support Miracast device<br>Ce paramètre vous permet d'utiliser n'importe quel appareil prenant en charge Miracast<br>pour trouver ScreenShare pro et mettre en miroir votre écran sur l'IFP sans installer de<br>logiciel.                                                                                                    |  |
| 5.3.6 Envoi de document         | <ul> <li>Device management</li> <li>wanging's iPhone </li> <li>Wanging's iPhone </li> <li>Wanging's iPhone &lt;</li></ul> |  |

#### 5.4 Compteur

Outil qui effectue un compte à rebours à partir d'un intervalle de temps spécifié.

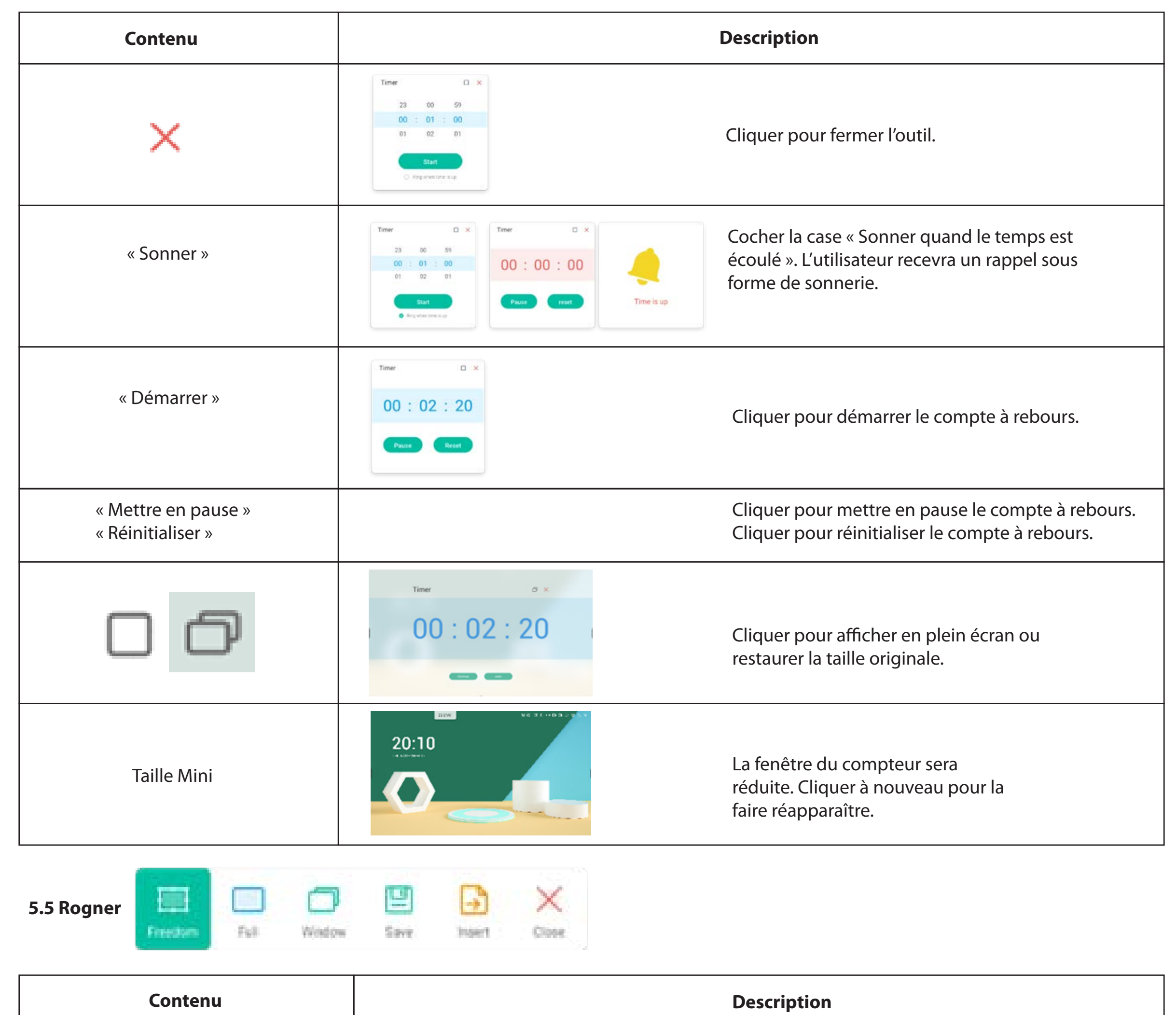

| 5.5.1 Libre                                        | La valeur par défaut est une capture d'écran personnalisée,<br>avec une taille initiale par défaut.                                                      |  |
|----------------------------------------------------|----------------------------------------------------------------------------------------------------|--|
| 5.5.2 Plein écran                                  | Cliquer pour passer à la taille Plein écran.                                                                                                    |  |
| 5.5.3 Fenêtre                                      | Cliquer pour cibler et passer à la taille maximale de la fenêtre.                                                                                        |  |
| 5.5.4 Enregistrer<br>5.5.5 Insérer<br>5.5.6 Fermer | Enregistrer l'image dans le stockage.<br>Cliquer pour insérer la capture d'écran directement dans Note.<br>Cliquer pour quitter le mode Capture d'écran. |  |

#### 5.6 Chronomètre

Outil qui compte à partir de zéro pour mesurer le temps écoulé.

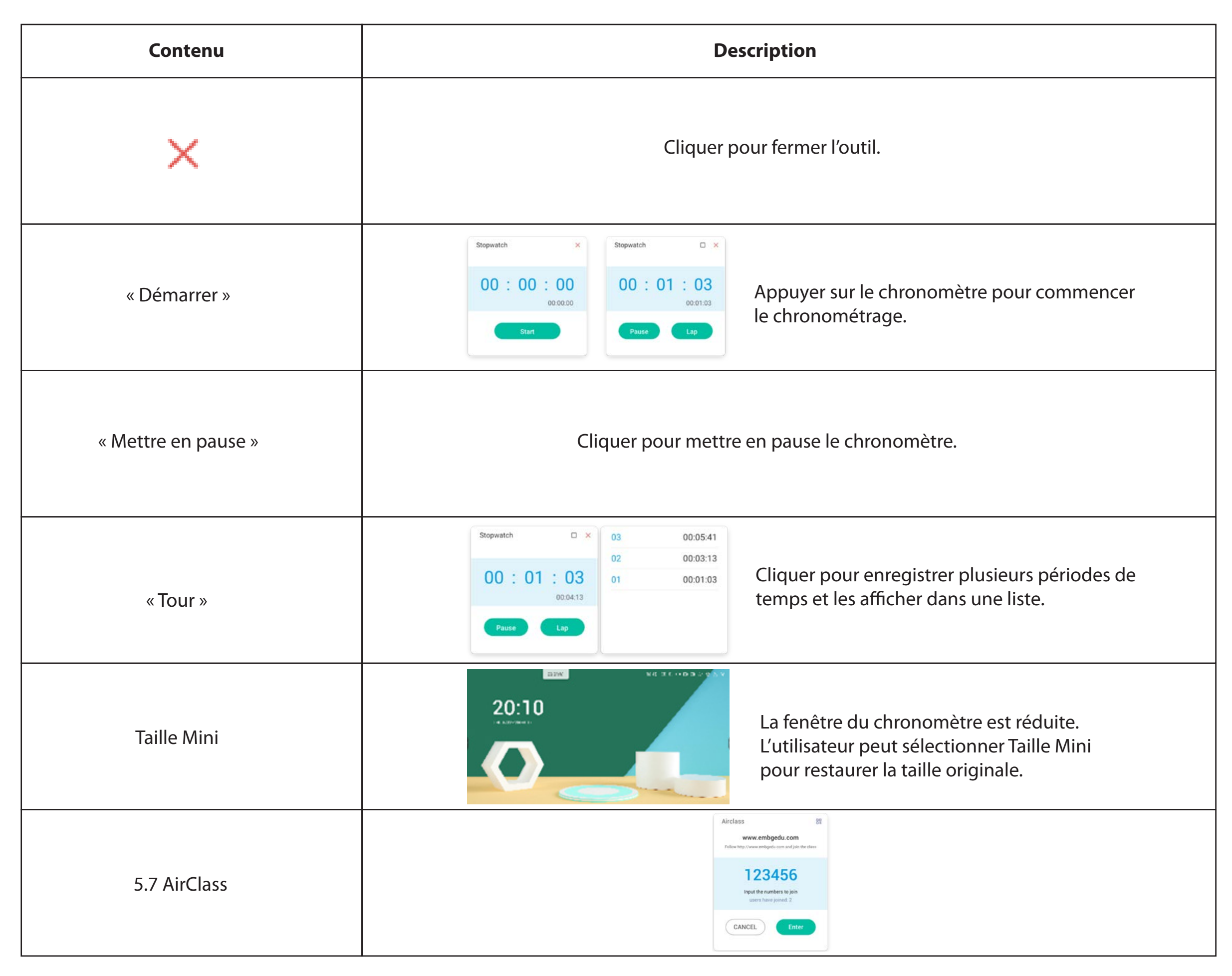

#### 5.7.1 Scanner un QR code.

Les élèves peuvent simplement scanner le QR code pour rejoindre la classe avec

leur téléphone. Ils peuvent également la rejoindre en saisissant l'URL dans leur navigateur.

#### www.embgedu.com

¢

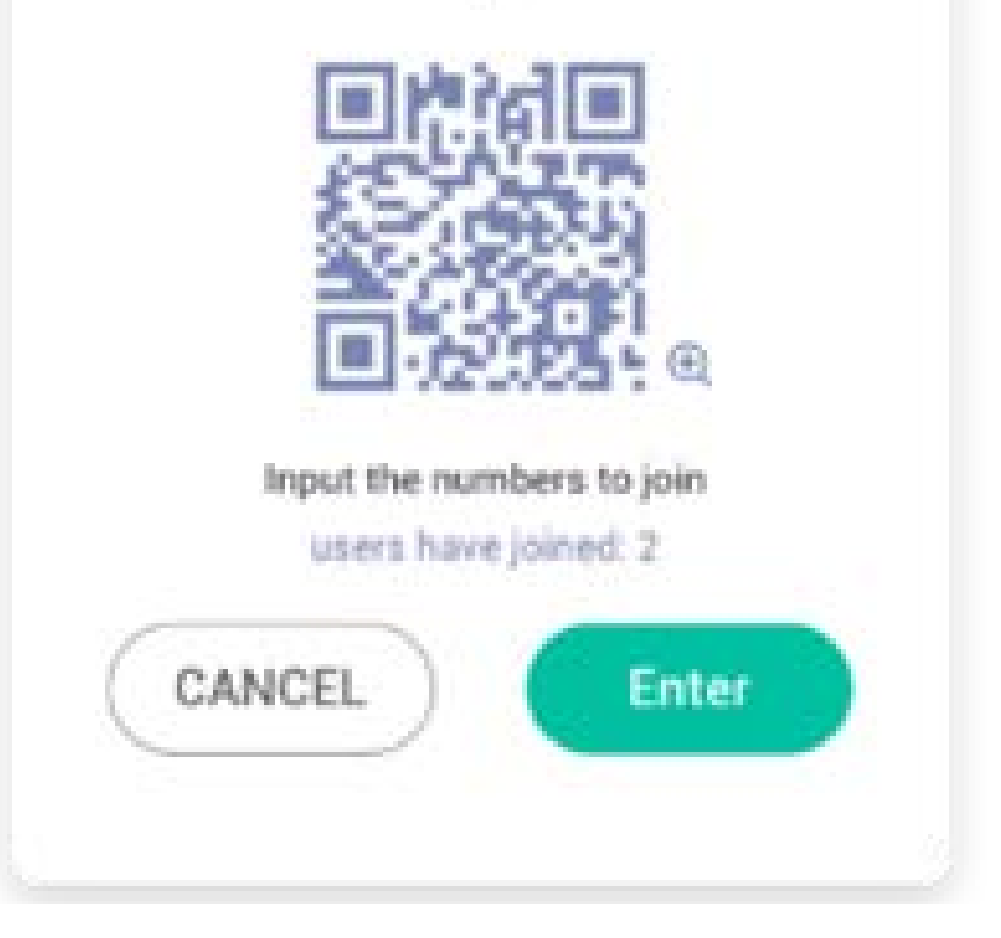

#### 5.7.2 Intégrer la classe

Une fois que la plupart des étudiants ont rejoint la classe, vous pouvez sélectionner le bouton « INTÉGRER LA CLASSE » pour intégrer la classe. Le panneau de boutons ci-après s'affiche alors.

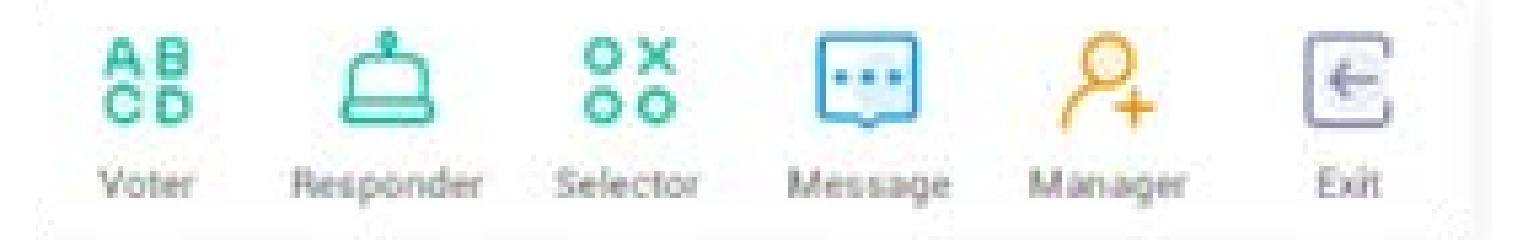

#### 5.7.3 Voter

Cliquer sur de boutons pour démarrer la partie Vote. La barre d'outils de Vote apparaîtra comme ci-après.

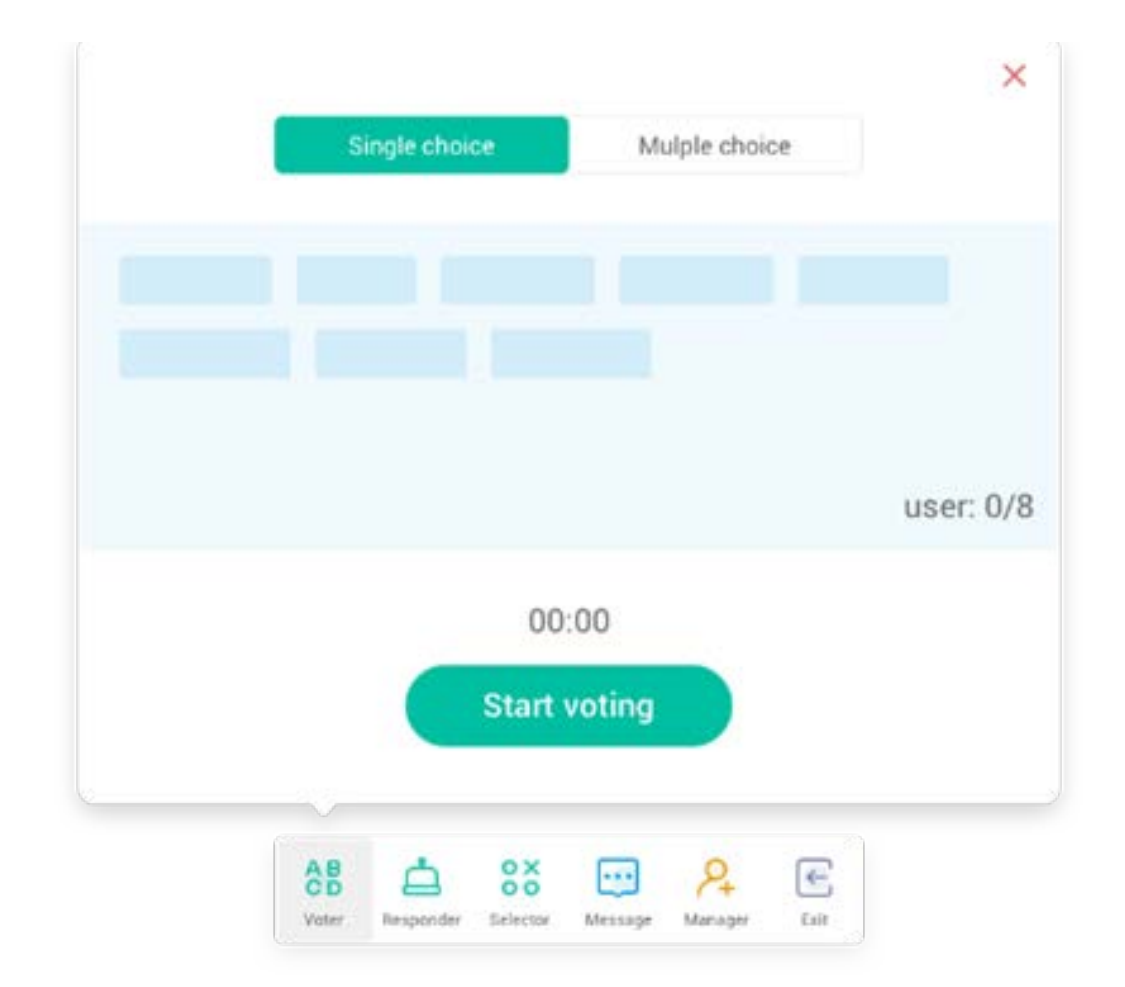

#### 5.7.3.1 Choix unique

Par défaut, l'option « Choix unique » est sélectionnée. En mode Choix unique, les élèves ne peuvent soumettre qu'une seule réponse à la question.

#### 5.7.3.2 Choix multiple

Lorsque l'option « Choix multiple » est sélectionnée, les élèves peuvent soumettre plusieurs réponses à la question.

#### 5.7.3.3 Démarrer le vote

Cliquer sur Démarrer le vote pour commencer à répondre à la question. Lorsque les élèves ont répondu à la question, leur nom devient bleu. Cliquer sur le nom d'un élément affiche ce dernier dans une fenêtre contextuelle. Tant que le bouton « TERMINER » n'a pas été sélectionné, les élèves peuvent soumettre leur réponse encore et encore. Mais lorsque la question est terminée, seule la soumission finale est acceptée.

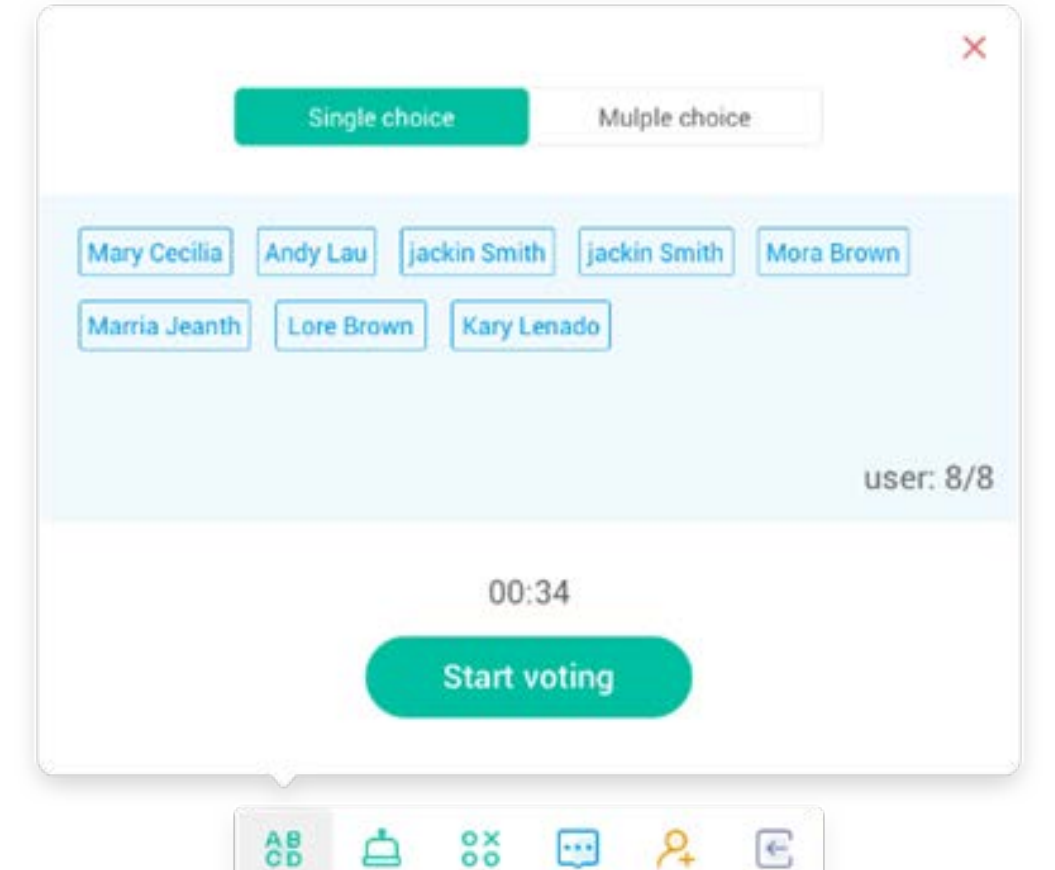

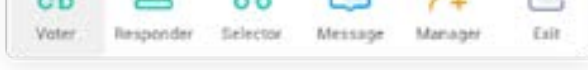

#### 5.7.3.4 Terminer

Cliquer sur Terminer pour finir de répondre aux questions. Vous pourrez ensuite accéder à la page de statistiques des réponses en plein écran.

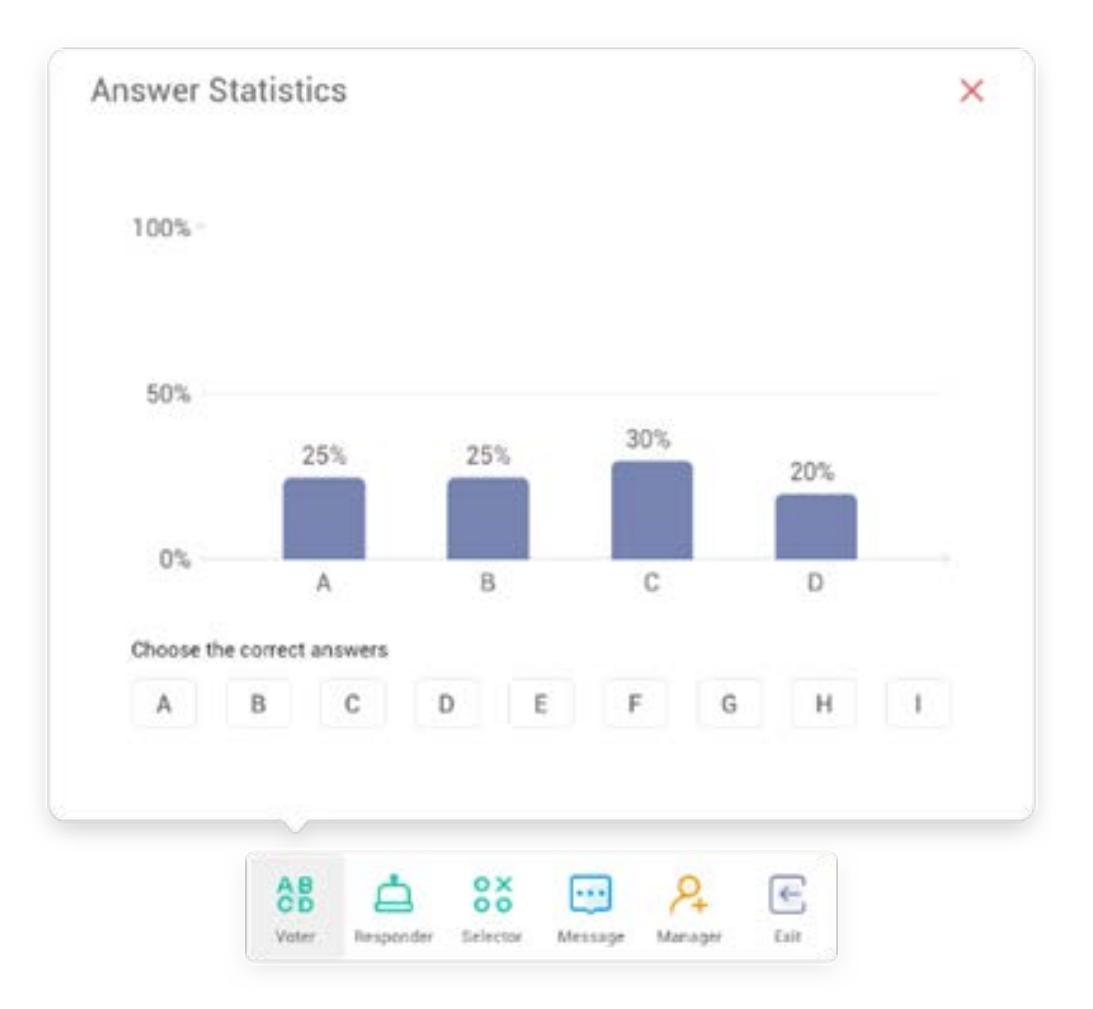
## 5.7.3.5 Choisir la ou les bonnes réponses

Choisir la ou les bonnes réponses et calculer l'exactitude. La barre de la ou des mauvaises réponses apparaîtra en rouge. Cliquer sur la barre de n'importe quelle réponse fera apparaître les noms de ceux qui ont voté pour la réponse dans une fenêtre contextuelle.

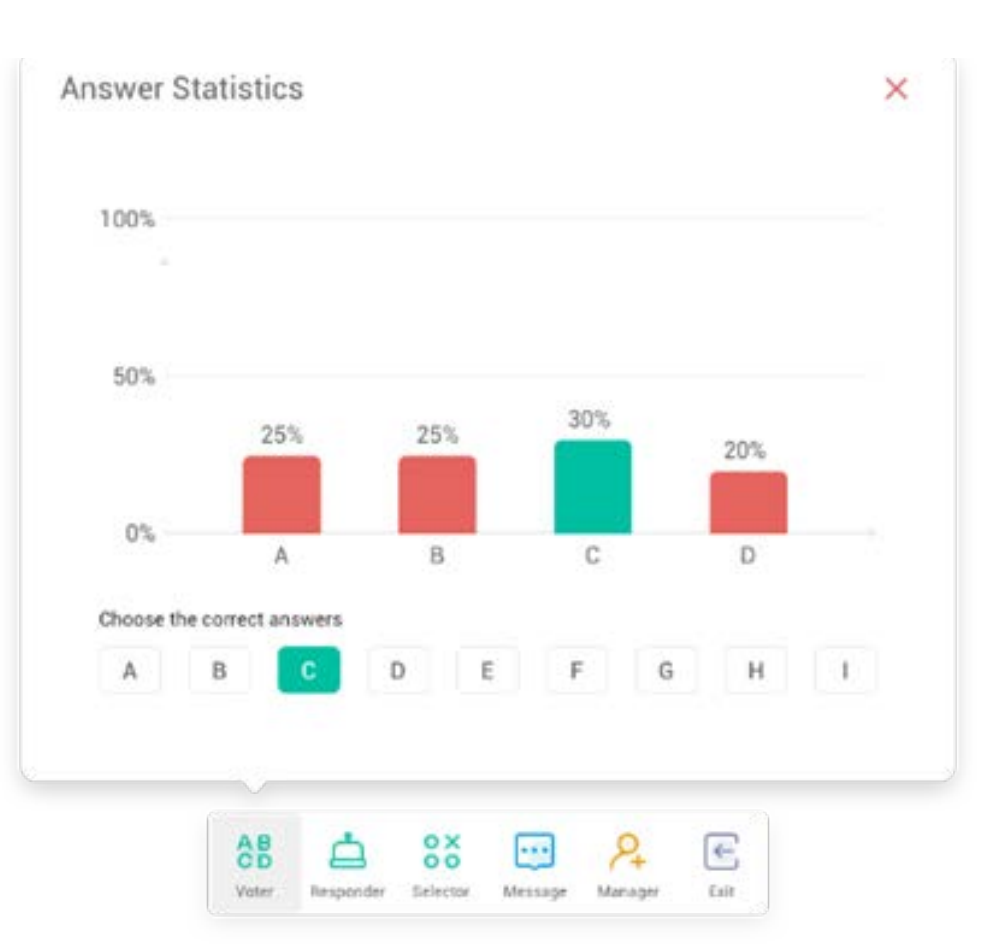

#### 5.7.3.6 Quitter

× pour quitter la partie Vote.

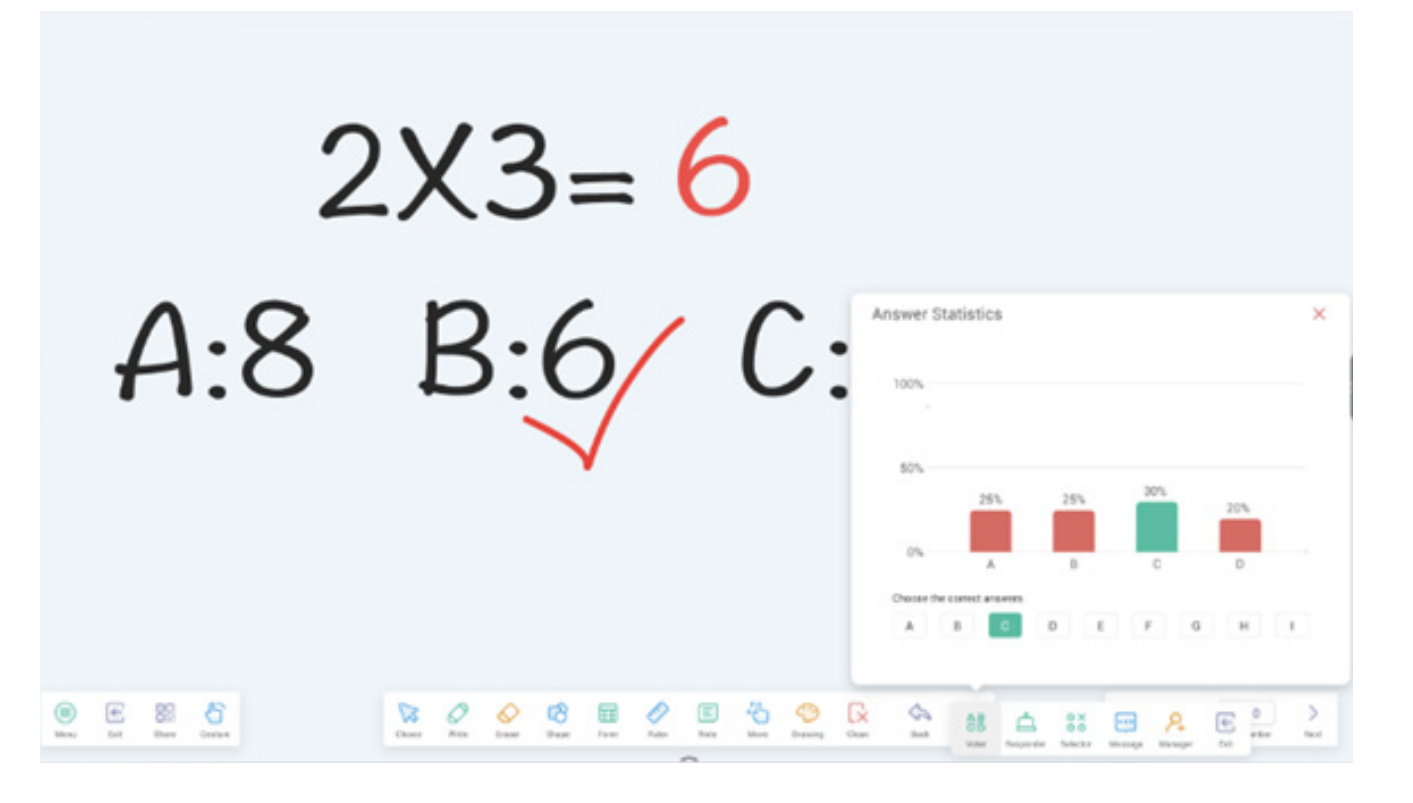

## 5.7.4 Répondant

sur le panneau de boutons pour accéder à la partie Répondant.

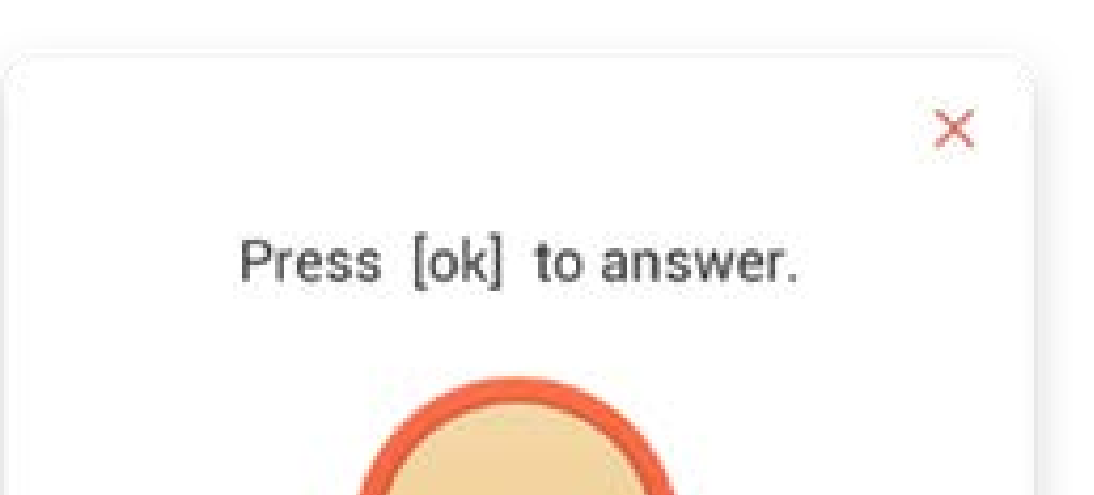

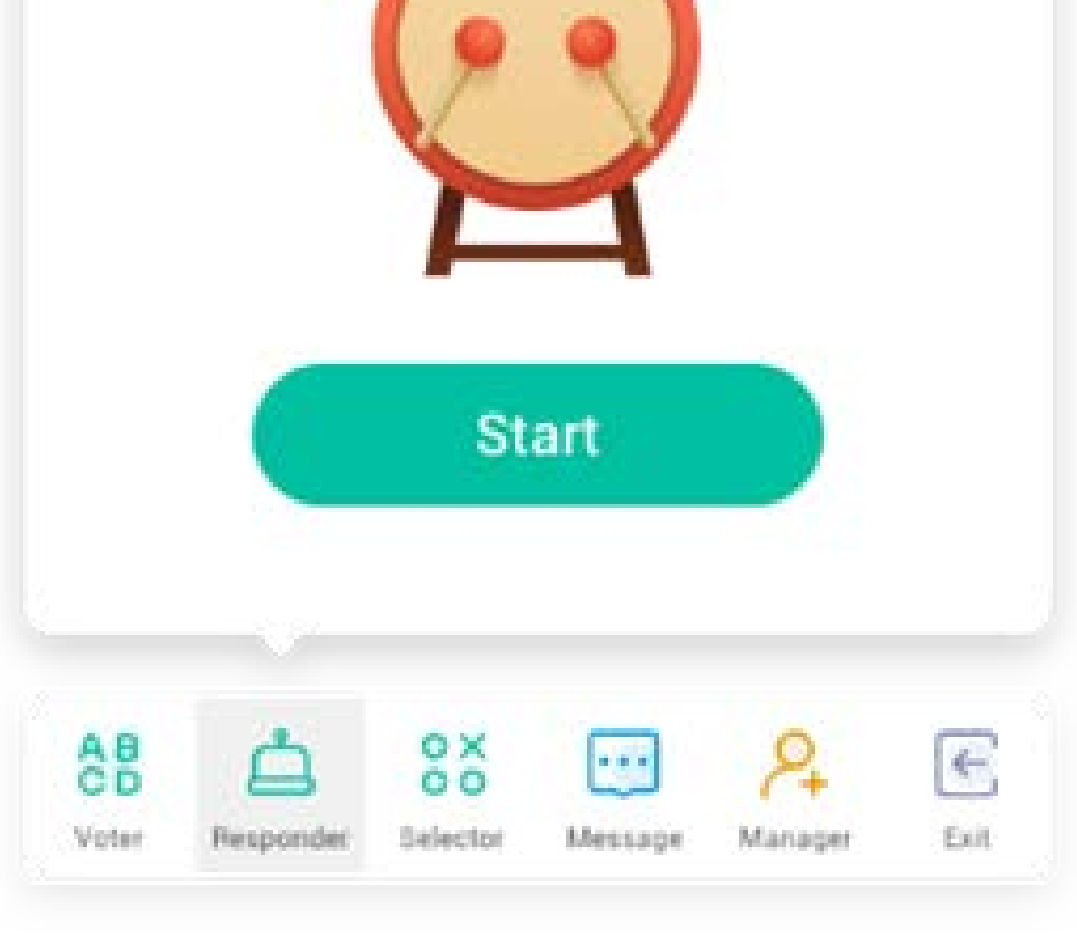

#### 5.7.4.1 Démarrer

Cliquer sur « DÉMARRER » pour commencer à répondre. Les élèves peuvent répondre en appuyant sur le bouton [OK] avec leur téléphone.

#### 5.7.5 Sélecteur

#### ox

sur le panneau de boutons pour accéder à la partie Sélecteur. Vous pouvez sélectionner au hasard un ou plusieurs élèves pour répondre à votre question. Vous pouvez démarrer le sélecteur uniquement si votre classe comporte au moins 1 élève.

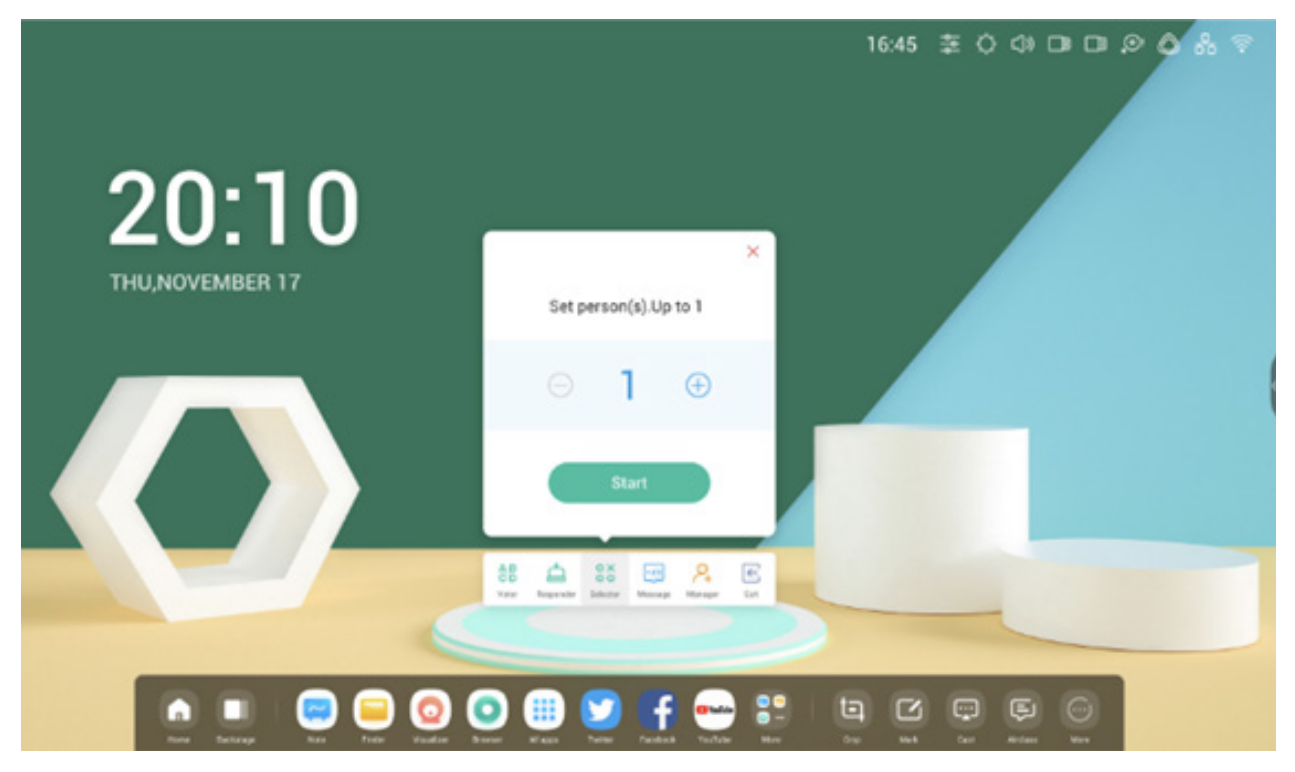

#### 5.7.5.1 Démarrer

Bouton « + » ou « - » pour définir le nombre de personnes à sélectionner. Cliquer sur « DÉMARRER » pour commencer la sélection ou sur  $\chi$  pour quitter.

#### 5.7.5.2 Réinitialiser

Cliquer sur « Réinitialiser » pour relancer le sélecteur.

## 5.7.6 Commutateur de messages

Cliquer sur le bouton « Message » pour activer la partie Message. L'icône du bouton affiche lorsque la partie Message est activée, et affiche lorsqu'elle est désactivée. Après avoir activé la partie Message, les élèves peuvent publier des commentaires sur le téléphone mobile. Les commentaires sont mis à jour sur l'IFP en temps réel.

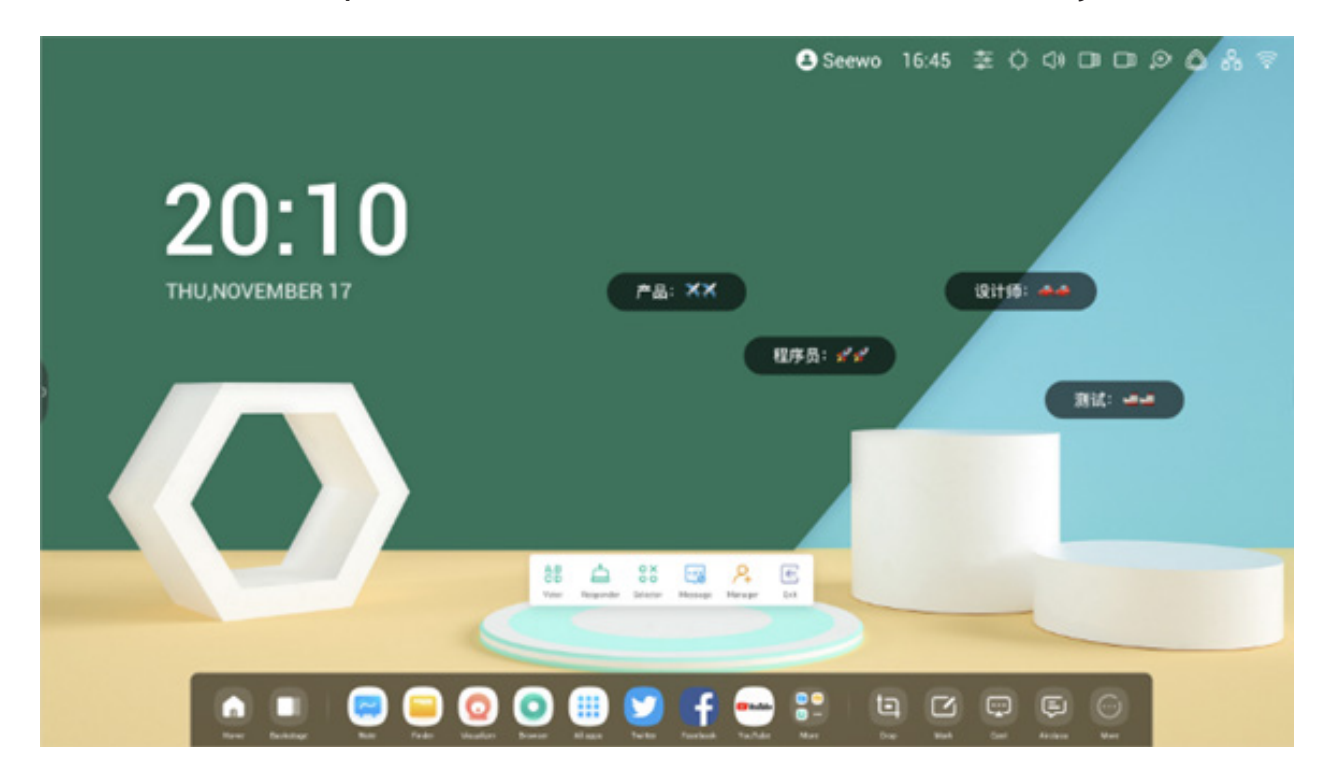

5.7.7 Gérer

sur le panneau de boutons pour ouvrir le QR code dans une fenêtre contextuelle afin de permettre aux élèves de rejoindre facilement la classe.

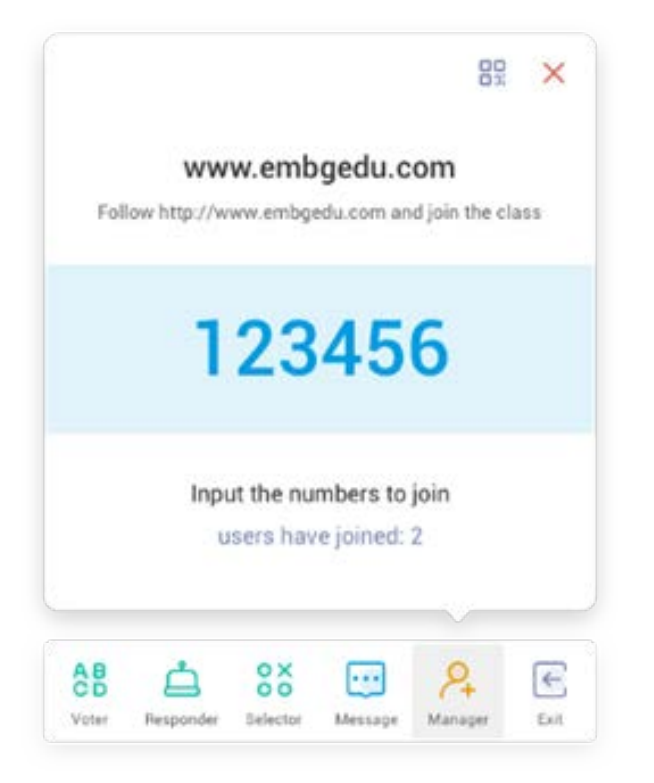

## 5.7.7.1 Scanner un QR code

Les élèves doivent scanner le QR code pour rejoindre la classe avec leur téléphone ou tout autre appareil. Ils peuvent également la rejoindre en saisissant simplement l'URL dans leur navigateur.

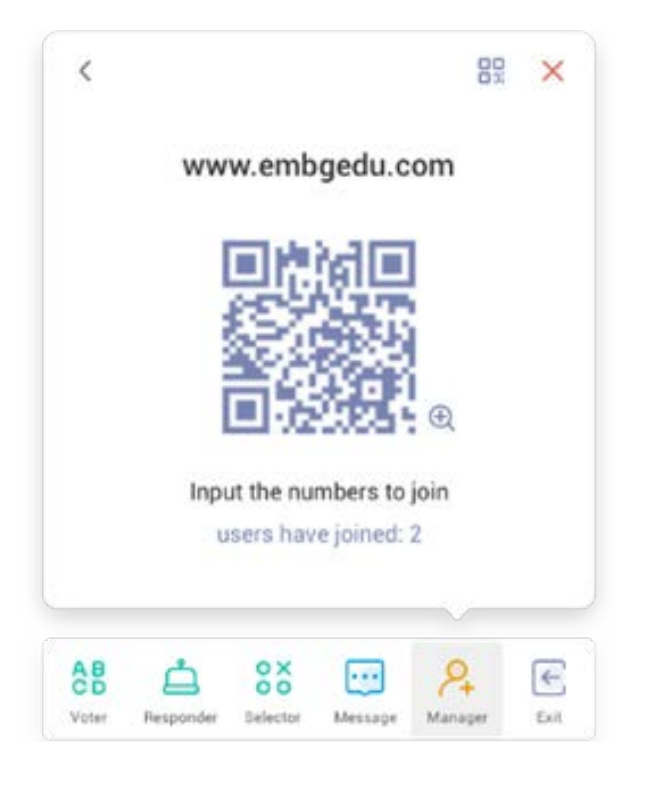

#### 5.7.8 Quitter

~

sur le panneau de boutons pour quitter l'application. Une boîte de dialogue apparaîtra. Cliquer sur « ANNULER » pour fermer la boîte de dialogue et sur « QUITTER » pour confirmer la sortie.

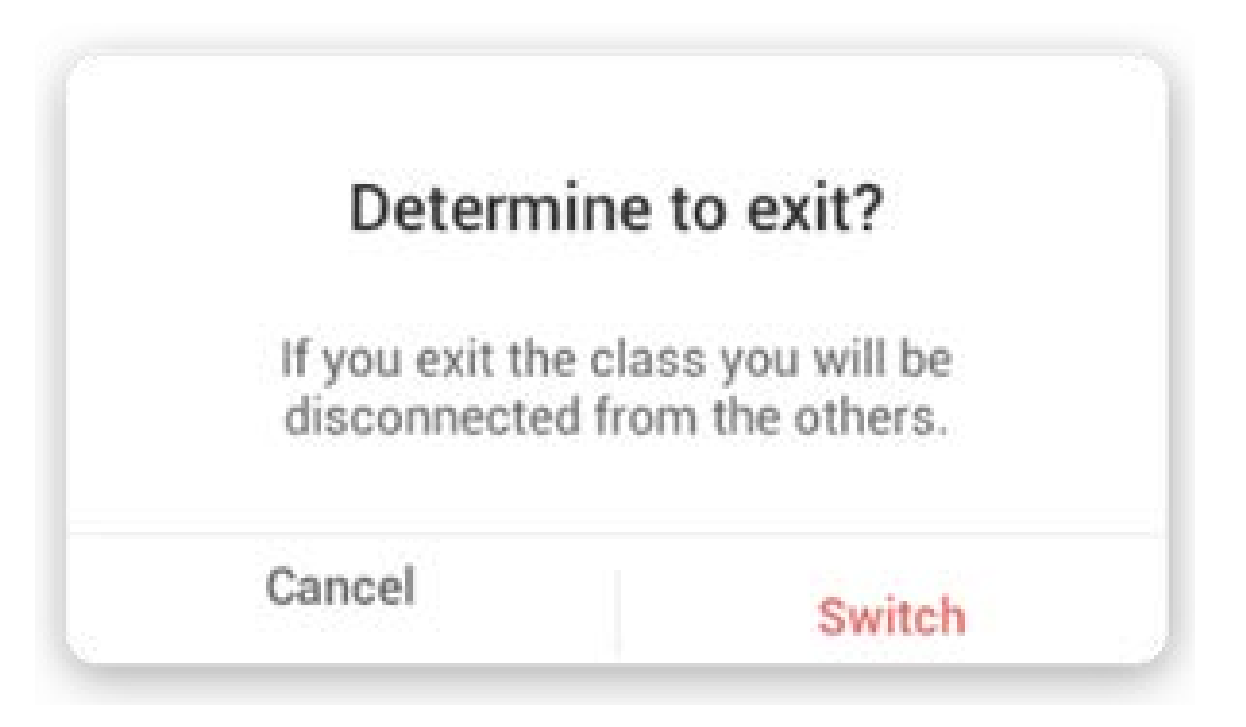

#### 5.8 Mettre en avant

Utiliser cette fonction pour cibler des zones spécifiques de l'écran.

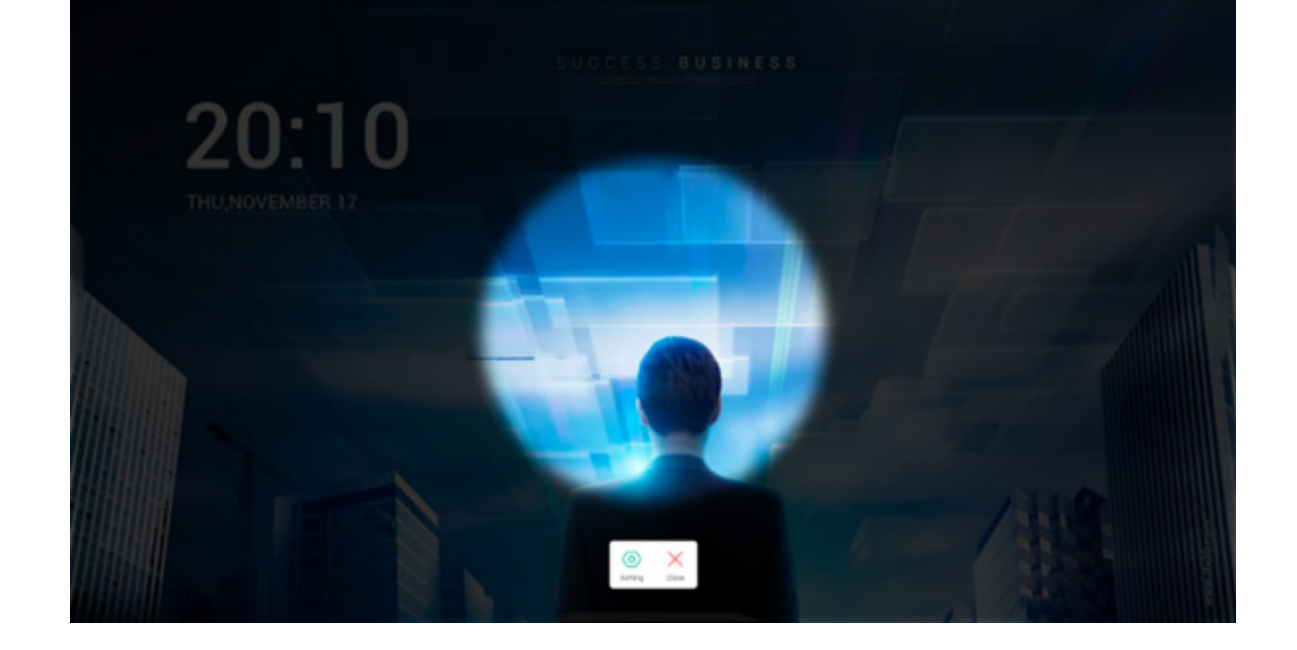

# 5.9 Figer

Permet de figer et d'agrandir le contenu actuel de l'écran.

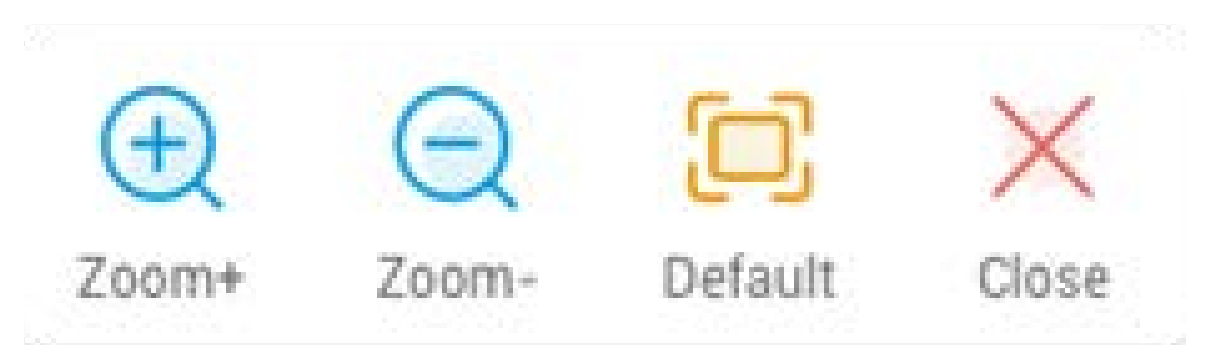

| Contenu                 | Description                                       |
|-------------------------|---------------------------------------------------|
| 5.9.1 Zoom avant        | pour effectuer un zoom avant sur l'écran actuel.  |
| 5.9.2 Zoom arrière      | our effectuer un zoom arrière sur l'écran actuel. |
| 5.9.3 Valeur par défaut | pour revenir à la taille originale de l'écran.    |
| 5.9.4 Fermer            | pour quitter le gel d'écran.                      |

# 5.10 Verrouillage de l'écran

Permet de verrouiller l'écran et de le déverrouiller en saisissant le mot de passe défini dans les paramètres.

| Set pas                                         | ssword       |  |  |  |
|-------------------------------------------------|--------------|--|--|--|
| No password set, Would you like to set one now? |              |  |  |  |
| Cancle                                          | Set password |  |  |  |

# Si vous avez défini un mot de passe, l'écran sera déverrouillé. Vous devez saisir le mot de passe pour déverrouiller l'écran.

# **03 Arborescence des fonctions**

| Arborescence des menus | Niveau 2                                                                                                    | Niveau 3                         | Niveau 4                              | Niveau 5 |
|------------------------|----------------------------------------------------------------------------------------------------|----------------------------------|---------------------------------------|----------|
|                        | investigities investigities investigities Param   Barre d'état Menu tactile Param   Barre d'état Ethernet Param   Image: state d'état Ethernet Param   Barre d'état Raccourci d'application Param   Image: state d'état Raccourci d'application Raccourci de fichier   Zone de raccourcis Raccourci de site Web Raccourci de site Web   Raccourci de site Web Raccourci de site Web Raccourci de site Web   Gestion des raccourcis Supprimer USB   Gestion des raccourcis Supprimer Fond d'écran   Pérind d'écran Définir le fond d'écran Fond d'écran   Barre de navigation Accueil Fond d'écran   Raccourci par défaut Image: state state sta | Menu tactile                     | Paramètres courants de<br>l'affichage |          |
|                        |                                                                                                    | Luminosité et son                | Paramètres courants de<br>l'affichage |          |
|                        |                                                                                                    | Ethernet                         | Paramètres - Ethernet                 |          |
|                        |                                                                                                    | Wi-Fi                            | Paramètres - Wi-Fi                    |          |
|                        |                                                                                                    | Paramètres - Date et heure       |                                       |          |
|                        |                                                                                                    | Raccourci d'application          |                                       |          |
| Lanceur                |                                                                                                    | Raccourci de fichier             |                                       |          |
|                        | Zone de raccourcis                                                                                                    | Raccourci de site Web            |                                       |          |
|                        |                                                                                                    | Raccourci de périphérique<br>USB |                                       |          |
|                        | Castion das raccourcis                                                                                                    | Supprimer                        |                                       |          |
|                        |                                                                                                    | Modifier la position             |                                       |          |
|                        |                                                                                                    |                                  | Fond d'écran par défaut               |          |
|                        | Fond d'écran                                                                                                    | Définir le fond d'écran          | Fond d'écran personnalisé             |          |
|                        | Barre de navigation                                                                                                    | Retour                           |                                       |          |
|                        |                                                                                                    | Accueil                          |                                       |          |
|                        |                                                                                                    | Arrière-plan                     |                                       |          |
|                        |                                                                                                    | de raccourcis                    | Note                                  |          |
|                        |                                                                                                    |                                  | Explorateur                           |          |
|                        |                                                                                                    |                                  | Navigateur                            |          |
|                        |                                                                                                    |                                  | Navigateur                            |          |
| Barre système          |                                                                                                    |                                  | Lecteur cloud                         |          |
| Durie Systeme          |                                                                                                    |                                  | Explorateur                           |          |
|                        | Centre d'applications                                                                                                    |                                  | Keeper                                |          |
|                        |                                                                                                    | Toutes les applications          | Note                                  |          |
|                        |                                                                                                    |                                  | Palette                               |          |
|                        |                                                                                                    |                                  | Paramètres                            |          |
|                        |                                                                                                    |                                  | Visualiseur                           |          |
|                        |                                                                                                    |                                  | WPS Office                            |          |

|               |                        |                                                | Мерц                      |  |
|---------------|------------------------|------------------------------------------------|---------------------------|--|
|               |                        | Outil par défaut                               | Marquar                   |  |
|               |                        |                                                |                           |  |
|               |                        |                                                | Diffuser                  |  |
|               |                        |                                                | Compteur                  |  |
|               |                        |                                                | Rogner                    |  |
|               | Petits outils          |                                                | Chronomètre               |  |
| Barre système |                        | Plus d'outils                                  | AirClass                  |  |
|               |                        |                                                | Mettre en avant           |  |
|               |                        |                                                | Figer                     |  |
|               |                        |                                                | Verrouillage de l'écran   |  |
|               |                        | Personnalisation des outils                    | Modifier                  |  |
|               | Paramètres de la barre |                                                |                           |  |
|               | système                |                                                |                           |  |
|               | Barre supérieure       | Retour                                         |                           |  |
|               |                        | Nom                                            |                           |  |
|               |                        | Commutateur                                    |                           |  |
|               |                        | Réduire                                        |                           |  |
|               |                        | Agrandir/Fenêtre                               |                           |  |
|               |                        | Fermer                                         |                           |  |
|               |                        | Modifier librement la taille                   |                           |  |
|               |                        | de la fenêtre                                  |                           |  |
| Multifenêtre  |                        |                                                | Format quart de fenêtre   |  |
|               | Autres paramètres      |                                                | Format maitiá da fanâtra  |  |
|               |                        | Modifier rapidement la taille<br>de la fenêtre | Format moltle de fenetre  |  |
|               |                        |                                                | Format maximal de fonêtre |  |
|               |                        |                                                | Format maximal de fenetre |  |
|               | Nouvelles fenêtres     |                                                |                           |  |
|               | Faire glisser          |                                                |                           |  |
|               | Mode Multifenêtre      | Paramètres - Personnel                         |                           |  |

|                  |                              |                            | Nouveau               |              |
|------------------|------------------------------|----------------------------|-----------------------|--------------|
|                  |                              |                            | Ouvrir                |              |
|                  |                              |                            | Enregistrer           |              |
|                  |                              |                            |                       | IMG          |
|                  |                              |                            | Importer              | PDF          |
|                  |                              |                            | importer              | SVG          |
|                  |                              |                            |                       | IMG          |
|                  |                              | Мари                       |                       |              |
|                  |                              | Menu                       | Exporter –            |              |
|                  | Menu du coin inférieur       |                            |                       |              |
|                  | gadene                       |                            |                       | IWB          |
|                  |                              |                            | Arriere-plan          | Couleur      |
|                  |                              |                            |                       | lexture      |
|                  |                              |                            |                       | Personnalisé |
|                  |                              |                            | Lecteur cloud         |              |
|                  |                              |                            | Luminosité désactivée |              |
|                  |                              | Quitter                    |                       |              |
| Note             |                              | Partager                   |                       |              |
|                  |                              | Répertorier                |                       |              |
|                  |                              | Sélectionner               |                       |              |
|                  |                              | Crayon                     |                       |              |
|                  |                              | Gomme                      |                       |              |
|                  |                              | Effacer tout               |                       |              |
|                  | Menu inférieur               | Règle                      |                       |              |
|                  |                              | Forme                      |                       |              |
|                  |                              | Tableau                    |                       |              |
|                  |                              | Pense-bêtes                |                       |              |
|                  |                              | Aperçu                     |                       |              |
|                  |                              | Annuler                    |                       |              |
|                  |                              | Refaire                    |                       |              |
|                  | Menu du coin inférieur droit | Aiouter                    |                       |              |
|                  |                              | Précédent                  |                       |              |
|                  |                              | Pages                      |                       |              |
|                  |                              | Suivant                    |                       |              |
|                  |                              | Menu                       | Enregistrer           |              |
|                  |                              | Meria                      |                       |              |
|                  |                              |                            | Partager              |              |
|                  | Menu du coin inférieur       |                            | Quittor               |              |
|                  | gauche                       | Effacor                    | Quitter               |              |
|                  |                              |                            |                       |              |
|                  |                              | Annuer                     |                       |              |
|                  |                              | Refaire                    |                       |              |
| Tableau à dessin |                              | Groupe de crayons          |                       |              |
|                  |                              | Curseur du trait de crayon |                       |              |
|                  |                              | Palette                    |                       |              |
|                  | Menu inférieur               | Sélecteur de couleur       |                       |              |
|                  |                              | Couleurs prédéfinies       |                       |              |
|                  |                              | Masquer la boîte à outils  |                       |              |
|                  |                              | Afficher la boîte à outils |                       |              |
|                  | Menu du coin inférieur droit | Échantillon                |                       |              |
|                  |                              | Remplir                    |                       |              |

|              | Quitter                           |                         |               |   |
|--------------|-----------------------------------|-------------------------|---------------|---|
|              | Quitter                           | Camára                  |               |   |
|              |                                   | Camera                  | 1020-1000     |   |
|              |                                   |                         | 1920x1080     |   |
|              | Réglage                           | Résolutions             | 1280x720      |   |
|              |                                   |                         | 640x480       |   |
|              |                                   |                         | 352x288       |   |
|              | Outils d'annotation               |                         |               |   |
|              |                                   | Taille                  | Intégral      |   |
|              |                                   |                         | Auto          |   |
|              |                                   | Mico à l'échollo        | +             |   |
|              |                                   | wise a recheile         | -             |   |
|              |                                   | Detetion                | Droite        |   |
|              |                                   | Rotation                | Gauche        |   |
| Visualiseur  | Cadre de l'exposition             |                         | Ν             |   |
|              |                                   | Type                    | T             |   |
|              |                                   |                         | Р             |   |
|              |                                   |                         | Luminosité    |   |
|              |                                   | -                       | Contraste     |   |
|              |                                   | Option avancée          | Saturation    |   |
|              |                                   | -                       | Nottotó       |   |
|              | Dhata price                       |                         | Nellele       |   |
|              | Photo prise                       |                         |               |   |
|              |                                   |                         |               |   |
|              | Mode lexte                        |                         |               |   |
|              |                                   | Deux                    |               |   |
|              | Afficher                          | Quatre                  |               |   |
|              |                                   | Quitter                 |               |   |
|              | Barre supérieure de la<br>fenêtre | Retour                  |               |   |
|              |                                   | Nom                     |               |   |
|              |                                   | Réduire                 |               |   |
|              |                                   | Agrandir/Fenêtre        |               |   |
|              |                                   | Fermer                  |               |   |
|              |                                   |                         | Stockage      |   |
|              |                                   | Périphérique            | USB           |   |
|              | Aperçu du fichier                 |                         | Lecteur cloud |   |
|              |                                   | Liste de fichiers       |               |   |
|              |                                   | Apercu                  |               |   |
|              | Navigation par adresse            | Adresse                 |               |   |
|              | Barre de recherche                | Rechercher              |               |   |
|              |                                   | Affichage sous forme de |               |   |
|              |                                   | mosaïque                |               |   |
| Explorateur  |                                   | Affichage sous forme de |               |   |
|              |                                   | liste                   |               |   |
|              | Gestion des fichiers              |                         | Nom           |   |
|              |                                   | Ordre                   | Туре          |   |
|              |                                   |                         | Taille        |   |
|              |                                   |                         | Heure         |   |
|              |                                   | Tout sélectionner       |               |   |
|              |                                   | Copier                  |               |   |
|              |                                   | Coller                  |               |   |
|              | Sélectionner                      | Couper                  |               |   |
|              |                                   | Supprimer               |               |   |
|              |                                   | Renommer                |               |   |
|              |                                   | Plus                    | Envover       |   |
|              | Créer (Nouveau dossier)           | Créer                   | -/            |   |
|              | Nouvelle fenêtre                  |                         |               |   |
| Navigatour   |                                   |                         |               |   |
| Paramètres   |                                   | \\\/i_Fi                |               |   |
| i ulullicuci | 1                                 | VVI I I                 |               | 1 |

|               |                               |                                       | 1 |  |
|---------------|-------------------------------|---------------------------------------|---|--|
|               | Sans fil et réseau            | Ethernet                              |   |  |
|               |                               | Point d'accès sans fil                |   |  |
|               |                               | VPN                                   |   |  |
|               |                               | Fond d'écran                          |   |  |
|               | Personnel                     | Options de balayage de bas<br>en haut |   |  |
|               |                               | Mode Multifenêtre                     |   |  |
|               |                               | Son au toucher                        |   |  |
|               |                               | Paramètres pour nommer                |   |  |
|               | Entrée et sortie              | les entrées                           |   |  |
|               |                               | source externe                        |   |  |
|               |                               | Informations détaillées sur           |   |  |
|               |                               | Notification                          |   |  |
|               |                               | Permission                            |   |  |
|               | Application                   | Stockage                              |   |  |
|               |                               | Ouvrir par défaut                     |   |  |
| Paramètres    |                               | Mómoiro                               |   |  |
|               |                               | Data at houro                         |   |  |
|               |                               |                                       |   |  |
|               |                               | Mot de passe de l'écran de            |   |  |
|               |                               | verrouillage                          |   |  |
|               |                               | Démarrage et arrêt                    |   |  |
|               | Système                       | E-mail                                |   |  |
|               |                               | À distance                            |   |  |
|               |                               | Stockage                              |   |  |
|               |                               | Sécurité                              |   |  |
|               |                               | Mise à jour système                   |   |  |
|               |                               | Mentions légales                      |   |  |
|               |                               | Numéro du module                      |   |  |
|               | À propos                      | Version d'Android                     |   |  |
|               |                               | Version du noyau                      |   |  |
|               |                               | Numéro de la version                  |   |  |
|               | Ajouter un compte             |                                       |   |  |
|               | Utiliser le compte par défaut |                                       |   |  |
| Lecteur cloud | Utiliser le nom de fichier    |                                       |   |  |
|               | par défaut lors de            |                                       |   |  |
| WPS Office    | /                             |                                       |   |  |
|               | Pivoter                       |                                       |   |  |
| Photo         | Insérer                       |                                       |   |  |
|               | Fond d'écran                  |                                       |   |  |
| Musique       | /                             |                                       |   |  |
| Vidéo         | /                             |                                       |   |  |
|               | Optimisation en une seule     |                                       |   |  |
|               | touche                        |                                       |   |  |
|               | Nettoyer la mémoire           | Optimiser à nouveau                   |   |  |
|               | Vider la corbeille            | Optimiser à nouveau                   |   |  |
| Keeper        | Détecter le système           |                                       |   |  |
|               |                               | Version du système                    |   |  |
|               | Informations sur la version   | Version de l'unité centrale           |   |  |
|               |                               | Version du panneau tactile            |   |  |
|               | Quitter                       |                                       |   |  |

|              |                   | PC                  |            |  |
|--------------|-------------------|---------------------|------------|--|
|              |                   | Android             |            |  |
|              |                   | HDMI1               |            |  |
|              |                   | HDMI2               |            |  |
|              | Paramètre général | HDMI3               |            |  |
|              |                   | VGA                 |            |  |
|              |                   | Luminosité          |            |  |
|              |                   | Volume              |            |  |
|              |                   | Plus de paramètres  |            |  |
|              |                   |                     | Volume     |  |
|              |                   |                     | Basses     |  |
|              |                   | Standard            | Aigus      |  |
|              |                   |                     | Balances   |  |
|              |                   |                     | Volume     |  |
|              |                   | Díomian             | Basses     |  |
|              |                   | Reunion             | Aigus      |  |
|              |                   |                     | Balances   |  |
|              | Audio             |                     | Volume     |  |
|              |                   | Classe              | Basses     |  |
|              |                   | Classe              | Aigus      |  |
|              |                   |                     | Balances   |  |
|              |                   |                     | Volume     |  |
|              |                   | Dorsonnalisá        | Basses     |  |
|              |                   | Personnalise        | Aigus      |  |
| Menu tactile |                   |                     |            |  |
|              |                   | Sourd               |            |  |
|              |                   | Décalage des pixels |            |  |
|              | Écran             | 4/03                |            |  |
|              | ECIAII            | 16/9                |            |  |
|              |                   | РТР                 |            |  |
|              |                   | Standard            | Luminosité |  |
|              |                   |                     | Contraste  |  |
|              |                   | Lumineux            | Luminosité |  |
|              |                   |                     | Contraste  |  |
|              |                   | Davini              | Luminosité |  |
|              |                   |                     | Contraste  |  |
|              | Affichage         | Personnalisé        | Luminosité |  |
|              | Amenage           | reisonnanse         |            |  |
|              |                   | Standard            |            |  |
|              |                   | Standard            |            |  |
|              |                   | Froid               |            |  |
|              |                   |                     |            |  |
|              |                   | Chaud               |            |  |
|              |                   |                     |            |  |
|              |                   | Position H          |            |  |
|              |                   | Position V          |            |  |
|              | Régler            | Horloge             |            |  |
|              |                   | Phase               |            |  |
|              |                   | Auto                |            |  |

|                 |                                       | Rouge                                             |  |
|-----------------|---------------------------------------|---------------------------------------------------|--|
|                 | Crayon                                | Noir                                              |  |
|                 |                                       | Bleu                                              |  |
|                 |                                       | Vert                                              |  |
|                 |                                       | Jaune                                             |  |
|                 |                                       | Orange                                            |  |
| Marquer         | Pinceau                               | Bleu                                              |  |
|                 |                                       | Vert                                              |  |
|                 | Effacer                               |                                                   |  |
|                 | Enregistrer                           |                                                   |  |
|                 | Partager                              |                                                   |  |
|                 | Cloud                                 |                                                   |  |
|                 | Fermer                                |                                                   |  |
|                 |                                       | Connectivité réseau<br>identique                  |  |
|                 |                                       | Connexion entre sous-                             |  |
|                 | Connectivité réseau                   | réseaux                                           |  |
|                 |                                       | Récupération rapide après                         |  |
|                 |                                       | une deconnexion anormale                          |  |
|                 |                                       | 6 projections sur écran                           |  |
|                 |                                       | Écran de projection PC au                         |  |
|                 |                                       | Projection de la fenêtre du PC                    |  |
|                 |                                       | Contrôle de l'écran de                            |  |
|                 |                                       | projection PPT sur PC                             |  |
|                 |                                       | Contrôle de la projection de                      |  |
|                 | Partage d'écran                       | médias sur téléphone mobile                       |  |
|                 | i ultuge a celuit                     | Document sur téléphone<br>mobile                  |  |
|                 |                                       | Projection de la caméra du                        |  |
|                 |                                       |                                                   |  |
| ScreenShare Pro |                                       | controle de l'ecran de<br>projection d'images sur |  |
|                 |                                       | téléphone mobile                                  |  |
|                 |                                       | À distance sur téléphone                          |  |
|                 |                                       | mobile                                            |  |
|                 |                                       |                                                   |  |
|                 |                                       | Projection AirPlay                                |  |
|                 | Méthode de partage d'écran            | Projection Chromecast                             |  |
|                 |                                       | Projection Miracast                               |  |
|                 |                                       | Projection Dongle                                 |  |
|                 |                                       | des bureaux de plusieurs                          |  |
|                 | Synchronisation du bureau             | appareils                                         |  |
|                 |                                       | Touche inversée                                   |  |
|                 |                                       | Annotation collaborative                          |  |
|                 |                                       | Aperçu de la capture vidéo                        |  |
|                 |                                       | Transfert de fichiers                             |  |
|                 | Gestion des périphériques             | Inviter à faire une capture<br>vidéo              |  |
|                 |                                       | Mettre fin à la capture vidéo                     |  |
|                 |                                       | Autoriser la gestion d'autres                     |  |
|                 |                                       | appareils                                         |  |
|                 | <br>Démarrer                          | Mettre en pause                                   |  |
| Compteur        |                                       | Réinitialiser                                     |  |
|                 | Sonner lorsque le temps est<br>écoulé |                                                   |  |

| Rogner          | Libre               |                        |                    |               |
|-----------------|---------------------|------------------------|--------------------|---------------|
|                 | Intégral            |                        |                    |               |
|                 | Fenêtre             |                        |                    |               |
|                 | Enregistrer         |                        |                    |               |
|                 | Insérer             |                        |                    |               |
|                 | Fermer              |                        |                    |               |
|                 |                     | Mottro op pouco        | Continuer          |               |
| Chronomòtro     | Démarrer            | Mettre en pause        | Réinitialiser      |               |
| Chronometre     |                     | Tour                   |                    |               |
|                 | Taille Mini         |                        |                    |               |
|                 | Scanner un QR code  |                        |                    |               |
|                 | Rejoindre la classe |                        | Choix unique       |               |
|                 |                     | Voter                  | Choix multiple     |               |
|                 |                     |                        | Démarrer le vote   | Terminer      |
| AirClass        |                     | Répondant              | Démarrer           |               |
|                 |                     | Sélecteur              | Démarrer           | Réinitialiser |
|                 |                     | Commutateur de message |                    |               |
|                 |                     | Gérer                  | Scanner un QR code |               |
|                 |                     | Quitter                |                    |               |
| Mottro on avant | Páglaga             | Échelle                |                    |               |
|                 | Reglage             | Alpha                  |                    |               |
|                 | Zoom avant          |                        |                    |               |
| Gel de l'écran  | Zoom arrière        |                        |                    |               |
|                 | Retour              |                        |                    |               |
|                 | Quitter             |                        |                    |               |